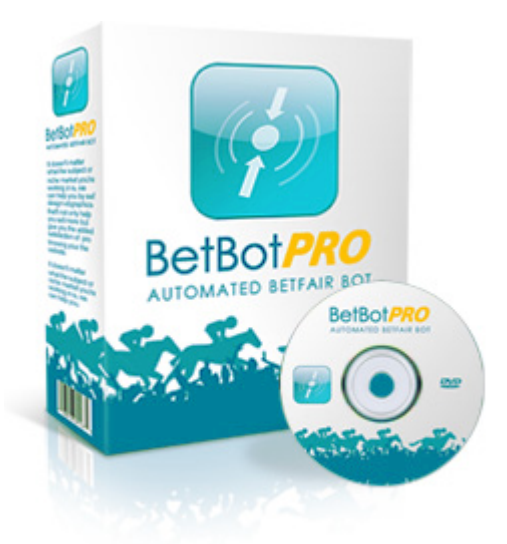

# Betbotpro Stream Automated Bot

## for Betfair & Betdaq

User Manual Oct 2024

**Mark Baker** 

### **Table of contents**

| User Manual Cover                      | 5        |
|----------------------------------------|----------|
| Legal Stuff                            | 6        |
| Introduction                           | 7        |
| Version History                        | 8        |
| Pre-Requisites                         | 12       |
| Installation                           | 13       |
| Un-Installing                          | 15       |
| Move Software to a New Computer        | 16       |
| Auto Software Updates                  | 17       |
| Software Activation                    | 18       |
| Quick Start                            | 21       |
| Betfair Notice:                        | 31       |
| Getting Started                        | 32       |
| Loading Races/Events                   | 35       |
| Selecting your runners or selections   | 41       |
| Back/Lay the numbered favourite:       | 42       |
| Back/Lay manually one or more runners: | 44       |
| Back/Lay multiple favourites:          | 46       |
| Betbotpro Top Menu Options             | 49       |
| Home Menu                              |          |
| Start/Stop Button                      |          |
| Simulation/Live Mode Button            |          |
| Markets Button                         |          |
| Reset All                              | 57       |
| Auto Scroll                            |          |
| All Markets Active                     |          |
| Account Information                    |          |
| Settings Menu                          | 61       |
| Main                                   | 63       |
| Lavout                                 | 65       |
| Schedule                               | 67       |
| Tools Menu                             | 69       |
| Create Debugging Package               | 70       |
| Screen Capture                         | 72       |
| Open Folder Location                   | 73       |
| Excel Export                           | 74       |
| Export Runners to CSV                  | 76       |
| Export Selections to CSV               | 78       |
| Import Selections from CSV             | 79       |
| Export System                          |          |
| Import System                          |          |
| Export to TSM                          |          |
| Heln Menu                              | 86       |
| Retfair ΔPI Status                     |          |
| Betfair Charges                        | 89       |
| Support & Manual                       | ۵۵<br>۵۸ |
| System Settings Tab                    |          |
| Settings                               |          |
| Event Settings                         | 95<br>Q5 |
| System Active                          | ۵۵<br>۵۵ |
| Country                                |          |
|                                        |          |

| Event Type                           |            |
|--------------------------------------|------------|
| Market Type                          |            |
| BetType                              | 100        |
| Bet Time Option                      | 101        |
| Bet Time Starts                      | 102        |
| Bet Time Ends                        | 103        |
| Min/Max Odds                         | 105        |
| Min/Max Money %                      | 106        |
| Min/Max Number of Runners            | 108        |
| Back/Lay Price Ratio                 |            |
| Max Stake/Liability                  | 110        |
| Min/Max Number of Bets               | 111        |
| Minimum Matched Amount               | 112        |
| Min Lay Book /Max Back Book          | 114        |
| Understanding Over Round             | 116        |
| Max Book % of Selections             | 119        |
| Min/Max Number Place Winners         | 120        |
| Stop Conditions                      | 121        |
| Profit/Loss Amount                   |            |
| Max Losers/Winners                   |            |
| Consecutive Losers/Winners           |            |
| Trailing Stop                        |            |
| Bank Increase Stop                   |            |
| Advanced Settings                    |            |
| Bet on Starting Price                |            |
| Unsettled Bets Allowed               |            |
| Unsettled Bets Any System            | 135        |
| Tick Offset                          |            |
| SkipReserves                         | 138        |
| Get Prices From Back/Lav             | 139        |
| Keep Unmatched Bets In Play          | 140        |
| Show/Include Commission              | 141        |
| Use Profit/Loss From Results         | 142        |
| Virtual Wallet                       | 143        |
| Fixed Price betting                  | 146        |
| Cycle Simulator/Live Mode            | 147        |
| Selections                           | 150        |
| Favourite Selection                  | 152        |
| Multiple Favourites                  | 153        |
| 1st Selection Strategy               | 154        |
| All Tran Selection                   | 155        |
| Last Tran/Saddle Cloth Selection     | 156        |
| Manual Selection                     | 157        |
| Manual Bets                          | 158        |
| Money % Selection                    | 160        |
| Multiple Tran/Saddle Cloth Selection | 162        |
| Order Selection                      | 162        |
| Favourite Sequence                   | 103<br>167 |
| Tran/Saddle Cloth Sequence Selection | 165        |
| Only If yth Favourite                | 105<br>166 |
| Exclude yth Favourite                | 100<br>167 |
| Exclude All Favoration               | 169<br>169 |
|                                      |            |

| Extra Scenarios 2                             |     |
|-----------------------------------------------|-----|
| Stake Plans                                   | 176 |
| Fixed Stake - Back and Lay                    | 177 |
| Recovery Stake - Back and Lay                 | 178 |
| Recovery Stake 2 – Back and Lay               |     |
| % Bank Stake - Back and Lay                   |     |
| Fixed Liability Stake – Back and Lay          |     |
| Target Liability Stake – Back Only            |     |
| % Bank Liability Stake – Back and Lay         | 188 |
| Loss Pot Recovery Staking Plan - Back and Lay |     |
| Fibonacci Sequence Stake – Back and Lay       | 191 |
| Maria Staking Plan – Back and Lay             | 193 |
| Lay 1- 4 Staking Plan – Back and Lay          | 195 |
| Lay88 Staking Plan – Back and Lay             | 197 |
| Custom Multiplier Stake – Back and Lay        | 198 |
| Target Profit Staking Plan – Back and Lay     | 199 |
| D'Alembert Staking Plan - Back and Lay        | 200 |
| Profit Per Race Staking Plan - Back and Lay   |     |
| Retirement Staking Plan - Back and Lay        | 204 |
| Accumulator Stake – Back and Lay              | 205 |
| Fibonacci 15 Step Stake - Back and Lay        | 209 |
| Kelly Stake - Back Only                       | 210 |
| Kelly Lay Stake - Lay Only                    | 212 |
| Lay % Up Down                                 | 213 |
| Consecutive Wins Stake - Back and Lay         | 214 |
| One Point Stake                               | 215 |
| Pro Conservative Stake - Back Only            | 216 |
| Dutching                                      | 217 |
| Dutching Set Target Profit                    | 218 |
| Retain Staking Progress                       | 220 |
| Output Bet Calcs                              | 221 |
| Strategies                                    | 222 |
| Results                                       | 223 |
| Saving Settings                               | 225 |
| Reasons for No Bets                           | 226 |
| Running Multiple Bots/Instances               | 228 |
| Launch New Instance                           | 231 |
| Rename Instance                               | 232 |
| To Be Successful                              | 233 |
| Racing Radio Services                         | 236 |
| Betfair                                       | 237 |
| Support                                       | 238 |

### **Betbotpro Stream User Manual**

Published Date: Oct 2024

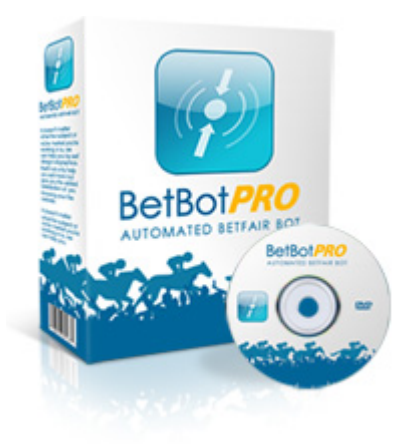

#### Betbotpro Stream Automated Bot for Betfair and Betdaq

#### **Streaming Betfair API**

https://www.betbotpro.com

#### Legal Stuff

Copyright © 2020 <u>https://www.betbotpro.com</u> Published by <u>https://www.betbotpro.com</u>

All material in the manual is protected by the Copyright Act of 1956. No part of this report may be reproduced or transmitted in any form or by any means, electronic or mechanical, including photocopying without permission in writing from the Author. Failure to do so may lead to prosecution.

ALL RIGHTS RESERVED

DISCLAIMER AND/OR LEGAL NOTICES:

Every effort has been made to accurately represent this products potential.

Even though this industry is one of the few where one can write one's own cheque in terms of earnings,

there is no guarantee that you will earn any money using the techniques and ideas in these materials.

Examples in these materials are not to be interpreted as a promise or guarantee of earnings. Earning potential is entirely dependent on the person using our product, ideas and techniques. This does not purport to be a "get rich scheme".

Any claims made of actual earnings or examples of actual results can be verified upon request. Your level of success in attaining any results claimed in our materials depends on the time you devote to the program,

ideas and techniques mentioned and your finances, knowledge and various skills.

Since these factors differ according to individuals, we can neither guarantee your success or income level, nor are we responsible for any of your actions.

Any and all forward looking statements here or on any of our sales materials are intended to express our opinion of earnings potential. Many factors will be important in determining your actual results and no guarantees are made that you will achieve results similar to ours or anybody else's. In fact no guarantees are made that you will achieve any positive results from the ideas and techniques in our material.

Neither BetBotPRO, nor anyone associated with BetBotPRO accepts any responsibility what so ever for any loss that may be sustained as a result of the use (or misuse) of The BetBotPRO Software, irrespective of how that loss might be sustained. BetBotPRO does not guarantee winnings and cannot be held liable for losses resulting from the use of information obtained from within this document or sites, or use of The BetBotPRO Software.

Although this automated software has been extensively tested prior to release we cannot accept liability for any malfunction, it is expected that the program will be supervised at all times during operation by the license owner.

Warning

Betting can be very risky and users should only speculate with money that they can comfortably afford to lose, and should ensure that the risks involved are fully understood, seeking advice if necessary.

Be responsible about gambling <a href="https://www.gambleaware.co.uk">https://www.gambleaware.co.uk</a>

#### Introduction

Welcome to the Betbotpro software and thank you for having the foresight to purchase or trial this software. I'm sure you will be extremely pleased once you start seeing the potential of the software and how it can help you in taking daily amounts from Betfair much more consistently.

I initially designed the software from a quest to find strategies that worked in the greyhound racing market. Liquidity doesn't enter the market until a few minutes before the race start and so you had to be at your PC to place a bet or monitor the race. Now there are other applications out there but they are usually only available for expensive recurring monthly fees so I wasn't interested. I decided to design my own program with the functions I required and here is the result of many years work.

This will be just the beginning and hopefully based on your feedback we can improve the bot software and include other new features.

Please make sure you read everything so you understand the functions and operation of the software fully. If you have any questions please don't hesitate to email or use the forum via the members area.

The secret to success is not being greedy, accepting a sensible profit target everyday depending on your risk and bank available & limit your losses. Losses are inevitable but if you treat it like a business, they are simply business expenses. Aiming to be profitable in the longer term is what you're after, finding that edge.

One thing you will notice when running the software is that profits can build up quickly. Remember they can also be taken away quickly so don't get greedy and take your profit and call it a day.

There are so many strategies you can use it's impossible to cover all of them. You can use your own system, or simply follow a tipster's recommendation. You could also lay the tips given by a back to win tipster that has a terrible record.

With greyhounds you can lay the dog with the fastest time, slowest time etc. by looking at the form cards on racingpost.com or Betfair. You could lay all dogs in Trap1 or lay all favourite dogs between certain odds. The choice is really endless.

I hope you enjoy the software.

Regards Mark

#### Version History

2.22 - Fix Betdaq winner results service

2.20 - Fix Betdaq version - Correct score markets display, import selections by csv missing selections.

2.18 - Fix Schedule Last event action bug.

2.17 - Betfair changed NZ login location to AU endpoint.

2.15 - Updated system markets in Betdaq version to match available markets ie Winner market.

2.13 - Fixed issue with bot stopping after 200 markets.

2.12 - Fixed Betfair Sweden Login

2.10 - Fixed Market Selection saved custom filter scheduled reload issue.

2.08 - Fixed issue with creating the debug zip file. Added MX Mexico, RS Serbia, SK Slovakia and SL Slovenia country codes to system settings.

2.04-2.06 - Added updated silks url changed by betfair. Added soccer markets for Betdaq, total/ overunder etc.

2.03

2.02 - Added Greyhound AUS Quinella markets to systems settings option.

- 2.01 Adjusted AUS \$ min bet size to 1\$
- 2.00 Fixed Betdaq version loading AU Greyhounds with GB Greyhounds
- 1.99 Fixed issue with loss pot recovery cycles not reseting again.

1.98 - Fixed issue with loss pot recovery cycles not reseting.

1.97 - Fixed The Staking Machine output for myultiple runners

1.96 - MATCH\_ODDS\_UNMANAGED was added to Soccer dropdown

1.95 - Skipped version

1.94 - Fixed importing a csv file at a specified time would reset when Reseting All.

1.93 - Fixed issue with Betfair bank balance not updating after a result.

- 1.91 Fixed excel file date formats for non uk countries
- 1.90 Extra logging removed
- 1.88 Enable £1 BSP back betting
- 1.87 Betfair silks update 2 bug fix.
- 1.86 Betfair Silks Url changed

1.84 - Fixed custom multiplier staking errors for users with EU PC locales

1.83 - Fixed Bank Increase % stop to allow for -ve startup balances.

1.81

Fixed 0.00 results for Betdaq version, i) if error occurs on any Betdaq API call then backoff is for 62 seconds.

ii) All API calls are now blocked for 62 seconds, prices, orders, market data, event data and account info.

If user click buttons no api calls will be made. The only time this won't work is if they user Reset All as this destroys the time measurement for the backoff.

1.0.0.78

This sets minimum Betfair standard stake to  $\pounds 1$  for GB only, I've also changed the default stake size to  $\pounds 1$  for staking plans with an initial stake property (ie not percentage stake). Also new webview login for danish NEMID login Added news tab, pin open tab to access links

1.0.0.77

Currently this is Betfair only. The BetBotPro.Betfair.Installer project combines the BetBotPro.Betfair.Setup .msi with

the MicrosoftEdgeWebview2Setup.exe into a single .exe installer.

Installers have been updated to auto install MicrosoftEdgeWebview2Setup.

Templates have been updated to include News tab.

Staking Plan ConsecutiveLoss has been added.

When selecting Manual Bets selection method, Only if xth fav was always 1, fixed to now be disable only if xth fav.

1.0.0.68

All 24 staking plans fixed to allow correct us eof provisional results option.

1.0.0.66

Add Australian /general option to add a tax amount on top of commission in top settings menu. Remove RSS feed from Betfair, deprecated

Use provisional Results Profit/Loss not updating results for live bets fixed

1.0.0.65

Added Extrascenarios2, formula based additional checks

Add option to loss pot stake to continue at max liability instead of reset/stop options Lay and Back 1 point staking plan added

Added Tool Menu Output results in format for The Staking Machine software(TSM) import.

Change Max liability for place and other non win markets to basic calcs so a max liability check is achieved.

Add exacta markets to system settings

Betdaq MinimumBetSize is now £0.01

Issue where random BSP bets were matched at 1000 for back bets and 1.01 for lay bets.

Accumulator stake - add option to include original stake returned

Add option to not bet if another system has a bet placed on it, unsettled bets any system for bets outside the system

BSP LIMIT\_ON\_CLOSE bet matching fixed

Target profit staking does not calculate accurately for BSP bets at 1.0, calculating from placed price rather than price at time of bet fixed

Updated Market filters, betdaq contains filter for Win, Place and RPGTV only, betfair contains filter for Win, Place, RPGTV and SIS. Televised and Evening removed.

ConsecWin staking plan not working correctly fixed

1.0.0.64 Updates include the following,

1. Add money % option to extra scenarios. 1st fav >= 50% - percentage money added to extra scenarios1 (and scenarios2 upcoming).

2. Add exacta markets to system settings - Exacta is already included in the markettype filter. However, I have also added Exacta markets to quick select for AU and NZ.

3. Results feed not working - Betdaq results fixed for both BBP2 and old BBP\_BQ, the Btefair RSS feed was still not working when testing.

4. Recheck Betdaq minimum stake - Betdaq MinimumBetSize is now £0.01.

5. Issue where random BSP bets were matched at 1000 for back bets and 1.01 for lay bets - Fixed.

6. BSP LIMIT\_ON\_CLOSE bet matching - Fixed

7. Target profit staking does not calculate accurately for BSP bets at 1.0, calculating from placed price rather than price at time of bet.

-BSP staking plans now based on price at time of bet placement rather than adjusted BSP limit, fixed.

8. Greyhound Televised and Evening Race filter no longer working

- Updated filters betdaq contains filter for Win, Place and RPGTV only, betfair contains filter for Win, Place, RPGTV and SIS. Televised and Evening removed.

9. ConsecWin staking plan not working correctly-Fixed

1.0.0.63 Fix for Betdaq API results.

1.0.0.62 Fix for Betfair API change on 10th Nov.

1.0.0.60 Fixed BSP bet liability being too large, fixed default for max book % of selections to 500 instead of 0. fixed fibonacci staking cycle count reset.

1.0.0.55 1) There is a bug migrating system settings, a few default values are set to 0 but the code is

assigning them as type int instead of double. When user has setting 0.10, it gets truncated to 0 as it's an

integer but when applied back to the control the minimum setting allowed is 0.01. It's now fixed.

2) Drop downs in Quick Select now will not reset to start. The issue was that changing selected items

fed other dropdowns causing a reset. This has now been delayed until the drop down is closed.

1.0.0.54 Lay 1-4 staking only went 3x stake. fixed.

1.0.0.53 1. Max liability filter- if triggers doesnt seem to release.? Changed to liability per proposed bets rather than proposed bets

+ existing bets.

2. BSP betting not working, lay bets, This is taking data from the starting price after BSP reconciles. The calc appears

to work okay when sim bet matching so could be erroneous data returned from API, difficult to know without seeing

actual market data. Have added additional logging for BSP lay bet matching.

3. Manual selections with exclude 1stfav doesnt work - Fixed

1.0.0.52 fixed issue with system name having a decimal point, sometimes traffic lights for system would not work.

1.0.0.51 1a) Added setting - Unsubcribe inplay markets will now remove markets from selected markets as soon as a market goes inplay

1b) Added setting - Skip betLogic inplay markets will not calculate bet logic. Price updates and orders will still update.

3a) Recovery options added to fixed liability stake. Base stake is still fixed liability but recovery is based on Recovery Staking plan.

3b) Max book% of selections added to main system settings and traffic light. The price basis setting determines which odds to use for the calculation.

4) Close warning added for manually closing Logoff and X only

5) Stake lay % up down implemented .

6) The events grid showing each race, has a plus sign to open the bets for that race. There is now a new column Sim/Live which has a colour display where Blue = sim bet and Green = live bet (to match the sim/live toggle).

7) Imported csv selections and manual selections are now highlighted green in a new column in the Event grid named 'Manual'.

8) Added rolling Logs 14 days after which they will then be deleted for both error and staking logs.

1.0.0.50 - Bug fix for fav sequence again

1.0.0.49 - Bug fix - check for update button removed due to automated updates. Baseball moneyline markets added to system area.

Trap sequence selection and favourite sequence selection bug fixed where it remained on 1st in seuence.

1.0.0.48 - Bug fix - Importing a system sometimes has Fixed Stake =  $\pm 0.00$ . The stake actually shows  $\pm 0.01$  but wouldn't bet.

1.0.0.47 - Update to allow for Betfair API change - blocked bets at certian prices and stakes. Only applies to bets below minimum  $\pounds 2/\$5$ 

1.0.0.46 - Add option to export results and save to a location /appdata just before schedule reloads each day.

Consecutive Wins Staking Added.

Enable to retry schedule if no markets up yet at betfair every x mins until markets load.

After an autoreload with QMS load or Filter load, if no markets are loaded into the events then it will retry 4 times every 30 minutes on 30, 60, 90 and 120 minutes after intial reload.

1.0.0.45 - Bug fix - Recovery2 Staking plan not recovering correctly.

1.0.0.43 - Bug fix - fib staking not stepping back 2 after a win. time constraint added to markettree refresh to only allow 1 call per minute. Does not affect Reset All.

1.0.0.42 - Bug fix betdaq - auto Update fixed. Multiple system name bug fix, French FR racing now loads.

1.0.0.41 - Bug fix betfair- Custom Multiplier stake would not continue sequence after a restart.

#### **Pre-Requisites**

You need a Windows based PC (Microsoft Win 8, 10 or 11) with Microsoft .Net 4.8 minimum installed.

Windows 7 is getting a bit long in the tooth now, but it can work if you enable TLS1.2 communications protocols and have all updates applied.

You most likely already have .NET installed if you have Win 10 but you can download that here if required:

https://dotnet.microsoft.com/en-us/download/dotnet-framework/thank-you/net48-web-installer

You also need a screen resolution of 1280x1024 otherwise problems occur.

If you can't see the settings panel you should increase your resolution or re-size the bot window.

You should download the setup program to your desktop or downloads folder.

Double click the Betbotpro-setup.msi file to start the bot installation.

Enter your activation token in the box provided to validate your license. If you don't have an activation token key you can run a trial.

Please take time to read this manual and watch the videos to get the most out of the software.

Two or more instances of the software can be run if required.

You can simply click the desktop icon again to run another instance or click launch new instance from with in the software Instance tab .

You can run multiple bots on the same account or place manual bets as well as run the bot.

If you want to run additional copies on other computers then an additional license can be bought from the member's area/website at <u>www.betbotpro.com</u>.

#### Installation

Run the installer program BetBotPro.Betfair.Setup.msi you have downloaded and follow the prompts and accept the defaults.

You may also get some windows confirmation warnings pop up. You will see the following windows:

You can download the latest version here: https://www.betbotpro.com/free-trial-betfair.html

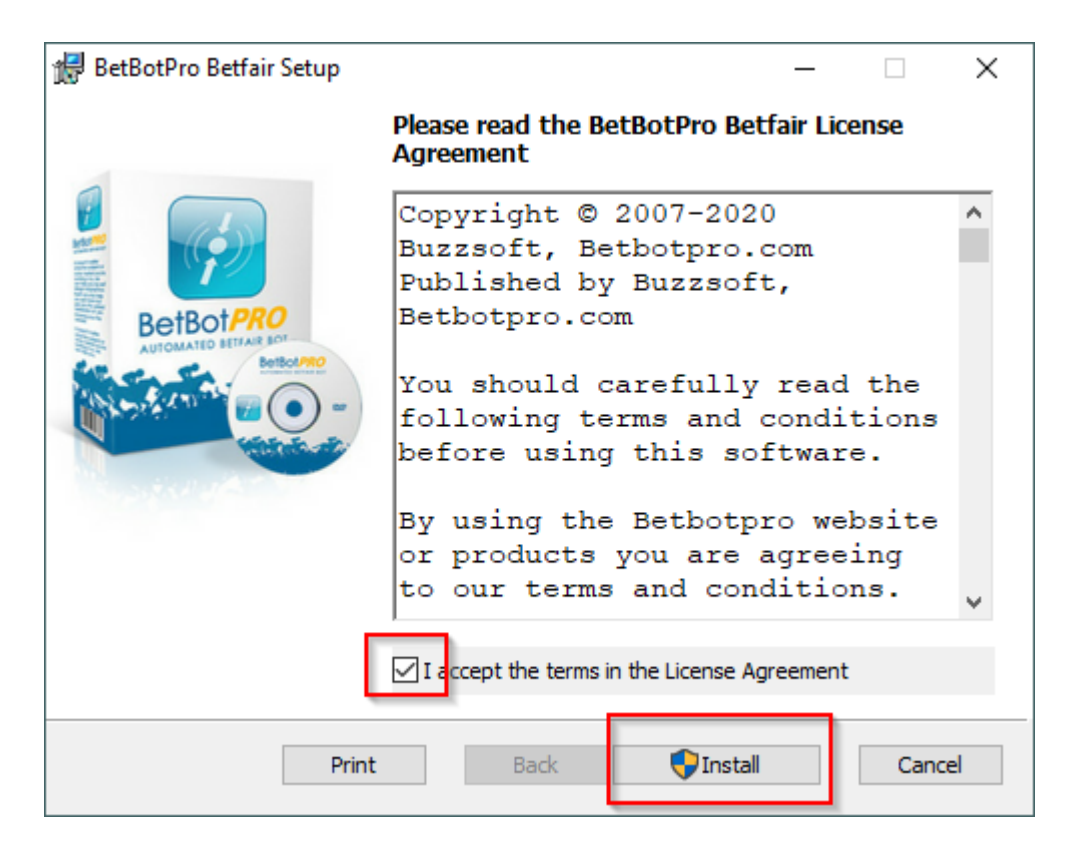

Accept the license agreement and click install

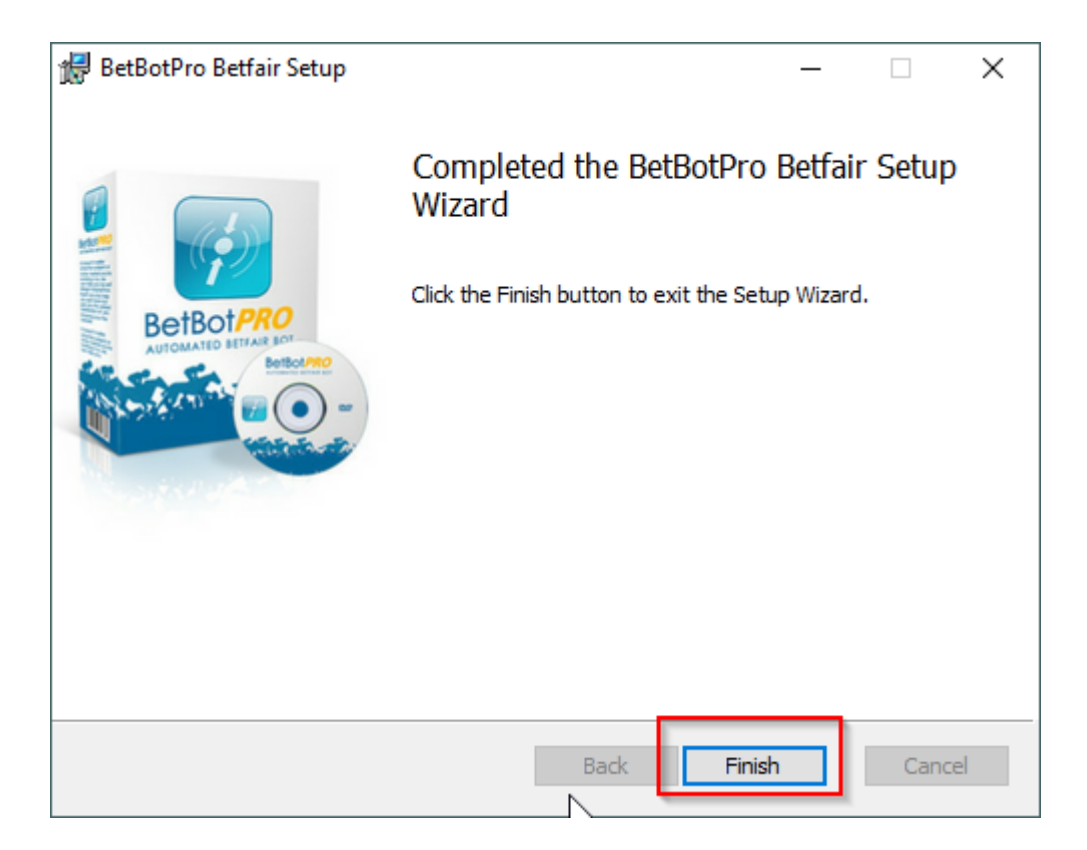

You will now see a shortcut on your desktop. Simply double click to run the software.

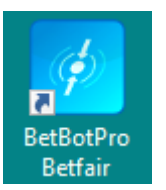

#### **Un-Installing**

You should not have to un-install the current installation of Betbotpro if you want to upgrade.

You can un-install from the Windows Control Panel, Add/Remove programs.

#### Move Software to a New Computer

You can move the software to a new PC by clciking De-Activate on the License View via the login screen.

Then install the software on the new PC and activate with your token and email.

| BetBotPro Login                                               | × |
|---------------------------------------------------------------|---|
| Request a New Trial Licence - a token will be emailed to you. |   |
| Resend Token Deactivate Request Trial                         |   |
| Register Token - enter the token in your email.               |   |
| Register Token                                                |   |
|                                                               |   |
| Buy                                                           |   |
|                                                               |   |
|                                                               |   |
| View Login                                                    |   |

Auto Software Updates The availability of new software updates are checked when first logging into the software automatically.

You will be prompted to upgrade if there is a newer version available.

#### **Software Activation**

When you first run the software you will be able to run it as a trial for 7 days.

If your trial has expired or you have just purchased the software you will need to enter an activation token.

If you had a trial and just purchased then your trial token will be enabled for full use.

Please allow some time for tokens to be enabled after purchase.

You can purchase the software by clicking the Buy now button or going to <u>https://www.betbotpro.com</u>

If this is the first time you have run the software you can request a trial by entering your email address and clicking Request Trial.

A trial token will then be emailed to you.

| BetB | otPro Login           |                        |                    | × |
|------|-----------------------|------------------------|--------------------|---|
|      | Request a New Trial   | Licence - a token will | be emailed to you. |   |
|      | Enter email address   | 5                      |                    |   |
|      | Resend Token          | Deactivate             | Request Trial      | ] |
|      | Register Token - ente | er the token in your e | mail.              |   |
|      | Enter licence token   |                        |                    |   |
|      |                       |                        | Register Token     | ) |
|      |                       |                        |                    |   |
|      |                       |                        | Buy                | ¢ |
|      |                       |                        |                    | t |
|      |                       |                        |                    |   |
|      |                       |                        | View Login         |   |

| BetBotPro Login             |                    |                    | × |
|-----------------------------|--------------------|--------------------|---|
| Request a New Trial Licence | e - a token will l | be emailed to you. |   |
| Resend Token D              | eactivate          | Request Trial      |   |
| Register Token - enter the  | token in your er   | nail.              |   |
| Enter licence token         |                    |                    |   |
|                             |                    | Register Token     |   |
|                             |                    | Buy                |   |
|                             |                    |                    |   |
|                             |                    | View Login         |   |

Simply enter the token in the box at the bottom and click Register Token.

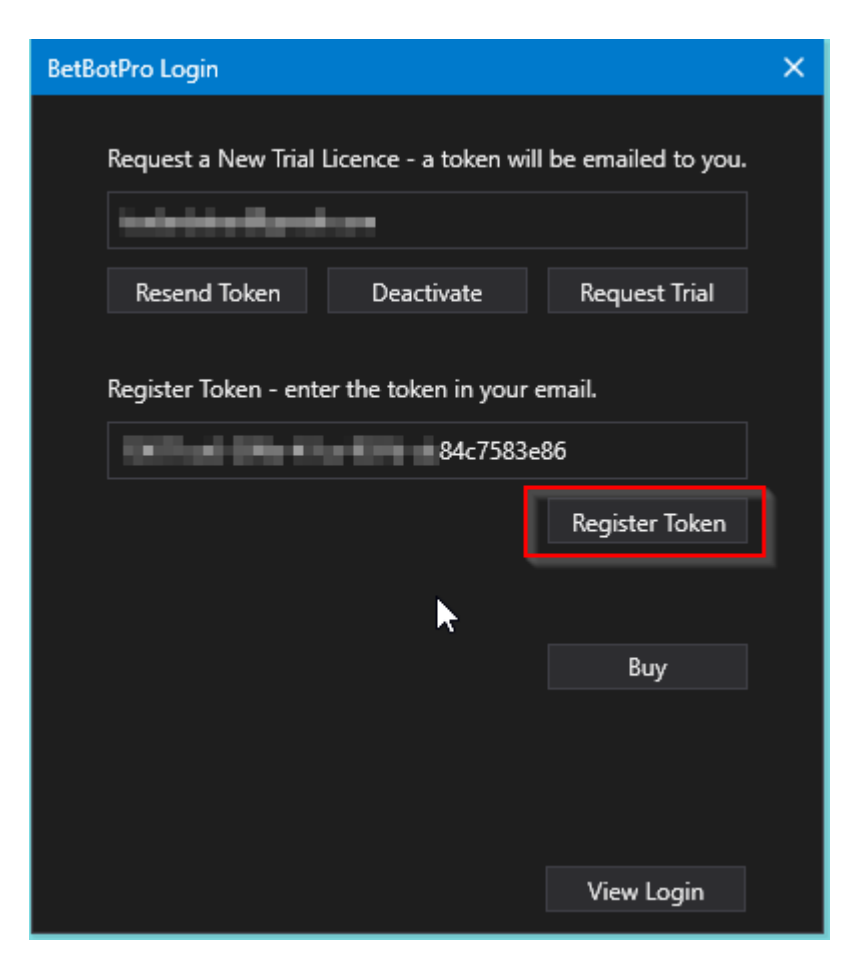

Once activated you will see that you are using the full version and the login box will be available to enter your Betfair.com login details.

To view licensing panel again simply click the View Licensing button.

| BetBotPro Login       |                                                            | ×                                                                                                 |
|-----------------------|------------------------------------------------------------|---------------------------------------------------------------------------------------------------|
| <b>.</b> ◆betfair     |                                                            | 42                                                                                                |
|                       |                                                            |                                                                                                   |
| Please log in be      | low                                                        | New to Betfair?                                                                                   |
| Email / Username      | COR01                                                      |                                                                                                   |
| Password              | Ø                                                          |                                                                                                   |
|                       | Log In                                                     | Join Now                                                                                          |
|                       | (Forgot your username/password?)                           |                                                                                                   |
|                       |                                                            |                                                                                                   |
| Privacy Policy   Cook | ie Policy   Rules & Regulations   Terms &<br>Underage gamb | Conditions   <u>Gambling can be addictive, please play responsibly</u> ,  <br>bling is an offence |
|                       |                                                            |                                                                                                   |
|                       |                                                            |                                                                                                   |
| Remember Username     | <b>v</b>                                                   |                                                                                                   |
| Endpoint              | Betfair.com 🔻                                              |                                                                                                   |
|                       |                                                            |                                                                                                   |
| 💿 Instance Manager    |                                                            |                                                                                                   |
|                       |                                                            |                                                                                                   |
|                       |                                                            | View Licensing                                                                                    |

#### **Quick Start**

1. Download the <u>install setup program</u> to your desktop. Run the installer by double clicking it. This will install the software. Just follow the prompts or goto the installation section for help.

2. Run the software by clicking the desktop shortcut.

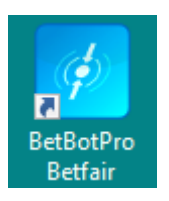

3. Login with your Betfair.com user name and password

(You must have a funded Betfair account to login, if you have no funds an error may occur. )

| BetBotPro Login                                                                  |                                                                                 |                                                                                    | ×                          |
|----------------------------------------------------------------------------------|---------------------------------------------------------------------------------|------------------------------------------------------------------------------------|----------------------------|
| <b>▲*</b> betfair                                                                |                                                                                 |                                                                                    |                            |
| Please log in below                                                              | 1                                                                               | New to Betfair?                                                                    |                            |
| Email / Username                                                                 | yourbetfairusername                                                             |                                                                                    |                            |
| Password                                                                         | yourbetfairpassword 1/10                                                        |                                                                                    |                            |
|                                                                                  | Log In                                                                          | Join Now                                                                           |                            |
|                                                                                  | (Forgot your username/password?)                                                |                                                                                    |                            |
| Privacy Policy   Cookie Po                                                       | olicy   Rules & Regulations   Terms &<br>Underage gaml                          | Conditions   <u>Gambling can be addictive, please</u><br>bling is an offence       | <u>e play responsibly.</u> |
| To help personalise content,<br>By navigating our site, you a<br>Privacy Policy. | tailor your experience and help us in<br>gree to allow us to use cookies, in ac | nprove our services, Betfair uses cookies.<br>ccordance with our Cookie Policy and | Ok, I get it               |
| Remember Username 🔽                                                              |                                                                                 |                                                                                    |                            |
| Endpoint Bet                                                                     | tfair.com 🔹                                                                     |                                                                                    |                            |
| • Instance Manager                                                               |                                                                                 |                                                                                    |                            |
|                                                                                  |                                                                                 |                                                                                    |                            |
|                                                                                  |                                                                                 |                                                                                    | View Licensing             |

4 Quick Start Graphic

| BetBo                                      | ot 1     | etfair - In | stance: | Main        |                                 |               |                                                |                                  |                                |                                       |                     |                       |                                             |             |       |                                    | - | - 🗆 | ×            |
|--------------------------------------------|----------|-------------|---------|-------------|---------------------------------|---------------|------------------------------------------------|----------------------------------|--------------------------------|---------------------------------------|---------------------|-----------------------|---------------------------------------------|-------------|-------|------------------------------------|---|-----|--------------|
| Setti                                      | ings     | Tools       | Help    | Wizards     | Log Off                         |               |                                                |                                  |                                |                                       |                     |                       |                                             |             |       |                                    |   |     |              |
| 5                                          | tart     | Simul       | ator    | Markets     | Reset All Auto Scrol All Market | l<br>s Active | Events Selecte<br>Markets Select<br>Monitored: | d:                               | 0 0 0                          | Balance:<br>Exposure:<br>Virtual Wall | ets:                | 10.76<br>0.00<br>0.00 | Total PL:<br>Max Next Stal<br>Unsettled Mar | e:<br>kets: | 0.00  | Next Event:<br>LastTrap/Cloth Win: | 4 | 0   |              |
| <u>e</u>                                   |          |             |         |             |                                 |               |                                                |                                  |                                |                                       |                     |                       |                                             | <b>ا</b>    |       |                                    |   |     | sɓu          |
| Market Selection Quick Marke Select Market | Active   | Start1      | ïme     | Market<br>2 |                                 | м             | larket Status                                  | Race Stat                        | tus S                          | P Bets                                | Profit              | Winners               |                                             | Re          | eason |                                    |   |     | System Setti |
|                                            |          |             |         |             |                                 |               |                                                |                                  |                                |                                       |                     |                       |                                             | ı I         |       |                                    |   |     |              |
| (                                          | ▼ Ma     | anual Bet   | s       |             |                                 |               | Display                                        | All Orders                       |                                |                                       |                     |                       |                                             |             |       |                                    |   |     |              |
|                                            | *Manua   | al No       | Sill    | ks Runr     | ner a                           | B **          | System                                         | EventName<br>ers System<br>Event | e Runne<br>Performan<br>System | r Side                                | Averag<br>Cycle Sir | ePriceMatcher         | d SizeMa                                    |             |       |                                    |   |     |              |
| BetBo                                      | tPro 1.0 | ).0.36 A    | uto ReL | .oad: Lic   | ence Expires: 365               | 242 days      | 11:30 LocalTi                                  | me: 13:29:20                     | ) RunTim                       | ie: 0:10:48                           | Connect             | ion Status:           | JK                                          |             |       |                                    |   |     |              |

#### Step by Step

1. Toggle Simulation or Live mode on the top menu. This will change mode instantly, no need to reload events.

Simulation doesnt place real bets. It simulates the bet placement and results. Great for testing first before going live.

| BetBotPro Betfair - Instance: Main |         |              |                       |  |  |  |  |  |
|------------------------------------|---------|--------------|-----------------------|--|--|--|--|--|
| Settings                           | Tools H | Help Wizards | Log Off               |  |  |  |  |  |
| ē;                                 | 3       |              | Reset All Auto Scroll |  |  |  |  |  |
| Start                              | Simula  | tor Markets  | All Markets Active    |  |  |  |  |  |

Live mode will place real bets on the Betfair Exchange.

| BetBotPro Betfair - Instance: Main |    |         |         |                      |  |  |  |  |
|------------------------------------|----|---------|---------|----------------------|--|--|--|--|
| Settings Tools Help                |    | Wizards | Log Off |                      |  |  |  |  |
| 5                                  |    |         | <u></u> | Reset All            |  |  |  |  |
|                                    |    | 2       |         | Auto Scroll          |  |  |  |  |
| Start                              | Li | ve      | Markets | ✓ All Markets Active |  |  |  |  |

2. Click the markets button on the top menu or the Quick Market Select (QMS) option to select the most common events you want to bet on 'Greyhound Racing UK Win', 'Horse Racing UK Win', "Soccer" etc. .

You can pin the window open using the pin symbol top right in the QMS window.

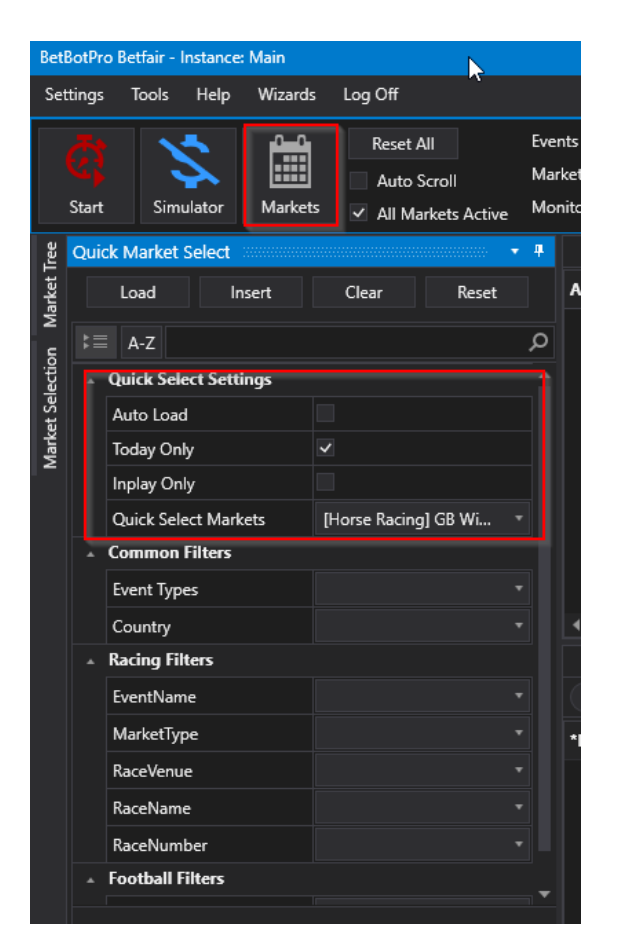

You can choose one market or multiple markets.

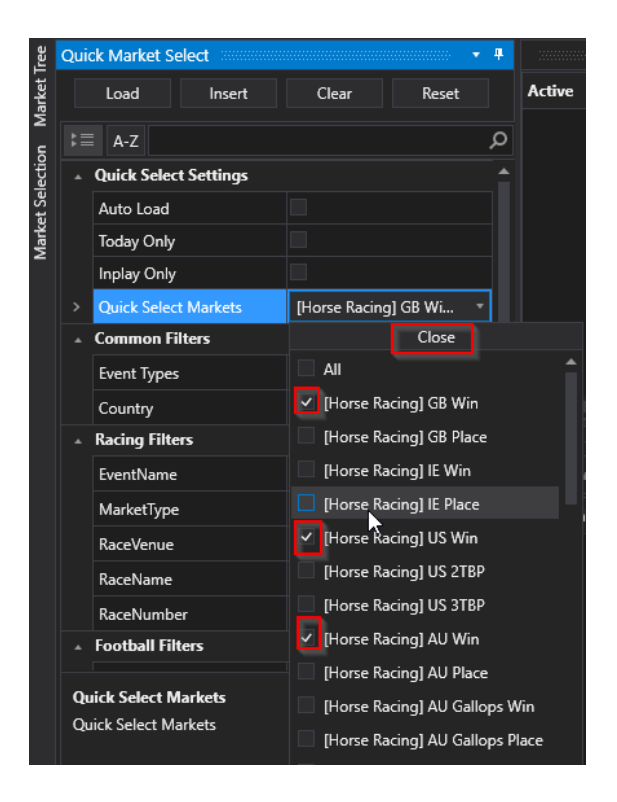

You can pin the window open or let it minimise by unpinning.

Click Load to load the markets you've chosen into the main event window.

Other filters are also available but not necessary.

| Qui | ck Market Select      |                                                                                                    | • # |
|-----|-----------------------|----------------------------------------------------------------------------------------------------|-----|
|     | Load Insert           | Clear Reset                                                                                                    |     |
| ⊧≡  | A-Z                   |                                                                                                    | م   |
| •   | Quick Select Settings |                                                                                                    | 1   |
|     | Auto Load             |                                                                                                    |     |
|     | Today Only            | <ul> <li>Image: A start of the start of the start of</li></ul> |     |
|     | Inplay Only           |                                                                                                    |     |
|     | Quick Select Markets  | [Horse Racing] GB Wi                                                                                                    |     |
| •   | Common Filters        |                                                                                                    |     |
|     | Event Types           |                                                                                                    |     |
|     | Country               |                                                                                                    |     |
| •   | Racing Filters        |                                                                                                    |     |
|     | EventName             |                                                                                                    |     |
|     | MarketType            |                                                                                                    |     |
|     | RaceVenue             |                                                                                                    |     |
|     | RaceName              |                                                                                                    |     |
|     | RaceNumber            |                                                                                                    |     |
| •   | Football Filters      |                                                                                                    |     |
|     |                       |                                                                                                    |     |

3. If you market is not available in the Quick market Select Option then you can use the Market Selection tab or the Market Tree tab to use custom filters.

Use the funnel symbol to select parameters, ideally you should not have anything selected in Quick Market Select panel to use the Market Selection or Market Tree options.

|          | <u>ک</u> | <            | 5  |     | °    | 9    |                | Reset Al | I       |       | Ever |
|----------|----------|--------------|----|-----|------|------|----------------|----------|---------|-------|------|
|          |          |              | 2  |     |      |      |                | Auto Sc  | roll    |       | Mar  |
|          | Start    | Liv          | ve |     | Mark | ets  | ~              | All Mar  | kets Ac | tive  | Mor  |
| ree      | Market S | Selectio     | on |     |      |      |                |          |         |       | ф.   |
| Market T | Lo       | ad           |    | In  | sert |      | Sav            | e Filter |         |       |      |
| sct 1    | EventTy  | /pe          | Y  | Cou | ntry | T    | Star           | tTime    | Y       | Event |      |
| t Selé   | Horse R  | acing        |    | US  |      |      | 13 I           | May 2020 | ) 18:00 | Tamp  |      |
| arket    | Horse R  |              | US |     |      | 13 I | May 2020       | ) 18:30  | Tamp    |       |      |
| kΜ       | Horse R  |              | US |     |      | 13 I | May 2020       | Tamp     |         |       |      |
| ğ        | Horse R  | Horse Racing |    |     |      |      | 13 I           | May 2020 | ) 19:15 | WillR |      |
| Ŭ        | Horse R  | acing        |    | US  |      |      | 13 I           | May 2020 | ) 19:30 | Tamp  |      |
|          | Horse R  | acing        |    | US  |      |      | 13 I           | May 2020 | ) 19:45 | WillR |      |
|          | Horse R  | acing        |    | US  |      |      | 13 I           | May 2020 | 20:00   | Tamp  |      |
|          | Horse R  |              | US |     |      | 13 I | May 2020       | ) 20:15  | WillR   |       |      |
|          | Horse R  | acing        |    | US  |      |      | 13 May 2020 20 |          |         | Tamp  |      |
|          | Horse R  | acing        |    | US  |      |      | 13             | May 2020 | 20:45   | WillR |      |
|          |          |              |    |     |      |      |                |          |         |       |      |

4. Open the system Settings tab to setup your system/strategy. Again you can pin this open if required.

A system consists of Settings like odds ranges, time to bet etc. plus the selection/s you want to make which can be automated or your own selections, plus the staking you want to use.

| Bet      | BotP      | ro Betfair | - Instance: Mair | n      |                                                |                                                    |             |               |                         |                                       |              |                                        |                  |        |                   |             | - 9    | ⊐ ×     |
|----------|-----------|------------|------------------|--------|------------------------------------------------|----------------------------------------------------|-------------|---------------|-------------------------|---------------------------------------|--------------|----------------------------------------|------------------|--------|-------------------|-------------|--------|---------|
| Set      | ting      | s Tools    | : Help Wi        | zards  | Log Off                                        |                                                    |             |               |                         |                                       |              |                                        |                  |        |                   |             |        |         |
| a        | C<br>Star | t          | S<br>Live Ma     | arkets | Reset All<br>Auto Scroll<br>All Markets Active | Events Selected:<br>Markets Selected<br>Monitored: |             | -<br>1!<br>1! | 18 Ba<br>53 Ex<br>53 Vi | alance:<br>posure:<br>irtual Wallets: | 0.00<br>0.00 | Total PL:<br>Max Next S<br>Unsettled I | Stake:<br>Market | :s:    | 0.00<br>0.00<br>0 | Next Event: | 14,302 | 8       |
| rket Tre |           | Active     | StartTime        |        | Market                                         |                                                    |             |               |                         | Market Status                         | Race Status  | SP                                     | 4                | Reason |                   |             | 4      | Setting |
| Ma       |           | ~          | 13 May 2020      | 18:00  | Tampa Bay Downs - R1 1r                        | n Claim WIN                                        |             |               | 1                       | OPEN                                  |              |                                        |                  |        |                   |             |        | stem    |
| lect     |           |            | 13 May 2020      | 18:30  | Tampa Bay Downs - R2 6f                        | Claim WIN                                          |             |               | 1                       | OPEN                                  |              |                                        |                  |        |                   |             |        | Ś       |
| t Se     |           | <b>~</b>   | 13 May 2020      | 19:00  | Tampa Bay Downs - R3 1r                        | n Mdn Claim WIN                                    | <pre></pre> |               | 1                       | OPEN                                  |              |                                        |                  |        |                   |             |        |         |
| arke     |           |            | 13 May 2020      | 19:15  | Will Rogers Downs - R1 5                       | f Claim WIN                                        | -           |               | <b>P</b>                | OPEN                                  |              |                                        |                  |        |                   |             |        |         |
| N<br>N   |           |            | 13 May 2020      | 19:30  | Tampa Bay Downs - R4 6f                        | Mdn WIN                                            |             |               | 1                       | OPEN                                  |              |                                        |                  |        |                   |             |        |         |
| Qui      |           | ~          | 13 May 2020      | 19:45  | Will Rogers Downs - R2 6                       | f Mdn WIN                                          | ×.          |               | <b>P</b>                | OPEN                                  |              |                                        |                  |        |                   |             |        |         |
| Ę        |           |            | 13 May 2020      | 20:00  | Tampa Bay Downs - R5 1r                        | n Claim WIN                                        | <pre></pre> |               | 1                       | OPEN                                  |              |                                        |                  |        |                   |             |        |         |
| sctic    |           |            | 13 May 2020      | 20:15  | Will Rogers Downs - R3 6                       | f Claim WIN                                        |             |               | <b>P</b>                | OPEN                                  |              |                                        |                  |        |                   |             |        |         |
| Sele     |           |            | 13 May 2020      | 20:30  | Tampa Bay Downs - R6 6f                        | Mdn Claim WIN                                      |             |               | - 12                    | OPEN                                  |              |                                        |                  |        |                   |             |        |         |
| irket    |           |            | 13 May 2020      | 20:45  | Will Rogers Downs - R4 6                       | f Mdn WIN                                          |             |               | -                       | OPEN                                  |              |                                        |                  |        |                   |             |        |         |
| M        | •         |            |                  |        |                                                |                                                    |             |               |                         |                                       |              | 1                                      | •                |        |                   |             |        |         |

Adjust your system settings as required. Settings like Country, Event Type and Market Type have to match the markets loaded for a bet to go in.

Initially you will have one default system called System1. You can add additional systems but we'll come to that later.

Adjust the odds range and time to bet options as well as any other filters you may want.

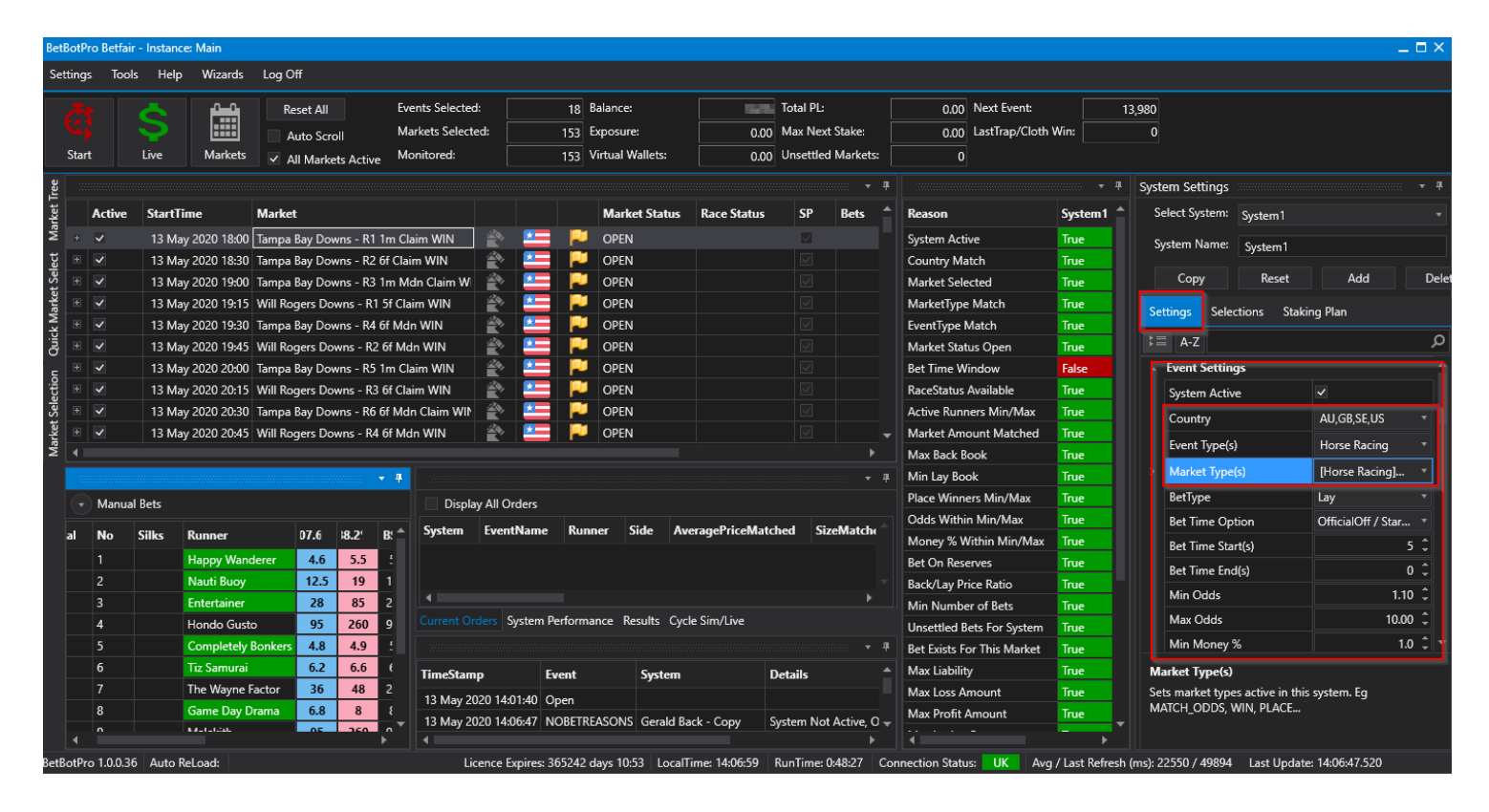

Select the Bet type back or Lay.

| System Settings |              |                       | •    | ÷   |
|-----------------|--------------|-----------------------|------|-----|
| Select System:  | System5      |                       |      |     |
| System Name:    |              |                       |      |     |
| Сору            | Reset        | Add                   | Dele | ete |
| Settings Selec  | tions Stakir | ng Plan               |      |     |
| \$≣ A-Z         |              |                       |      | Q   |
| ▲ Event Setting | js           |                       |      | 1   |
| System Active   | 2            | <b>~</b>              |      |     |
| Country         |              | All,No Country,AD     |      |     |
| Event Type(s)   |              | Horse Racing          |      |     |
| Market Type(    | c)           | [Horse Racing] WIN    | •    |     |
| BetType         |              | Back                  |      |     |
| Bet Time Opt    | ion          | OfficialOff / StartTi |      |     |
| Bet Time Star   | t(s)         | 60                    | ¢    |     |
| Bet Time End    | (s)          | 0                     | ÷    |     |
| Min Odds        |              | 2.00                  | ¢    |     |
| Max Odds        |              | 20.00                 | ¢    |     |
| Min Money 9     | 6            | 1.0                   | ¢    |     |
| Max Money S     | %            | 100.0                 | ÷    | •   |

On the Selections tab, choose options for the bot to automatically choose a selection. This could be a 1st Favourite or one of the <u>many other options</u> available like greyhound trap selection or sequence.

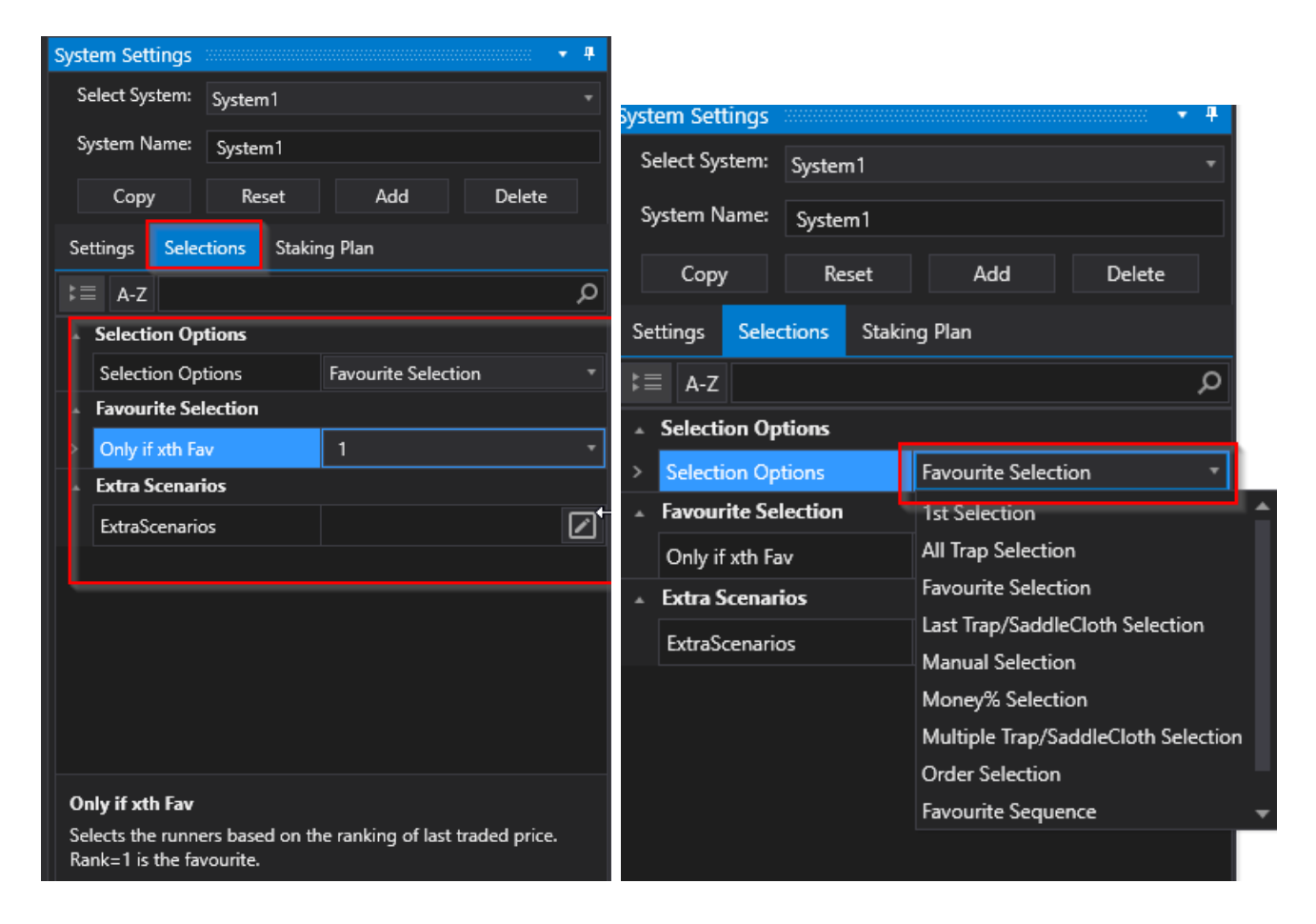

#### **Manual Selections**

If you want to choose your own manual selections say from a tipster then choose the Manual selection Option.

Dont forget to untick Only if xth Fav.

Also make sure to tick the selection/s you want in the Selections available for the race selected.

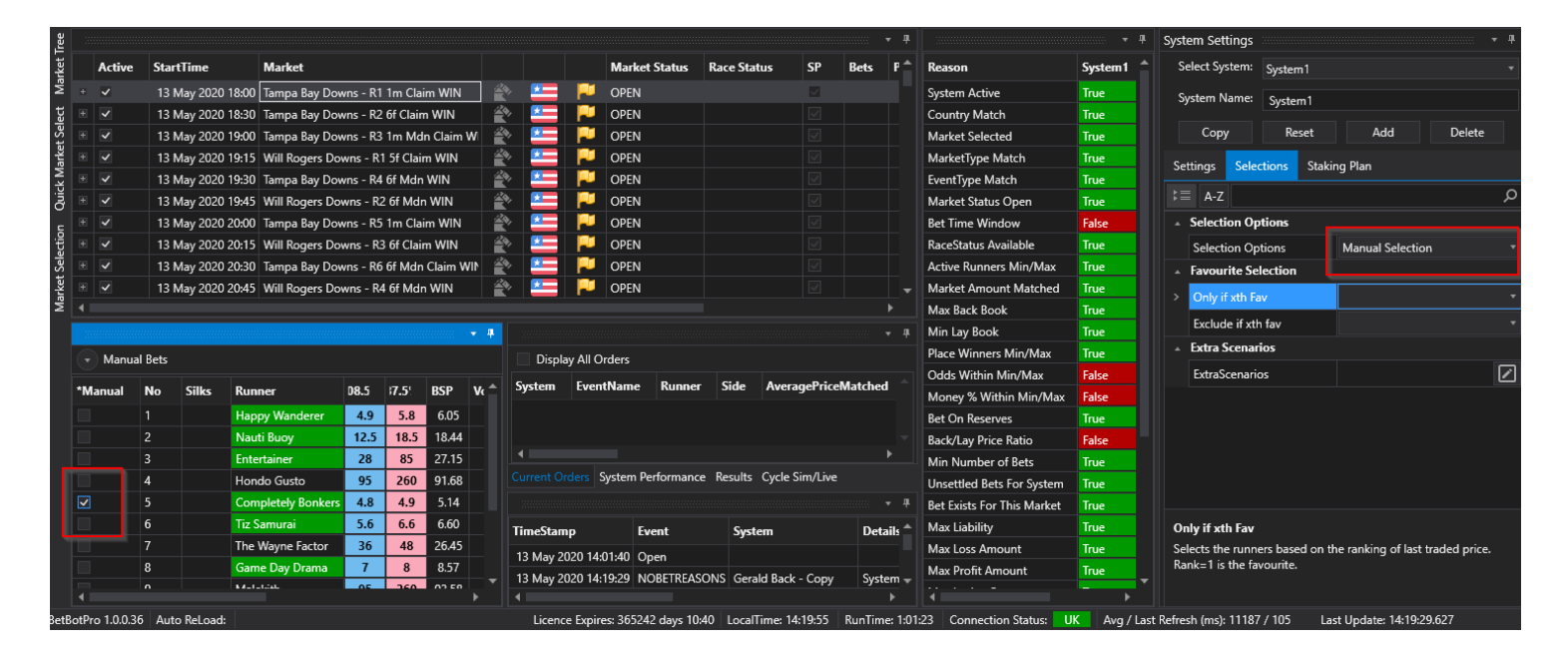

You can deselect any races or events that you dont want to monitor or skip. Also you can select or unselect all markets.

|        | ð    | •      | <u>~</u>     | 0_0        | Reset All                              | Events Selected:  |              |     | 18 B | alance:         |
|--------|------|--------|--------------|------------|----------------------------------------|-------------------|--------------|-----|------|-----------------|
|        |      |        | $\mathbf{i}$ |            | Auto Scroll                            | Markets Selected: |              | 153 |      | xposure:        |
|        | Star | t      | Live         | Markets    | <ul> <li>All Markets Active</li> </ul> | Monitored:        | 15           |     | 53 V | /irtual Wallets |
| ee     |      |        |              |            |                                        |                   |              |     |      |                 |
| rket T |      | Active | StartTin     | ne         | Market                                 |                   |              |     |      | Market S        |
| Ma     | +    | ~      | 13 May       | 2020 18:00 | Tampa Bay Downs - R1 1r                | m Claim WIN       | 20,          |     | P    | OPEN            |
| ect    | Ŧ    | ~      | 13 May       | 2020 18:30 | Tampa Bay Downs - R2 6f                | Claim WIN         | 20,          |     |      | OPEN            |
| t Sel  |      | ~      | 13 May       | 2020 19:00 | Tampa Bay Downs - R3 1r                | m Mdn Claim WIN   | 20,          |     |      | OPEN            |
| arke   |      |        | 13 May       | 2020 19:15 | Will Rogers Downs - R1 5               | f Claim WIN       | 20,          |     |      | OPEN            |
| ΥW     |      | ~      | 13 May       | 2020 19:30 | Tampa Bay Downs - R4 6f                | Mdn WIN           | 2 <b>4</b> , |     |      | OPEN            |
| Qui    |      |        | 13 May       | 2020 19:45 | Will Rogers Downs - R2 6               | f Mdn WIN         |              |     |      | OPEN            |
| Ę      |      | ~      | 13 May       | 2020 20:00 | Tampa Bay Downs - R5 1r                | m Claim WIN       | 2 <b>4</b> , |     |      | OPEN            |
| ictio  |      | ~      | 13 May       | 2020 20:15 | Will Rogers Downs - R3 6               | f Claim WIN       | 2 <b>4</b> , |     |      | OPEN            |
| Sele   |      | ~      | 13 May       | 2020 20:30 | Tampa Bay Downs - R6 6f                | Mdn Claim WIN     |              |     |      | OPEN            |
| irket  |      | ~      | 13 May       | 2020 20:45 | Will Rogers Downs - R4 6               | f Mdn WIN         |              |     |      | OPEN            |
| 19     | 4.1  |        |              |            |                                        |                   |              |     |      |                 |

#### Staking

Set the staking for the system you want to use like fixed stakes, recovery staking, fibonacci etc. There are many to choose from.

| System Settings   |              |             | ····· • • |  |  |  |  |  |  |
|-------------------|--------------|-------------|-----------|--|--|--|--|--|--|
| Select System:    | System1      |             |           |  |  |  |  |  |  |
| System Name:      | System1      |             |           |  |  |  |  |  |  |
| Сору              | Reset        | Add         | Delete    |  |  |  |  |  |  |
| Settings Selec    | tions Stakir | ng Plan     |           |  |  |  |  |  |  |
| \$≣ A-Z           |              |             | م         |  |  |  |  |  |  |
| Staking Plan      |              |             |           |  |  |  |  |  |  |
| Staking Plan      |              | Fixed Stake |           |  |  |  |  |  |  |
| Retain Stakin     | g Progress   |             |           |  |  |  |  |  |  |
| Output Bet C      | alcs         | <b>~</b>    |           |  |  |  |  |  |  |
| Fixed Stake       |              |             |           |  |  |  |  |  |  |
| Fixed Stake       |              |             | 1.00 🗘    |  |  |  |  |  |  |
|                   |              |             |           |  |  |  |  |  |  |
|                   |              |             |           |  |  |  |  |  |  |
|                   |              |             |           |  |  |  |  |  |  |
|                   | ₹            |             |           |  |  |  |  |  |  |
|                   |              |             |           |  |  |  |  |  |  |
|                   |              |             |           |  |  |  |  |  |  |
| Fixed Stake       |              |             |           |  |  |  |  |  |  |
| Set fixed stake a | mount.       |             |           |  |  |  |  |  |  |

5. Click the stop/start button to start the software.

Once started the software goes through the events in sequential order and checks the filters you have set against each one, if a selection fits all criteria then a bet will be placed.

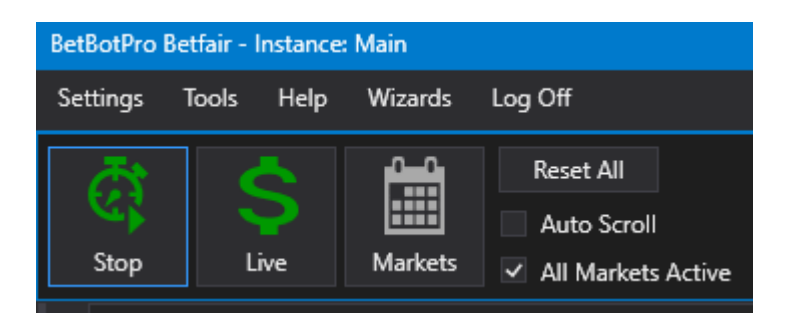

You can also apply many other settings and filters to help control your strategy. See the rest of this manual for more details.

Perhaps decide on a sensible 'Max Loss' and 'Max Profit' for safety on the Stop Conditions tab.

Most settings by default should allow most bets so don;t change too much initially.

Maybe check Bet time, Min/Max Odds, min/max runners etc to start with.

#### Bet Settings

| Set | ttings             | Selections Stakir   | ng Plan                 |   |   |
|-----|--------------------|---------------------|-------------------------|---|---|
| ⊧≡  | A-Z                |                     |                         | ر | c |
|     | Event <sup>*</sup> | Type(s)             | Horse Racing            |   | 4 |
|     | Marke              | t Type(s)           | [Horse Racing] WIN      | • |   |
|     | BetTyp             | e                   | Lay                     |   |   |
|     | Bet Tir            | ne Option           | OfficialOff / StartTime |   |   |
|     | Bet Tir            | ne Start(s)         | 5                       | ¢ |   |
|     | Bet Tir            | ne End(s)           | 0                       | ÷ |   |
|     | Min O              | dds                 | 1.10                    | ÷ |   |
|     | Max O              | dds                 | 10.00                   | ÷ |   |
|     | Min M              | oney %              | 1.0                     | ¢ |   |
|     | Max M              | loney %             | 100.0                   | ¢ |   |
|     | Min Ru             | unners              | 3                       | ¢ |   |
|     | Max R              | unners              | 20                      | ÷ |   |
|     | Max B              | ack/Lay Price Ratio | 100.00                  | ¢ |   |
|     | Max St             | take Liability      | 100.00                  | ¢ |   |
|     | Min N              | umber of Bets       | 0                       | ¢ |   |
|     | Max N              | umber of Bets       | 2                       | ¢ |   |
|     | Min Aı             | mount Matched       | 10.00                   | ÷ |   |
|     | Max B              | ack Book %          | 500.00                  | ÷ |   |
|     | Min La             | y Book %            | 10.00                   | ¢ |   |
|     | Min Pl             | ace Winners         | 1                       | ¢ |   |
|     | Max P              | lace Winners        | 5                       | ¢ |   |

Set stop conditions to stop the system placing bets.

| Stop Conditions      |                              |   |
|----------------------|------------------------------|---|
| Loss Amount          | 500.00                       | ÷ |
| Profit Amount        | 500.00                       | ÷ |
| Max Losers           | 50                           | ¢ |
| Max Winners          | 500                          | ¢ |
| Consecutive Losers   | 50                           | ÷ |
| Consecutive Winners  | 500                          | ÷ |
| Trailing Stop        |                              |   |
| Bank Increase        | 1,000.00                     | ¢ |
| Bank Increase %      | 1,000.00                     | ÷ |
| Bank Increase Target | Start: 11 Target: 1000 / 118 |   |

## Advanced Bet Settings

| • | Advanced Settings         |        |
|---|---------------------------|--------|
|   | Bet On BSP                |        |
|   | Unsettled Bets Allowed    | 0 ‡    |
| > | Tick Offset               | 0 ‡    |
|   | Skip Reserves             |        |
|   | Price Basis               | Lay -  |
|   | Keep In Play              |        |
|   | Include Commission        | ✓      |
|   | Use Results Profit/Loss   |        |
|   | Virtual Wallet Amount     | 0.00 🇘 |
| • | Fixed Price Betting       |        |
| * | Cycle simulator/live mode |        |

#### **Results**

Check the results to see if bets are being placed in sim or live mode and are as expected. If bets are not being placed check the reasons for that in the <u>event log</u> or live <u>no bet reasons matrix</u>.

#### **Betfair Notice:**

This is a notice from Betfair.

Dear Betfair Software Vendor,

We are writing to you as a Vendor who offers a simulation mode (paper trading with no real money) as part of their software offering.

We ask that you make your customers aware that the simulation mode makes real requests for live Betfair data.

This is important from a Data Request charge and an efficiency point-of-view.

It should be made clear that the functionality (like any feature of the software) is offered as a tool to aid bet placement and not intended for long term data analysis.

If customers wish to test strategies, they should instead use the Historical Data services made available via http:// data.betfair.com/ or http://www.fracsoft.com – rather than relying on the live system.

This is a much more efficient way for Betfair to provide such data.

#### **Getting Started**

Once you have double clicked on the Betbotpro shortcut file on the desktop to start the bot you will need to login to the software using your Betfair account username and password shown below:

| BetBotPro Login                                                                                       |                                                                                                    |                                                                                                    | ×                      |
|----------------------------------------------------------------------------------------------------|----------------------------------------------------------------------------------------------------|----------------------------------------------------------------------------------------------------|------------------------|
| <b>₄*</b> betfair                                                                                     |                                                                                                    |                                                                                                    |                        |
| Please log in bel                                                                                     | ow                                                                                                    | New to Betfair?                                                                                                    |                        |
| Email / Username                                                                                      | yourbetfairusername                                                                                                    |                                                                                                    |                        |
| Password                                                                                              | yourbetfairpassword %                                                                                                    |                                                                                                    |                        |
|                                                                                                    | Log In                                                                                                    | Join Now                                                                                                    |                        |
|                                                                                                    | (Forgot your usemame/password?)                                                                                                    |                                                                                                    |                        |
| Privacy Policy   Cookie<br>To help personalise conte<br>By navigating our site, yo<br>Privacy Policy. | e Policy   Rules & Regulations   Terms &<br>Underage gam<br>ent, tailor your experience and help us ir<br>u agree to allow us to use cookies, in a | Conditions   <u>Gambling can be addictive, p</u><br>bling is an offence<br>nprove our services, Betfair uses cookies<br>ccordance with our Cookie Policy and | ease play responsibly. |
| Remember Username                                                                                     | v                                                                                                    |                                                                                                    |                        |
| Endpoint                                                                                              | Betfair.com •                                                                                                    |                                                                                                    |                        |
| Instance Manager                                                                                      |                                                                                                    |                                                                                                    |                        |

Simply enter your Betfair user name and password.

You can decide to remember your user name by ticking the box.

#### **Basic Layout**

The bot consists of 5 areas:

- The top menu area showing the 'Start/Stop' button, the 'simulation/live' mode button, the `Load Markets' button as well as the account information. There are also other top menu items called Settings, Tools, Help and Wizard.
- 2) The main area showing all the races, events, matches, results and profit/loss.
- 3) The bottom area to see the runners and betfair odds, any bets placed in Current Orders & Results, System Performance Stats and an event log.
- 4) The right area showing all the System Setting options. This is split into multiple sections called Settings, Selections & Staking Plan
- 5) A live traffic light system for showing the reasons a bet may not placed. You can monitor this in realtime.

| Bet        | BotPre   | o Betfai | r - Insta    | nce: Main                        |                                                             |                                        |                         |                                        |                     |               |                                |                                 |               |                                        |                  |                                        |                               |                     |              |                                   |                  |                                | _ 🗆 ×      |
|------------|----------|----------|--------------|----------------------------------|-------------------------------------------------------------|----------------------------------------|-------------------------|----------------------------------------|---------------------|---------------|--------------------------------|---------------------------------|---------------|----------------------------------------|------------------|----------------------------------------|-------------------------------|---------------------|--------------|-----------------------------------|------------------|--------------------------------|------------|
| Set        | tings    | Tool     | ls He        | lp Wiz                           | ards Log Off                                                |                                        |                         |                                        |                     |               |                                | 1                               |               |                                        |                  |                                        |                               |                     |              |                                   |                  |                                |            |
|            | Constrop |          | \$<br>Live   | Ma                               | Reset A<br>Auto S<br>rkets ✓ All Ma                         | All<br>Scroll<br>arkets Active         | Event<br>Marke<br>Monit | s Selected:<br>ets Selected:<br>:ored: |                     | 1<br>15<br>15 | 18 Bala<br>53 Expo<br>53 Virtu | ince:<br>osure:<br>ual Wallets: | [<br>[<br>: [ | 0.00                                   | Tot<br>Ma<br>Un: | tal PL:<br>ax Next Stak<br>settled Mar | œ:                            | 0.0                 | ) Ne<br>) La | ext Event:<br>stTrap/Cloth Win:   | 717              |                                |            |
| Tree       |          |          |              |                                  |                                                             |                                        |                         |                                        |                     |               |                                |                                 |               | •                                      | +                | 1                                      |                               |                     | <b>ب</b>     | System Settings                   |                  |                                | • 4        |
| irket      |          | Active   | Star         | tTime                            | Market                                                      |                                        |                         |                                        |                     |               |                                | Market S                        | tatus         | Race Status                            | •                | Reason                                 | 5                             | System              | î            | Select System:                    | System1          | 4                              |            |
| Select Ma  | +        | <<br><   | 13 1         | May 2020<br>May 2020             | 18:00 Tampa Bay I<br>18:30 Tampa Bay I<br>10:00 Tampa Bay I | Downs - R1<br>Downs - R2               | 1m Claim<br>6f Claim '  | WIN<br>WIN                             |                     |               | P                              | OPEN<br>OPEN                    |               |                                        |                  | System A<br>Country I                  | ctive<br>Match                | True<br>True        |              | System Name:                      | System1<br>Reset | Add                            | Delete     |
| k Market ( |          |          | 13 1         | May 2020<br>May 2020<br>May 2020 | 19:00 Tampa Bay<br>19:15 Will Rogers<br>19:30 Tampa Bay I   | Downs - R3<br>Downs - R1<br>Downs - R4 | 5f Claim<br>6f Mdn V    | WIN<br>/IN                             |                     |               |                                | OPEN<br>OPEN<br>OPEN            | 2             |                                        |                  | Market S<br>MarketTy<br>EventTyp       | eiecteo<br>pe Matc<br>e Match | h True<br>True      |              | Settings Selec                    | ctions Stakin    | g Plan                         |            |
| on Quic    |          |          | 13 I<br>13 I | /lay 2020<br>/lay 2020           | 19:45 Will Rogers<br>20:00 Tampa Bay I                      | Downs - R2<br>Downs - R5               | 6f Mdn \<br>1m Claim    | VIN<br>WIN                             |                     |               | P*                             | OPEN<br>OPEN                    |               |                                        |                  | Market Si<br>Bet Time                  | tatus Op<br>Window            | en True<br>False    |              | Event Setting                     | gs               |                                | م<br>،     |
| et Selecti |          | <<br><   | 13 1         | /lay 2020<br>/lay 2020           | 20:15 Will Rogers<br>20:30 Tampa Bay I                      | Downs - R3<br>Downs - R6               | 6f Claim<br>6f Mdn C    | WIN<br>laim WIN                        |                     |               |                                | OPEN<br>OPEN                    |               |                                        |                  | RaceStati<br>Active Ru                 | us Availa<br>Inners M         | bk True<br>in, True |              | System Activ<br>Country           | re               | ✓<br>AU,GB,SE,US               |            |
| Mark       | ±<br>€   | ~<br>~   | 13 1         | /lay 2020<br>/lay 2020           | 20:45 Will Rogers<br>21:00 Tampa Bay I                      | Downs - R4<br>Downs - R7               | 1m Claim                | WIN                                    | 20.<br>20.          |               |                                | OPEN                            |               | <br> <br>                              | •                | Market A<br>Max Back<br>Min Lay F      | mount M<br>Book               | True                |              | Event Type(s)<br>Market Type      | )<br>(s)         | Horse Racing<br>[Horse Racing] | +<br>WIN + |
| F          |          |          |              |                                  |                                                             |                                        | ···· · · ·              |                                        |                     |               |                                |                                 |               | ······································ | #                | Place Wir                              | nners Mi                      | n/l True            |              | BetType                           |                  | Lav                            |            |
|            |          | Manua    | l Bets       |                                  |                                                             |                                        | 3                       | Disp                                   | lay All             | Orders        |                                |                                 |               |                                        |                  | Odds Wit                               | thin Min,                     | 'M True             |              | Bet Time Opt                      | tion             | ,<br>OfficialOff / Sta         | rtTime 🔻   |
|            | *Ma      | nual     | No           | Silks                            | Runner                                                      | 00.3                                   | 17.7'                   | System                                 | Eve                 | ntName        | e Ru                           | nner Si                         | ide           | AveragePrice                           |                  | Money %                                | Within                        | Mi <b>True</b>      |              | Bet Time Sta                      | rt(s)            |                                | 5 🗘        |
|            |          |          | 1            | Gines                            | Happy Wanderer                                              | 4                                      | 4.1                     |                                        |                     |               |                                |                                 |               |                                        |                  | Bet On R                               | eserves                       | True                |              | Bet Time End                      | d(s)             |                                | 0 ‡        |
|            |          |          | 2            |                                  | Nauti Buoy                                                  | 10                                     | 10.5                    |                                        |                     |               |                                |                                 |               |                                        |                  | Back/Lay                               | Price Ra                      | tic Irue            |              | Min Odds                          |                  |                                | 1.10 🌲     |
|            |          |          | 3            |                                  | Entertainer                                                 | 36                                     | 38                      |                                        |                     |               |                                |                                 |               |                                        |                  |                                        | I Patr Fo                     |                     |              | Max Odds                          |                  |                                | 10.00 🌲    |
|            |          |          | 4            |                                  | Hondo Gusto                                                 | 100                                    | 110                     |                                        |                     | System        | Perform                        | nance Re                        | sults C       | Cycle Sim/Live                         |                  | Ret Evists                             | For This                      | N True              |              | Min Money 9                       | %                |                                | 1.0 🗘      |
|            |          |          | 5            |                                  | Completely Bonk                                             | ers 5.6                                | 5.7                     |                                        |                     |               |                                |                                 |               |                                        | д                | Max Liab                               | ility                         | True                |              | Max Money                         | %                |                                | 100.0 🗘 ,  |
|            |          |          | 6<br>7<br>0  |                                  | Tiz Samurai<br>The Wayne Facto                              | 3.65<br>32                             | 3.7<br>34               | TimeSta                                | <b>mp</b><br>2020 1 | 4:01:40       | Event<br>Open                  |                                 | Syster        | n                                      | Î                | Max Loss<br>Max Prof                   | Amoun<br>it Amou              | t True              |              | Tick Offset                       | nount that bets  | will be placed a               | t. A       |
|            |          |          | 9            |                                  | Malekith                                                    | 110                                    | 130                     | 13 May                                 | 2020 1              | 5:20:56       | Suspen                         | ded                             |               |                                        |                  | Max Losii<br>Max Wini<br>∢             | ng Bets<br>nina Bet           | True<br>True        |              | positive tick offs<br>vice versa. | et is higher tha | n current live od              | ds and     |
| BetB       | otPro    | 1.0.0.3  | 6 Aut        | o ReLoad:                        |                                                             | Licence E                              | pires: 36               | 242 days 07                            | :12 Lo              | ocalTime      | : 17:48:0                      | 02 RunTi                        | ime: 4:2      | 29:30 Conne                            | ection           | r Status:                              | UK                            | Avg / Last Re       | frest        | n (ms): 367 / 98                  | Last Upd         | ate: 17:48:02.92               | 3          |

When the software runs for the first time, the main area 1 is empty. This means that no races/events have been loaded.

The layout may change depending on your screen resolution, but you can click on the window header tabs and pin them open or drag and drop them to design the layout of your choice.

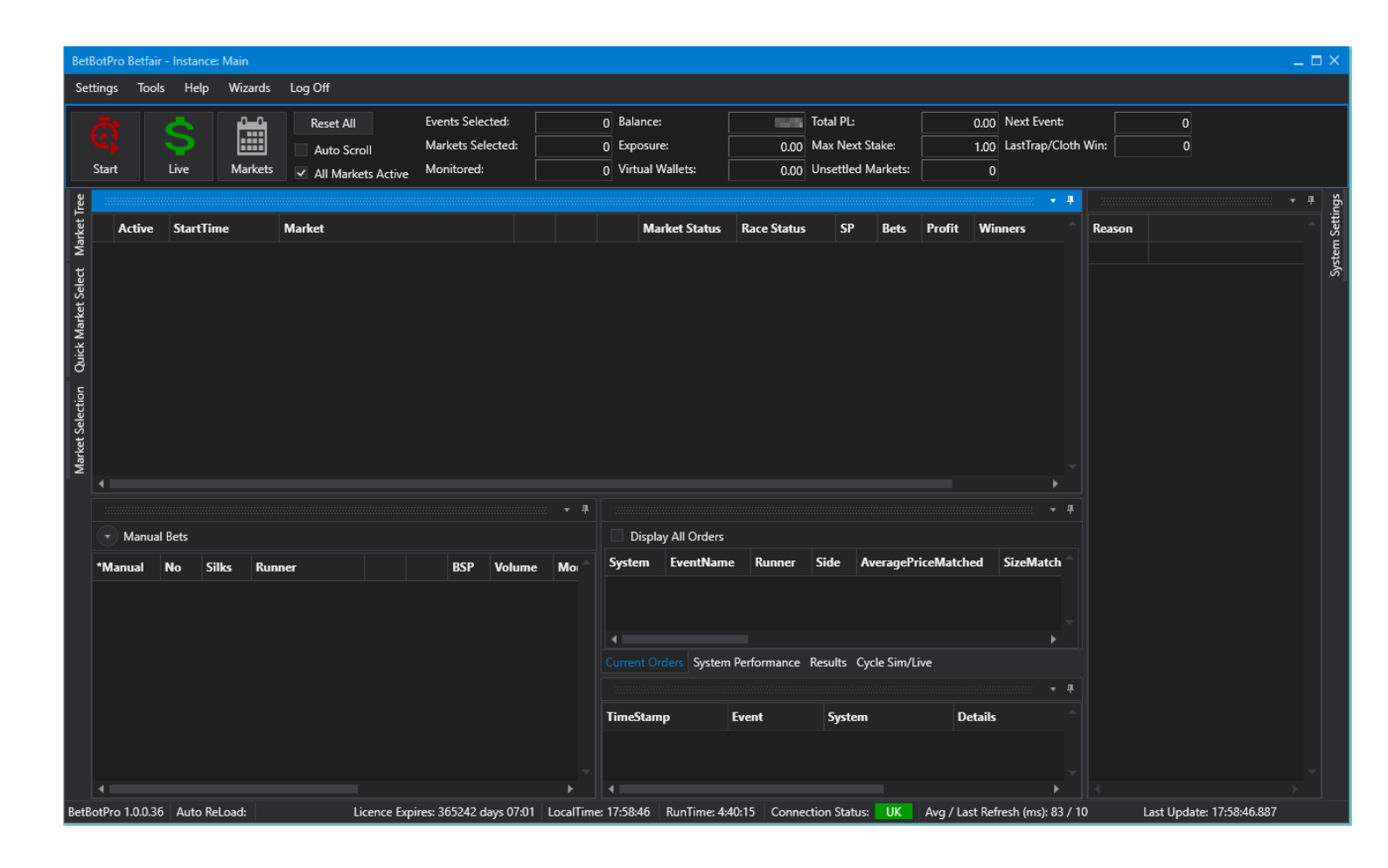

#### Loading Races/Events

Firstly you need to decide what markets or events you want to load. Greyhound racing only, Horse racing only, Horse and Greyhound races, Football, Tennis etc.

Click the Markets button or use one of the left hand side tabs like Quick market Select.

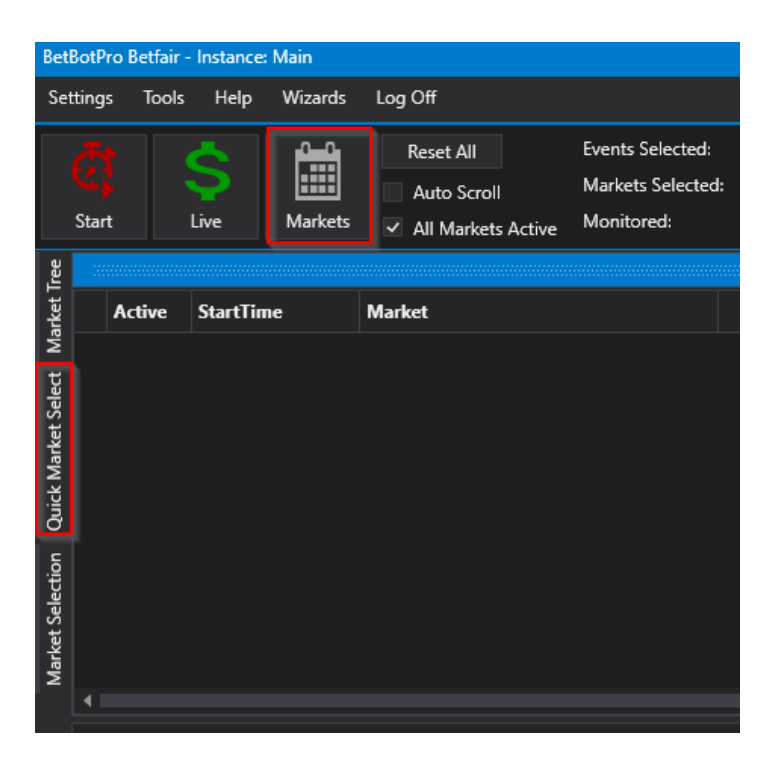

Select from the dropdown box for the countries/markets you intend to use -Greyhound Win UK/AU, Horses Place UK, Soccer or select any combination of them. Keep it simple and choose one initially.

Check the type of market you want like Win markets or Place markets.

| BetB    | SotPr       | o Betfair - I | nstance     | Main    |    |                             |                    |                   |                                      |
|---------|-------------|---------------|-------------|---------|----|-----------------------------|--------------------|-------------------|--------------------------------------|
| Set     | tings       | Tools         | Help        | Wizards | 5  | Log Off                     |                    |                   |                                      |
|         | C)<br>Start |               | ive         | Market  | s  | Reset All Auto Sci All Mark | roll<br>ets Active | Eve<br>Mai<br>Moi | nts Select<br>kets Selec<br>nitored: |
| Free    | Qui         | ck Market     | Select      |         |    |                             |                    | <del>Ф</del>      |                                      |
| arket T |             | Load          | In          | sert    |    | Clear                       | Reset              |                   | Act                                  |
| ∑<br>¢  | \$≡         | A-Z           |             |         |    |                             |                    | Q                 |                                      |
| lectio  |             | Quick Sele    | ect Setti   | ngs     |    |                             |                    |                   |                                      |
| et Se   |             | Auto Load     | ł           |         |    |                             |                    |                   |                                      |
| Mark    |             | Today On      | ly          |         |    | ]                           |                    |                   |                                      |
|         |             | Inplay On     | ly          |         |    |                             |                    |                   |                                      |
|         |             | Quick Sele    | ect Mark    | ets     | [H | orse Racing]                | US Win,[H          | *                 |                                      |
|         |             | Common        | Filters     |         |    |                             | Close              |                   |                                      |
|         |             | Event Typ     | es          |         |    | All                         |                    |                   | Î                                    |
|         |             | Country       |             |         |    | [Horse Raci                 | ng] GB Win         |                   | - 1                                  |
|         |             | Racing Fil    | ters        |         |    | [Horse Raci                 | ng] GB Plac        | e                 | - 1                                  |
|         |             | EventNam      | ne          |         |    | [Horse Raci                 | ng] IE Win         |                   | - 1                                  |
|         |             | MarketTyp     | pe          |         |    | [Horse Raci                 | ng] IE Place       |                   | - 1                                  |
|         |             | RaceVenu      | e           |         | Ľ  | [Horse Raci                 | ng] US Win         |                   |                                      |
|         |             | RaceNam       | e           |         |    | [Horse Raci                 | ng] US 2TBI        | ,                 |                                      |
|         |             | RaceNum       | ber         |         |    | [Horse Raci                 | ng] US 3TBI        | ,<br>,            |                                      |
|         |             | Football F    | ilters      |         | Ľ  | [Horse Raci                 | ng] AU Win         | 1                 |                                      |
|         |             | MarketTyp     | pe          |         |    | [Horse Raci                 | ng] AU Plac        | e                 |                                      |
|         | _           | :             |             |         |    | [Horse Raci                 | ng] AU Gall        | ops V             | /in                                  |
|         | Qu          | lick Select I | Markets     | 5       |    | [Horse Raci                 | ng] AU Gall        | ops P             | lace                                 |
|         | QU          |               | - and the s |         |    | [Horse Raci                 | ng] AU Harr        | ness V            | Vin                                  |
|         |             |               |             |         |    | [Horse Raci                 | ng] AU Harr        | ness P            | lace                                 |

You then need to click the 'Load' button. After a short delay all the events, in this case for US and AU Horse Win markets, appear in the main area.

Clickon an event row to see the selections available on that race
| Iree       |    |        |       |                    |                      |          |                |           |          |            |            |                   |               |            |            |           |               | ф.  |
|------------|----|--------|-------|--------------------|----------------------|----------|----------------|-----------|----------|------------|------------|-------------------|---------------|------------|------------|-----------|---------------|-----|
| rket '     |    | Active | Start | Time               | Market               |          |                |           |          |            |            | Market Status     | Race Status   | SP         | Bets       | Profit    | Winners       | 1   |
| Ma         |    | ~      | 13 N  | <b>/lay 2020</b> 1 | 18:00 Tampa Bay Dov  | vns - R1 | 1m Clai        | m WIN     | 2        |            | <b>P</b> 1 | SUSPENDED         | RESULT        |            |            |           | 1 Happy Wande | e   |
| <u>o</u> . |    | ~      | 13 N  | <b>/lay 2020</b> 1 | 18:30 Tampa Bay Dov  | wns - R2 | 6f Clain       | n WIN     |          | *          | -          | OPEN              |               |            |            |           |               |     |
| elect      |    | ~      | 13 N  | <b>/lay 2020</b> 1 | 19:00 Tampa Bay Dov  | vns - R3 | 1m Md          | n Claim \ | WIN 🚔    | *          | -          | OPEN              |               |            |            |           |               |     |
| et S       |    | ~      | 13 N  | <b>/lay 2020</b> 1 | 19:15 Will Rogers Do | wns - R1 | 5f Clair       | n WIN     | 2        |            | <b>P</b>   | OPEN              |               |            |            |           |               |     |
| Aark       |    | ~      | 13 N  | <b>/lay 2020</b> 1 | 19:30 Tampa Bay Dov  | vns - R4 | 6f Mdn         | WIN       | <b>e</b> |            | <b>P</b>   | OPEN              |               |            |            |           |               |     |
| -          |    | ~      | 13 N  | <b>/lay 2020</b> 1 | 19:45 Will Rogers Do | wns - R2 | 6f Mdr         | WIN       | 2        |            | <b>P</b>   | OPEN              |               |            |            |           |               |     |
| elec       |    | ~      | 13 N  | /lay 2020 2        | 20:00 Tampa Bay Dov  | vns - R5 | 1m Clai        | m WIN     | A 1      |            | <b>P</b>   | OPEN              |               |            |            |           |               |     |
| ket S      |    | ~      | 13 N  | /lay 2020 2        | 20:15 Will Rogers Do | wns - R3 | 6f Clair       | n WIN     | <b>e</b> |            | <b>P</b>   | OPEN              |               |            |            |           |               |     |
| Marl       |    | ~      | 13 N  | /lay 2020 2        | 20:30 Tampa Bay Dov  | vns - R6 | 6f Mdn         | Claim W   | /IN 👚    |            | <b>P</b>   | OPEN              |               |            |            |           |               |     |
| lick       |    | ~      | 13 N  | /lay 2020 2        | 20:45 Will Rogers Do | wns - R4 | 6f Mdn         | WIN       | 2        |            | <b>P</b>   | OPEN              |               |            |            |           |               |     |
| ð          | Ŧ  | ~      | 13 N  | /lav 2020 2        | 21:00 Tampa Bay Dov  | vns - R7 | 1m Clai        | m WIN     | <u> </u> |            |            | OPFN              |               |            |            |           | <br>          |     |
|            | •  |        |       |                    |                      |          |                |           |          |            |            |                   |               |            |            |           | r             |     |
|            |    |        |       |                    |                      |          |                |           |          | <b>₹</b> ₩ |            |                   |               |            |            |           |               | #   |
|            |    | Manual | Bets  |                    |                      |          |                |           |          |            |            | isplay All Orders |               |            |            |           |               |     |
|            | *M | anual  | No    | Silks              | Runner               | 01.8     | ) <b>7.6</b> % | BSP       | Volume   | Mo 🌰       | Syste      | em EventNam       | e Runner      | Side /     | AverageP   | riceMatch | ed SizeMatch  | • ^ |
|            |    |        | 1     |                    | Learn Story          | 60       | 80             | 36.66     | 102      |            |            |                   |               |            |            |           |               |     |
|            |    |        | 2     |                    | Risen Change         | 38       | 44             | 36.93     | 60       |            |            |                   |               |            |            |           |               |     |
|            |    |        | 3     |                    | Golden Nole          | 10.5     | 11             | 11.00     | 1,015    |            |            |                   |               |            |            |           |               |     |
| _          |    |        | 4     |                    | Memorable Angel      | 110      | 150            | 70.24     | 39       |            |            | nt Orders System  | n Performance | lesults _C | vcle Sim/l | ive       |               |     |
|            |    |        | 5     |                    | Swindle              | 40       | 46             | 34.89     | 79       |            |            |                   |               |            |            |           |               |     |
|            |    |        | 6     |                    | Tale Of V K          | 21       | 23             | 20.04     | 264      |            |            |                   |               |            |            |           |               |     |

Notice that all the times shown are in GMT/UTC. The time maybe displayed in your local time if you are in another country.

The runners will show the current Exchange back and lay prices. Prices are from the Betfair Streaming API so they will update as and when a change occurs immediatley.

There are other event filters you can use to futher filter events from Betfair such as Race Name, Venue etc. Additionally there are some options for Soccer Markets.

| ree      | Qui      | ck Market Select                       |         |               |             | <b>#</b> |
|----------|----------|----------------------------------------|---------|---------------|-------------|----------|
| /arket ] |          | Load li                                | nsert   | Clear         | Reset       |          |
| 2<br>c   | ⊧≣       | A-Z                                    |         |               |             | Q        |
| ectio    |          | Quick Select Sett                      | ings    |               |             |          |
| et Sel   |          | Auto Load                              |         |               |             |          |
| Marke    |          | Today Only                             |         | ~             |             |          |
|          |          | Inplay Only                            |         |               |             |          |
|          |          | Quick Select Mar                       | kets    | [Horse Racing | ] US Win,[H |          |
|          | ŀ        | Common Filters                         |         |               |             |          |
|          |          | Event Types                            |         |               |             |          |
|          |          | Country                                |         |               |             |          |
|          | ŀ        | Racing Filters                         |         |               |             |          |
|          |          | EventName                              |         |               |             | *        |
|          |          | MarketType                             |         |               |             |          |
|          |          | RaceVenue                              |         | Cannington,C  | hantilly    |          |
|          |          | RaceName                               |         |               |             |          |
|          |          | RaceNumber                             |         |               |             |          |
|          | ŀ        | Football Filters                       |         |               |             |          |
|          |          | MarketType                             |         | MATCH_ODD     | s           | •        |
|          | Ev<br>Se | <b>entName</b><br>t filter based on Ev | entName |               |             |          |

#### **Advanced Market Filtering**

You can use the Market Selection tab if your markets are not available in Quick market Select. Here nearly all available markets are available from betfair.

Everything from Tennis to Darts to Esports.

Use the funnel symbol to customise your selections. It is best if Quick Market Select options are all cleared first.

This filter can be saved and will be auto loaded next time you start the software or schedule a reload.

| Iree     | Market Selection |           |                    | <b>* +</b> |
|----------|------------------|-----------|--------------------|------------|
| Market 7 | Load             | Insert    | Save Filter        |            |
| çt       | EventType        | Country 🝸 | StartTime <b>T</b> | Ever 🏝     |
| t Sel    | Esports          | GB        | 13 May 2020 13:30  | Tean       |
| arket    | Esports          | GB        | 13 May 2020 15:30  | FaZe       |
| Ϋ́       | Esports          | GB        | 13 May 2020 15:30  | FaZe       |
| Ĕ        | Esports          | GB        | 13 May 2020 15:30  | FaZe       |
| ۔<br>د   | Esports          | GB        | 13 May 2020 15:50  | Espa       |
| ,<br>Ţ   | Esports          | GB        | 13 May 2020 15:50  | Espa       |
| Sele     | Esports          | GB        | 13 May 2020 15:50  | Espa       |
| rket     | Esports          | GB        | 13 May 2020 16:00  | Japa       |
| Ma       | Esports          | GB        | 13 May 2020 16:00  | Altei      |
|          | Esports          | GB        | 13 May 2020 16:00  | Tean       |
|          | Esports          | GB        | 13 May 2020 16:00  | Tean 8     |
|          | Esports          | GB        | 13 May 2020 16:00  | Tean       |
|          | Esports          | GB        | 13 May 2020 16:00  | Ajuri      |
|          | Esports          | GB        | 13 May 2020 16:00  | Ajuri      |
|          | Esports          | GB        | 13 May 2020 16:00  | Ajuri      |
|          | Esports          | GB        | 13 May 2020 16:00  | Con        |
|          | Esports          | GB        | 13 May 2020 16:00  | Con        |
|          | Esports          | GB        | 13 May 2020 16:00  | Con        |
|          | Esports          | GB        | 13 May 2020 16:00  | Начі       |
|          | Esports          | GB        | 13 May 2020 16:00  | Havı       |
|          | Esports          | GB        | 13 May 2020 16:00  | Havı       |
|          | Esports          | GB        | 13 May 2020 16:00  | Wine       |
|          | Esports          | GB        | 13 May 2020 16:00  | Win: 🔻     |

# **Market Tree**

With the Market Tree option you can drill down as far as required to get the markets you want. You could just load a single race or match.

| ree               | Marke    | et Tree  |                  |        |             | +     |            |          |          |           |           |             |            |         |
|-------------------|----------|----------|------------------|--------|-------------|-------|------------|----------|----------|-----------|-----------|-------------|------------|---------|
| rket <sup>]</sup> | <b>C</b> | Search   | Market Tree      | Search |             |       |            |          |          |           | Market    | Status      | Race Statu | ıs      |
| Ma                |          |          | Solf             |        |             | ٠     | aim WIN    | 2        | - 🔼      |           |           |             | RESULT     |         |
| lect              |          |          | Srevhound Racing |        |             |       | im WIN     | 2        | -        | 1         | OPEN      |             |            |         |
| et Se             |          |          | Jandhall         |        |             |       | dn Claim W | /IN 👚    | · 🔼      | <b>P</b>  | OPEN      |             |            |         |
| larke             |          |          | lanobali         |        |             |       | im WIN     | <b>ê</b> | · 🔼      | <b>P</b>  | OPEN      |             |            |         |
| S<br>A            |          |          | forse Racing     |        |             |       | n WIN      | Ê        |          | <b>P</b>  | OPEN      |             |            |         |
| <u>Š</u>          |          | Þ        | Specials         |        |             |       | In WIN     | _ 2      |          | <b>P</b>  | OPEN      |             |            |         |
| ñ                 |          | ⊳        | ANTEPOST         |        |             |       | aim WIN    | Ê        |          | <b>P</b>  | OPEN      |             |            |         |
| ecti              |          | ⊳        | AUS              |        |             |       | im WIN     |          | · 🚈      | <b>P</b>  | OPEN      |             |            |         |
| t Sel             |          |          | FRA              |        |             |       | n Claim Wl | N 👚      |          | <b>P</b>  | OPEN      |             |            |         |
| larke             |          |          | SWE              |        |             |       | in WIN     |          |          | <b>P</b>  | OPEN      |             |            |         |
| Σ                 | R.       | ⊳        | <b>√</b> USA     |        |             |       | aim WIN    | <u> </u> |          |           | OPFN      |             |            |         |
|                   |          | ⊳        | 1200m 3yo Stks   |        |             |       |            |          | · - 11   |           |           |             |            |         |
|                   |          |          | R6 1200m Hcap    |        |             |       |            |          |          |           |           |             |            |         |
|                   |          |          | 1200m 4yo+ Hcap  |        |             |       |            |          |          | D         | isplay Al | Orders      |            |         |
|                   |          |          | R7 2100m Stks    |        |             |       | BSP        | Volume   | Mo: 👚    | Syste     | m Ev      | entName     | Runner     | Sic     |
|                   |          |          | R8 2350m Hcap    |        |             |       |            |          |          |           |           |             |            |         |
|                   |          |          | 1200m 4yo+ Hcap  |        |             |       |            |          |          |           |           |             |            |         |
|                   |          |          | 1200m 4yo+ Hcap  |        |             |       |            |          |          | 4         |           |             |            |         |
|                   |          |          | R1 2140m Trot S  |        |             |       |            |          |          |           |           | System F    | erformance | e Res   |
|                   |          |          | R1 2140m Trot S  |        |             |       |            |          |          |           |           |             |            |         |
|                   |          | ⊳        | R2 1640m Trot S  |        |             |       |            |          |          | Time      | Stamp     | F           | vent       |         |
|                   |          | ⊳        | R2 2140m Trot S  |        |             |       |            |          |          | Times     | amp       |             | vent       |         |
|                   |          | ⊳        | R1 1m Claim      |        |             |       |            |          |          |           |           |             |            |         |
|                   |          |          |                  |        |             | •     |            |          |          |           |           |             |            |         |
|                   | 4        |          |                  |        |             |       |            |          | •        |           |           |             |            |         |
| BetB              | otPro 1  | 1.0.0.36 | Auto ReLoad:     |        | Licence Exp | ires: | 365242 day | /s 06:25 | LocalTim | e: 18:34: | 49 Rur    | nTime: 5:16 | :17 Conr   | nection |

#### Selecting your runners or selections

There are various Selection Options for choosing how to bet on a selection.

1. You can select runners using an automated selection process, like an ordered favourite or other method.

- 2. You can select single or multiple manual selections of your choice.
- 3. You can select multiple automated selections like 1st and 2nd favourites or trap options.
- 4. <u>Various Automated Selection Options can also be used to select selections.</u>
- 5. Import selections from csv file or The Betplan.

#### **Back/Lay the numbered favourite:**

You can select the Favourite Selection in the selection Options drop down box. Select Only if xth Fav and set to 1 for 1st Fav, 2 for 2nd Fav , 3 for 3rd Fav etc.

Dont forget to check your Bet Settings and Staking.

Also click the Stop/Start button to start the software.

|    |                 |          |          |         |        |              |       | ▼ ₽       |  |  |  |
|----|-----------------|----------|----------|---------|--------|--------------|-------|-----------|--|--|--|
| S  | elect Sy        | stem:    | System   | 11      |        |              |       |           |  |  |  |
| S  | ystem N         | lame:    | Syster   | n1      |        |              |       |           |  |  |  |
|    | Сору            | /        | Re       | set     |        | Add          |       | Delete    |  |  |  |
| Se | ttings          | Selec    | tions    | Stakir  | ng Pla | n            |       |           |  |  |  |
| k≣ | A-Z             |          |          |         |        |              |       | Q         |  |  |  |
|    | Selecti         | ion Op   | tions    |         |        |              |       |           |  |  |  |
|    | Selecti         | ion Op   | tions    |         | Favo   | urite Selec  | tion  |           |  |  |  |
|    | Favou           | rite Sel | ection   |         |        |              |       |           |  |  |  |
|    | Only if         | f xth Fa | v        |         | 1      |              |       | •         |  |  |  |
|    | Extra S         | Scenari  | ios      |         |        |              |       |           |  |  |  |
|    | ExtraS          | cenario  | )S       |         |        |              |       | $\bowtie$ |  |  |  |
|    |                 |          |          |         |        |              |       |           |  |  |  |
|    |                 |          |          |         |        |              |       |           |  |  |  |
|    |                 |          |          |         |        |              |       |           |  |  |  |
|    |                 |          |          |         |        |              |       |           |  |  |  |
|    |                 |          |          |         |        |              |       |           |  |  |  |
|    |                 |          |          |         |        |              |       |           |  |  |  |
|    |                 |          |          |         |        |              |       |           |  |  |  |
| 0  | Only if yth Fay |          |          |         |        |              |       |           |  |  |  |
| Se | lects the       | e runne  | ers base | d on th | e ran  | king of last | trade | ed        |  |  |  |
| pr | ice. Ran        | k=1 is   | the favo | ourite. |        |              |       |           |  |  |  |

For any bet to be placed, a few things must happen:

A) The selection price is less than 'Maximum Odds' and more than 'Minimum Odds' (Settings tab). Also any other criteria you filter like number of runners, % back/lay ratio must also be within range for a bet to be placed.

B) The 'Bot Status' (top area) is Running/Started. This is accomplished by pressing the 'Start' button (top area).

C) The System is Active (Setting tab)

| Syste | em Settings   |             |                     |       | •    | <b>#</b> |
|-------|---------------|-------------|---------------------|-------|------|----------|
| Se    | lect System:  | System5     |                     |       |      |          |
| Sy    | stem Name:    |             |                     |       |      |          |
|       | Сору          | Reset       | Add                 | De    | elet | e        |
| Set   | tings Selec   | tions Staki | ng Plan             |       |      |          |
| ⊧≡    | A-Z           |             |                     |       |      | p        |
| •     | Event Setting | zı          |                     |       |      | 1        |
|       | System Active | e           | ✓                   |       |      |          |
|       | Country       |             | All,No Country,A    | D,    |      |          |
|       | Event Type(s) |             | Horse Racing        |       |      |          |
|       | Market Type(  | (s)         | [Horse Racing] W    | /IN   |      |          |
|       | BetType       |             | Back                |       |      |          |
|       | Bet Time Opt  | ion         | OfficialOff / Start | Time  |      |          |
|       | Bet Time Star | rt(s)       |                     | 60    | ¢    |          |
|       | Bet Time End  | (s)         |                     | 0     | ÷    |          |
|       | Min Odds      |             |                     | 2.00  | ¢    |          |
|       | Max Odds      |             |                     | 20.00 | ¢    |          |
|       | Min Money 9   | 6           |                     | 1.0   | ¢    |          |
|       | Max Money 2   | %           | -                   | 100.0 | ¢    | •        |

Here's an example betting on 1st Fav, the bet details can be seen in the results panel.:

| Bet      | BotPro             | Betfair - | Instanc          | e: Main                  |                                      |                           |                                           |                  |          |               |                                           |             |           |                              |                              |                |                           |                          |                                         |             |                     | _ 🗆 ×  |
|----------|--------------------|-----------|------------------|--------------------------|--------------------------------------|---------------------------|-------------------------------------------|------------------|----------|---------------|-------------------------------------------|-------------|-----------|------------------------------|------------------------------|----------------|---------------------------|--------------------------|-----------------------------------------|-------------|---------------------|--------|
| Se       | ttings             | Tools     | Help             | Wizard                   | s Log Off                            |                           |                                           |                  |          |               |                                           |             |           |                              |                              |                |                           |                          |                                         |             |                     |        |
|          | Constraint<br>Stop | Sin       | nulator          | Market                   | Reset All Auto Scro ts All Marke     | oll<br>ets Active         | Events Seler<br>Markets Sel<br>Monitored: | cted:<br>lected: |          | 3<br>33<br>33 | Balance:<br>Exposure:<br>Virtual Wallets: |             | 0.00      | Total P<br>Max Ne<br>Unsettl | L:<br>ext Stake<br>led Marke | :              | 9.99 N<br>4.34 La<br>0    | ext Event:<br>astTrap/Cl | oth Win:                                | 349<br>0    |                     |        |
| Iree     | NoBe               | t Reason  | 15               |                          |                                      |                           |                                           |                  |          |               |                                           |             |           |                              |                              |                |                           |                          |                                         |             |                     |        |
| rket     |                    |           |                  |                          |                                      |                           |                                           |                  |          |               |                                           |             |           |                              |                              |                |                           |                          | System Settings                         |             |                     |        |
| Ma       | 1                  | Active    | StartTi          | me                       | Market                               |                           |                                           |                  |          |               | Market Status                             | Race Sta    | tus       | SP                           | Bets                         | Profit         | Winners                   | <b>1</b>                 | Select System:                          | System5     |                     |        |
| t Select | +                  | ~<br>~    | 14 Maj<br>14 Maj | y 2020 14:<br>y 2020 15: | 35 Longchamp - 2<br>10 Longchamp - 2 | :000m 5yo+<br>:000m 5yo+  | Hcap WIN<br>Hcap WIN                      |                  |          | <b>P</b>      | SUSPENDED<br>SUSPENDED                    | RESULT      |           |                              | 1 Bet.                       | 9.99           | 14. Rochen<br>6. Alcama [ | ka<br>Doloise            | System Name:                            |             |                     |        |
| larke    |                    | ~         | 14 Ma            | y 2020 15×               | 40 Angers - 3800m                    | n 4yo Hrd C               | ond WIN                                   |                  |          |               | SUSPENDED                                 | RESULT      |           |                              |                              |                | 8. Gipsy De               | Chois                    | Сору                                    | Reset       | Add                 | Delete |
| Quick M  | •                  | <<br><    | 14 Ma            | y 2020 16:<br>y 2020 16: | 10 Angers - 4100m                    | n 5yo+ Hcap<br>n 5yo+ Chs | p Cond WIN                                |                  |          | <b>P</b> 1    |                                           | RESULT      |           |                              |                              |                | 1. Donne L                | e Chan<br>Bello          | Settings Sele                           | ctions Stal | king Plan           |        |
| e        |                    | ~<br>~    | 14 Ma            | v 2020 102               | 10 Angers - 1100m                    | n 2vo Stks V              |                                           | <u> </u>         |          | 11            | SUSPENDED                                 | RESULT      |           |                              |                              |                | 7. Penny W                | histle                   | ⊧≣ A-Z                                  |             |                     | م      |
| ectio    |                    | ~         | 14 Ma            | y 2020 17:               | 20 Aby - R1 2140n                    | n Trot S WIN              | 4                                         | -                |          | -             | SUSPENDED                                 | RESULT      |           |                              |                              |                | 5. Carolina               | Volo _                   | <ul> <li>Selection Optimized</li> </ul> | otions      |                     |        |
| t Sel    | 4                  |           |                  |                          |                                      |                           |                                           |                  | =        |               |                                           |             |           |                              |                              |                |                           |                          | Selection Op                            | otions      | Favourite Select    | ion -  |
| larke    |                    |           |                  |                          |                                      |                           |                                           |                  |          |               |                                           |             |           |                              |                              |                |                           |                          | ▲ Favourite Se                          | ection      |                     |        |
| 2        |                    | Manual E  | Bets             |                          |                                      |                           |                                           |                  |          | Display       | All Results                               |             |           |                              |                              |                |                           |                          | Only if xth F                           | av          |                     |        |
|          | *Ma                | und B     |                  | aler D                   | upper                                | 4.2%                      | 00.0%                                     | DCD Å            | Syst     | e Fi          | ventName                                  | Runner      | Side      | Price                        | Mate                         | Size Mate      | Profit                    | Bet Â                    | - Extra Scena                           | rios        |                     |        |
|          | IVIA               |           | NU 3             |                          |                                      | 4.376                     | 55.076                                    | 05.4             | Syste    | em5 Lo        | ongchamp 14th N                           | 1 14. Roche | r BACK    | 5.90                         |                              | 2.08           | 9.99                      | Sys <sup>.</sup>         | ExtraScenari                            | os          |                     |        |
|          |                    | د<br>م    | 5<br>1           | 8.                       | Mavilla                              | 100                       | 0                                         | 40.0             |          |               |                                           |             |           |                              |                              |                |                           |                          |                                         |             |                     |        |
|          |                    | 1         | ,<br>10          | J.                       | ). Iggy Chop                         | 1000                      | 0                                         | 23.5             |          |               |                                           |             |           |                              |                              |                |                           |                          |                                         |             |                     |        |
|          |                    | 1         | 11               | 11                       | I. Pole Celeste                      | 1000                      | 0                                         | 14.0             |          |               |                                           |             |           |                              |                              |                |                           |                          |                                         |             |                     |        |
|          |                    | 1         | 12               | 12                       | 2. Bowling Green                     | 100                       | 0                                         | 27.0             |          |               | C                                         |             |           | -I- Ci                       | 1                            |                |                           | •                        |                                         |             |                     |        |
|          |                    | _         | 13               | 1                        | . Dance The Blues                    | 1000                      | 0                                         | 11.4             | Curre    | nt Ura        | ers System Perro                          | ormance Re  | suits Cy  | cie Sim                      | 1/Live                       |                |                           |                          |                                         |             |                     |        |
|          |                    | 1         | 14               | 14                       | 1. Rochenka                          | 0                         | 1.01                                      | 5.51             |          |               |                                           |             |           |                              |                              |                |                           | ÷ ▼ #                    |                                         |             |                     |        |
|          |                    | L 1       | 15               | 15                       | i. Jeu Celebre                       | 1000                      | 0                                         | 17.3             | Time     | Stamp         | Even                                      | t           | System    | De                           | tails                        |                |                           |                          |                                         |             |                     |        |
|          |                    | 1         | 16               | 16                       | 5. Lili Spirit                       | 290                       | 0                                         | 7.44             | 14 N     | lav 202       | 0 14:35:00 NOB                            | ETREASONS   | Svstem    | 5 Bet                        | s Alread                     | / Exist For TI | his Market/               | Svstem                   |                                         |             |                     |        |
|          |                    | 1         | 17               | 17                       | 7. Volzapone                         | 1000                      | 0                                         | 188.1            | 14 M     | 1ay 202       | 0 14:43:38 Susp                           | ended       |           |                              |                              |                |                           |                          |                                         |             |                     |        |
|          |                    | 1         | 18               | 18                       | 3. War Asset                         | 140                       | 0                                         | 13.7:            | 14 M     | lay 202       | 0 14:43:38 INPL                           | AY          |           |                              |                              |                |                           |                          |                                         |             |                     |        |
| Pot      | 4                  | 10026     | Auto-D           | alaadi                   |                                      | _11                       | conco Evnin                               | ►<br>26524       | 1 days 0 | 7.00          | ocalTime: 17-50                           |             | 0. 2.40-2 | 7 6-                         | nnaction                     | Stature -11    | K Au                      | ⊧<br>Lact Dofe           | rch (mc): 20405 ( 61                    | 00 lactil   | ndato: 14:50:20 102 |        |

There are also many other strategy options:

#### Back/Lay manually one or more runners:

To make a selction of your own say from a tipster you can simply select the Manual Selection Option in the selection tab.

|    |           |                     |         |        |         |              | ······ <b>- 4</b> |
|----|-----------|---------------------|---------|--------|---------|--------------|-------------------|
| S  | elect Sys | stem:               | System  | า5     |         |              |                   |
| S  | ystem N   | ame:                |         |        |         |              |                   |
|    | Сору      | 1                   | Re      | set    |         | Add          | Delete            |
| Se | ttings    | Selec               | tions   | Stakir | ng Plar | ı            |                   |
| ⊧≡ | A-Z       |                     |         |        |         |              | م                 |
| •  | Selecti   | on Op               | tions   |        |         |              |                   |
|    | Selecti   | ion Op              | tions   |        | Manu    | ual Selectio | n T               |
| -  | Favour    | ite Se              | lection |        |         |              |                   |
|    | Only if   | <sup>:</sup> xth Fa | v       |        |         |              |                   |
|    | Exclud    | e if xth            | fav     |        |         |              |                   |
| •  | Extra S   | icenari             | ios     |        |         |              |                   |
|    | ExtraS    | cenario             | os      |        |         |              |                   |
|    |           |                     |         |        |         |              |                   |
|    |           |                     |         |        |         |              |                   |
|    |           |                     |         |        |         |              |                   |

Tick one or more runners in the list on the selections panel area after clicking the event /race row. You can also <u>import a csv or txt</u> file with a list of selections.

Here Goldstile and Typhoeus Face are the selections. All the usual filters apply like odds range etc.

|         |         |       |                      |        |       | ()) <b></b> |
|---------|---------|-------|----------------------|--------|-------|-------------|
| 🔹 Manu  | al Bets |       |                      |        |       |             |
| *Manual | No      | Silks | Runner               | 103.4% | 98.4% | BSP         |
|         | 1       |       | 1. Flash Teemer      | 55     | 110   | 55.00       |
| ~       | 2       |       | 2. Goldstile         | 8.6    | 8.8   | 9.00        |
|         | 3       |       | 3. Insert Ecus       | 130    | 910   | 131.54      |
| ~       | 4       |       | 4. Typhoeus Face     | 5.8    | 5.9   | 6.60        |
|         | 5       |       | 5. Mr Perfection     | 21     | 24    | 23.06       |
|         | 6       |       | 6. Digger Lord       | 9.6    | 10.5  | 10.50       |
|         | 7       |       | 7. R.G.s Thunderbolt | 55     | 75    | 50.00       |
|         | 8       |       | 8. Obi               | 14.5   | 15.5  | 13.00       |
|         | 9       |       | 9. Whipped Eggs      | 2.08   | 2.1   | 2.06        |
|         |         |       |                      |        |       |             |
|         |         |       |                      |        |       |             |
| 4       |         |       |                      |        |       | •           |

#### Heres an example

| Bet     | lotPr     | o Betfa | iir - Insta | nce: Main         |             |                                       |                 |                                |                              |            |                                             |           |                 |                                  |                         |              |                        |                            |                     |           |           |                 | _ 🗆 ×         |
|---------|-----------|---------|-------------|-------------------|-------------|---------------------------------------|-----------------|--------------------------------|------------------------------|------------|---------------------------------------------|-----------|-----------------|----------------------------------|-------------------------|--------------|------------------------|----------------------------|---------------------|-----------|-----------|-----------------|---------------|
| Set     | tings     | Тоо     | ols He      | elp Wiza          | ards Log    | g Off                                 |                 |                                |                              |            |                                             |           |                 |                                  |                         |              |                        |                            |                     |           |           |                 |               |
|         | C<br>Stop |         | Simulate    | or Mar            | kets 🗸      | Reset All<br>Auto Scrol<br>All Market | II<br>ts Active | Events S<br>Markets<br>Monitor | elected:<br>Selected:<br>ed: |            | 3 Balance:<br>19 Exposure:<br>19 Virtual Wa | llets:    | 0.00            | Total PL:<br>Max Nex<br>Unsettle | rt Stake:<br>d Markets: |              | -4.34 N<br>0.00 L<br>0 | lext Event:<br>astTrap/Cle | oth Win:            | 50<br>0   |           |                 |               |
| e.      | NoB       | et Reas | sons        |                   |             |                                       |                 |                                |                              |            |                                             |           |                 |                                  |                         |              |                        |                            |                     |           |           |                 |               |
| rket T  |           |         |             |                   |             |                                       |                 |                                |                              |            |                                             |           |                 |                                  |                         |              |                        |                            |                     |           |           |                 |               |
| Mar     |           | Active  | Star        | tTime             | Mar         | ket                                   |                 |                                |                              |            | Aarket Status                               | Race S    | itatus SP       | Bets                             | Profit                  | Winners      | 5                      | <b>^</b>                   | Select System       | Syster    | m5        |                 |               |
| select  |           | ~       | 14          | <b>May 2020</b> 1 | 18:30 Aby   | - R4 3140m                            | n Trot S WIN    |                                |                              | P s        | USPENDED                                    | RESULT    | r 🗹             | 2 Bet                            | s <b>4.3</b> 4          | 1). Whipp    | oed Eggs               |                            | System Name         |           |           |                 |               |
| irket S |           | ✓<br>✓  | 14          | May 2020 1        | 18:38 Orel  | bro - R4 214<br>orr - 2100m           | 10m Trot S V    | WIN                            |                              |            | DPEN                                        |           |                 |                                  |                         |              |                        |                            | Сору                | Re        | eset      | Add             | Delete        |
| ick Ma  |           |         | 14          | May 2020 1        | 18:52 Aby   | - R5 2140m                            | 1 Trot S WIN    |                                |                              | (          | OPEN                                        |           |                 |                                  |                         |              |                        |                            | Sattings Sal        | actions   | Staking   | Plan            |               |
| ð       |           |         | 14          | <b>May 2020</b> 1 | 19:00 Orel  | bro - R5 210                          | 00m Trot S V    | WIN                            |                              | (          | OPEN                                        |           |                 |                                  |                         |              |                        |                            | b= A 7              | ections   | Staking   | Fian            | 0             |
| ction   |           | ✓<br>   | 14          | May 2020 1        | 19:10 Ang   | ers - 2100m                           | 4yo+ Hcap       | WIN                            |                              |            | OPEN                                        |           |                 |                                  |                         |              |                        |                            | ►= A-Z              | -         |           |                 | 2             |
| Sele    | •         |         | 14          | viay 2020 1       | 19:14 ADy   | - K0 2 140m                           |                 |                                |                              |            | PEN                                         |           |                 |                                  |                         |              |                        | ► <b>▼</b>                 | Staking Pla         |           |           | Strat Drofit S  | taking Dlan 🔻 |
| arket   |           |         |             |                   |             |                                       |                 |                                |                              | Results    |                                             |           |                 |                                  |                         |              |                        | · • •                      | Retain Stak         | ina Proa  | ress      | arger Front S   |               |
| ž       |           | Manua   | al Bets     |                   |             |                                       |                 |                                |                              | Dis        | play All Results                            |           |                 |                                  |                         |              |                        |                            | Output Bet          | Calcs     | 1035      |                 |               |
|         | ***       | 1       |             | C111              | D           |                                       | 404.5%          | 05.6%                          | BCD                          | Systen     | EventNam                                    | ne R      | Runner          | Side                             | Price N                 | Size Ma      | Prof                   | Betl ^                     | ▲ Target Prof       | it Stakin | ng Plan   |                 |               |
|         | "ivia     | nuai    | 1           | SIIKS             | t ri T      |                                       | 104.3%          | 90.0%                          | 170.00                       | System     | 5 Aby (SWE)                                 | 14th N 4  | . Typhoeus Face | BACK                             | 6.80                    | 2.14         | -2.14                  | Syste                      | Target Prof         | it        |           |                 | 10.00 🌲       |
|         |           |         | 2           |                   | 2. Goldeti  | eemer<br>Ie                           | 7.6             | 190                            | 9.12                         | System     | 5 Aby (SWE)                                 | 14th N 2  | 2. Goldstile    | BACK                             | 6.60                    | 2.20         | -2.20                  | Syste                      | Recovery %          |           |           |                 | 100.00 🇘      |
|         | Ě         |         | 3           |                   | 3. Insert F |                                       | 250             | 940                            | 259.27                       |            |                                             |           |                 |                                  |                         |              | _                      | Ľ.                         | Cycles              |           |           |                 | 7 🗘           |
|         | ~         |         | 4           |                   | 4. Typhoe   | us Face                               | 5.8             | 6.6                            | 5.93                         |            |                                             |           |                 |                                  |                         |              |                        |                            | Action              |           | F         | Reset           |               |
|         | -         |         |             |                   | 5. Mr Perf  | fection                               | 27              | 34                             | 30.79                        |            |                                             |           |                 |                                  |                         |              |                        | •                          | Bets per Cv         | cle       |           |                 | 1 🗘           |
|         |           |         | 6           |                   | 6. Digger   | Lord                                  | 7.8             | 8                              | 7.95                         | Current    | Orders System                               | n Pertorm | ance Results C  | ycle Sim                         | /Live                   |              |                        |                            |                     |           |           |                 |               |
|         |           |         |             |                   | 7. R.G.s TI | hunderbolt                            | 46              | 65                             | 66.67                        |            |                                             |           |                 |                                  |                         |              |                        | : <b></b>                  |                     |           |           |                 |               |
|         |           |         | 8           |                   | 8. Obi      |                                       | 22              | 28                             | 21.00                        | TimeSt     | amp                                         | Event     | System          | n Det                            | ails                    |              |                        | 1                          |                     |           |           |                 |               |
|         |           |         | 9           |                   | 9. Whippe   | ed Eggs                               | 2.02            | 2.08                           | 2.06                         | 14 Maj     | / 2020 18:22:51                             | Open      |                 |                                  |                         |              |                        |                            |                     |           |           |                 |               |
|         |           |         |             |                   |             |                                       |                 |                                |                              | 14 Maj     | / 2020 18:30:00                             | NOBETR    | REASONS System  | i1 Syst                          | tem Not Ac              | tive         |                        |                            |                     |           |           |                 |               |
|         |           |         |             |                   |             |                                       |                 |                                |                              | 14 Maj     | / 2020 18:30:00                             | NOBETR    | REASONS System  | 15 Bet                           | s Already E             | xist For Thi | s Market               | /Syster 🚽                  |                     |           |           |                 |               |
|         | •         |         |             |                   |             |                                       |                 |                                |                              |            |                                             |           |                 |                                  |                         |              |                        |                            |                     |           |           |                 |               |
| BetB    | otPro     | 1.0.0.3 | 36 Aut      | o ReLoad:         |             |                                       | Lic             | ence Ex                        | oires: 365241                | days 06:23 | LocalTime: 1                                | 8:37:09   | RunTime: 0:14:2 | 6 Con                            | nection Sta             | tus: UK      | Avg ,                  | Last Refre                 | esh (ms): 25465 / 3 | 349 L     | Last Upda | te: 18:35:09.94 | 15            |

Goldstile and Typhoeus Face have been selected here.

The manual selection bet can be excluded or included if it is an xth ordered favourite. So you can exclude the selection if it was the favourite for instance, or only include it if it was the favourite.

|                                  |             |                 | ····· 🔻 🕈 |
|----------------------------------|-------------|-----------------|-----------|
| Select System:                   | System5     |                 |           |
| System Name:                     |             |                 |           |
| Сору                             | Reset       | Add             | Delete    |
| Settings Selec                   | tions Staki | ng Plan         |           |
| k≣ A-Z                           |             |                 | م         |
| <ul> <li>Selection Op</li> </ul> | tions       |                 |           |
| Selection Op                     | tions       | Manual Selectio | n *       |
| ▲ Favourite Sel                  | lection     |                 |           |
| > Only if xth Fa                 |             | 1               | *         |
| Exclude if xth                   | ı fav       |                 |           |
| 🔺 Extra Scenari                  | ios         |                 |           |
| ExtraScenario                    | DS          |                 |           |

## **Back/Lay multiple favourites:**

The selected Favourites here will be the 1st, 2nd and 4th Favourites. Assuming that all the other settings allow.

|             |                 |          |                  | ····· 🕈 🕈 |
|-------------|-----------------|----------|------------------|-----------|
| Select Sys  | stem: Syster    | n1       |                  | -         |
| System N    | ame: Syste      | m1       |                  |           |
| Сору        | / Re            | set      | Add              | Delete    |
| Settings    | Selections      | Stakin   | ig Plan          |           |
| ¦≣ A-Z      |                 |          |                  | م         |
| ▲ Selecti   | on Options      |          |                  |           |
| Selecti     | ion Options     |          | Favourite Selec  | tion '    |
| . ▲ Favour  | rite Selection  |          |                  |           |
| > Only if   | xth Fav         |          | 1,2,4            |           |
| 🔺 Extra S   | cenarios        |          |                  |           |
| ExtraS      | cenarios        |          |                  |           |
|             |                 |          |                  |           |
|             |                 |          |                  |           |
|             |                 |          |                  |           |
|             |                 |          |                  |           |
|             |                 |          |                  |           |
|             |                 |          |                  |           |
|             |                 |          |                  |           |
| Only if yt  | h Fav           |          |                  |           |
| Selects the | e runners base  | -d on th | e ranking of las | t traded  |
| price. Ran  | k=1 is the favo | ourite.  | e ranking of lus | cadaca    |

For any bet to be placed, a few things must happen:

A) The selection price is less than 'Maximum Odds' and more than 'Minimum Odds' (Settings tab). Also any other criteria you filter like number of runners, % back/lay ratio must also be within range for a bet to be placed.

B) The 'Bot Status' (top area) is Running/Started. This is accomplished by pressing the 'Start' button (top area).

C) The System is Active.

| System Settings | 5              |                      |      | •   | <b>#</b> |
|-----------------|----------------|----------------------|------|-----|----------|
| Select System   | System5        |                      |      |     |          |
| System Name     | :              |                      |      |     |          |
| Сору            | Reset          | Add                  | De   | let | e        |
| Settings Sel    | ections Stakir | ng Plan              |      |     |          |
| \$≣ A-Z         |                |                      |      |     | p        |
| ▲ Event Setti   | ngs            |                      |      |     | 1        |
| System Act      | ive            | ~                    |      |     |          |
| Country         |                | All,No Country,AD    | ),   |     |          |
| Event Type      | (s)            | Horse Racing         |      |     |          |
| Market Typ      | e(s)           | [Horse Racing] WI    | N    |     |          |
| BetType         |                | Back                 |      |     |          |
| Bet Time O      | ption          | OfficialOff / StartT | ime  |     |          |
| Bet Time St     | tart(s)        |                      | 60   | ÷   |          |
| Bet Time E      | nd(s)          |                      | 0    | ÷   |          |
| Min Odds        |                |                      | 2.00 | ¢   |          |
| Max Odds        |                | 2                    | 0.00 | ¢   |          |
| Min Money       | /%             |                      | 1.0  | ¢   |          |
| Max Mone        | y %            | 1                    | 00.0 | ¢   | •        |

Heres an example using Target Profit Staking. Most stakes will auto dutch when betting on Multiple Selections.

| Bet    | BotPro Betfair - Instance: Main 💶 🗖 🗙 |                       |               |                    |               |                              |                        |                                    |                                       |          |                                              |                                       |                   |                                   |                    |           |             |                                    |                 |                 |           |                  |        |
|--------|---------------------------------------|-----------------------|---------------|--------------------|---------------|------------------------------|------------------------|------------------------------------|---------------------------------------|----------|----------------------------------------------|---------------------------------------|-------------------|-----------------------------------|--------------------|-----------|-------------|------------------------------------|-----------------|-----------------|-----------|------------------|--------|
| Se     | tting                                 | s To                  | ools          | Help Wizards       | Log Off       |                              |                        |                                    |                                       |          |                                              |                                       |                   |                                   |                    |           |             |                                    |                 |                 |           |                  |        |
|        | C<br>Stop                             |                       | Simu          | lator Markets      | Reset<br>Auto | : All<br>Scroll<br>farkets A | Evi<br>Ma<br>Active Mo | ents Sele<br>arkets Se<br>onitored | ected:<br>:lected:                    |          | 3 Balance:<br>22 Exposure:<br>22 Virtual Wal | llets:                                | 0.00 U            | ōtal PL:<br>Max Next<br>Jnsettled | Stake:<br>Markets: |           | 9.9<br>11.9 | 9 Next Event<br>9 LastTrap/Cl<br>1 | oth Win:        | 817<br>0        |           |                  |        |
| t Tree | Not                                   | 8et Re                | asons         |                    |               |                              |                        |                                    |                                       |          |                                              |                                       |                   |                                   |                    |           |             |                                    |                 |                 |           |                  |        |
| Market |                                       | Activ                 | re S          | tartTime           | Market        |                              |                        |                                    |                                       |          | Market Status                                | Race Statu                            | s SP              | Bets                              | Profit             | Wini      | ners        |                                    | Select Sys      | tem: System     | 15        |                  | -      |
| elect  |                                       | ~                     |               | 14 May 2020 18:05  | Aby - R3 2    | 140m Tro                     | ot S WIN               |                                    |                                       | <b>M</b> | SUSPENDED                                    | RESULT                                |                   | 3 Bets.                           | 9.99               | ) 11. lr  | rruta Bol   | κο                                 | System Na       | ame:            |           |                  |        |
| ket S  |                                       |                       |               | 14 May 2020 18:10  | Angers - 2    | 100m 3y                      | ro Mdn Wil             | V 🖹                                | ·                                     | -        | OPEN                                         |                                       |                   | 3 Bets.                           |                    |           |             |                                    |                 |                 |           |                  |        |
| Marl   |                                       |                       | 1             | 14 May 2020 18:15  | Orebro - R    | 3 2100m                      | n Trot S WI            | N 🚆                                |                                       | P        | SUSPENDED                                    |                                       |                   |                                   |                    |           |             |                                    | Сору            | Res             | set       | Add              | Delete |
| Quick  | E                                     | <ul> <li>✓</li> </ul> | 1             | 14 May 2020 18:30  | Aby - R4 3    | 140m Tro                     | ot S WIN               | . 4                                |                                       |          | OPEN                                         |                                       |                   |                                   |                    |           |             |                                    | Settings        | Selections      | Staking   | Plan             |        |
| 6      | Ŧ                                     | ~                     |               | 14 May 2020 18:38  | Angers - 2    | 4 2 140m                     | n Irot S Will          | N 📰                                | ×                                     |          |                                              |                                       |                   |                                   |                    |           |             |                                    | k≣ A-Z          |                 |           |                  | م      |
| ection |                                       |                       | 1             | 4 May 2020 18:52   | Aby - R5 2    | 140m Tro                     | ot S WIN               |                                    | · · · · · · · · · · · · · · · · · · · | 1-       | OPEN                                         |                                       |                   |                                   |                    |           |             |                                    | ▲ Selectio      | on Options      |           |                  |        |
| t Selo |                                       |                       |               |                    |               |                              |                        |                                    |                                       |          |                                              |                                       |                   |                                   |                    |           |             | <u> </u>                           | Selectio        | -<br>on Options |           | avourite Select  | ion 🔻  |
| larke  |                                       |                       |               |                    |               |                              |                        |                                    |                                       |          |                                              |                                       |                   |                                   |                    |           |             |                                    | ▲ Favouri       | ite Selection   |           |                  |        |
| Z      |                                       | Man                   | ual Be        | ts                 |               |                              |                        |                                    |                                       |          |                                              | Displa                                | v All Results     |                                   |                    |           |             |                                    | > Only if       | xth Fav         |           | 1,2,4            |        |
|        |                                       |                       |               |                    | 40            | 2 49/                        | 07.2%                  | ncn                                |                                       |          | n                                            | lie                                   | Runner            | Si                                | de Prie            | ce N      | Size        | Profit ^                           | Extra S         | cenarios        |           |                  |        |
|        | No                                    |                       | HIKS          | Kunner             |               | JZ.4%                        | 97.2%                  | BSP                                | volume                                | MOI      | Potential Se                                 | 14th May                              | 9. Super Alice    | - B4                              | CK 10.             | 50        | 2.76        | -2.76                              | ExtraSc         | enarios         |           |                  |        |
|        | 5                                     |                       |               | 5. Mellangardens   | May           | 8.8                          | 9.2                    | 12.61                              | 1,213                                 | 8.8      |                                              | 14th May                              | 11. Irruta Bol    | <br>co B4                         | ACK 3.8            | 0         | 7.63        | 21.16                              |                 |                 |           |                  |        |
|        | 6                                     |                       |               | 6. Kadett Brodde   |               | 20                           | 22                     | 22.00                              | 473                                   | 3.4      |                                              | 14th May                              | 15. Geena Jo      | urney BA                          | ACK 3.4            | 5         | 8.41        | -8.41                              |                 |                 |           |                  |        |
|        | 7                                     |                       |               | /. lodaystreshair  |               | 36                           | 44                     | 38.00                              | /6                                    | 0.5      |                                              |                                       |                   |                                   |                    |           |             |                                    |                 |                 |           |                  |        |
|        | 9                                     |                       |               | 9. Super Alice     | _             | 13                           | 13.5                   | 12.00                              | 344                                   | 2.5      | System5                                      |                                       |                   |                                   |                    |           |             |                                    |                 |                 |           |                  |        |
|        | 11                                    |                       |               | 11. Irruta Boko    |               | 3.55                         | 3.65                   | 3.42                               | 3,659                                 | 26.5     | System1 Sys                                  | Current Or                            | ders System       | Performa                          | nce Resu           | ults C    | ycle Sim    | /Live                              |                 |                 |           |                  |        |
|        | 12                                    |                       |               | 12. Idontcare      | _             | 100                          | 990                    | 258.38                             | /4                                    | 0.5      |                                              |                                       |                   |                                   |                    |           |             |                                    |                 |                 |           |                  |        |
|        | 14                                    |                       |               | 14. Global Under   | Cover         | 32                           | 34                     | 35.03                              | 91                                    | 0.7      |                                              | TimeStam                              | P                 | Event                             | 5                  | System    | n Def       | ails 💧                             |                 |                 |           |                  |        |
|        | 15                                    |                       |               | 15. Geena Journe   | У             | 3                            | 3.05                   | 3.00                               | 7,257                                 | 52.5     | System1 Sys                                  | 14 May 20                             | -<br>120 18-01-58 | Onen                              |                    |           |             |                                    | Only if yth     | Fav             |           |                  |        |
|        | 10                                    |                       |               | 10. hiresse Boko   |               | 0                            | 0                      | 195.61                             | 0                                     | 0.0      |                                              | 14 May 20                             | 20 18:05:00       | NORFTRE                           | ASONS              | System    | 1 Sue       | tem Not Ar                         | Selects the     | runners base    | d on the  | ranking of last  | traded |
|        | 8                                     |                       |               | 8. Bolt Challenger |               | 0                            | 0                      | 490.61                             | 0                                     | 0.0      |                                              | 14 May 20                             | 20 18:05:00       | NORETRE                           | ASONS              | System    | 5 Ret       | s Already F                        | price. Rank     | =1 is the favo  | ourite.   |                  |        |
|        | 13                                    |                       |               | 13. Shedrivesmec   | razy          | 0                            | 0                      | 490.61                             | 0                                     | 0.0      | ×                                            | a a a a a a a a a a a a a a a a a a a | 20-1010-3.00      | NODEINE                           |                    | J.J.C.III | J Det       | → urcudy L →                       |                 |                 |           |                  |        |
| Betl   | otPr                                  | o 1.0.0               | ).36 <i>4</i> | Auto ReLoad:       |               |                              | Licer                  | ice Expir                          | es: 365241                            | days 06: | 43 LocalTime: 1                              | 8:16:23 Rur                           | Time: 0:14:48     | Conne                             | ction Stat         | us: 🛛     | UK A        | wg / Last Refr                     | esh (ms): 40429 | 9/3644 La       | ast Updat | te: 18:12:38.790 | )      |

The status of the market is shown in the Market Events panel. ie. Market Open, Closed, Suspended etc

The above picture shows that 3 bets were placed and settled. The Results panel shows the

3 selections which were 1st, 2nd and 4th favourites at the time specified.

The green highlighted selections in the Runners window are the potential selections that the system could pick.

You can see the timestamps in the Event log panel the race was active, suspended and closed and any reasons the bet might not be placed.

When the profit/loss for a race is available from Betfair, it appears under the 'Profit' column and updates the account information and possibly the next stake value depending on the staking set.

# **Betbotpro Top Menu Options**

This section will run through the options available on the top menu.

| BetBotPro E | etBotPro Betfair - Instance: Main |         |                      |                   |    |                  |      |                    |       |                     |    |  |  |
|-------------|-----------------------------------|---------|----------------------|-------------------|----|------------------|------|--------------------|-------|---------------------|----|--|--|
| Settings    | Tools Help                        | Wizards | Log Off              |                   |    |                  |      |                    |       |                     |    |  |  |
| - <b>T</b>  | 1                                 | <u></u> | Reset All            | Events Selected:  | 8  | Balance:         | 1919 | Total PL:          | -2.14 | Next Event:         | 68 |  |  |
| 1 C 1       |                                   |         | Auto Scroll          | Markets Selected: | 39 | Exposure:        | 0.00 | Max Next Stake:    | 3.00  | LastTrap/Cloth Win: | 3  |  |  |
| Stop        | Simulator                         | Markets | ✓ All Markets Active | Monitored:        | 15 | Virtual Wallets: | 0.00 | Unsettled Markets: | 0     |                     |    |  |  |

#### Home Menu

We call the home menu the area where the big buttons are top left.

| BetBotPro B | etBotPro Betfair - Instance: Main |         |                      |                   |    |                  |       |                    |       |                     |    |  |
|-------------|-----------------------------------|---------|----------------------|-------------------|----|------------------|-------|--------------------|-------|---------------------|----|--|
| Settings    | Tools Help                        | Wizards | Log Off              |                   |    |                  |       |                    |       |                     |    |  |
| <u></u>     | 1                                 | <u></u> | Reset All            | Events Selected:  | 8  | Balance:         | 19.56 | Total PL:          | -2.14 | Next Event:         | 68 |  |
| 6           |                                   |         | Auto Scroll          | Markets Selected: | 39 | Exposure:        | 0.00  | Max Next Stake:    | 3.00  | LastTrap/Cloth Win: | 3  |  |
| Stop        | Simulator                         | Markets | ✓ All Markets Active | Monitored:        | 15 | Virtual Wallets: | 0.00  | Unsettled Markets: | 0     |                     |    |  |

#### Start/Stop Button

Toggling this button starts or stops the Bot and bet placement.

#### Simulation/Live Button

Toggling this button will change the mode from simulation to live mode. The change will be instant and the button will turn Green for live mode. Simulation mode is basically like paper trading or testing with no real money used. Live mode will place bets with real money from your account.

#### Markets Button

This will show the Quick Market select tab on the left hand side where you can select the markets or events you want to bet on for the day.

<u>Reset All</u> - This will completely reset everything and reload any markets previously loaded.

<u>AutoScroll</u> - Auto scroll through the days events/races.

<u>All Markets Active</u> - After Markets are loaded all events are automatically ticked to be active.

<u>Account Information</u> - Your account information is displayed here as well as the day's profit/loss.

# **Start/Stop Button**

Toggling this button starts or stops the bet placement. The button will turn Green to show that is running.

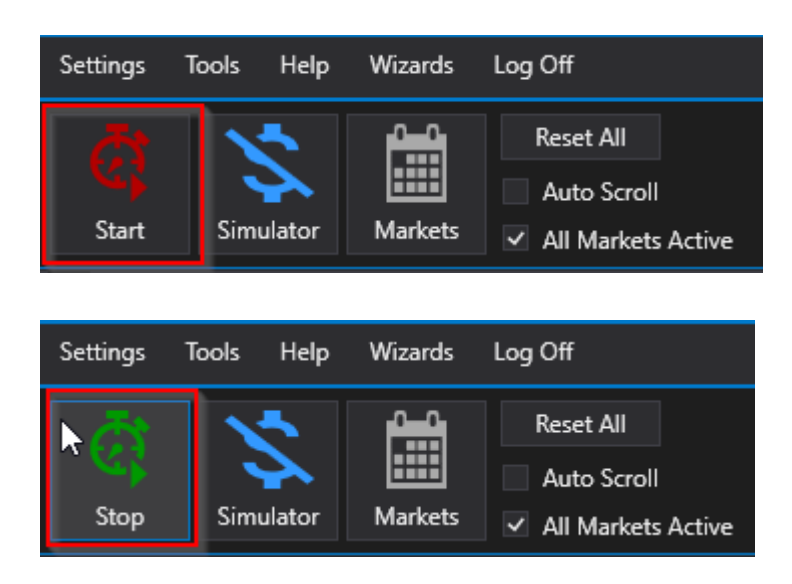

### Simulation/Live Mode Button

Toggling this button will change the mode from simulation to live mode.

The change will be instant and the button will turn Green for live mode.

Simulation mode is basically like paper trading or testing with no real money used.

Live mode will place bets with real money from your account.

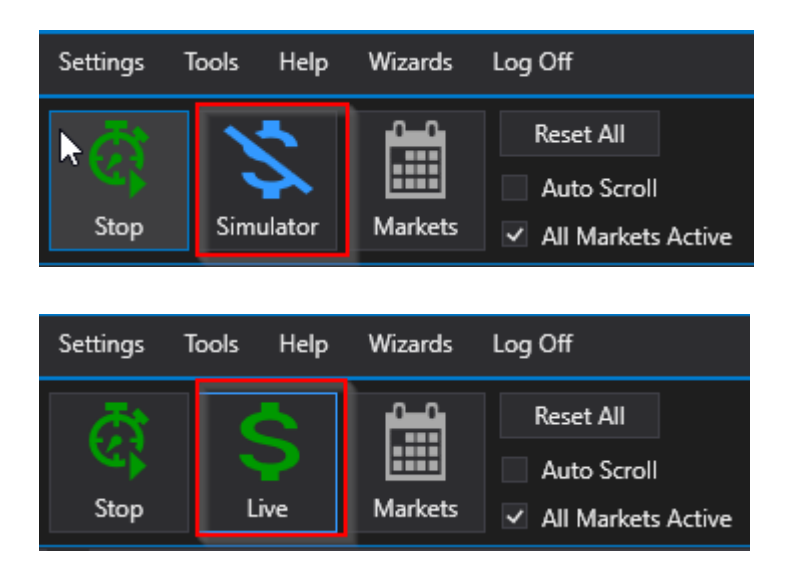

When you change modes they will be applied immediately so please be careful.

When the simulation mode is on the software will do pretty much everything as normal except a bet won't actually be placed.

The results in simulation mode are estimated from the odds available at the time of the bet and the winner result

of the Race or Match. The winner results come straight from the Betfair API so are pretty reliable.

In live mode the profit/loss comes from the settled bet in your Betfair Account, while in simulation the winner results

coming from the betfair api determine the simulated P/L..

Sometimes these results are missing or wrong so a result cannot be given but in most cases it works fine.

You can always check the result yourself using https://www.racingpost.com/ results for horses or https://www.ukdogracing.net for the greyhounds.

Also fast results here for many sports:

https://www.sportinglife.com/racing/fast-results

# **Markets Button**

Load Markets button

| Settings | Tools | Help   | Wizards | Log Off            |
|----------|-------|--------|---------|--------------------|
| ā        |       | 5      | <b></b> | Reset All          |
| C S      |       | 2      |         | Auto Scroll        |
| Stop     | Sim   | ulator | Markets | All Markets Active |

Clicking this button is the same as clicking the Quick market select tab on the left

|                          | CA<br>Stop | Simulator | Markets | Reset All Auto Scroll All Markets Active |
|--------------------------|------------|-----------|---------|------------------------------------------|
| Iree                     |            |           |         |                                          |
| arket .                  | Active     | StartTime | Market  | N                                        |
| on Quick Market Select M |            | <b>►</b>  |         |                                          |
| Market Selection         |            |           |         |                                          |

Once the Quick Markets window has opened you can choose the events/races you want to load into the main event window.

You can pin the QMS window to stay open so it doesnt fold back in.

| ſree     | Qui | ck Market Select      |       |       |
|----------|-----|-----------------------|-------|-------|
| Market 1 |     | Load Insert           | Clean | Reset |
| ۲<br>۲   | ╏≣  | A-Z                   |       | م     |
| lectio   |     | Quick Select Settings |       |       |
| et Se    |     | Auto Load             |       |       |
| Mark     |     | Today Only            | ✓     |       |
| -        |     | Inplay Only           |       |       |
|          |     | Quick Select Markets  |       |       |
|          |     | Common Filters        |       |       |

Click the Quick Select Markets drop down to choose a market.

The drop down will show the most common markets available. If you need other markets then perhaps use the

other methods of loading events.

Autoload will load these selected markets each time you start the software or use the Reset All option.

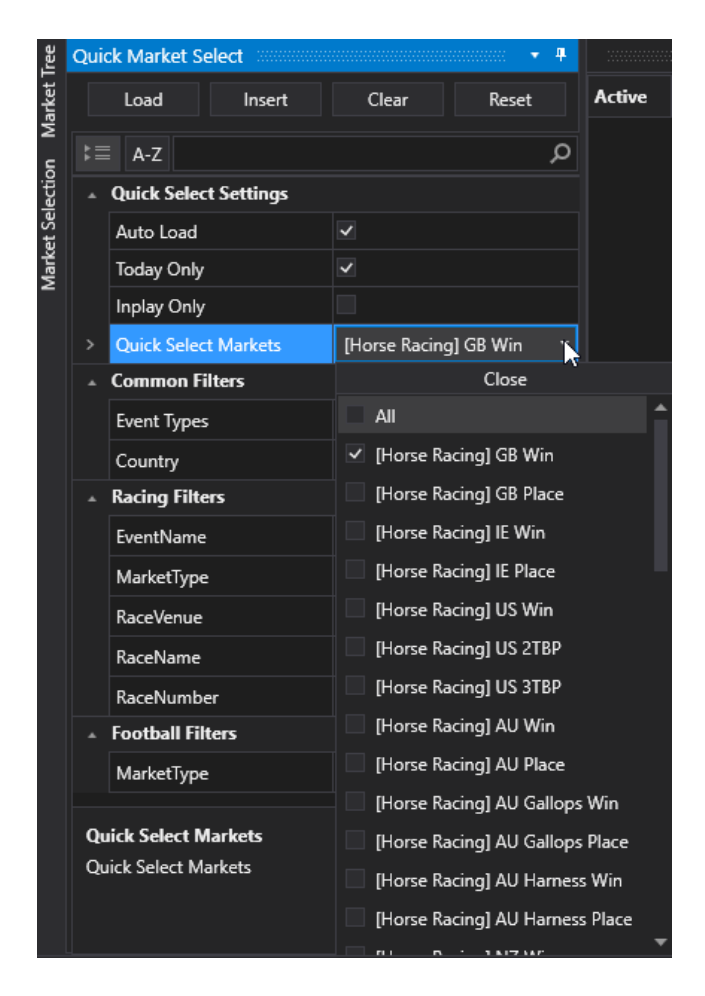

You can also choose to load only todays markets or Inplay only markets etc.

Click load or Insert to put the markets into the main window.

**Reset All** 

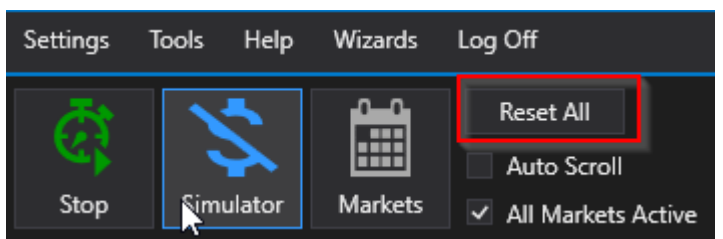

This will completely reset everything and reload any markets previously loaded.

If staking systems have Retain Staking Progress enabled then the stakes will not be reset and the staking state will be remembered. ie any recovery amounts could still be valid.

# Auto Scroll

If ticked it will automatically scroll through the events, and show the selections involved at the bottom.

After each race is complete it will move on to the next one.

| *                                                | Stop | p                                            | Simulat                                                                            | or Ma                                                                                                    | Reset All<br>Auto Scro<br>arkets<br>All Market                                                                                                    | II M<br>Is Active                                                                                                    | Events Sele<br>Markets Se<br>Monitored:         | cted:<br>lected:                                       |                                                             | 8 Balance:<br>39 Exposure:<br>15 Virtual Wal              | llets:                   | 10.76 Tr<br>0.00 M<br>0.00 U                                                                                                    | otal PL:<br>1ax Next Sta<br>Insettled Ma | ike:<br>Irkets: | (                                | 0.00 Next Ev<br>0.00 LastTraj<br>0   |
|--------------------------------------------------|------|----------------------------------------------|------------------------------------------------------------------------------------|----------------------------------------------------------------------------------------------------|----------------------------------------------------------------------------------------------------|----------------------------------------------------------------------------------------------------|-------------------------------------------------|--------------------------------------------------------|-------------------------------------------------------------|-----------------------------------------------------------|--------------------------|----------------------------------------------------------------------------------------------------|------------------------------------------|-----------------|----------------------------------|--------------------------------------|
| Quick Market Select Market Selection Market Tree |      | Active > > > > > > > > > > > > > > > > > > > | Stan<br>21<br>21<br>21<br>21<br>21<br>21<br>21<br>21<br>21<br>21<br>21<br>21<br>21 | rtTime<br>May 2020<br>May 2020<br>May 2020<br>May 2020<br>May 2020<br>May 2020<br>May 2020<br>May 2020<br>May 2020<br>May 2020 | Market           12:40         Sandown Park -           12:43         Angle Park - R8           12:47         Dapto - R8 520r           12:54         Mandurah - R8           12:57         Albion Park - R1           13:01         Sandown Park -           13:04         Dapto - R9 600r           13:08         Angle Park - R9           13:13         Mandurah - R9           13:20         Dapto - R10 520           13:20         Dapto - R10 520 | R11 515m (<br>515m Gr4/5<br>n FFA<br>490m Gr4/5<br>0 520m M5<br>R12 515m (<br>n Gr4/5<br>600m Gr2/3<br>405m Gr5<br>0m Gr5<br>0 515m Gr6 | Gr5<br>5<br>Gr5<br>Gr5<br>8/4                   |                                                        |                                                             | Market Status OPEN OPEN OPEN OPEN OPEN OPEN OPEN OPEN     | Race S<br>RESUL<br>RESUL | Status     SP       T     I       T     I       T     I       I     I       I     I       I     I       I     I       I     I       I     I       I     I       I     I       I     I       I     I       I     I       I     I       I     I       I     I       I     I       I     I       I     I       I     I | Bets F<br>                               | Profit          | Winners<br>6. Dewan<br>8. Winloc | a Classic<br>k Huddy                 |
|                                                  |      | Manua                                        | Bets No 1 2 3 4 5 6 7                                                              | Silks 2 3 4 5 6                                                                                                    | Runner<br>1. Nangar Jack<br>2. Forners Flame<br>3. Silver Heels<br>4. Sunburnt Highway<br>5. Low Flying Crow<br>6. Dual Focus                                                                                                    | 101.9%<br>17.5<br>1.91<br>6.8<br>8.6<br>9.4<br>26                                                                                       | 99.1%<br>199<br>1.92<br>7.2<br>8.8<br>9.8<br>27 | BSP<br>17.04<br>1.77<br>7.60<br>8.40<br>10.58<br>22.49 | Volume<br>793<br>23,814<br>2,041<br>2,045<br>1,137<br>1,270 | Money %<br>2.5<br>75.7<br>6.5<br>6.5<br>3.6<br>3.6<br>4.0 |                          | Display All Orders<br>tern EventNar<br>rent Orders Syste                                                                                                    | ;<br>ne Runn<br>m Performa               | nce Res         | ide Ave<br>sults Cycle<br>System | eragePriceM<br>e Sim/Live<br>Details |
|                                                  | E    |                                              | 7<br>8                                                                             | 8                                                                                                    | 7. Tessa Allen<br>8. Quip Allen                                                                                                    | 95<br>50                                                                                                    | 60                                              | 82.77<br>47.78                                         | 117<br>245                                                  | 0.4<br>0.8                                                | 21<br>21                 | May 2020 12:45:22<br>May 2020 12:46:27                                                                                                    | 2 Open<br>7 NOBETRE                      | ASONS           | System1                          | Outside Be                           |

#### **All Markets Active**

Toggling this tick box will select all markets or unselect all markets in the event window.

You can choose to not monitor some races by simply unticking them in the main window or only ticking the ones you are interested in.

Below we have unchecked two races we are not interested in.

|        | ð    | 2      | <u> </u>     | <u></u>           | Reset All                  |           | Events Selec | ted:   |        | 8 Balance:    |          |            | 10.76       | otal PL:  |          |            | 0.00 Next Event: |
|--------|------|--------|--------------|-------------------|----------------------------|-----------|--------------|--------|--------|---------------|----------|------------|-------------|-----------|----------|------------|------------------|
|        | 4    |        | $\mathbf{A}$ |                   | ✓ Auto Scro                | 11        | Markets Sel  | ected: |        | 39 Exposure:  |          |            | 0.00        | /Jax Next | Stake:   |            | 1.00 LastTrap/Cl |
|        | Stop | p Si   | mulator      | Market            | a 🗸 All Marke              | ts Active | Monitored:   |        |        | 15 Virtual Wa | llets:   |            | 0.00        | Jnsettled | Markets: |            | 0                |
| ę,     | -77  |        |              |                   |                            |           |              |        |        |               |          |            |             |           |          |            |                  |
| et Tre |      |        | C            |                   | 8411                       |           |              |        |        |               | D 0      | •          | CD          | D-4-      | DC1      | 14/7       |                  |
| 1arke  | Ŧ    | Active | 21 May       | me<br>v 2020 12:4 | Market<br>0 Sandown Park - | R11 515m  | Gr5          |        |        | Market Status | RESULT   | tatus<br>⊺ | SP          | Bets      | Profit   | 6. Dewar   | s<br>na Classic  |
| 2      | Ŧ    | ~      | 21 Ma        | v 2020 12:4       | 3 Angle Park - R8          | 515m Gr4  | /5           |        | :      |               | RESUL    | ·<br>T     |             |           |          | 8. Winlo   | ck Huddy         |
| ctior  | Ŧ    | ~      | 21 Ma        | y 2020 12:4       | 7 Dapto - R8 520           | m FFA     |              |        | · [P]  | SUSPENDED     | RESUL    | r<br>T     |             |           |          | 2. Forner  | rs Flame         |
| Sele   | +    | ~      | 21 Ma        | y 2020 12:5       | 4 Mandurah - R8            | 490m Gr4/ | /5           | *.     | 2      | OPEN          |          |            |             |           |          |            |                  |
| rket   | +    |        | 21 Ma        | γ<br>2020 12:5    | 7 Albion Park - R1         | 10 52 m M | 15 🦷         | *.     | :      | OPEN          |          |            |             |           |          |            |                  |
| Ma     | Ŧ    |        | 21 Ma        | -<br>y 2020 13:0  | 1 Sandown Park -           | R12 515m  | Gr5          |        | :      | OPEN          |          |            |             |           |          |            |                  |
| ect    | Ŧ    | ~      | 21 Ma        | y 2020 13:0       | 4 Dapto - R9 600           | m Gr4/5   | Ĩ            |        |        | OPEN          |          |            |             |           |          |            |                  |
| t Sel  | Ŧ    | ~      | 21 Ma        | y 2020 13:0       | 8 Angle Park - R9          | 600m Gr2  | /3/4 🦷       |        |        | OPEN          |          |            |             |           |          |            |                  |
| arke   | Ŧ    | ~      | 21 Ma        | y 2020 13:1       | 3 Mandurah - R9            | 405m Gr5  | 1            |        | 1      | OPEN          |          |            |             |           |          |            |                  |
| κW     | Ŧ    | ~      | 21 May       | y 2020 13:2       | 0 Dapto - R10 52           | 0m Gr5    | Ĵ            |        | 1      | OPEN          |          |            |             |           |          |            |                  |
| Quio   | Ŧ    | ~      | 21 Ma        | y 2020 13:3       | 0 Angle Park - R1          | 0 515m Gr | 6 🧃          |        | 1      | OPEN          |          |            |             |           |          |            |                  |
|        | 4    |        |              |                   |                            |           |              |        |        |               |          |            |             |           |          |            |                  |
|        |      |        |              |                   |                            |           |              |        |        |               | <b>4</b> |            |             |           |          |            |                  |
|        |      | Manual | Bets         |                   |                            |           |              |        |        |               |          | Displa     | y All Order | s         |          |            |                  |
|        | *M   | anual  | No S         | ilks Ru           | nner                       | 106.4%    | 93.4%        | BSP    | Volume | Money %       | Sys      | tem        | EventNa     | me Ru     | unner S  | Side Av    | eragePriceMatch  |
|        |      |        | 1            | 1.3               | Spring Spinner             | 28        | 46           | 22.82  | 6      | 0.2           |          |            |             |           |          |            |                  |
|        |      |        | 2            | 2 2.              | Desert Flyer               | 19        | 25           | 17.92  | 6      | 0.2           |          |            |             |           |          |            |                  |
|        |      |        | 3            | 3 3.              | Fearn Spolly               | 26        | 46           | 30.50  | 6      | 0.2           |          |            |             |           |          |            |                  |
|        |      |        | 4            | 4 4.              | Burn Out Boy               | 11        | 14.5         | 13.00  | 0      | 0.0           |          |            | ders Syste  | m Perfor  | mance Re | esults Cvc | le Sim/Live      |
|        |      |        | 5            | 5 5.              | Hello Im Bugsy             | 36        | 70           | 49.00  | 0      | 0.0           |          |            | 0,5         |           |          | isans eye  |                  |
|        |      |        | 6            | <b>16</b> 6.      | Dancing Opie               | 8.6       | 11           | 9.50   | 66     | 1.7           |          |            |             |           |          |            |                  |
|        |      |        | 7            | 7 7.              | Hello Im Rongo             | 14.5      | 19.5         | 24.25  | 27     | 0.7           | Tim      | eStam      | p           | Event     |          | System     | Details          |
|        |      |        | 8            | 8 8.              | Withers Monelli            | 1.58      | 1.6          | 1.63   | 3,710  | 97.1          | 21       | May 20     | 020 12:45:2 | 3 Open    |          |            |                  |
|        |      |        |              |                   |                            |           |              |        |        |               | 21       | May 20     | 020 12:49:4 | 6 NOBET   | REASONS  | System1    | Outside Bet Tin  |
|        | •    |        |              |                   |                            |           |              |        |        |               |          |            |             |           |          |            |                  |

# **Account Information**

| BetBotPro B | tBotPro Betfair - Instance: Main |         |                      |                   |    |                  |       |                    |      |                     |    |  |  |
|-------------|----------------------------------|---------|----------------------|-------------------|----|------------------|-------|--------------------|------|---------------------|----|--|--|
| Settings    | Tools Help                       | Wizards | Log Off              |                   |    |                  |       |                    |      |                     |    |  |  |
| <u></u>     | 1                                | <u></u> | Reset All            | Events Selected:  | 8  | Balance:         | 10.76 | Total PL:          | 0.00 | Next Event:         | 30 |  |  |
|             |                                  |         | Auto Scroll          | Markets Selected: | 39 | Exposure:        | 0.00  | Max Next Stake:    | 1.00 | LastTrap/Cloth Win: | 2  |  |  |
| Stop        | Simulator                        | Markets | ✓ All Markets Active | Monitored:        | 15 | Virtual Wallets: | 0.00  | Unsettled Markets: | 0    |                     |    |  |  |

Balance - This is your Betfair UK account balance, can be in your local currency £/Euro/\$Aus etc.

AUS Wallet - Recently the Aus wallet was removed by Betfair so all funds are now central in the UK wallet.

Exposure - This is shown only in live mode and shows you what liability or possible loss you have with placed bets.

Total PL - This is the profit/loss of the day's bets. This is always reset when you reload races.

<u>Virtual Wallet</u> - This shows the balance of the virtual wallet. Virtual wallets can be set in the bet settings on each system, you may only want to use a portion of your betting bank to base staking on such as % Bank Stake.

Max Next Stake - This shows the max next stake that will be used to place the next bet, depending on what staking plan has been used. Sometimes this is not displayed as the next stake is not known until the last minute depending on the odds of the next selection.

If running multiple systems it will be the Maximum stake of all potential stakes shown.

<u>Unsettled markets</u> - Shows how many events have bets on and waiting to be settled. This can be set in Bet settings and for accurate staking it is best set it to 0. This means we wait for the last bet to be settled before making a new bet.

Other stats are shown here like number of Markets selected, Next event which is a count down to the next race or match

in seconds. Also the last Trap in greyhound races to win or th elast Cloth number to win in Horse racing.

# **Settings Menu**

The settings window is split into 3 sections, note these are overall settings not Bet or System settings. Although some

of the option may effect the placing of bets.

| Settings | Tools Help    | o Wizards | Log Off                |
|----------|---------------|-----------|------------------------|
| <u>ج</u> | 1             | <b></b>   | Reset All              |
| C A      | - <b>&gt;</b> |           | Auto Scroll            |
| Stop     | Simulator     | Markets   | 🖌 🗹 All Markets Active |

- 1. <u>Main</u>
- 2. <u>Layout</u>
- 3. <u>Schedule</u>

| Set | tings                              |                | _ 🗆 ×          |
|-----|------------------------------------|----------------|----------------|
| M   | in Lavout Schodulo                 |                |                |
|     |                                    |                |                |
| K = | A-Z                                |                |                |
|     | Refresh Rate                       |                |                |
|     | Refresh Rate (ms)                  |                | 1,000 🖕        |
|     | Monitor Time                       |                |                |
|     | Monitor Time Enabled               |                |                |
|     | Start Monitor Time (s)             |                | 3,600 🌲        |
|     | Inplay Markets                     |                |                |
|     | Unsubcribe Inplay Markets          |                | ✓              |
|     | Skip BetLogic Inplay Markets       |                | ~              |
|     | Australian Tax                     |                |                |
|     | Australian Tax                     |                | 0.00 🖕         |
|     | Expire Unsettled Bets              |                |                |
|     | Expire Unsettled Bets Enabled      |                |                |
|     | Expire Unsettled Bets (s)          |                | 1,200 🌲        |
|     | Time Display                       |                |                |
|     | Time Display                       |                | 0 🗘            |
|     | Desktop Alerts                     |                |                |
|     | Show Desktop Alerts                |                |                |
|     | Show Bets                          |                |                |
|     | Show External Bets                 |                |                |
|     | Show Only Bets Since Session Start |                |                |
|     | Result History                     |                |                |
|     | Export Result History              |                | Export Results |
|     | Result History Start               | 27/02/         | 2022 00:00 🗰   |
|     | Result History End                 | 27/02/         | 2022 23:59 🗰   |
|     | Poort All                          | Sava Character | Coord Charge   |
|     | Keset All                          | Save Changes   | Cancel Changes |

# Main

Main contains some general settings

| Set | tings                              | _ = ×                       |  |  |  |  |  |
|-----|------------------------------------|-----------------------------|--|--|--|--|--|
| Ma  | <mark>ain</mark> Layout Schedule   |                             |  |  |  |  |  |
| ⊧≣  | A-Z                                | م                           |  |  |  |  |  |
|     | Refresh Rate                       |                             |  |  |  |  |  |
|     | Refresh Rate (ms)                  | 1,000 🗘                     |  |  |  |  |  |
|     | Monitor Time                       | ι <u>τ</u>                  |  |  |  |  |  |
|     | Monitor Time Enabled               |                             |  |  |  |  |  |
|     | Start Monitor Time (s)             | 3,600 🔹                     |  |  |  |  |  |
|     | Inplay Markets                     |                             |  |  |  |  |  |
|     | Unsubcribe Inplay Markets          | ✓                           |  |  |  |  |  |
|     | Skip BetLogic Inplay Markets       | ×                           |  |  |  |  |  |
|     | Australian Tax                     |                             |  |  |  |  |  |
|     | Australian Tax                     | 0.00 🗘                      |  |  |  |  |  |
|     | Expire Unsettled Bets              |                             |  |  |  |  |  |
|     | Expire Unsettled Bets Enabled      |                             |  |  |  |  |  |
|     | xpire Unsettled Bets (s) 1,200 🌻   |                             |  |  |  |  |  |
|     | Time Display                       |                             |  |  |  |  |  |
|     | Time Display                       | 0 \$                        |  |  |  |  |  |
|     | Desktop Alerts                     |                             |  |  |  |  |  |
|     | Show Desktop Alerts                |                             |  |  |  |  |  |
|     | Show Bets                          |                             |  |  |  |  |  |
|     | Show External Bets                 |                             |  |  |  |  |  |
|     | Show Only Bets Since Session Start |                             |  |  |  |  |  |
|     | Result History                     |                             |  |  |  |  |  |
|     | Export Result History              | Export Results              |  |  |  |  |  |
|     | Result History Start               | 27/02/2022 00:00 🗰          |  |  |  |  |  |
|     | Result History End                 | 27/02/2022 23:59 🗰          |  |  |  |  |  |
|     |                                    |                             |  |  |  |  |  |
|     |                                    |                             |  |  |  |  |  |
|     |                                    |                             |  |  |  |  |  |
|     |                                    |                             |  |  |  |  |  |
|     |                                    |                             |  |  |  |  |  |
|     | Reset All                          | Save Changes Cancel Changes |  |  |  |  |  |

**Refresh rate** - No longer used due to Betfair Streamin API- Updates are now pushed to the software

from Betfair as soon as they happen.

Monitor Time - No longer used due to Betfair Streaming API

Start Monitor Time - No longer used due to Betfair Streaming API

**Inplay Markets** - Unsubscribe In Play Markets - Sets if markets will be unsubscribed when going in play. Helps to alleviate resources

when many long running markets are selected and inplay data is not required. ie. lots of soccer markets.

Unsubscribing will stop all price/order updates and remove market from event.

Skip Betlogin Inplay Markets - Sets if inplay markets will no longer calculate betlogic to alleviate resources. Price and order data will still be updated but betlogic skipped.

**Austrlian Tax** - Set Australian tax amount if applicable. Results and staking plans will deduct commissions and then Australian tax

for profits. Must also have Include Commission checked in System settings for this to apply. A Value 8.00 is 8%

**Expire Unsettled Bets** - Sometimes if a result is not known and Unsettled bets allowed is set to 0 it can stop progress. If enabled this allows the system to continue after a set period of time in Seconds.

**Time Display** - Betfair and Betbotpro both use UTC time internally for all market times and are unaffected by this setting.

This setting adjusts the displayed time only.

Times are auto adjusted to your PC local timezone and this setting allows further offset. You can change displayed times by changing your computer timezone or this setting.

Desktop Alerts - Allows notification alerts to be shown on the desktop when a bet result is in.

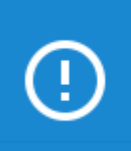

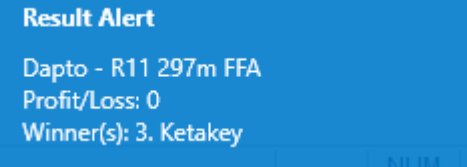

**Show External Bets** - If checked then all bets are displayed from other instances/software & manual bets on betfair etc.

If unchecked then only bets made in this software are displayed.

**Show Only Bets Since Session Start** - If checked only current orders and results are displayed since the session started.

**Export Results History** - Make a request to exports results from Betfair of any previous live bets between dates.

This exports a file in csv format and can be opened in Excel or other program.

## Layout

The layout settings allow you to choose a dark or light theme and also to reset the layout to the default layout if you have changed anything.

The default layout theme is Dark.

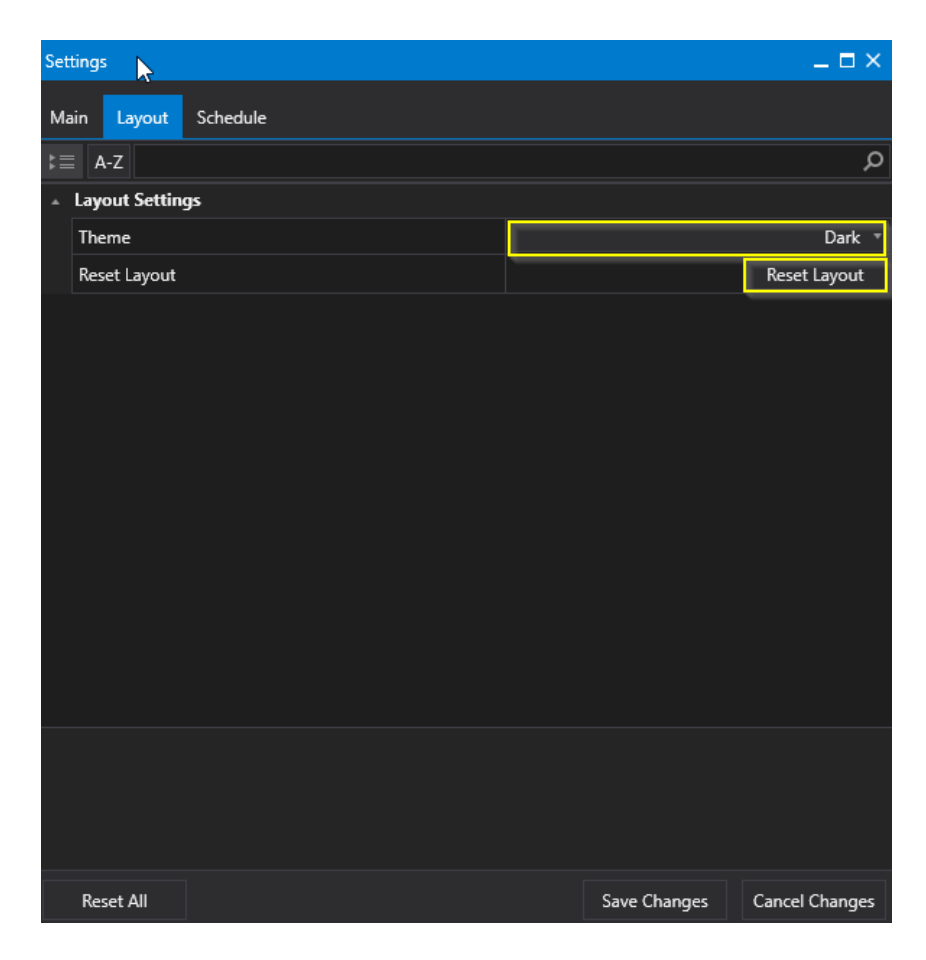

You can also select a light theme

| letBotPro Betfair - Instance: Main 💶 🗆 🕹 |          |          |                                                                     |                                             |                        |                                    |               |       |                                                   |               |                              |        |                             |            |       |                            |           |    |
|------------------------------------------|----------|----------|---------------------------------------------------------------------|---------------------------------------------|------------------------|------------------------------------|---------------|-------|---------------------------------------------------|---------------|------------------------------|--------|-----------------------------|------------|-------|----------------------------|-----------|----|
| ettings To                               | ols He   | elp Wi   | zards Log C                                                         | Off                                         |                        |                                    |               |       |                                                   |               |                              |        |                             |            |       |                            |           |    |
| G<br>Stop                                | Simulate | or Ma    | Ri<br>A<br>A<br>A<br>A<br>A<br>A<br>A<br>A<br>A<br>A<br>A<br>A<br>A | eset All<br>Auto Scroll<br>All Markets Acti | Even<br>Mark<br>ve Mon | its Selec<br>kets Sele<br>iitored: | ted:<br>cted: |       | 6 Balance:<br>39 Exposure:<br>15 Victual Wallets: | 10.76<br>0.00 | Total PL:<br>Max Next Stake: | 0.68   | Next Event:<br>LastTrap/Clo | oth Win:   |       | 0                          |           |    |
| Events                                   |          |          |                                                                     |                                             |                        |                                    |               |       |                                                   |               |                              |        |                             |            |       | NoBet Reasons              | •         | ļ. |
| Active                                   | e Star   | rtTime   | Marke                                                               | et                                          |                        |                                    |               |       | Main Layout Schedu                                | le            |                              |        |                             |            |       | Reason                     | Syste     | •  |
| + 🗸                                      | 21       | May 2020 | 12:47 Dapto                                                         | - R8 520m FFA                               |                        | i i                                | K             |       | k≡ A-Z                                            |               |                              |        |                             |            | Q     | System Active              | False     |    |
| + 🗸                                      | 21       | May 2020 | 12:54 Mandu                                                         | urah - R8 490m                              | Gr4/5                  |                                    | K             |       | <ul> <li>Layout Settings</li> </ul>               |               |                              |        |                             |            |       | Country Match              | True      |    |
| + 🗸                                      | 21       | May 2020 | 12:57 Albion                                                        | Park - R10 520                              | m M5                   | i i                                | *             |       | Theme                                             |               |                              |        |                             | Lie        | aht 🔻 | Market Selected            | True      |    |
| + 🗸                                      | 21       | May 2020 | 13:01 Sandov                                                        | wn Park - R12 5                             | 515m Gr5               | - Tr                               | *             |       | Prest Laurent                                     |               | L                            |        |                             | Denetion   | gne   | MarketType Match           | False     |    |
| +                                        | 21       | May 2020 | 13:04 Dapto                                                         | - R9 600m Gr4                               | /5                     |                                    | K             |       | Reset Layout                                      |               |                              |        |                             | Reset Lay  | out   | EventType Match            | False     |    |
| +                                        | 21       | May 2020 | 13:08 Angle                                                         | Park - R9 600m                              | Gr2/3/4                |                                    | K             |       |                                                   |               |                              |        |                             |            |       | Market Status Open         | True      |    |
| + 🗸                                      | 21       | May 2020 | 13:13 Mandu                                                         | urah - R9 405m                              | Gr5                    | - C                                | K             |       |                                                   |               |                              |        |                             |            |       | Bet Time Window            | False     |    |
| + 🗸                                      | 21       | May 2020 | 13:20 Dapto                                                         | - R10 520m Gr                               | 5                      | - C                                | K             |       |                                                   |               |                              |        |                             |            |       | RaceStatus Available       | True      |    |
| + 🗸                                      | 21       | May 2020 | 13:30 Angle I                                                       | Park - R10 515r                             | m Gr6                  | - î:                               | K             |       |                                                   |               |                              |        |                             |            |       | Active Runners Min/Max     | True      |    |
| + 🗸                                      | 21       | May 2020 | 13:35 Mandu                                                         | urah - R10 302n                             | n Gr5                  | Ĵ,                                 | K             |       |                                                   |               |                              |        |                             |            |       | Market Amount Matched      | True      |    |
| + 🗸                                      | 21       | May 2020 | 13:39 Dapto                                                         | - R11 297m FF                               | A                      | 2                                  | ж.            | : 🎮   |                                                   |               |                              |        |                             |            |       | Max Back Book              | True      |    |
|                                          |          |          |                                                                     |                                             |                        |                                    |               |       |                                                   |               |                              |        |                             |            |       | Min Lay Book               | True      |    |
| Live Data                                |          |          |                                                                     |                                             |                        |                                    |               |       |                                                   |               |                              |        |                             |            |       | Place Winners Min/Max      | True      |    |
| <ul> <li>Manu</li> </ul>                 | ual Bets |          |                                                                     |                                             |                        |                                    |               |       |                                                   |               |                              |        |                             |            |       | Odds Within Min/Max        | True      |    |
| *Manual                                  | No       | Silks    | Runner                                                              | 102                                         | .1% 9                  | 8.6%                               | BSP           | Volum |                                                   |               |                              |        |                             |            |       | Money % Within Min/Max     | True      |    |
|                                          | 1        | 1        | 1. Fabs Unic                                                        | orn 8                                       | 3.2                    | 8.6                                | 7.60          | 6.01  |                                                   |               |                              |        |                             |            |       | Bet On Reserves            | True      |    |
|                                          | 2        | 2        | 2. Legendary                                                        | v Opal                                      | 42                     | 70                                 | 44.89         | 691   |                                                   |               |                              |        |                             |            |       | Back/Lay Price Ratio       | True      |    |
|                                          | 3        | 3        | 3. Ketakev                                                          | / - /***                                    | 6                      | 6.2                                | 6.05          | 6,49  |                                                   |               |                              |        |                             |            |       | Min Number of Bets         | True      |    |
|                                          | 4        | 4        | 4. Zipping La                                                       | ava                                         | 20                     | 21                                 | 20.00         | 1.46  |                                                   |               |                              |        |                             |            |       | Unsettled Bets For System  | True      |    |
|                                          | 5        | 5        | 5. Spookie V                                                        | /ision 3                                    | 3.1                    | 3.15                               | 3.10          | 19,86 |                                                   |               |                              |        |                             |            |       | Bet Exists For This Market | True      |    |
|                                          | 6        | 6        | 6. Fabulous                                                         | Penny 3                                     | .85                    | 3.9                                | 3.92          | 9,26  |                                                   |               |                              |        |                             |            |       | Max Liability              | True      |    |
|                                          | 7        | 7        | 7. Dark Laya                                                        | di 1                                        | 10                     | 130                                | 110.00        | 275   |                                                   |               |                              |        |                             |            |       | Max Loss Amount            | True      |    |
|                                          | 8        | 8        | 8. Fire Fly Go                                                      | ormely                                      | 15                     | 15.5                               | 16.50         | 1,84  |                                                   |               |                              |        |                             |            |       | Max Profit Amount          | True      |    |
|                                          |          |          |                                                                     |                                             |                        |                                    |               |       | Reset All                                         |               |                              | Save C | hanges                      | Cancel Cha | inges | Max Losing Bets            | True      |    |
| 4                                        |          |          |                                                                     |                                             |                        |                                    |               |       | • •                                               |               |                              |        |                             |            | •     | Max Winning Bets           | inie<br>) |    |

You can customise the layout to your hearts content. Simply drag the top of the window and drag it to a place you like aligning with the control that pops up when dragging.

| Bet   | BotP      | ro Betfair | - Instance: Main  |                                                                                                    |                              |          |           |                                              |           |            |                            |                                 |                              |               |                                   |            |                     | -              | _ 🗆 ×    |
|-------|-----------|------------|-------------------|----------------------------------------------------------------------------------------------------|------------------------------|----------|-----------|----------------------------------------------|-----------|------------|----------------------------|---------------------------------|------------------------------|---------------|-----------------------------------|------------|---------------------|----------------|----------|
| Set   | ting      | s Tools    | s Help Wizards    | Log Off                                                                                                   |                              |          |           |                                              |           |            |                            |                                 |                              |               |                                   |            |                     |                |          |
|       | C<br>Stop | 5 Si       | imulator Markets  | Reset All         Events           Auto Scroll         Market           All Markets Active         Monito | Selecter<br>s Select<br>red: | d:       |           | 6 Balance:<br>39 Exposure:<br>15 Virtual Wal | lets:     | 1          | 0.76 T<br>0.00 M<br>0.00 L | īotal PL<br>Vlax Ne<br>Jnsettle | .:<br>ext Stake:<br>ed Marke | 0.68<br>0.00  | Next Event:<br>LastTrap/Cloth Wir | h:         | 0                   |                |          |
| ree   | Eve       | nts        |                   |                                                                                                    |                              |          |           |                                              |           | ive D      | ata 💠                      |                                 |                              |               | - т Ф                             | Results :  |                     | •••••••        | 부 전      |
| ket T |           | Active     | StartTime         | Market                                                                                                    |                              |          | N         | Aarket Status                                | Race      | - N        | anual                      | Bets                            |                              |               |                                   | Displa     | y All Results       |                | Settir   |
| Mar   | +         | ~          | 21 May 2020 11:21 | Bendigo - R7 2150m Pace M WIN                                                                             |                              | *        |           |                                              |           | *Manı      | al                         | No                              | Silks                        | Runner        |                                   | System     | EventName           | Runner         | - met    |
| ы     | +         | ~          | 21 May 2020 11:22 | Warrnambool - R12 390m Gr5                                                                                | 8                            | *        |           |                                              |           |            |                            |                                 | 51115                        |               |                                   | System1    | AnPk (AUS) 21st May | 7. Two Time    | 200      |
| lecti | +         | ~          | 21 May 2020 11:25 | Mandurah - R4 405m Nvce                                                                                   | <b>C</b> h                   | *        |           |                                              |           |            |                            |                                 |                              |               |                                   | System1    | Dapt (AUS) 21st May | 3. El Rapido   | 5        |
| et Se | +         | ~          | 21 May 2020 11:28 | Albion Park - R6 600m Heat                                                                                | <b>R</b> h                   | *        |           |                                              |           |            |                            |                                 |                              | NoBet Reasons | ······ >                          | System1    | Mand (AUS) 21st Ma  | 8. Withers N   | N        |
| fark  | +         | ~          | 21 May 2020 11:30 | Pakenham - R7 1600m Hcap WIN                                                                              |                              | *        |           |                                              |           |            |                            |                                 |                              | Bassas        |                                   | 1          |                     |                |          |
| 2     | +         | ~          | 21 May 2020 11:34 | Sandown Park - R8 515m FFA                                                                                | <b>C</b> h                   | *        |           |                                              |           |            |                            |                                 |                              | Reason        |                                   |            |                     |                |          |
| elec  | +         | ~          | 21 May 2020 11:40 | Angle Park - R5 515m Gr5                                                                                  | <b>C</b> h                   | *        |           |                                              | RESU      |            |                            |                                 |                              |               |                                   |            |                     |                |          |
| cet S | +         | ~          | 21 May 2020 11:43 | Dapto - R5 520m Final                                                                                     | <b>R</b> h                   | *        |           |                                              | RESU      |            |                            |                                 |                              |               |                                   |            |                     |                |          |
| Mark  | +         | ~          | 21 May 2020 11:46 | Mandurah - R5 490m Gr6                                                                                    | <b>C</b> h                   | *        |           |                                              | RESU      |            |                            |                                 |                              |               |                                   |            |                     |                |          |
| ick   | +         | ~          | 21 May 2020 11:49 | Albion Park - R7 600m Heat                                                                                | <b>C</b> h                   | *        |           |                                              | RESU      |            |                            |                                 |                              |               |                                   |            |                     |                |          |
| ð     | +         | ~          | 21 May 2020 11:51 | Bendigo - R8 2150m Pace M WIN                                                                             |                              | *        |           |                                              | RESU      |            |                            |                                 |                              |               |                                   |            |                     |                |          |
| ۹     | +         | ~          | 21 May 2020 11:55 | Sandown Park - R9 515m Gr4/5                                                                              | <b>C</b> h                   | *        |           |                                              | RESU      |            |                            |                                 |                              | < ▶□          |                                   |            |                     |                | -        |
|       | +         | ~          | 21 May 2020 11:58 | Angle Park - R6 515m S/E                                                                                  | <b>C</b> h                   | *        |           |                                              | RESU      |            |                            |                                 |                              |               |                                   | 4          |                     | •              |          |
|       | +         | ~          | 21 May 2020 12:00 | Pakenham - R8 1000m Hcap WIN                                                                              |                              | *        |           |                                              | RESU      |            |                            |                                 |                              |               |                                   | Jurrent Or | d System Performa   | esult Cycle Si | im/L     |
|       | +         | ~          | 21 May 2020 12:04 | Dapto - R6 520m Gr5                                                                                       | <b>C</b> h                   | *        |           |                                              | RESU      |            |                            |                                 |                              |               |                                   | vent Log   |                     | •              | <b>4</b> |
|       | +         | ~          | 21 May 2020 12:11 | Mandurah - R6 302m FFA                                                                                    | <b>C</b> h                   | *        |           |                                              | RESU      |            |                            |                                 |                              |               |                                   | imeStam    | p Event System      | Details        | -        |
|       | +         | ~          | 21 May 2020 12:14 | Albion Park - R8 520m Final                                                                               | <b>C</b> h                   | *        |           |                                              | RESU      |            |                            |                                 |                              |               |                                   |            |                     |                |          |
|       | +         | ~          | 21 May 2020 12:17 | Sandown Park - R10 515m Gr5                                                                               | <b>C</b> h                   | *        |           |                                              | RESU      |            |                            |                                 |                              |               |                                   |            |                     |                |          |
|       | +         | ~          | 21 May 2020 12:20 | Angle Park - R7 515m S/E                                                                                  | <b>C</b> h                   | *        |           |                                              | RESU      |            |                            |                                 |                              |               |                                   |            |                     |                |          |
|       | +         | ~          | 21 May 2020 12:24 | Dapto - R7 520m Gr5                                                                                       | <b>C</b> h                   | *        |           |                                              | RESU      |            |                            |                                 |                              |               |                                   |            |                     |                |          |
|       | +         | ~          | 21 May 2020 12:30 | Mandurah - R7 405m Gr5                                                                                    | <b>F</b> h                   | *        |           |                                              | RESU      |            |                            |                                 |                              |               |                                   |            |                     |                |          |
|       | +         | ~          | 21 May 2020 12:33 | Albion Park - R9 520m G3/4                                                                                | <b>F</b> h                   | *        |           |                                              | RESU      |            |                            |                                 |                              |               |                                   |            |                     |                |          |
|       | +         | ~          | 21 May 2020 12:40 | Sandown Park - R11 515m Gr5                                                                               | <b>F</b> h                   | *        |           |                                              | RESU      |            |                            |                                 |                              |               |                                   |            |                     |                |          |
|       | +         | ~          | 21 May 2020 12:43 | Angle Park - R8 515m Gr4/5                                                                                | <b>F</b> h                   | *        |           |                                              | RESU      |            |                            |                                 |                              |               |                                   |            |                     |                |          |
|       | +         | ~          | 21 May 2020 12:47 | Danto - R8 520m FFA                                                                                       | 2                            | ×        | 🎮 s       | USPENDED                                     | RFSU<br>▶ | -    <br>- |                            |                                 |                              |               |                                   |            |                     | •              |          |
| BetB  | otPr      | o 1.0.0.38 | Auto ReLoad:      | Licence E                                                                                                 | xpires: 3                    | 365234 d | ays 08:44 | LocalTime: 16                                | 6:15:41   | RunTime: 4 | :54:46                     | Con                             | nection S                    | 51            |                                   | 4667 / 513 | 32 Last Update: 13  | :40:30.150     |          |

You can always reset the layout by clicking reset in the layout settings.

# Schedule

Schedule allows you to set the software up to autoreload markets at a certain time each day.

| Set       | tings                                                                         |       |              | _ 🗆 ×           |  |  |  |  |  |  |
|-----------|-------------------------------------------------------------------------------|-------|--------------|-----------------|--|--|--|--|--|--|
| Ma        | Main Layout Schedule                                                          |       |              |                 |  |  |  |  |  |  |
| ⊧≡        | A-Z                                                                           |       |              | Q               |  |  |  |  |  |  |
| •         | Auto Reload Markets                                                           |       |              |                 |  |  |  |  |  |  |
|           | Auto Reload Markets Enabled                                                   |       |              | ~               |  |  |  |  |  |  |
|           | Auto Reload Markets Time                                                      | 06:00 |              | Ð               |  |  |  |  |  |  |
| ٠         | Auto Import Selection CSV                                                     |       |              |                 |  |  |  |  |  |  |
|           | Auto Import Selection CSV Enabled                                             |       |              |                 |  |  |  |  |  |  |
|           | Auto Import SelectionCSV Time                                                 | 00:00 |              | Ð               |  |  |  |  |  |  |
|           | Auto Import Selection CSV File/Web path                                       |       |              |                 |  |  |  |  |  |  |
| *         | System Scheduling                                                             |       |              |                 |  |  |  |  |  |  |
|           | Schedule Based On                                                             |       |              | Single System 🔹 |  |  |  |  |  |  |
|           | Reload Markets When Target Profit Reached                                     |       |              |                 |  |  |  |  |  |  |
|           | Reload Markets When Target Loss Reached                                       |       |              |                 |  |  |  |  |  |  |
| >         | Start After Reload                                                            |       |              | <b>V</b>        |  |  |  |  |  |  |
|           | Target Profit Action                                                          |       |              | Off 🔻           |  |  |  |  |  |  |
|           | Target Loss Action                                                            |       |              | Off 👻           |  |  |  |  |  |  |
|           | Target Winners Action                                                         |       |              | Off 👻           |  |  |  |  |  |  |
|           | Target Losers Action                                                          |       |              | Off 👻           |  |  |  |  |  |  |
|           | Last Event Action                                                             |       |              | Off 🔻           |  |  |  |  |  |  |
|           | Last Event Action Time (s)                                                    |       |              | 60 Ç            |  |  |  |  |  |  |
| Sta<br>Be | Start After Reload<br>Betting will be set active after markets have reloaded. |       |              |                 |  |  |  |  |  |  |
|           | Reset All                                                                     |       | Save Changes | Cancel Changes  |  |  |  |  |  |  |

**Auto Reload Markets Enabled** - If Auto reload Markets is enabled it will attempt to load the Markets at the specified time.

Markets selected in Quick Market Select tab or the saved Market Selection filter tab will be loaded. Markets have to be available on Betfair.

If you want the software to start after the reload of markets then dont forget to tick the **Start After Reload Option** 

**Auto Reload Markets Time** - If Auto reload Markets is enabled then this loads the days races automatically at a specified time.

**Auto Import Selections CSV** - This set of settings allows you to enable an automated import of selection names when reloading the markets by schedule. You need to enable it then set the time to load

the file and location of the file. Time should be set after the Auto reload markets time above.

**Schedule based On** - The scheduling settings below can be set to trigger when all systems have met the criteria

or a single system. ie when one system has reached a profit target then you can decide to reload the markets ,

Stop Trading, Close the Application or Shutdown the PC.

**Reload markets When Target Profit Reached** – can be used to reload the markets after profit target is hit.

**Reload markets When Target Loss Reached** – can be used to reload the markets after loss target is hit.

**Start After Reload** - Start bot after reload starts the bot automatically after the markets have loaded so in theory it can continue unattended.

**Target Profit Action** - Stops trading/Shutdown PC or Closes program when you hit your Target Profit.

**Target Loss Action** - Stops trading/Shutdown PC or Closes program when you hit your Target Loss.

**Target Winners Action** - Stops trading/Shutdown PC or Closes program when you hit your Target Winners are reached.

**Target Losers Action** - Stops trading/Shutdown PC or Closes program when you hit your Target Losers are reached.

**Last Event Action/Last Event Time** - Stops Trading/Shutdown PC/Close Application at x secs after last event/race.

You must click **SAVE CHANGES** to set the schedule.

# **Tools Menu**

The Tools menu provides various options as below.

| BetE | BetBotPro Betfair - Instance: Main |   |                            |                      |            |          |          |          |         |             |  |
|------|------------------------------------|---|----------------------------|----------------------|------------|----------|----------|----------|---------|-------------|--|
| Set  | ting                               | s | Tools Help Wizards Log C   | Off                  |            |          |          |          |         |             |  |
|      | *                                  |   | Create Debug Package       | eset All             | Events Sel | ected:   |          | 0        | Balance | :           |  |
| Stop |                                    |   | Screen Capture             | Auto Scroll          | Markets S  | elected: |          | 12       |         | Exposure:   |  |
|      |                                    | p | Open Folder Location       | All Markets Active   | Monitored  | d:       |          | 12 Virtu |         | al Wallets: |  |
|      | _                                  |   | Excel Export               |                      |            |          |          |          |         |             |  |
| Tree |                                    |   | Export Runners to Csv      |                      |            |          |          |          |         |             |  |
| rket |                                    | A | Export Selections to Csv   | t                    |            |          |          | Market S | tatus   | Race Status |  |
| Ma   |                                    | ~ | Import Selections from Csy | t - R11 390m Gr4/5   |            | *        | <b>P</b> | SUSPEND  | ED      | RESULT      |  |
| ect  |                                    | ~ | Evport System              | ond - R11 330m Gr5   | - Îr       | *        | <b>P</b> | SUSPEND  | ED      | RESULT      |  |
| Sel  |                                    | ~ |                            | igton - R6 520m Nvc  | e 💦        | *        | <b>M</b> | SUSPEND  | ED      | RESULT      |  |
| rket | ÷                                  | ~ |                            | ourne - R12 311m Gr! | 5 🛣        | *        | 1        | SUSPEND  | ED      | RESULT      |  |

#### **Create Debugging Package**

This creates a zipped package of files which you can send to support for debugging purposes. You should send this along with any screenshots to show any error that may appear in the bot.

We can then investigate this and correct any bugs or advise any setting changes.

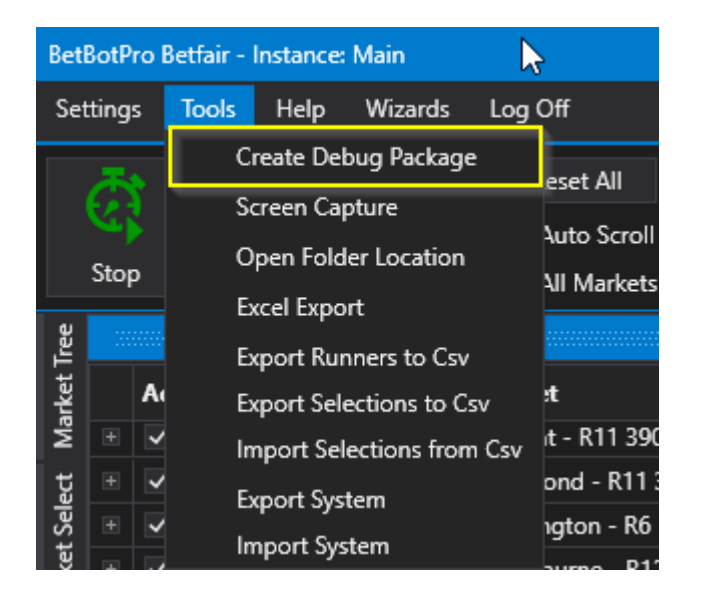

When creating a debug package it will auto take a screenshot of the current screen and put it into the package.

When you click the option a dialog box opens, choose a location and save the file in zipped format.

| 🖌 Save As                                                                       |                                          |                  |                  |             |  |  |  |  |  |  |
|---------------------------------------------------------------------------------|------------------------------------------|------------------|------------------|-------------|--|--|--|--|--|--|
| $\leftrightarrow$ $\rightarrow$ $\land$ $\uparrow$ $\square$ $\rightarrow$ This | PC > DATA (D:) > Betbotpro > Test System | 15 >             | ~                | ی کې Search |  |  |  |  |  |  |
| Organise 👻 New folder                                                           |                                          |                  |                  |             |  |  |  |  |  |  |
| 📙 Email attachmer ^                                                             | Name                                     | Date modified    | Туре             | Size        |  |  |  |  |  |  |
| Pictures                                                                        | 📳 DebugPackage_20200503_115825.zip       | 03/05/2020 12:58 | Compressed (zipp | 21,628 KB   |  |  |  |  |  |  |
| This PC                                                                         | 🕌 DebugPackage_20200506_134900.zip       | 06/05/2020 14:49 | Compressed (zipp | 35,954 KB   |  |  |  |  |  |  |
| 3D Objects                                                                      | 🕌 DebugPackage_20200513_175159.zip       | 13/05/2020 18:52 | Compressed (zipp | 1,620 KB    |  |  |  |  |  |  |
| Deskton                                                                         | 📱 DebugPackage_20200518_202053.zip       | 18/05/2020 21:21 | Compressed (zipp | 1,898 KB    |  |  |  |  |  |  |
|                                                                                 | 📱 DebugPackage_20200519_093231.zip       | 19/05/2020 10:32 | Compressed (zipp | 2,015 KB    |  |  |  |  |  |  |
|                                                                                 | 📱 DebugPackage_20200527_100048.zip       | 27/05/2020 11:00 | Compressed (zipp | 2,216 KB    |  |  |  |  |  |  |
| Downloads                                                                       |                                          |                  |                  |             |  |  |  |  |  |  |
| Music                                                                           |                                          |                  |                  |             |  |  |  |  |  |  |
| Pictures                                                                        |                                          |                  |                  |             |  |  |  |  |  |  |
| 🙀 Videos                                                                        |                                          |                  |                  |             |  |  |  |  |  |  |
| 🏪 Local Disk (C:)                                                               |                                          |                  |                  |             |  |  |  |  |  |  |
| DATA (D:)                                                                       |                                          |                  |                  |             |  |  |  |  |  |  |
| 🚛 Big 8GB (E:)                                                                  |                                          |                  |                  |             |  |  |  |  |  |  |
| 🗢 Seagate Expansi                                                               |                                          |                  |                  |             |  |  |  |  |  |  |
| 🔜 Bia 8GB (E:) 🗸 🗸                                                              |                                          |                  |                  |             |  |  |  |  |  |  |
| File name: Debug                                                                | Package 20200527 143154.zip              |                  |                  |             |  |  |  |  |  |  |
| Save as type: Zin files                                                         | (*.zin)                                  |                  |                  |             |  |  |  |  |  |  |

You can then email the debug package as an attachment to support.

The folders and files in the debug package are those in the folder location here.

### **Screen Capture**

Choosing this option will take a screenshot of the current software window.

When doing this try to show all the issues, bets or settings if possible.

Several screenshots maybe necessary to show your problem

Screenshots are saved in the <u>Application directory</u> where you can access them by choosing Open folder Location or navigating to the location via Windows Explorer.

C:\users\yourusername\Appdata\Roaming\Betbotpro\Betfair\

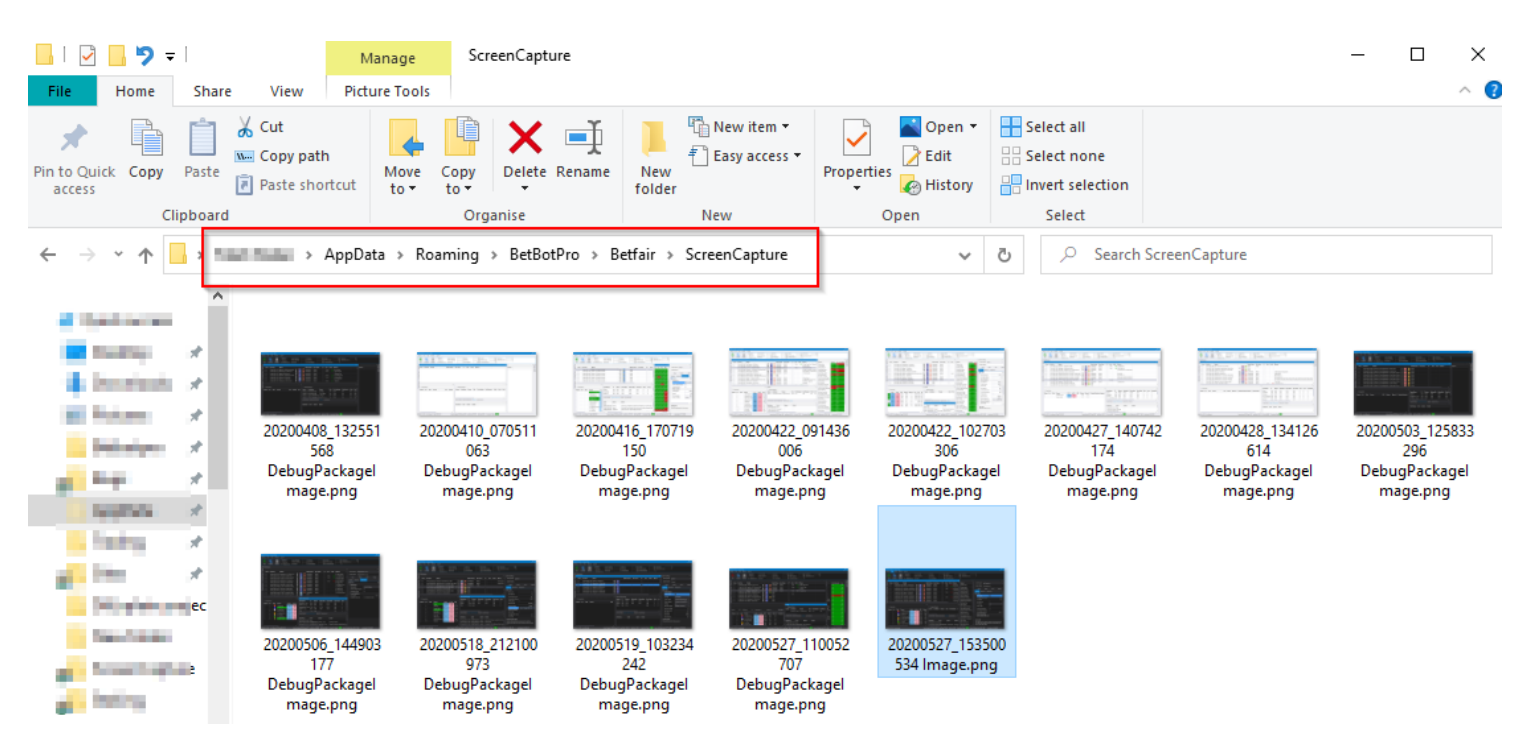

All screenshots taken will be packaged into the zipped debug file, so take all your screenshots then choose <u>Create Debug Package</u>.
# **Open Folder Location**

This will open the folder directory where the applications database, logs and screenshots are saved.

C:\users\yourusername\Appdata\Roaming\Betbotpro\Betfair\

| •   | > AppData > Roaming > | BetBotPro > Betfair > |             | ٽ ~  |
|-----|-----------------------|-----------------------|-------------|------|
| ^   | Name                  | Date modified         | Туре        | Size |
| 5   | db                    | 27/05/2020 13:29      | File folder |      |
| ×   | Logs                  | 27/05/2020 09:55      | File folder |      |
| F 🖈 | ScreenCapture         | 27/05/2020 15:35      | File folder |      |
| *   | Staking               | 27/05/2020 09:55      | File folder |      |
| *   | BBP2BFP.lic           | 13/05/2020 12:15      | License     | 2 KB |
| *   |                       |                       |             |      |
|     |                       |                       |             |      |

These folders will be included in the <u>debug package</u>.

## **Excel Export**

The export button allows you to save the days results in Excel compatible format.

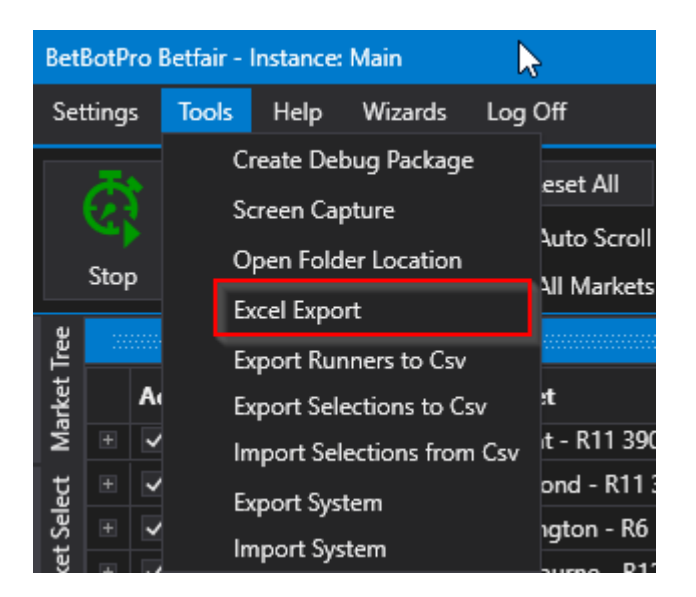

After clicking choose a destination location where you want the results to be saved.

| 🖌 Export D 🖓 to Excel                                |                              |                       | _                |                   |      |               |         | > |
|------------------------------------------------------|------------------------------|-----------------------|------------------|-------------------|------|---------------|---------|---|
| $\leftrightarrow \rightarrow \cdot \uparrow \square$ | • This PC → DATA (D:) → Betl | ootpro > Test Systems |                  | ~                 | ō.   | ○ Search Test | Systems |   |
| Organise 👻 New                                       | folder                       |                       |                  |                   |      |               |         | ? |
| All and a set of                                     | ^ Name                       |                       | Date modified    | Туре              | Size |               |         |   |
| Dutting                                              | ExcelExport.xlsx             |                       | 10/05/2020 14:25 | Microsoft Excel W | 13   | 2 KB          |         |   |
| <ul> <li>Invariants</li> </ul>                       | ExcelExportnew.xls           | c                     | 07/05/2020 10:03 | Microsoft Excel W | 3    | 1 KB          |         |   |
| e                                                    | r                            |                       |                  |                   |      |               |         |   |
| 1 (1) (1)                                            |                              |                       |                  |                   |      |               |         |   |
| 1 1 A 1                                              |                              |                       |                  |                   |      |               |         |   |
| <ul> <li>An other states</li> </ul>                  |                              |                       |                  |                   |      |               |         |   |
| <ul> <li>Indiana</li> </ul>                          |                              |                       |                  |                   |      |               |         |   |
| Courses in                                           |                              |                       |                  |                   |      |               |         |   |
| - Doorhanis                                          |                              |                       |                  |                   |      |               |         |   |
| A them                                               |                              |                       |                  |                   |      |               |         |   |
| an forbase                                           |                              |                       |                  |                   |      |               |         |   |
| in the second second                                 |                              |                       |                  |                   |      |               |         |   |
| 100 March 100                                        |                              |                       |                  |                   |      |               |         |   |
|                                                      | ×                            |                       |                  |                   |      |               |         |   |
| File name: E                                         | x celExport.xlsx             |                       |                  |                   |      |               |         | ` |
| Save as type: E                                      | xcel (*.xlsx)                |                       |                  |                   |      |               |         | ` |
|                                                      |                              |                       |                  |                   |      |               |         |   |
| <ul> <li>Hide Folders</li> </ul>                     |                              |                       |                  |                   |      | Save          | Cancel  |   |

The exported file will contain lots of data including all the bet result details.

|            | AutoSave 💽 🗗 🏷 + 🖓 + 🖡 ExcelExport.xlsx - Excel                                                                                                    |                                  |                |                                    |                     |        |              |          |                           |          |                                  |                           |                             |  |  |
|------------|----------------------------------------------------------------------------------------------------|----------------------------------|----------------|------------------------------------|---------------------|--------|--------------|----------|---------------------------|----------|----------------------------------|---------------------------|-----------------------------|--|--|
| F          | ile Hor                                                                                                    | ne Inse                          | rt Pag         | e Layout                           | Formulas            | Data   | Review       | View     | Help                      | ∕⊃ Searc | h                                |                           |                             |  |  |
| Pi         | Cut<br>Cop<br>Clipboar                                                                                                    | t<br>py 🔻<br>mat Painter<br>rd 👘 | Calibri<br>B I | -<br><u>∪</u> -   <u>-</u><br>Font | 11 • A^<br>• 0• • A |        | = <u>-</u> » | " →      | Vrap Text<br>Nerge & Cent | er र धिः | eneral<br>• % <b>9</b><br>Number | Conditional<br>Formatting | Format as<br>Table • Styles |  |  |
| <b>A</b> : | Clipboard     Fail     Font     Fail     Alignment     Fail     Number     Fail     Styles       L     I     I     I     I     I     I     I     I     I       A     B     C     D     E     E     G     H     I     I     K     I |                                  |                |                                    |                     |        |              |          |                           |          |                                  |                           |                             |  |  |
| _          | A                                                                                                    | B                                | C              | D                                  | E                   | F      | G            | H        | l<br>SizeCanes            | J        | K                                | L                         | M                           |  |  |
| L<br>)     | Systempts<br>Back Groy                                                                                                    | Conn (AUS                        | 2 Wincon       | PACK                               | 2.0                 | 51ZE 1 | PIOIIL       | System2  | Sizecance                 | BetCount | Commissio                        | 27/05/2020 12:51          | 27/05/202                   |  |  |
| 2          | Lav Grevh                                                                                                    | Ball (AUS)                       | 4. Bound 1     | ΤΙΔΥ                               | 1.88                | 1      | -0.88        | System1  | 0                         | 1        | 0                                | 27/05/2020 13:31          | 27/05/202                   |  |  |
| ţ          | Lay Greyh                                                                                                    | Rich (AUS)                       | 3. Knocka      | t LAY                              | 3.5                 | 2      | 1.88         | System1  | 0                         | 1        | 0.12                             | 27/05/2020 13:27          | 27/05/202                   |  |  |
| 5          | Back Greyl                                                                                                    | Cann (AUS                        | 7. Pollys A    | ВАСК                               | 3.8                 | 1      | -1           | System2  | 0                         | 1        | 0                                | 27/05/2020 13:30          | 27/05/202                   |  |  |
| 5          | Back Greyl                                                                                                    | Darw (AUS                        | 2. Eight Je    | BACK                               | 2.18                | 1      | -1           | System2_ | 0                         | 1        | 0                                | 27/05/2020 13:37          | 27/05/202                   |  |  |
| 7          | Back Greyl                                                                                                    | Darw (AUS                        | 2. Air Sava    | BACK                               | 3.85                | 1      | 2.679        | System2_ | 0                         | 1        | 0.171                            | 27/05/2020 13:21          | 27/05/202                   |  |  |
| 3<br>Э     |                                                                                                    | -                                |                |                                    |                     |        |              |          |                           |          |                                  | _                         |                             |  |  |
| _          |                                                                                                    |                                  |                |                                    |                     |        |              | 1        | 1                         |          |                                  |                           | 1                           |  |  |

#### **Export Runners to CSV**

This option exports all the runners or participants from the Markets that are loaded in the Main event window.

This might be useful as a process to select selections that you can edit and create a list of runners to save to a file that you could send to others so that they could be imported.

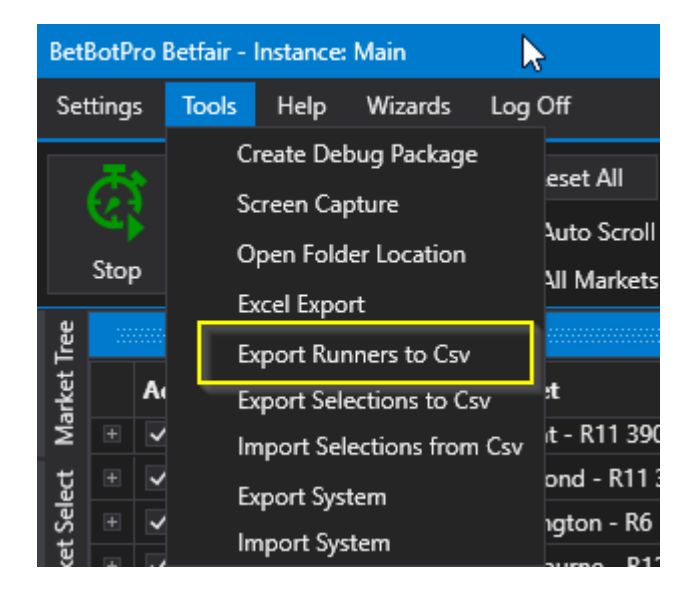

After selecting this option choose a location for the CSV file.

CSV is short for Comma Separated Variable and can be viewed in Excel or a compatible program.

| 💅 Save As                                     |             | <i>₽</i>                   |                   |                  |                   |      |               |        | $\times$ |
|-----------------------------------------------|-------------|----------------------------|-------------------|------------------|-------------------|------|---------------|--------|----------|
| $\leftarrow \rightarrow \cdot \cdot \uparrow$ | → Thi       | s PC > DATA (D:) > Betbotp | ro → Test Systems |                  | *                 | Ū,   | Search Test S | ystems |          |
| Organise 👻 🛛 N                                | New folde   | er                         |                   |                  |                   |      |               |        | ?        |
| Attachment                                    | ts ^        | Name                       |                   | Date modified    | Туре              | Size |               |        |          |
| Desktop                                       |             | ResultHistory.csv          |                   | 21/05/2020 13:33 | Microsoft Excel C |      | 1 KB          |        |          |
| 🚆 Documents                                   |             |                            |                   |                  |                   |      |               |        |          |
| 📙 Email attacl                                | hmer        |                            |                   |                  |                   |      |               |        |          |
| Pictures                                      |             |                            |                   |                  |                   |      |               |        |          |
| 💻 This PC                                     | - 64        |                            |                   |                  |                   |      |               |        |          |
| <br>3D Objects                                |             |                            |                   |                  |                   |      |               |        |          |
| Desktop                                       |             |                            |                   |                  |                   |      |               |        |          |
| 🔮 Documents                                   |             |                            |                   |                  |                   |      |               |        |          |
| 🖊 Downloads                                   |             |                            |                   |                  |                   |      |               |        |          |
| 👌 Music                                       |             |                            |                   |                  |                   |      |               |        |          |
| Pictures                                      |             |                            |                   |                  |                   |      |               |        |          |
| 📲 Videos                                      |             |                            |                   |                  |                   |      |               |        |          |
| 🏪 Local Disk (                                | C:)         |                            |                   |                  |                   |      |               |        |          |
| DATA (D:)                                     | ~           |                            |                   |                  |                   |      |               |        |          |
| File name                                     | er Expor    | tRunners.csv               |                   |                  |                   |      |               |        | ~        |
| Save as the                                   | n Toxt fil  |                            |                   |                  |                   |      |               |        | , v      |
| Save as type                                  | e. Text III | ics ( ,csv)                |                   |                  |                   |      |               |        | Ť        |
| ∧ Hide Folders                                |             |                            |                   |                  |                   |      | Save          | Cancel |          |

The CSV file will contain all runners or participants in the loaded markets in the main window.

| k  | AutoSave 💽 🖁         | 9.6      | - <del>-</del>               |       |                   |              |              |            |          |                  | E           | xportRunr    | ers.csv - | Excel      |            |           |            |
|----|----------------------|----------|------------------------------|-------|-------------------|--------------|--------------|------------|----------|------------------|-------------|--------------|-----------|------------|------------|-----------|------------|
| F  | ile <u>Home</u> Inse | ert Pag  | le Layout                    | BetB  | otPro Be          | tfair - Ir   | nstance      | e: Mair    | n        |                  |             |              |           |            |            |           |            |
| ľ  | Cut<br>□ □ □ Cut     | Calibri  | <b>-</b> 1                   | Sett  | ings <sup>.</sup> | <b>Fools</b> | Help         | Wiz        | zards    | Log Off          |             |              |           |            |            |           |            |
| Pa | aste Sermat Painter  | B I      | <u>U</u> - H -               |       | <b>⊼</b> ∢        | 1            | •            | je je      | <u> </u> | Reset All        |             | Events Se    | lected:   |            |            | 0 Balar   | ice:       |
|    | Cliphoard            | _        | Font                         | 5     |                   |              | $\mathbf{X}$ |            |          | Auto Scr         | oll         | Markets S    | Selected: |            |            | 12 Expo   | sure:      |
|    | Cipboard             | a i      | FUIL                         | 5     | Stop              | Simu         | lator        | Ma         | arkets   |                  | ate Activo  | Monitore     | d:        |            |            | 12 Virtu  | al Walle   |
| A  | 53 🝷 🗄 🔿             | × 🗸      | <i>f</i> <sub>x</sub> 1. To: |       | <u> </u>          |              | _            |            | _        |                  | ets Active  |              |           |            |            |           |            |
|    |                      |          |                              | Tree  |                   |              |              |            |          |                  |             |              |           |            |            |           |            |
|    |                      |          |                              | rket  | Acti              | ve S         | StartTi      | те         |          | Market           |             |              |           |            | Mark       | et Status | Rac        |
|    | Δ B                  | c        | D                            | Ma    | +                 | i            | 27 May       | y 2020     | 13:25    | Ballarat - R11 3 | 390m Gr4/5  |              | *         | -          | SUSP       | ENDED     | RES        |
| 1  | Runner Selection     | MarketId | SelectionId                  | ţ     | +                 |              | 27 May       | y 2020     | 13:28    | Richmond - R1    | 1 330m Gr5  |              | *         | <b>P1</b>  | SUSP       | ENDED     | RES        |
| 2  | 1. Gypsys Mindy      | 1.170536 | 27850249                     | Sele  | •                 |              | 27 Maj       | y 2020     | 13:31    | Cannington - F   | R6 520m Nv  | ce 💦         | <b>X</b>  | <b>P</b> 1 | SUSP       | ENDED     | RES        |
| 3  | 2. Oliver Johnny     | 1.170536 | 28541019                     | rket  | + 🗸               |              | 27 May       | y 2020     | 13:35    | Cranbourne - I   | R12 311m G  | r5 💦         | *         | 191        | SUSP       | ENDED     | RES        |
| 4  | ,<br>3. Dani Thrills | 1.170536 | 26981732                     | Ma    | ± 🗸               |              | 27 May       | v 2020     | 13:38    | Darwin - R7 38   | 3m Gr4/5    |              | ж.        | 1          | SUSP       | ENDED     | RES        |
| 5  | 4. Burswood Bandit   | 1.170536 | 28515312                     | uick  | + 🗸               |              | ۔<br>27 May  | v 2020     | 13:42    | Ballarat - R12 3 | 390m Gr5    |              | *         |            | SUSP       | ENDED     | RES        |
| 6  | 6. Fabs Vera         | 1.170536 | 27462841                     | a     | + 🗸               |              | 27 May       | v 2020     | 13:49    | Richmond - R1    | 2 400m FFA  |              | ж.        |            | SUSP       | ENDED     | RES        |
| 7  | 7. Pollys Ariana     | 1.170536 | 27280143                     | lion  | + /               |              | 27 May       | v 2020     | 13.52    | Cannington - F   | 27 380m FF4 | - <b>U</b> n | <b>#</b>  | 101        | SUSP       | ENDED     | RES        |
| 8  | 8. Oriental Runner   | 1.170536 | 28014808                     | elect |                   |              | 27 Ma        | , 2020<br> | 14.12    | Cannington - I   | 0 200m Gr   | • Un         | *         | m          | SUSP       |           | DEC        |
| 9  | 1. Steves Uggboot    | 1.170537 | 19708631                     | et Se |                   |              | 27 IVIA)     | , 2020     | 14:12    |                  | 0 200 NL    | ' Uh         | *         | 1014       | SUSP       |           |            |
| 10 | 2. Florentine Bale   | 1.170537 | 27139857                     | larke | * 💌               |              |              | y 2020     | 14:30    | Cannington - F   | (9 380m NW  | ce 🖬         |           | 1-0        | 303P       | ENDED     | KES        |
| 11 | 3. Hey There Sara    | 1.170537 | 26719294                     | ≥     | <u> </u>          |              |              |            |          |                  |             |              |           |            |            |           |            |
| 12 | 4. Cherokee Cat      | 1.170537 | 26992912                     |       |                   |              |              |            |          |                  |             |              |           |            | <b>-</b> ₽ |           |            |
| 13 | 6. Merriview Mach    | 1.170537 | 25199707                     |       | 🕞 Ma              | nual Be      | ts           |            |          |                  |             |              |           |            |            | Disp      | olay All F |
| 14 | 7. Rilynn Bale       | 1.170537 | 28169970                     |       |                   |              |              |            |          |                  |             |              |           |            |            | System    |            |
| 15 | 8. Sweet Daisy       | 1.170537 | 27289686                     |       | *Manua            | No           | ) S          | ilks       | Run      | ner              | 103.0%      | 98.2%        | BSP       | Volu       | me         | bystem    |            |
| 16 | 1. Outlaw Arnhem     | 1.170537 | 21187793                     |       |                   | 1            |              | 1          | 1. Gy    | psys Mindy       | 3.5         | 3.6          | 3.42      | 9,         | 733        | Back Gre  | eyhound    |
| 17 | 2. Eight Jewels      | 1.170537 | 27664902                     |       |                   | 2            |              | 2          | 2. OI    | iver Johnny      | 25          | 28           | 20.04     | 7          | 30         |           |            |
| 18 | 3. Island Girl       | 1.170537 | 20332926                     |       |                   | 3            |              | 3          | 3. Da    | ani Thrills      | 4.7         | 4.8          | 4.54      | 6,0        | 057        |           |            |
| 19 | 4. Coffee King       | 1.170537 | 18165454                     |       |                   | 4            |              | 4          | 4. Bu    | ırswood Bandit   | 11          | 11.5         | 14.20     | 1,0        | 606        | Current C | Orders     |
| 20 | 6. Pizza Tool        | 1.170537 | 24676087                     |       |                   | 6            |              | 6          | 6. Fa    | bs Vera          | 8.6         | 9.2          | 8.59      | 1,4        | 472        |           |            |
| 21 | 7. Craigs Mistake    | 1.170537 | 27132469                     |       |                   | 7            |              | 7          | 7. Po    | Ilvs Ariana      | 3.9         | 4.1          | 3.82      | 6          | 751        | TimeCte   |            |
| 22 | 8. Red Railer        | 1.170537 | 23315030                     |       |                   | 8            |              | 8          | 8. Qı    | iental Runner    | 36          | 48           | 30.08     | 4          | 71         | Timesta   | тр         |
| 23 | 1. Take A Daisy      | 1.170539 | 27201367                     |       |                   |              |              |            | 10.01    |                  |             | 10           | 00.00     | · · · ·    |            | 27 May 2  | 2020 13    |
| 24 | 2. Lady Elegance     | 1.170539 | 27437991                     |       |                   |              |              |            |          |                  |             |              |           |            |            | 27 May 2  | 2020 13    |
| 25 | 3. Red On Black      | 1.170539 | 25017558                     |       | •                 |              |              |            |          |                  |             |              |           |            |            |           |            |

# **Export Selections to CSV**

You can export your selections to a file, then send the file to others so they can import.

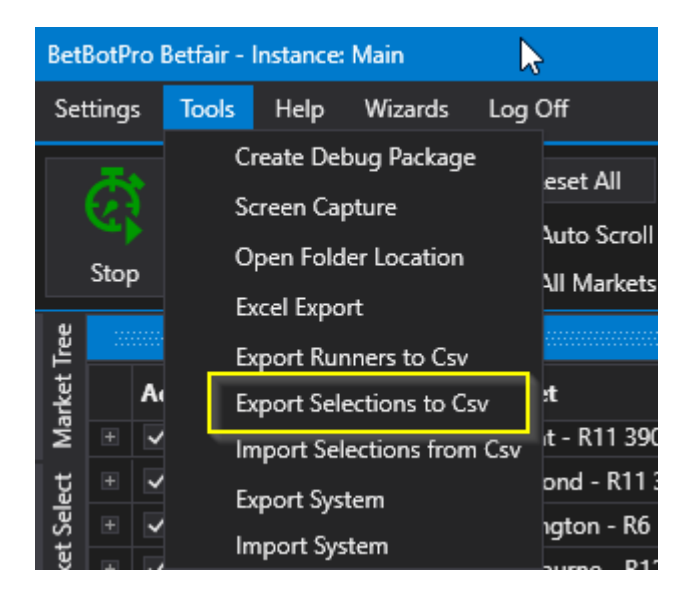

Good for tipsters who have customers that need the same selections.

When importing you must have the correct race meetings already loaded.

#### Import Selections from CSV

You can export your selections to a file, then send the file to others with Betbotpro so they can import.

You can import a .csv (comma separated variable) or .txt (text) file, the only variable required is the selections/runners name in the same format as Betfair list it.

To bet on any of your own selections or imported selections the <u>Manual Selections</u> option needs to be selected in the Settings tab

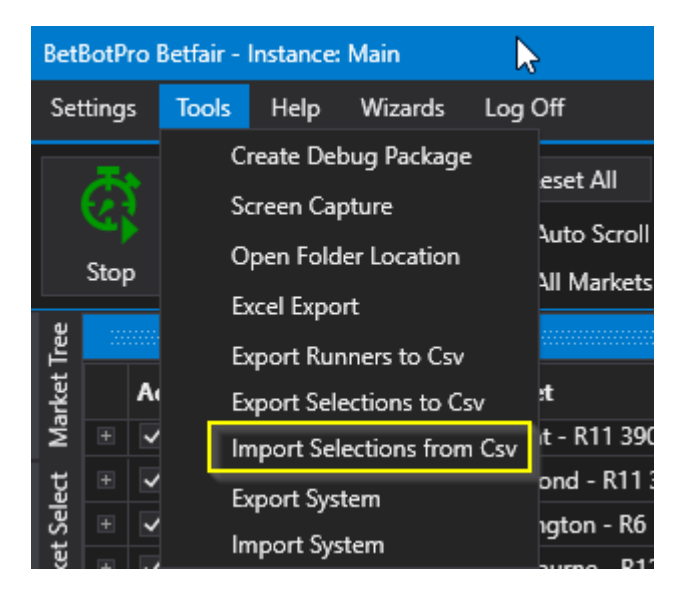

This is good for tipsters who have customers that need the same selections or sharing amongst friends.

When importing you must have the correct race meetings already loaded.

You can also import csv/txt files from other sources or tipsters although you may need to edit them.

You can create a list of runners simply in Excel or a txt editor such as Notepad.

| ////i | import2.txt - Notepad |        |      |      |    |  |  |  |  |  |  |  |  |
|-------|-----------------------|--------|------|------|----|--|--|--|--|--|--|--|--|
| File  | Edit                  | Format | View | Help |    |  |  |  |  |  |  |  |  |
| Magi  | ic J                  |        |      |      | 45 |  |  |  |  |  |  |  |  |
| Text  | ting                  |        |      |      |    |  |  |  |  |  |  |  |  |
| Shad  | dy Be                 | cca    |      |      |    |  |  |  |  |  |  |  |  |
|       |                       |        |      |      |    |  |  |  |  |  |  |  |  |
|       |                       |        |      |      |    |  |  |  |  |  |  |  |  |
|       |                       |        |      |      |    |  |  |  |  |  |  |  |  |
|       |                       |        |      |      |    |  |  |  |  |  |  |  |  |

| Select Csv file containing selections to import                                                                                                    |                                                          |                                                                           |                                                          |                           |                  |        |   |  |  |  |  |  |  |
|----------------------------------------------------------------------------------------------------|----------------------------------------------------------|---------------------------------------------------------------------------|----------------------------------------------------------|---------------------------|------------------|--------|---|--|--|--|--|--|--|
| $\leftarrow$ $\rightarrow$ $\checkmark$ $\uparrow$ $\square$ $\rightarrow$ This                                                                                                    | PC > DATA (D:) > Betbotpro > Test Systems                | : >                                                                       | ٽ ~                                                      | Q                         | Search Test Syst | ems    |   |  |  |  |  |  |  |
| Organise 👻 New folder                                                                                                    |                                                          |                                                                           |                                                          |                           |                  |        | ? |  |  |  |  |  |  |
| <ul> <li>Attachments</li> <li>Desktop</li> <li>Documents</li> <li>Email attachmer</li> <li>Pictures</li> <li>This PC</li> <li>3D Objects</li> <li>Desktop</li> <li>Documents</li> <li>Documents</li> <li>Downloads</li> <li>HUAWEI P8 lite 2</li> <li>Music</li> </ul> | Name DebugPackage_20200529_095314 import.txt import2.txt | Date modified<br>29/05/2020 10:59<br>04/06/2020 16:52<br>04/06/2020 16:53 | Type Si<br>File folder<br>Text Document<br>Text Document | ize<br>1 KE<br>1 KE       | 3                |        |   |  |  |  |  |  |  |
| <ul> <li>Pictures</li> <li>Videos</li> <li>Local Disk (C:)</li> <li>DATA (D:)</li> <li>Big 8GB (E:)</li> <li>File nar</li> </ul>                                                                                                    | ne: import2.txt                                          |                                                                           |                                                          | <ul><li>✓ (*.tx</li></ul> | t)<br>Open       | Cancel | ~ |  |  |  |  |  |  |

If you click the open button, then the matched selections are ticked on the events in the main window.

| Trê    |    |                   |      |            |       |                    |             |      |     |       |              |              |            |
|--------|----|-------------------|------|------------|-------|--------------------|-------------|------|-----|-------|--------------|--------------|------------|
| irket  |    | Active            | Star | tTime      |       | Market             |             |      |     |       |              | Market Statu | s Race     |
| Ma     |    | ~                 | 04 J | un 2020 1  | 7:07  | Crayford - A5 38   | 0m          |      | ĥ   | H     | =            | OPEN         |            |
| ect    |    | ~                 | 04 J | un 2020 1  | 7:12  | Nottingham - A8    | 500M        |      | ĥ   |       |              | OPEN         |            |
| t Sel  |    | ~                 | 04 J | un 2020 1  | 7:12  | Hove - D4 285m     |             |      | ĥ   |       | €            | OPEN         |            |
| arke   | Ŧ  | <b>v</b>          | 04 J | un 2020 1  | 17:20 | Newmarket - 6f     | Hcap WIN    |      | 24, | 計     | { P          | OPEN         |            |
| Υ      |    | ~                 | 04 J | un 2020 1  | 17:21 | Yarmouth - A6 4    | 62m         |      | ĥ   | H     |              | OPEN         |            |
| Qui    |    | ~                 | 04 J | un 2020 1  | 17:22 | Romford - A8 40    | 0m          |      | ĥ   |       | <del>(</del> | OPEN         |            |
| Ľ      |    | ~                 | 04 J | un 2020 1  | 17:27 | Monmore - A4 4     | 80m         |      | ĥ   | ×     | €            | OPEN         |            |
| ectio  |    | ~                 | 04 J | un x020 1  | 17:27 | Sheffield - A7 50  | 0m          |      | ĥ   |       |              | OPEN         |            |
| Sel    |    | ~                 | 04 J | un 2020 1  | 17:30 | Lyon Parilly - 160 | 0m 3yo Clai | m WI |     |       |              | OPEN         |            |
| Market |    | ~                 | 04 J | un 2020 1  | 17:36 | Newcastle - A2 4   | 80m         |      | ĥ   |       |              | OPEN         |            |
|        |    |                   |      |            |       |                    |             |      |     |       |              |              | - <b>4</b> |
|        |    | Manual            | Bets |            |       |                    |             |      |     |       |              |              |            |
|        | *М | anual             | No   | Silks      | Run   | ner                | 101.7%      | 98.9 | %   | BSP   | Volume       | Money %      | Pot 🏝      |
| (      | ~  |                   | 2    | 0°         | Mag   | jic J              | 3.5         | 3.5  | 55  | 3.46  | 24,032       | 29.7         | Fib        |
|        |    | $\langle \rangle$ | 6    | **         | Ging  | jer Jam            | 10.5        | 11   | 1   | 10.00 | 6,667        | 8.2          |            |
| (      | ~  |                   | 7    | <b></b> *  | Texti | ing                | 8.4         | 8.   | 6   | 7.88  | 9,049        | 11.2         |            |
|        |    |                   | 8    | •ه         | Salu  | ti                 | 8           | 8.   | 2   | 7.88  | 8,542        | 10.6         |            |
|        |    |                   | 11   | 1          | Gold  | At Midnight        | 9.6         | 9.   | 8   | 9.40  | 13,901       | 17.2         |            |
|        |    |                   | 10   | <b></b> *  | Com   | ımander Han        | 12.5        | 13   | 3   | 11.84 | 5,105        | 6.3          |            |
|        |    |                   | 4    | <b>₽</b> ° | Chai  | rmanoftheboard     | 9.4         | 9.   | 6   | 9.28  | 6,500        | 8.0          |            |
|        |    |                   | 5    | <b>ď</b>   | Boy   | In The Bar         | 27          | 28   | 8   | 25.08 | 3,377        | 4.2          |            |
|        | •  |                   |      | - Cr.      |       |                    |             |      |     |       |              |              | •          |

Test cases:

1) Using betbotpro "Export Selections to csv" feature. The produced file can be imported successfully into another Instance of the software.

2) Using a txt file from tipsters you can import the days selections.

Also see <u>Auto import of a selections file</u> when using the Schedule function.

### Export System

You can save all your settings into a strategy and reload them another time saving a lot of setup time.

Remember to save your strategy as a backup so if you upgrade the bot and something goes wrong, you can just reload it

can just reload it.

When exporting your system it only exports the currently selected system. In this example fibtest system is being exported.

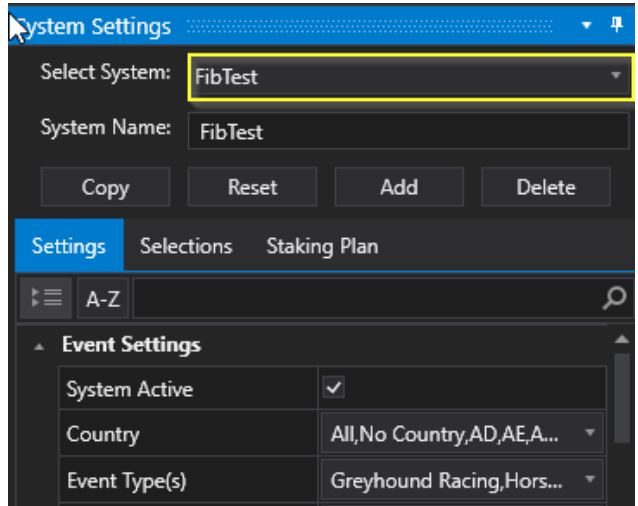

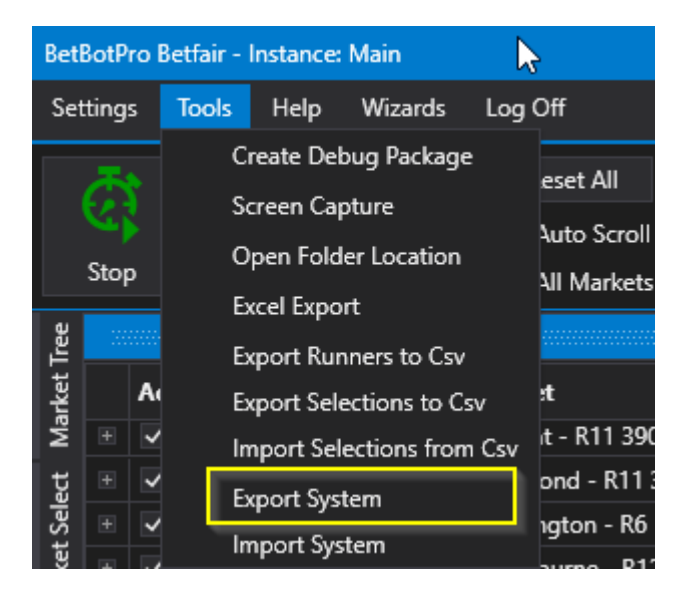

Click the button and a save file window will open. Simply choose where to save it and give it a file name.

By default systems and named System1, System2 etc.

| Save As                                                                                             |                                                                                                    |                  |                |            | ×            |
|----------------------------------------------------------------------------------------------------|----------------------------------------------------------------------------------------------------|------------------|----------------|------------|--------------|
| $\leftrightarrow$ $\rightarrow$ $\land$ $\uparrow$ $\checkmark$ $\rightarrow$ This PC $\Rightarrow$ | DATA (D:) > Betbotpro > Test Syste                                                                                                    | ms >             | *              | ව 🔎 Search | Fest Systems |
| Organise 🔻 New folder                                                                               |                                                                                                    |                  |                |            | :== - ?      |
| Attachments ^ Nar                                                                                   | ne                                                                                                    | Date modified    | Туре           | Size       |              |
| > Desktop                                                                                           | DebugPackage_20200529_095314                                                                                                    | 29/05/2020 10:59 | File folder    |            |              |
| Documents                                                                                           | ter i legit de                                                                                                    | 02/05/2020 10:14 | Data Base File | 24 KB      |              |
| > 📙 Email attachmer                                                                                 | Contraction (Contraction)                                                                                                    | 03/06/2020 16:06 | Data Base File | 24 KB      |              |
| > Pictures                                                                                          | http://www.com/com/                                                                                                    | 02/05/2020 10:14 | Data Base File | 24 KB      |              |
| TI: DC                                                                                              | ter te fer te te                                                                                                    | 02/05/2020 10:12 | Data Base File | 24 KB      |              |
| V 💻 This PC                                                                                         | Deside as the                                                                                                    | 02/05/2020 10:13 | Data Base File | 24 KB      |              |
| > 🧊 3D Objects                                                                                      | www.un.ab                                                                                                    | 02/05/2020 10:14 | Data Base File | 24 KB      |              |
| > 🔜 Desktop                                                                                         | aphetical and a second second s | 02/05/2020 10:13 | Data Base File | 24 KB      |              |
| > 🔮 Documents                                                                                       | No. of Concession, Name                                                                                                    | 02/05/2020 10:13 | Data Base File | 24 KB      |              |
| > 🕹 Downloads 🛛 🖄                                                                                   | System1.db                                                                                                    | 02/05/2020 10:12 | Data Base File | 24 KB      |              |
| > 🁌 Music                                                                                           |                                                                                                    |                  |                |            |              |
| > 💽 Pictures                                                                                        |                                                                                                    |                  |                |            |              |
| > 📑 Videos                                                                                          |                                                                                                    |                  |                |            |              |
| > 🏪 Local Disk (C:)                                                                                 |                                                                                                    |                  |                |            |              |
| > 🔜 DATA (D:)                                                                                       |                                                                                                    |                  |                |            |              |
| File name System1.db                                                                                |                                                                                                    |                  |                |            | ~            |
| Save as type: BBP System (                                                                          | *.db)                                                                                                    |                  |                |            | ~            |
| ∧ Hide Folders                                                                                      |                                                                                                    |                  |                | Save       | Cancel       |

You can then import this at a later date or send it to a friend.

### **Import System**

Load your previously saved system settings and strategies by clicking this option.

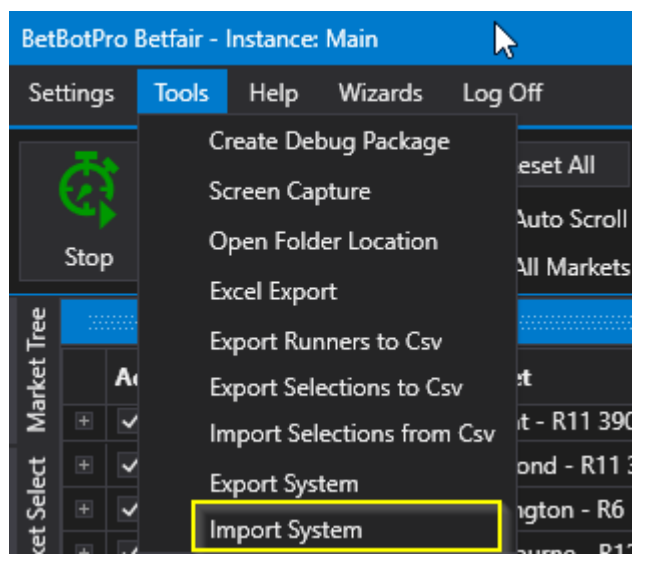

This will open a window and you can choose which file to load.

| Select system to be import                          | ted                                          |                  |                |      |               |             |       | $\times$ |
|-----------------------------------------------------|----------------------------------------------|------------------|----------------|------|---------------|-------------|-------|----------|
| $\leftrightarrow \rightarrow \cdot \uparrow$ . This | 。<br>PC > DATA (D:) > Betbotpro > Test Syste | ms               | *              | ō    | ,             | est System: | 5     |          |
| Organise 🔻 New folder                               | r                                            |                  |                |      |               |             |       | ?        |
| 📥 OneDrive - Persor ^                               | Name                                         | Date modified    | Туре           | Size |               |             |       |          |
| Attachments                                         | BebugPackage_20200529_095314                 | 29/05/2020 10:59 | File folder    |      |               |             |       |          |
| Desktop                                             | Starting the                                 | 02/05/2020 10:14 | Data Base File |      | 24 KB         |             |       |          |
| Documents                                           | Contradiction do                             | 03/06/2020 16:06 | Data Base File |      | 24 KB         |             |       |          |
| Email attachmer                                     | E traping with the                           | 02/05/2020 10:14 | Data Base File |      | 24 KB         |             |       |          |
|                                                     | Contractor (Contractor)                      | 02/05/2020 10:12 | Data Base File |      | 24 KB         |             |       |          |
| Pictures                                            | Station 1                                    | 02/05/2020 10:13 | Data Base File |      | 24 KB         |             |       |          |
| This PC                                             | Station B.                                   | 02/05/2020 10:14 | Data Base File |      | 24 KB         |             |       |          |
| 3D Objects                                          | Contractor (Contractor)                      | 02/05/2020 10:13 | Data Base File |      | 24 KB         |             |       |          |
| Desktop                                             | R. Destand Marries and                       | 02/05/2020 10:13 | Data Base File |      | 24 KB         |             |       |          |
|                                                     | System1.db                                   | 02/05/2020 10:12 | Data Base File |      | 24 KB         |             |       |          |
| Develoada                                           |                                              |                  |                |      |               |             |       |          |
| - Downloads                                         |                                              |                  |                |      |               |             |       |          |
| J Music                                             |                                              |                  |                |      |               |             |       |          |
| Pictures                                            |                                              |                  |                |      |               |             |       |          |
| 😽 Videos                                            |                                              |                  |                |      |               |             |       |          |
| 🏪 Local Disk (C:)                                   |                                              |                  |                |      |               |             |       |          |
| DATA (D:)                                           |                                              |                  |                |      |               |             |       |          |
| Dia 000 (E)) ♥                                      |                                              |                  |                |      |               |             |       |          |
| File <u>n</u> ar                                    | me: System1.db                               |                  |                | ~    | BBP System (* | .db)        |       | ~        |
| _                                                   |                                              |                  |                |      | <u>O</u> pen  |             | ancel |          |

# Export to TSM

This option exports the bets and stakes to a file for use in The Staking Machine software.

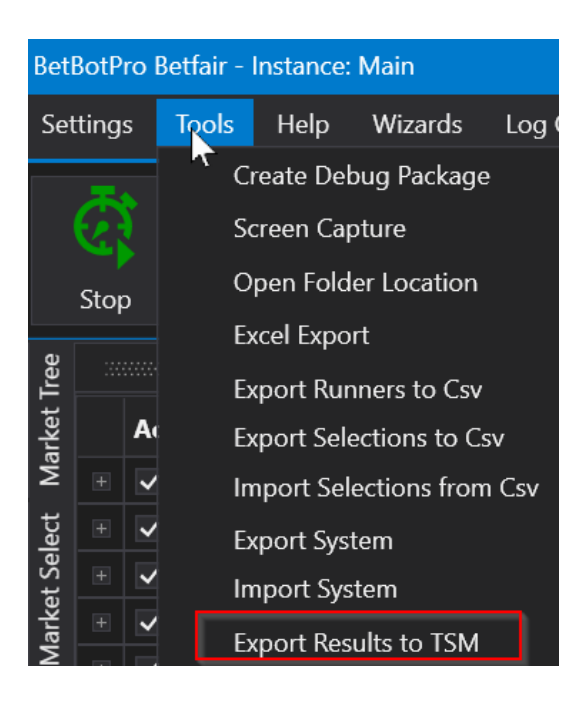

Data is output to a file with the name of todays date plus the system name with the file extension .TSM  $\,$ 

#### ie. 20210323\_f1 lay.TSM

Clicking this file will then open in TSM for you to use and find the ultimate staking plan for the best results for your sequence of bets.

```
Format is like the following
Selection,Odds,WinLose
1<Spare1>23/03/2021 10:43:02</Spare1>,2.7,Win
2<Spare1>23/03/2021 10:47:52</Spare1>,3.45,Win
3<Spare1>23/03/2021 10:55:27</Spare1>,3.9,Win
4<Spare1>23/03/2021 11:03:42</Spare1>,4,Win
5<Spare1>23/03/2021 11:11:13</Spare1>,4.5,Win
6<Spare1>23/03/2021 11:45:13</Spare1>,3.8,Win
```

#### or

{BetNo}<Spare1>{Timestamp.ToString("dd/MM/yyyy HH:mm:ss")}</Spare1>,{MatchedPrice}, {winLose}{Environment.NewLine}

# Help Menu

The Help Menu offers 4 options

| BetBotPro | Betfair - I | nstance:                 | StakeTest                                 |                                          |                    |
|-----------|-------------|--------------------------|-------------------------------------------|------------------------------------------|--------------------|
| Settings  | Tools       | Help                     | Wizards                                   | Log Off                                  |                    |
| Stop      | Simu        | ulator                   | Markets                                   | Reset All Auto Scroll All Markets Active | Ever<br>Mar<br>Mor |
|           |             |                          |                                           |                                          |                    |
| Settings  | Tools       | He <b>ko</b><br>Be<br>Be | Wizards<br>etfair API Sta<br>etfair Charg | Log Off<br>atus<br>es est All            |                    |

- Betfair API Status
- Betfair Charges
- Check for Update
- Support & Manual

#### **Betfair API Status**

Clicking this option takes you to the Betfair API Status website in your default browser.

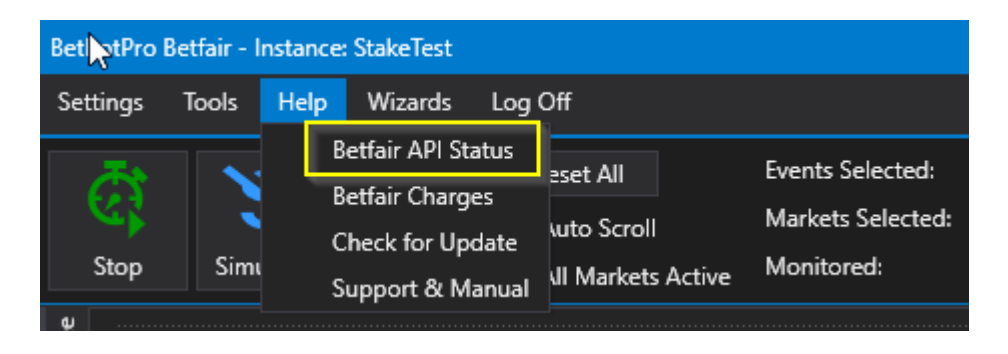

This is useful if you see strange things happening or connection issues. It may show as a red connection status at the bottom of the software.

| Current Or  | ders         |               |               |            | •                        | щ      | Min Lay Book               |          | Market Type(s)        | [Greyhound Racing] WI     |
|-------------|--------------|---------------|---------------|------------|--------------------------|--------|----------------------------|----------|-----------------------|---------------------------|
| Display     | All Orders   |               |               |            |                          |        | Place Winners Min/Max      |          | BetType               | Lay                       |
| System      | EventNan     | ne Rur        | ner           | Side       | AveragePriceMatcheo      |        | Odds Within Min/Max        |          | Bet Time Option       | OfficialOff / StartTime   |
| ,           |              |               |               |            |                          |        | Money % Within Min/Ma      |          | Bet Time Start(s)     |                           |
|             |              |               |               |            |                          |        | Bet On Reserves            |          | Bet Time End(s)       |                           |
| 4           |              |               |               |            | Þ                        |        | Back/Lay Price Ratio       |          | Min Odda              | 10                        |
| C           |              |               | Densile Cord  | - Ci // i  | - · ·                    |        | Min Number of Bets         |          | Min Odds              |                           |
| Current Ord | iers Syster  | m Performance | Results Cycl  | e Sim/Live | 2                        |        | Unsettled Bets For System  |          | Max Odds              | 5.0                       |
|             |              |               |               |            |                          | Ŧ      | Bet Exists For This Market |          | Min Money 9           | 1                         |
| TimeStamp   | p            | Event         | System        | Details    |                          |        | Max Liability              |          |                       |                           |
| 05 Jun 202  | 0 06:03:29   | Open          |               |            |                          |        | Max Loss Amount            |          |                       |                           |
| 05 Jun 202  | 0 11:22:00   | NOBETREASO    | NS FibTest    | Bets Alre  | ady Exist For This Marke | t≖     | Max Profit Amount          | -        |                       |                           |
| 4           |              |               |               |            |                          |        | ▲ →                        |          |                       |                           |
| Licence Ex  | opires: 3652 | 19 days 13:04 | LocalTime: 11 | :55:49     | RunTime: 5:55:48 Coni    | nectio | on Status: UK Avg / La     | st Refre | esh (ms): 2718 / 4524 | Last Update: 11:25:03.850 |

Betfair's API Status page. May give a clue as to why things are not working.

| <b>▲<sup>●</sup>betfair</b> | <b>J</b>    |
|-----------------------------|-------------|
| All systems are operational |             |
|                             |             |
| ⊖ EXCHANGE API (UK)         | •           |
| /getAccountDetails          | Operational |
| /getAccountFunds            | Operational |
| /listCurrentOrders          | Operational |
| /listMarketBook             | Operational |
| /listMarketCatalogue        | Operational |
| /placeOrders                | Operational |
| /cancelOrders               | Operational |
| ⊖ EXCHANGE STREAM API (UK)  | •           |
| marketSubscription          | Operational |
| orderSubscription           | Operational |
| authentication              | Operational |
|                             | •           |
| vendorNavigationService     | Operational |

#### **Betfair Charges**

Clicking on the Betfair Data charges link will point you to the location where you can read up on the details

of Betfair's data charges scheme.

For most users the only charges from Betfair are the commisions on any winnings approx 2-5%

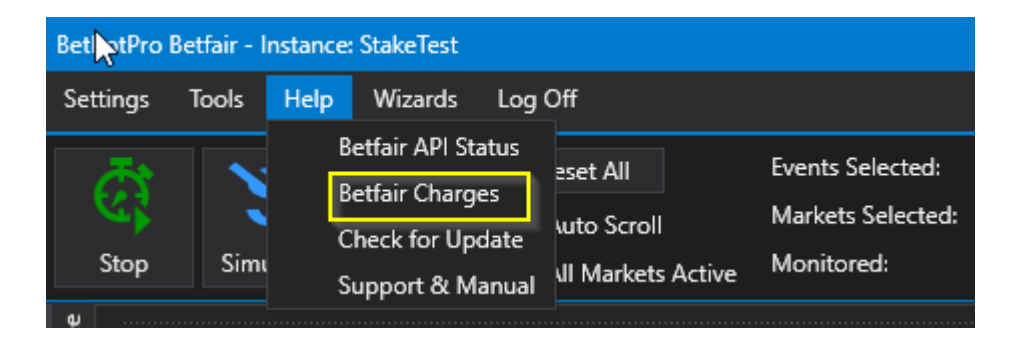

Betfair data charges

### Support & Manual

This will open the support pages on the website where you can get support and view online or download any manuals

like this one!

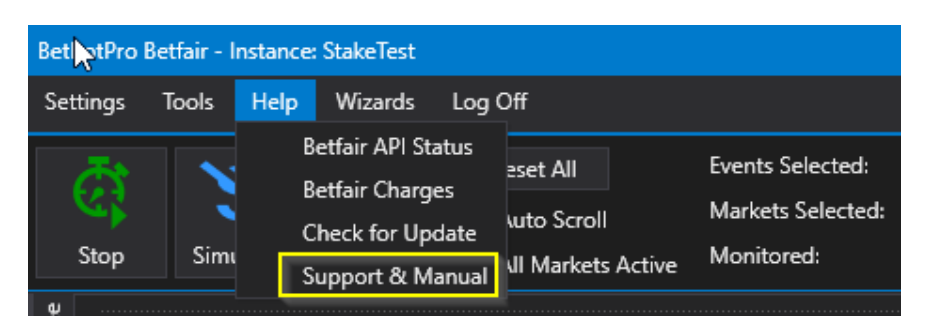

https://www.betbotpro.com/support.html

# **System Settings Tab**

This section will go through the Bet Settings and options available on the System Settings tab.

Each System has its own complete set of settings. You can Add, Copy & Delete systems.

You can also Reset the Staking for that system.

These settings are global and would apply to each event that your system selects.

#### You can run multiple systems

You could have both greyhound and horse racing marklets loaded in the main event window and have one system run on greyhounds and another on horses. Both independant with their own sett selections and staking etc. Simply click Add to add a new system.

A System is made up of the **Event Settings, Selections & Staking** tabs

| Bet    | BotF     | Pro Be | etfair - Ir | istance: N    | /lain       |                                  |                 |                               |                               |               |               |                                           |            |          |                           |                                     |                                                  | -                    | - 🗆 ×          |
|--------|----------|--------|-------------|---------------|-------------|----------------------------------|-----------------|-------------------------------|-------------------------------|---------------|---------------|-------------------------------------------|------------|----------|---------------------------|-------------------------------------|--------------------------------------------------|----------------------|----------------|
| Se     | tting    | js -   | Tools       | Help          | Wizard      | s Log Off                        |                 |                               |                               |               |               |                                           |            |          |                           |                                     |                                                  |                      |                |
|        | C<br>Sto | p      | Simu        | lator         | Marke       | Reset All Auto Scro ts All Marke | ll<br>ts Active | Events :<br>Markets<br>Monito | Selecter<br>s Selecto<br>red: | l: [<br>ed: [ | 6<br>39<br>15 | Balance:<br>Exposure:<br>Virtual Wallets: |            | 0.00     | Total I<br>Max N<br>Unset | PL:<br>Next Stake:<br>tled Markets: | 0.68 Next Event:<br>0.00 LastTrap/Cloth Wir<br>0 | : 0<br>: 1           |                |
| Tree   | No       | Bet R  | easons      |               |             |                                  |                 |                               |                               |               |               |                                           |            |          |                           |                                     |                                                  |                      |                |
| arket  | Eve      | ents   |             |               |             |                                  |                 |                               |                               |               |               |                                           |            |          |                           |                                     | System Settings                                  |                      | - 4            |
| Ŷ      |          | Acti   | Star        | tTime         |             | Market                           |                 |                               |                               |               | Market S      | Race Status                               | SP         | Bet      | Prof                      | Winners 🏾                           | Select System: System1                           |                      |                |
| select |          |        | 21          | ,<br>May 2020 | ) 12:43     | Angle Park - R8 51               | 5m Gr4/5        | - Fr                          | *                             |               |               | RESULT                                    |            |          |                           | 8. Winlock                          | System Name: System1                             |                      |                |
| ket S  |          |        | 21          | May 2020      | ) 12:47     | Dapto - R8 520m                  | FFA             | - În                          | *                             | 1             | SUSPENDED     | RESULT                                    |            |          |                           | 2. Forners                          | Corres Devet                                     | A-1-1                | Delete         |
| Mar    |          |        | 21          | May 2020      | ) 12:54     | Mandurah - R8 49                 | 0m Gr4/5        | - Îr                          | *                             | <b>P</b>      | SUSPENDE      | RESULT                                    |            | 1 Bet.   |                           | 8. Withers                          | Copy Reset                                       | Add                  | Delete         |
| Duick  |          |        | 21          | May 2020      | ) 12:57     | Albion Park - R10                | 520m M5         | <u> </u>                      | *                             |               | SUSPENDED     | RESULT                                    |            |          |                           | 4. Dervanc                          | Settings Selections Stak                         | ng Plan              |                |
| 0      |          | ~      | 21          | May 2020      | 0 13:01     | Sandown Park - R                 | 12 515m G       | r 👫                           | *                             | -             | SUSPENDE      | RESULT                                    |            |          |                           | 6. Swift Tir                        | k≣ A-7                                           |                      | ۵              |
| ction  |          |        | 21          | May 2020      | 0 13:04     | Dapto - R9 600m                  | Gr4/5           |                               | *                             | -             | SUSPENDE      | RESULT                                    |            | 1 Bet.   |                           | 3. El Rapid                         | Event Settings                                   |                      |                |
| Sele   | ÷        | ~      | 21          | May 2020      | ) 13:08     | Angle Park - R9 60               | 0m Gr2/3/       |                               | ~                             |               | SUSPENDED     | RESULT                                    |            | 1 Bet.   | 2.82                      | 3. Double                           |                                                  |                      |                |
| rket   | +        | ~      | 21          | May 2020      | ) 13:13     | Mandurah - R9 40                 | 5m Gr5          | 5                             | *                             |               | SUSPENDE      | RESULT                                    |            |          |                           | 6. Aurora I                         | System Active                                    | ~                    |                |
| Ma     | L.       |        | 21          | May 2020      | ) 13:20     | Dapto - R10 520m                 | Gr5             | <b>5</b>                      | *                             |               | SUSPENDEL     |                                           |            |          |                           | 6. Drink M                          | Country                                          | AU,GB,SE,US          |                |
|        |          | ~      | 211         | May 2020      | ) 13:30     | Angle Park - KTU :               | 15m Gro         | Uñ                            |                               | 1-0           | SUSPENDEL     | RESULI                                    |            |          |                           | 8. Kisses F 🚽                       | Event Type(s)                                    | Greyhound Raci       |                |
|        | 1.64     | o Dot  |             |               |             |                                  |                 |                               |                               |               | Current (     | Sedare                                    |            |          |                           | ······· - 1                         | Market Type(s)                                   | [Greyhound Raci      |                |
|        | LIV      | e Dai  |             |               |             |                                  |                 |                               |                               |               | + Current C   |                                           |            |          |                           |                                     | BetType                                          | Lay                  |                |
|        |          | ) Ma   | nual Bet    | ts            |             |                                  |                 |                               |                               |               | Disp          | ay All Orders                             |            |          |                           |                                     | Bet Time Option                                  | OfficialOff / Start. |                |
|        | *M       | lanua  | il No       | Silks         | s R         | unner                            | 102.8%          | 97.8                          | % B                           | SP            | ▲ System      | EventName                                 | Runner     | Side     | Ave                       | ragePriceM                          | Bet Time Start(s)                                |                      | 5 <del>(</del> |
|        |          |        | 1           | 1             | 1.          | Sunset Fiasco                    | 5               | 5.                            | 1                             | 4.60          |               |                                           |            |          |                           |                                     | Bet Time End(s)                                  |                      | 0 ‡            |
|        |          |        | 2           | 2             | 2 2.        | Sheriff Max                      | 4.5             | 4.                            | 6                             | 4.30          |               |                                           |            |          |                           |                                     | Min Odds                                         | 1.1                  | 10 1           |
|        |          |        | 3           | 3             | 3.          | Shinboner Pride                  | 30              | 4                             | 4 2                           | 7.96          | -             |                                           |            |          |                           |                                     | Max Odds                                         | 10                   | an 1           |
|        |          |        | 4           | 4             | 4.          | Cocos Daughter                   | 50              | 6                             | 0 4                           | 2.62          |               | orders System P                           | erformance | e Result | ts Cycle                  | e Sim/Live                          |                                                  | 1                    | 0 1            |
|        |          |        | 5           | 5             | 5.          | Dandalup Titan                   | 19              | 2                             | 3 1                           | 7.34          | Event Lo      | g ::                                      |            |          |                           |                                     | Min Money 76                                     |                      | .0             |
|        |          |        | 6           | =6            | <b>E</b> 6. | Aurora Maya                      | 3.65            | 3.7                           | 75                            | 4.02          | TimeStar      | np E                                      | vent       | Sv       | stem                      | Details 🍐                           |                                                  |                      | _              |
|        |          |        | 7           | 7             | 7.          | Westdale Utah                    | 11.5            | 12                            | .5                            | 2.10          | 21 May 2      | -<br>2020 12:46:26 C                      | ben        |          |                           |                                     |                                                  |                      |                |
|        |          |        | 8           | 8             | 8.          | Miss Liberty                     | 7.2             | 7.                            | 4                             | 7.33          | 21 May 2      | 2020 13:13:00 N                           | OBETREAS   | ONS Sv   | stem1                     | Odds Not \_                         |                                                  |                      |                |
|        |          |        |             |               |             |                                  |                 |                               |                               |               |               |                                           |            | ,        |                           | • • •                               |                                                  |                      |                |
| Betl   | BotP     | ro 1.0 | .0.38 4     | Auto ReLo     | ad:         | Licence Expires: 36              | 5234 days       | 07:26                         | LocalTin                      | ne: 17:3      | 3:42 RunTin   | ne: 6:12:47 Co                            | nnection S | tatus:   | UK                        | Avg / Last Refre                    | rsh (ms): 6955 / 6673 Last Upd                   | late: 13:14:59.681   |                |

Settings - General bet settings and filters

**Selections** - This is where you decide what selections will be taken, ie 1st favourite, 10th fav, manual selection etc.

Staking Plan - Sets what staking you want to use. ie fixed stake, fibonacci, Lay 1-4 etc

| System Settings                   |                    |           |
|-----------------------------------|--------------------|-----------|
| Select System:                    | System1            |           |
| System Name:                      | System1            |           |
| Сору                              | Reset A            | dd Delete |
| Settings Selec                    | tions Staking Plan |           |
| k≣ A-Z                            |                    | Q         |
|                                   | js                 |           |
| <ul> <li>Stop Conditi</li> </ul>  | ons                |           |
| <ul> <li>Advanced Se</li> </ul>   | ttings             |           |
| <ul> <li>Fixed Price B</li> </ul> | letting            |           |
| <ul> <li>Cycle simula</li> </ul>  | tor/live mode      |           |

#### **System Buttons**

You can also use the system buttons to Add, Copy & Delete systems.

| Sys | stem Settings  |                |        | • 4    |
|-----|----------------|----------------|--------|--------|
|     | Select System: | Lay Greyhound  | ls     | •      |
|     | System Name:   | Lay Greyhoun   | ds     |        |
|     | Сору           | Reset          | Add    | Delete |
| S   | ettings Sele   | ctions Staking | g Plan |        |

By typing in the system name box you can rename the generic system1 name to something more meaningful, like Lay Greyhounds.

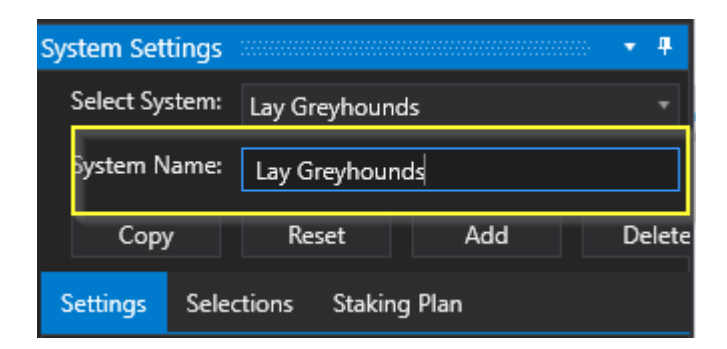

## **Settings**

Here you can set how the bot places bets and how it behaves regarding bet placement.

Settings show general settings which can be set to filter bets.

| Syst | em Seti   | tings    |           |        |                                                                                                    | •  | Ф.   |
|------|-----------|----------|-----------|--------|----------------------------------------------------------------------------------------------------|----|------|
| Se   | elect Sys | stem:    | System    | 1      |                                                                                                    |    | •    |
| Sy   | /stem N   | ame:     | System    | 1      |                                                                                                    |    |      |
|      | Сору      | /        | Res       | et     | Add                                                                                                    | De | lete |
| Set  | ttings    | Selec    | tions     | Stakin | ig Plan                                                                                                    |    |      |
| ⊧≡   | A-Z       |          |           |        |                                                                                                    |    | Q    |
|      | Event S   | Setting  | js        |        |                                                                                                    |    | •    |
|      | System    | n Activ  | e         |        | <ul> <li>Image: A start of the start of the start of</li></ul> |    |      |
|      | Count     | ry       |           |        | AU,GB,SE,US                                                                                                    |    |      |
|      | Event     | Type(s)  |           |        | Greyhound Raci                                                                                                    |    |      |
|      | Marke     | t Type(  | s)        |        | [Greyhound Raci                                                                                                    |    |      |
|      | BetTyp    | e        |           |        | Lay                                                                                                    |    |      |
|      | Bet Tir   | ne Opt   | ion       |        | OfficialOff / Start                                                                                                    |    |      |
|      | Bet Tir   | ne Star  | t(s)      |        | 5                                                                                                    | ¢  |      |
|      | Bet Tir   | ne End   | (s)       |        | 0                                                                                                    | ¢  |      |
|      | Min O     | dds      |           |        | 1.10                                                                                                    | ¢  |      |
|      | Max O     | dds      |           |        | 1.90                                                                                                    | ¢  |      |
|      | Min M     | oney 🤊   | 6         |        | 1.0                                                                                                    | ¢  |      |
|      | Max M     | loney S  | %         |        | 100.0                                                                                                    | ¢  |      |
|      | Min Rı    | unners   |           |        | 2                                                                                                    | ¢  |      |
|      | Max R     | unners   |           |        | 20                                                                                                    | ¢  |      |
|      | Max B     | ack/Lay  | y Price R | atio   | 100.00                                                                                                    | ¢  |      |
|      | Max St    | take Lia | ability   |        | 100.00                                                                                                    | ¢  |      |
|      | Min N     | umber    | of Bets   |        | 0                                                                                                    | ¢  |      |
|      | Max N     | umber    | of Bets   |        | 2                                                                                                    | ¢  |      |
|      | Min Aı    | mount    | Matcheo   | i      | 10.00                                                                                                    | ¢  |      |
|      | Max B     | ack Bo   | ok %      |        | 500.00                                                                                                    | ¢  |      |
|      | Min La    | y Bool   | c %       |        | 10.00                                                                                                    | ¢  |      |
|      | Min Pl    | ace Wi   | nners     |        | 1                                                                                                    | ¢  |      |
|      | Max P     | lace W   | inners    |        | 5                                                                                                    | ¢  |      |
|      | Stop C    | onditi   | ons       |        |                                                                                                    |    |      |
|      | Advan     | ced Se   | ttings    |        |                                                                                                    |    |      |
| •    | Fixed F   | Price B  | etting    |        |                                                                                                    |    |      |

There are 5 sections with in settings

Event Settings - general bet filter setting like odds range etc.

Stop Conditions - enables the system to stop, maybe after 1 winning bet or a profit target.

Advanced Settings - Enables Tick Offset bets or BSP betting for example.

| System Settings                               |                                  |     | 8 <b>▼ ₽</b> |  |  |  |  |
|-----------------------------------------------|----------------------------------|-----|--------------|--|--|--|--|
| Select System:                                | System1                          |     |              |  |  |  |  |
| System Name:                                  | System1                          |     |              |  |  |  |  |
| Сору                                          | Reset                            | Add | Delete       |  |  |  |  |
| Settings Selec                                | Settings Selections Staking Plan |     |              |  |  |  |  |
| k≣ A-Z                                        |                                  |     | Q            |  |  |  |  |
| <ul> <li>Event Setting</li> </ul>             | js                               |     |              |  |  |  |  |
| <ul> <li>Stop Condition</li> </ul>            | ons                              |     |              |  |  |  |  |
| <ul> <li>Advanced Se</li> </ul>               | ttings                           |     |              |  |  |  |  |
| <ul> <li>Fixed Price Betting</li> </ul>       |                                  |     |              |  |  |  |  |
| <ul> <li>Cycle simulator/live mode</li> </ul> |                                  |     |              |  |  |  |  |
|                                               |                                  |     |              |  |  |  |  |

Fixed Price Betting - Enables bets at fixed odds/prices. ie. lay runners at 1.5 odds.

Cycle Simulator/Live Mode - advanced mode where you can auto change between sim and live modes.

# **Event Settings**

These settings/filters are checked before a bet is placed.

If any of the paramters are out of range then a bet will not be placed and it will create a No Bet Reason which will be logged in the Event log or the Traffic Light NoBet Reason Window.

| System Settings                    |                     | <b>-</b> ₽ |
|------------------------------------|---------------------|------------|
| Select System: System1             |                     |            |
| System Name: System1               |                     |            |
| Copy Reset                         | Add                 | Delei      |
| copy Reset                         |                     | Dele       |
| Settings Selections Sta            | king Plan           |            |
| k≣ A-Z                             |                     | م          |
| <ul> <li>Event Settings</li> </ul> |                     | 1          |
| System Active                      | <b>v</b>            |            |
| Country                            | AU,GB,SE,US         |            |
| Event Type(s)                      | Greyhound Raci      |            |
| Market Type(s)                     | [Greyhound Raci     |            |
| BetType                            | Lay                 |            |
| Bet Time Option                    | OfficialOff / Start |            |
| Bet Time Start(s)                  | 5                   | ÷          |
| Bet Time End(s)                    | 0                   | ¢          |
| Min Odds                           | 1.10                | ¢          |
| Max Odds                           | 1.90                | ¢          |
| Min Money %                        | 1.0                 | ÷          |
| Max Money %                        | 100.0               | ÷          |
| Min Runners                        | 2                   | ¢          |
| Max Runners                        | 20                  | ÷          |
| Max Back/Lay Price Ratio           | 100.00              | ÷          |
| Max Stake Liability                | 100.00              | •          |
| Min Number of Bets                 | 0                   | ÷          |
| Max Number of Bets                 | 2                   | ÷          |
| Min Amount Matched                 | 10.00               | ÷          |
| Max Back Book %                    | 500.00              |            |
| Min Lay Book %                     | 10.00               |            |
| Min Place Winners                  | 1                   |            |
| Max Place Winners                  | 5                   | ÷.         |

**System Active** This option needs to be ticked for the system to be active.

You could have multiple systems and turn each one off or on individually.

| System Settings                   |              |                 | • P  |
|-----------------------------------|--------------|-----------------|------|
| Select System:                    | System1      |                 |      |
| System Name:                      | System1      |                 |      |
| Сору                              | Reset        | Add             | Dele |
| Settings Selec                    | tions Stakir | ng Plan         |      |
| k≣ A-Z                            |              |                 | م    |
| <ul> <li>Event Setting</li> </ul> | js           |                 | 4    |
| System Active                     | e            | ~               |      |
| Country                           |              | AU,GB,SE,US     | •    |
| Event Type(s)                     |              | Greyhound Raci  |      |
| Market Type(                      | (s)          | [Greyhound Raci |      |
| BetType                           |              | Lay             |      |

# Country

Select the country for the events that you want the system to monitor.

The country has to match one of the events loaded in the main window, if not it will be bypassed.

| Syst | em Settings   |              |                 | • 4  |
|------|---------------|--------------|-----------------|------|
| Se   | elect System: | System1      |                 | •    |
| Sj   | ystem Name:   | System1      |                 |      |
|      | Сору          | Reset        | Add             | Dele |
| Set  | ttings Selec  | tions Stakir | ng Plan         |      |
| ⊧≡   | A-Z           |              |                 | م    |
| •    | Event Setting | js           |                 | 1    |
|      | System Activ  | e            | ~               |      |
|      | Country       |              | AU,GB,SE,US     | •    |
|      | Event Type(s) |              | Greyhound Raci  | •    |
|      | Market Type(  | s)           | [Greyhound Raci |      |
|      | BetType       |              | Lay             |      |

# **Event Type**

This has to match the event types loaded in the main window for the event to be monitored.

You may have loaded the Greyhound markets, so if you want to monitor them in this system you'll have to make sure that Greyhound Racing is selected.

| Sy | stem Settings  |               |                 | •   | 4 |
|----|----------------|---------------|-----------------|-----|---|
|    | Select System: | System1       |                 |     |   |
|    | System Name:   | System1       |                 |     |   |
|    | Сору           | Reset         | Add             | Del | e |
| S  | Settings Selec | ctions Stakir | ng Plan         |     |   |
| *  | ≡ A-Z          |               |                 | ر   | c |
| -  | Event Setting  | gs            |                 |     | 4 |
|    | System Activ   | e             | ~               |     |   |
|    | Country        |               | AU,GB,SE,US     | *   |   |
|    | Event Type(s   | )             | Greyhound Raci  | -   |   |
|    | Market Type    | (s)           | [Greyhound Raci | ٠   |   |
|    | BetType        |               | Lay             |     |   |

|   | Event Settings           |                                  | 1 |
|---|--------------------------|----------------------------------|---|
|   | System Active            | <b>~</b>                         |   |
|   | Country                  | AU,GB,SE,US -                    |   |
| > | Event Type(s)            | Greyhound Raci 🔻                 |   |
|   | Market Type(s)           | Close                            |   |
|   | BetType                  | Financial Bets                   | 4 |
|   | Bet Time Option          | Gaelic Games                     |   |
|   | Bet Time Start(s)        | Golf                             |   |
|   | Bet Time End(s)          | Greyhound Racing                 |   |
|   | Min Odds                 | Handball                         |   |
|   | Max Odds                 | <ul> <li>Horse Racing</li> </ul> |   |
|   | Min Money %              | lce Hockey                       |   |
|   | Max Money %              | Mixed Martial Arts               |   |
|   | Min Runners              | Motor Sport                      |   |
|   | Max Runners              | Olympics 2016                    |   |
|   | Max Back/Lay Price Ratio | Politics                         |   |
|   | Max Stake Liability      | Rugby League                     |   |
|   |                          |                                  |   |

### **Market Type**

This has to match the Market types loaded in the main window for the event to be monitored.

You may have loaded the Greyhound Win UK markets, so if you want to monitor them in this system

you'll have to make sure that Greyhound Win is selected.

| System Setting | 5              |                 | <b>▼</b> ₽ |
|----------------|----------------|-----------------|------------|
| Select System  | : System1      |                 | •          |
| System Name    | " System1      |                 |            |
| Сору           | Reset          | Add             | Dele       |
| Settings Se    | lections Staki | ng Plan         |            |
| \$≣ A-Z        |                |                 | م          |
| ▲ Event Sett   | ings           |                 | 1          |
| System Ac      | tive           | <b>~</b>        |            |
| Country        |                | AU,GB,SE,US     | •          |
| Event Type     | (s)            | Greyhound Raci  | •          |
| Market Ty      | e(s)           | [Greyhound Raci | -          |
| BetType        |                | Lay             | •          |
|                |                |                 |            |

| Event Settings           | and the second second second second second second second second second second second second second second second |  |  |  |  |  |  |
|--------------------------|----------------------------------------------------------------------------------------------------|--|--|--|--|--|--|
| System Active            | ✓                                                                                                    |  |  |  |  |  |  |
| Country                  | AU,GB,SE,US -                                                                                                    |  |  |  |  |  |  |
| Event Type(s)            | Greyhound Raci 🔻                                                                                                 |  |  |  |  |  |  |
| Market Type(s)           | [Greyhound Raci 🔹                                                                                                |  |  |  |  |  |  |
| BetType                  | Close                                                                                                    |  |  |  |  |  |  |
| Bet Time Option          | All                                                                                                    |  |  |  |  |  |  |
| Bet Time Start(s)        | [Greyhound Racing] ANTEPOSTWIN                                                                                   |  |  |  |  |  |  |
| Bet Time End(s)          | [Greyhound Racing] FORECAST                                                                                      |  |  |  |  |  |  |
| Min Odds                 | Greyhound Racing] MATCHBET                                                                                       |  |  |  |  |  |  |
| Max Odds                 | Greyhound Racing] PLACE                                                                                          |  |  |  |  |  |  |
| Min Money %              | [Greyhound Racing] TRAPCHALLENGE                                                                                 |  |  |  |  |  |  |
| Max Money %              | [Greyhound Racing] WIN                                                                                           |  |  |  |  |  |  |
| Min Runners              | [Horse Racing] ANTEPOSTWIN                                                                                       |  |  |  |  |  |  |
| Max Runners              | [Horse Racing] DAILYWIN_DIST                                                                                     |  |  |  |  |  |  |
| Max Back/Lay Price Ratio | [Horse Racing] EACHWAY                                                                                           |  |  |  |  |  |  |
| Max Stake Liability      | [Horse Racing] FORECAST                                                                                          |  |  |  |  |  |  |
| Min Number of Bets       | [Horse Racing] MATCHBET                                                                                          |  |  |  |  |  |  |
| Max Number of Bets       | [Horse Racing] OTHERPLACE                                                                                        |  |  |  |  |  |  |
| Min Amount Matched       | [Horse Racing] PLACE                                                                                             |  |  |  |  |  |  |
| Marco Dalado Dalado M    | ,,,,,,,,,,,,                                                                                                    |  |  |  |  |  |  |

# BetType

This sets the bet type to be a Back bet or a Lay bet on the Exchange.

| BetType           | Lay                 | • |
|-------------------|---------------------|---|
| Bet Time Option   | OfficialOff / Start | ۳ |
| Bet Time Start(s) | 5                   | ÷ |
| Bet Time End(s)   | 0                   | ÷ |
| Min Odds          | 1.10                | ÷ |
| Max Odds          | 1.90                | ¢ |
| Min Money %       | 1.0                 | ÷ |
| Max Money %       | 100.0               | ¢ |
| Min Runners       | 2                   | ÷ |
| Max Runners       | 20                  | ¢ |

# **Bet Time Option**

This is the base option to decide when the bet is put on, if all the system criteria/filters are met.

By default it is the OfficialOff/Start time but you can also set it to some race status options for UK and Irish

Horse and Greyhound races. It can be useful to deal with delayed races perhaps.

| BetType           | Lay -                 |
|-------------------|-----------------------|
| Bet Time Option   | OfficialOff / Start 🔻 |
| Bet Time Start(s) | 5 🗘                   |
| Bet Time End(s)   | 0 🗘                   |
| Min Odds          | 1.10 🗘                |
| Max Odds          | 1.90 🌲                |
| Min Money %       | 1.0 🗘                 |
| Max Money %       | 100.0 🇘               |
| Min Runners       | 2 🗘                   |
| Max Runners       | 20 🗘                  |

Example might be to set the Bet time option to GoingBehind which will monitor the race when the Horse Race status is updated to GoingBehind.

Race status is only available for UK and Irish races.

| • | Event Settings    |                                                                                                    |
|---|-------------------|----------------------------------------------------------------------------------------------------|
|   | System Active     | <ul> <li>Image: A start of the start of the start of</li></ul> |
|   | Country           | AU,GB,SE,US -                                                                                                    |
|   | Event Type(s)     | Greyhound Raci 🔻                                                                                                    |
|   | Market Type(s)    | [Greyhound Raci 🔻                                                                                                    |
|   | BetType           | Lay 🔻                                                                                                    |
| > | Bet Time Option   | OfficialOff / Start 🔻                                                                                                    |
|   | Bet Time Start(s) | OfficialOff / StartTime                                                                                                    |
|   | Bet Time End(s)   | Parading                                                                                                    |
|   | Min Odds          | GoingDown                                                                                                    |
|   | Max Odds          | GoingBehind                                                                                                    |
|   | Min Money %       | Approaching                                                                                                    |
|   | Max Money %       | HareRunning                                                                                                    |
|   | Min Runners       | AtThePost                                                                                                    |
|   | Max Runners       | Off                                                                                                    |

#### **Bet Time Starts**

This is the time before the OfficialOff/Race start time that the bet is put on, if all the system criteria/filters are met.

Set from 1 sec to 24hrs although you can set a negative time also which would start after the published time.

10 Secs would start at 10 secs before the race/event time

-10 Secs would start 10 secs after the published time. If events are late you can adjust this. But you may miss an event if it starts and you havent started monitoring it yet and the evnt does not go inplay.

If using bets below minimum Betfair amount of  $\pounds 2$  or \$5 you need to allow enough time to place the multiple bets involved

so allow enough time for this. If set to 1 sec then there may not be enough time for the bets to be placed before the event goes in play/running.

| BetType           | Lay                 |   |
|-------------------|---------------------|---|
| Bet Time Option   | OfficialOff / Start | • |
| Bet Time Start(s) | 5                   | ¢ |
| Bet Time End(s)   | 0                   | ¢ |
| Min Odds          | 1.10                | ¢ |
| Max Odds          | 1.90                | ¢ |
| Min Money %       | 1.0                 | ¢ |
| Max Money %       | 100.0               | ¢ |
| Min Runners       | 2                   | ¢ |
| Max Runners       | 20                  | ¢ |

#### **Bet Time Ends**

This is the end window of the betting period before or after the OfficialOff/Race start time.

Set from 1 sec to 24hrs although you can set a negative time also which would start after the published time.

10 Secs would end at 10 secs before the race/event time

-10 Secs would start 10 secs after the published time. If events are late you can adjust this.

With a Bet Time Starts at 5 secs and Bet Time Ends at 0 secs you would have a 10sec window before the race time

to check if the bet can go in. If the bet doesnt qualify inside this time window then it would be a No Bet.

With a Bet Time Starts at 5 secs and Bet Time Ends at -10 secs you would have a 5 sec window before the race time

and a 10 sec window after the race time to check if the bet can go in.

If the bet doesnt qualify inside this time window then it would be a No Bet.

If using bets below minimum Betfair amount of  $\pounds 2$  or \$5 you need to allow enough time to place the multiple bets involved

so allow enough time for this. If set to 1 sec then there may not be enough time for the bets to be placed

before the event goes in play/running.

| BetType           | Lay                 |   |
|-------------------|---------------------|---|
| Bet Time Option   | OfficialOff / Start |   |
| Bet Time Start(s) | 5                   | ¢ |
| Bet Time End(s)   | 0                   | ¢ |
| Min Odds          | 1.10                | ¢ |
| Max Odds          | 1.90                | ÷ |
| Min Money %       | 1.0                 | ÷ |
| Max Money %       | 100.0               | ÷ |
| Min Runners       | 2                   | ÷ |
| Max Runners       | 20                  | ÷ |

# Min/Max Odds

You can set the range of odds you will accept bets on using the drop down boxes.

| BetType           | Lay                 | • |
|-------------------|---------------------|---|
| Bet Time Option   | OfficialOff / Start |   |
| Bet Time Start(s) | 5                   | ÷ |
| Bet Time End(s)   | 0                   | ¢ |
| Min Odds          | 1.10                | ¢ |
| Max Odds          | 1.90                | ÷ |
| Min Money %       | 1.0                 | ¢ |
| Max Money %       | 100.0               | ÷ |
| Min Runners       | 2                   | ÷ |
| Max Runners       | 20                  | ÷ |

Here we have Horse racing set to odds range 2.00 to 8.00 Your selection would only be selected if it was in this range.

| BetType           | Lay                 |   |
|-------------------|---------------------|---|
| Bet Time Option   | OfficialOff / Start |   |
| Bet Time Start(s) | 10                  | ÷ |
| Bet Time End(s)   | 0                   | ¢ |
| Min Odds          | 2.00                | ¢ |
| Max Odds          | 8.00                | ÷ |
| Min Money %       | 1.0                 | ¢ |
| Max Money %       | 100.0               | ÷ |
| Min Runners       | 2                   | ÷ |
| Max Runners       | 20                  | ¢ |

#### Min/Max Money %

This allows you to filter selections based on the amount matched on an individual selection or multiple selections.

Money % is the amount/volume Matched on the selection devided by the Total Amount Matched or total volume.

| BetType           | Lay                 |   |
|-------------------|---------------------|---|
| Bet Time Option   | OfficialOff / Start |   |
| Bet Time Start(s) | 10                  | ¢ |
| Bet Time End(s)   | 0                   | ÷ |
| Min Odds          | 2.00                | ÷ |
| Max Odds          | 8.00                | ¢ |
| Min Money %       | 1.0                 | ¢ |
| Max Money %       | 100.0               | ¢ |
| Min Runners       | 2                   | ¢ |
| Max Runners       | 20                  | ¢ |

Examples might be to only Lay a 1st favourite if the Money % is below 40%.

Here the 1st favourite is above the 40% Money % filter so is not flagged as a potential selection.

It has a Money % of 62.9% so a Lay bet will not be placed at is likely a strong favourite.

| + 🗸 | 2         | 2 May 2020 13:07 Geeld | ng - R10 400   | m Gr6/7     |          | - R          | *       | 🂵 🛛 su     | ISPENDED | RESULT        | $\checkmark$ |              | • | Event Settings           |                       |  |  |
|-----|-----------|------------------------|----------------|-------------|----------|--------------|---------|------------|----------|---------------|--------------|--------------|---|--------------------------|-----------------------|--|--|
| + 🗸 | 2         | 2 May 2020 13:10 Gloud | ester Park - R | 7 2130m Pa  | ace M WI | N 👚          | *       | 🎫 su       | ISPENDED | RESULT        |              |              |   | System Active            |                       |  |  |
| + 🗸 | 2         | 2 May 2020 13:15 Richn | nond - R10 40  | 0m FFA      |          |              | *       | OF         | PEN      |               |              |              |   | Country                  | AU.GB.SE.US -         |  |  |
| + 🗸 | 2         | 2 May 2020 13:18 Shepp | parton - R8 21 | 90m Pace    | M WIN    |              | *       | I OF       | PEN      |               |              |              |   | Firent Time(s)           | Gravbound Baci        |  |  |
| + 🗸 | 2         | 2 May 2020 13:19 Warra | igul - R11 400 | )m Gr5      |          | - <b>F</b> r | *       | O          | PEN      |               |              |              |   | Event Type(s)            | Greynounu raci        |  |  |
| + 🗸 | 2         | 2 May 2020 13:23 Mand  | lurah - R5 405 | im Gr4      |          | - Fr         | *       | O          | PEN      |               |              |              |   | Market Type(s)           | [Greyhound Raci 🔻     |  |  |
| + 🗸 | 2         | 2 May 2020 13:26 Bunb  | ury - R5 2100  | m Pace M V  | WIN      |              | *       | 🏹 of       | PEN      |               |              |              |   | BetType                  | Lay -                 |  |  |
| + 🗸 | 2         | 2 May 2020 13:32 Geelo | ong - R11 400  | m Gr4/5     |          | <b>R</b>     | *       | OF         | PEN      |               |              |              |   | Bet Time Option          | OfficialOff / Start 🔻 |  |  |
| + 🗸 | 2         | 2 May 2020 13:35 Gloud | æster Park - R | .8 2130m Pa | ace M WI | N 🚔          | *       | I OF       | PEN      |               |              |              |   | Bet Time Start(s)        | 10 🌲                  |  |  |
| + 🗸 | 2         | 2 May 2020 13:40 Mand  | lurah - R6 490 | m Gr5       |          |              | *       | OF         | PEN      |               |              |              |   | Bet Time End(s)          | 0 🗘                   |  |  |
| •   |           |                        |                |             |          |              |         |            |          |               |              |              |   | Min Odds                 | 2.00 ^                |  |  |
|     |           |                        |                |             |          |              |         | <b>▼</b> # |          |               |              |              |   |                          | 2.00 \$               |  |  |
| 🕞 м | anual Bet | s                      |                |             |          |              |         |            | Displ    | av All Orders |              |              |   | Max Odds                 | 8.00 <sub>+</sub>     |  |  |
| -   |           |                        |                |             |          |              |         |            |          |               | _            | <b>a</b> . A |   | Min Money %              | 1.0 🗘                 |  |  |
| No  | Silks     | Runner                 | 102.0%         | 99.5%       | BSP      | Volume       | Money 9 | % I        | System   | EventName     | Kunner       | Side         |   | Max Money %              | 40.0 🇘                |  |  |
| 1   | 1         | 1. Street Brawler      | 6.2            | 6.4         | 8.60     | 1,642        | 6.9     |            |          |               |              |              |   | Min Runners              | 2 🗘                   |  |  |
| 2   | 2         | 2. Princess Riot       | 5.9            | 6           | 5.80     | 3,410        | 14.3    |            |          |               |              |              |   | Max Runners              | 20 🗘                  |  |  |
| 4   | 4         | 4. Wheres Ella         | 16             | 17          | 28.03    | 533          | 2.2     |            |          |               |              |              |   | Max Back/Lay Drice Ratio | 100.00 ^              |  |  |
| 5   | 5         | 5. Mottza              | 2.12           | 2.14        | 2.04     | 15,044       | 62.9    |            |          |               |              |              |   |                          |                       |  |  |
| 7   | 7         | 7. Furious Not Fast    | 26             | 29          | 24.41    | 1,304        | 5.5     |            |          |               |              |              |   | Max Stake Liability      | 100.00 🚽              |  |  |
| 8   | 8         | 8. Benji Buttons       | 8.6            | 9           | 8.40     | 1,971        | 8.2     |            | -        |               |              |              |   | Min Number of Bets       | 0 ‡                   |  |  |

Maybe you only want to Back bet on a strong Favourite so you want to check it has a good Money % value over 55% etc.

| ± 🔽    | 22           | May 2020 13:07  | Geelong | g - R10 400m  | n Gr6/7    |         |              | ж.   | <b>P</b> 1 | SUS | PENDED | RESULT        |        |             |   | - | Event Settings           |                       |
|--------|--------------|-----------------|---------|---------------|------------|---------|--------------|------|------------|-----|--------|---------------|--------|-------------|---|---|--------------------------|-----------------------|
| +      | 22           | May 2020 13:10  | Glouces | ter Park - R7 | 2130m Pa   | ce M WI | N 👚          | ж.   | 91         | SUS | PENDED | RESULT        |        |             |   |   | System Active            | ~                     |
| + -    | 22           | May 2020 13:15  | Richmo  | nd - R10 400  | )m FFA     |         | - En         | *    | <b>P</b>   | SUS | PENDED | RESULT        |        |             |   |   | Country                  | AU,GB,SE,US -         |
| + 🗸    | 22           | May 2020 13:18  | Sheppar | rton - R8 219 | 90m Pace N | 1 WIN   |              | *    | <b>P</b>   | OPE | N      |               |        |             |   |   | Event Turne(c)           | Gravbound Paci T      |
| ± 🔽    | 22           | May 2020 13:19  | Warragu | ul - R11 400r | n Gr5      |         | - E          | *    |            | OPE | N      |               |        |             |   |   |                          |                       |
| +      | 22           | May 2020 13:23  | Mandur  | ah - R5 405r  | n Gr4      |         | - En         | ж.   |            | OPE | N      |               |        |             |   |   | Market Type(s)           | [Greyhound Raci 🔻     |
| + 🗸    | 22           | May 2020 13:26  | Bunbury | / - R5 2100m  | n Pace M W | 'IN     |              | ж.   | P          | OPE | N      |               |        |             |   |   | BetType                  | Lay -                 |
| + 🗸    | 22           | May 2020 13:32  | Geelong | g - R11 400m  | n Gr4/5    |         | <b>F</b>     | ж.   |            | OPE | N      |               |        |             |   |   | Bet Time Option          | OfficialOff / Start 🔻 |
| + 🗸    | 22           | May 2020 13:35  | Glouces | ter Park - R8 | 2130m Pa   | ce M WI | N 👚          | ж.   | P          | OPE | N      |               |        |             |   |   | Bet Time Start(s)        | 10 🗘                  |
| +      | 22           | May 2020 13:40  | Mandur  | ah - R6 490r  | n Gr5      |         | - <b>F</b> r | *    |            | OPE | N      |               |        |             |   |   | Bet Time End(s)          | 0 Ĉ                   |
| •      |              |                 |         |               |            |         |              |      |            |     |        |               |        |             |   |   | Min Odds                 | 200 1                 |
| 300000 |              |                 |         |               |            |         |              |      |            | ф.  |        |               |        |             |   |   |                          | 2.00 +                |
| - N    | lanual Bets  |                 |         |               |            |         |              |      |            |     | Displa | av All Orders |        |             |   |   | Max Udds                 | - 00.8                |
| -      |              |                 |         |               |            |         |              |      |            |     |        | ,<br>         |        | <b>6</b> .1 |   |   | Min Money %              | 55.0 🗘                |
| No     | Silks        | Runner          |         | 109.4%        | 98.2%      | BSP     | Volume       | Mone | y %        |     | System | EventName     | Kunner | Side        |   |   | Max Money %              | 100.0 🌻               |
| 1      | NVR          | 1. Peppa Bliss  |         | 9.4           | 11.5       | 9.65    | 3,600        | 7.   | .5         |     |        |               |        |             |   |   | Min Runners              | 2 🗘                   |
| 2      | <i>I</i> ♠?? | 2. Midnight W   | hisper  | 6.2           | 7.2        | 6.60    | 7,840        | 16   | 5.4        |     |        |               |        |             |   |   | Max Runners              | 20 🗘                  |
| 3      | <b>10</b>    | 3. Oursoutherr  | nstar   | 2.04          | 2.14       | 2.15    | 26,931       | 56   | ō.4        |     |        |               |        |             |   |   | Max Back/Lav Price Ratio | 100.00                |
| 4      |              | 4. Louisiana Jo |         | 15.5          | 17.5       | 14.26   | 2,519        | 5    | .3         |     |        |               |        |             |   |   |                          | 100.00 \$             |
| 5      | <b>.</b>     | 5. Miss Artemi  | s       | 6.8           | 8          | 8.71    | 4,709        | 9    | .9         |     |        |               |        |             |   |   | Max Stake Liability      | 100.00                |
| 6      | <b>A</b>     | 6. Secret Ident | ity     | 8             | 9.4        | 11.02   | 2,185        | 4    | .6         |     | •      |               |        |             | • |   | Min Number of Bets       | 0 🗘                   |

#### **Min/Max Number of Runners**

The number of runners in a race or event must be within this range for a bet to be placed.

Maybe you only want to place bets on Horse races with between 2 and 20 runners.

Perhaps Greyhounds only with races between 6 and 8 runners. Uk Greyhounds usually have 6 runners but may have 4 or 5 sometimes if runners drop out.

Australian Greyhound races often have 8 runners.

If using Soccer Matches as your events you can set this to 2-3 depending on your markets. ie Match odds markets have Home team, Away Team and Draw which is 3 runners effectively.

| BetType           | Lay                 |   |
|-------------------|---------------------|---|
| Bet Time Option   | OfficialOff / Start |   |
| Bet Time Start(s) | 10                  | ÷ |
| Bet Time End(s)   | 0                   | ÷ |
| Min Odds          | 2.00                | ÷ |
| Max Odds          | 8.00                | ÷ |
| Min Money %       | 1.0                 | ÷ |
| Max Money %       | 100.0               | ÷ |
| Min Runners       | 2                   | ¢ |
| Max Runners       | 20                  | ¢ |
## **Back/Lay Price Ratio**

This prevents a bet being placed if the lay price is too far away from the back price. When there is low liquidity this can be a problem, lay prices may not present good value. Generally the closer to the race you bet, the better liquidity and tighter the spread.

Example 1 - Back odds 3.9, Lay odds 4.5, % back/lay ratio 10%

The calculation will be  $(4.5 - 3.9)/3.9 \times 100 = 15\%$  - the spread is too big so a bet won't be placed.

Example 2 - Back odds 3.9, Lay odds 4.2, % back/lay ratio 10%

The calculation will be  $(4.2 - 3.9)/3.9 \times 100 = 7.6\%$  - the spread is within range so a bet will be placed.

Setting this to a large number like 500 will effectively disable it.

100% is default and fine for most markets, but you may want to filter some races with low liquidity depending on the markets you are using.

| Max Back/Lay Price Ratio | 100.00 | ¢ |
|--------------------------|--------|---|
| Max Stake Liability      | 100.00 | ¢ |
| Min Number of Bets       | 0      | ÷ |
| Max Number of Bets       | 2      | ¢ |
| Min Amount Matched       | 10.00  | ¢ |
| Max Back Book %          | 500.00 | ÷ |
| Min Lay Book %           | 10.00  | ÷ |
| Min Place Winners        | 1      | ¢ |
| Max Place Winners        | 5      | ¢ |

## Max Stake/Liability

This is another safety feature especially good for stopping stakes getting out of hand.

The bot will stop placing bets if the stake size (when backing) or liability (when laying) gets larger than the set figure.

ie. Here a bet will onyly be placed if the back stake or lay liability is less than £100

| Max Back/Lay Price Ratio | 100.00 | ¢  |
|--------------------------|--------|----|
| Max Stake Liability      | 100.00 | ¢  |
| Min Number of Bets       | 0      | ÷  |
| Max Number of Bets       | 2      | ÷  |
| Min Amount Matched       | 10.00  | ÷  |
| Max Back Book %          | 500.00 | ÷  |
| Min Lay Book %           | 10.00  | ÷  |
| Min Place Winners        | 1      | ¢  |
| Max Place Winners        | 5      | \$ |

## **Min/Max Number of Bets**

This is a filter for the number of bets to be placed.

If both were set to 3 when using multiple selections or a Dutch staking you could make sure all 3 bets are placed or none at all.

Also useful for multiple manual or multiple favourite bets to make sure you only bet if all bets can be placed.

| Max Back/Lay Price Ratio | 100.00 | ¢ |
|--------------------------|--------|---|
| Max Stake Liability      | 100.00 | ¢ |
| Min Number of Bets       | 0      | ¢ |
| Max Number of Bets       | 2      | ¢ |
| Min Amount Matched       | 10.00  | ¢ |
| Max Back Book %          | 500.00 | ÷ |
| Min Lay Book %           | 10.00  | ¢ |
| Min Place Winners        | 1      | ¢ |
| May Diace Winners        | 5      | • |

## **Minimum Matched Amount**

This is the total amount matched on Betfair for the market/race.

You can use this filter to filter out the races with little money in the market.

If the total amount matched is not greater than the minimum set a bet will not be placed.

| Max Back/Lay Price Ratio | 100.00 | ¢  |
|--------------------------|--------|----|
| Max Stake Liability      | 100.00 | ÷  |
| Min Number of Bets       | 0      | ÷  |
| Max Number of Bets       | 2      | \$ |
| Min Amount Matched       | 10.00  | ¢  |
| Max Back Book %          | 500.00 | ÷  |
| Min Lay Book %           | 10.00  | ÷  |
| Min Place Winners        | 1      | ÷  |
| Max Place Winners        | 5      | ÷  |

Screenshot showing the Betfair website and total matched amount.

| 13:40 Mandurah (AUS)<br>Fri 22 May   R6 490m Gr5 |           |          | Live S  | Stream Tote Multiples |
|--------------------------------------------------|-----------|----------|---------|-----------------------|
| Win Place AvB                                    |           |          |         |                       |
| 🗙 🦲 Cash Out 👔 Rules 📌 Pin 🗌 Betfair SP [?]      |           |          | Matcheo | : GBP 46,968 Refresh  |
| 8 selections                                     | 800.0%    | Back all | Lay all | 0.0%                  |
| 🖆 🚹 Crown Monelli                                | Suspended |          |         |                       |
| 🖆 2 Absolutely Lomar                             | Suspended |          |         |                       |
| 3 Nessas Ex Teddy                                |           |          |         |                       |
| 📸 👍 Midnight Turbo                               |           |          |         |                       |
| <u>íí</u> 5 Stimulating                          |           |          |         |                       |
| 6 Scootaloo                                      |           |          |         |                       |
| 🖆 7 Alvarado                                     |           |          |         |                       |
| Gentleman Fox                                    |           |          |         |                       |

Also you can see the Amount Matched on each runner in the software which is also known as Volume. They dont always match exactly when you add them up but they are close, this could be due to BSP matching after the race starts or Betfair cross matching system.

| 22 May 2020 13:40 | Mandurah - R6 490m Gr5  | Ĩ    | *    | <b>P</b> | SUSPENDED |
|-------------------|-------------------------|------|------|----------|-----------|
| 22 May 2020 13:43 | Warragul - R12 400m Gr5 | - Îr | ×    |          | OPEN      |
| 22 May 2020 13:47 | Geelong - R12 400m Gr5  | - În | *    |          | OPEN      |
|                   |                         | /26  | ₩ •• |          | 0051      |

|        | 2           |                     |        |       |        |        |         |  |
|--------|-------------|---------------------|--------|-------|--------|--------|---------|--|
| l Bets |             |                     |        |       |        |        |         |  |
| No     | Silks       | Runner              | 102.1% | 99.8% | BSP    | Volume | Money % |  |
| 1      | 1           | 1. Crown Monelli    | 2.38   | 2.4   | 2.41   | 25,636 | 55.9    |  |
| 2      | 2           | 2. Absolutely Lomar | 290    | 390   | 249.16 | 201    | 0.4     |  |
| 3      | 3           | 3. Nessas Ex Teddy  | 5.8    | 5.9   | 5.95   | 5,859  | 12.8    |  |
| 4      | 4           | 4. Midnight Turbo   | 11.5   | 12    | 11.50  | 1,946  | 4.2     |  |
| 5      | 5           | 5. Stimulating      | 3.7    | 3.75  | 3.75   | 8,908  | 19.4    |  |
| 6      | <b>16</b> E | 6. Scootaloo        | 22     | 24    | 19.00  | 2,152  | 4.7     |  |
| 7      | 7           | 7. Alvarado         | 75     | 95    | 73.48  | 916    | 2.0     |  |
| 8      | 8           | 8. Gentleman Fox    | 110    | 150   | 81.46  | 267    | 0.6     |  |

# Min Lay Book /Max Back Book

The book % filter is the same value as that shown at the top of the Betfair website interface.

| Max Back/Lay Price Ratio                        | 100.00 🇘            |    |                   |                    |                   |                   |                    |                   |
|-------------------------------------------------|---------------------|----|-------------------|--------------------|-------------------|-------------------|--------------------|-------------------|
| Max Stake Liability                             | 100.00 🌻            |    |                   |                    |                   |                   |                    |                   |
| Min Number of Bets                              | 0 ‡                 |    |                   |                    |                   |                   |                    |                   |
| Max Number of Bets                              | 2 ‡                 |    |                   |                    |                   |                   |                    |                   |
| Min Amount Matched                              | 10.00 🌻             |    |                   |                    |                   |                   |                    |                   |
| Max Back Book %                                 | 500.00 🌻            |    |                   |                    |                   |                   |                    |                   |
| Min Lay Book %                                  | 10.00 🌲             |    |                   |                    |                   |                   |                    |                   |
| Min Place Winners                               | 1 ‡                 |    |                   |                    |                   |                   |                    |                   |
| Max Place Winners                               | 5 ‡                 |    |                   |                    |                   |                   |                    |                   |
| 13:47 Geelong (AUS<br>Fri 22 May   R12 400m Gr5 | )                   |    |                   |                    |                   | Live              | Stream Tot         | e Multiples       |
| Win Place                                       | AvB                 |    |                   |                    |                   |                   |                    |                   |
| 🗙 🦲 Cash Out 🔋 Rules 📌 P                        | in 🗌 Betfair SP [?] |    |                   |                    |                   | Matche            | d: GBP 24,77       | 7 Refresh         |
| 8 selections                                    |                     | 10 | 02.2%             |                    | Back all          | Lay all           |                    | 98.8%             |
| 📶 1 Magic Vogue                                 |                     |    | <b>14</b><br>£21  | 14.5<br>£15        | 15<br>£11         | <b>16</b><br>£12  | <b>16.5</b><br>£11 | 17<br>£64         |
| 🖆 🙎 Blackpool Amour                             |                     |    | <b>9.6</b><br>£24 | <b>9.8</b><br>£107 | <b>10</b><br>£52  | <b>11</b><br>£206 | <b>11.5</b><br>£46 | <b>12</b><br>£41  |
| <u>ííí</u> 3 Headspace                          |                     |    | <b>7.2</b><br>£7  | <b>7.4</b><br>£47  | <b>7.6</b><br>£34 | <b>8</b><br>£74   | <b>8.2</b><br>£25  | <b>8.4</b><br>£47 |
| 🚠 🚺 Magic Panther                               |                     |    | <b>22</b><br>£41  | 23<br>£25          | <b>24</b><br>£7   | 26<br>£9          | <b>27</b><br>£4    | <b>28</b><br>£6   |
| <u>ấ</u> Graphic Print                          |                     |    | <b>8.6</b><br>£67 | 8.8<br>£66         | 9.2<br>£3         | 9.6<br>£7         | <b>9.8</b><br>£16  | <b>10</b><br>£16  |
| 🚠 🜀 So Much Mojo                                |                     |    | <b>21</b><br>£4   | <b>22</b><br>£14   | <b>23</b><br>£2   | <b>24</b><br>£6   | <b>25</b><br>£6    | <b>26</b><br>£33  |
| 🚠 7 Osiris Child                                |                     |    | <b>48</b><br>£6   | 55<br>£25          | 60<br>£3          | 65<br>£3          | <b>70</b><br>£2    | <b>75</b><br>£57  |
| W D Aster Chadam                                |                     |    | 1.93              | 1.94               | 1.95              | 1.96              | 1.97               | 1.98              |

If a runner is not included or the liquidity is poor then you will likely get figures not close to 100% which would be standard for a Win market.

The Lay side % book is usually under 100%.

The place market book % can be a lot higher, maybe 300% so you may need to adjust this filter to get bets sent in. 2 places will be >200%, 3 places > 300% etc.

You can see the Book % in the software when selecting each market

| +       | 22 N                                     | /lay 2020 | 13:43 Warragul - R12 40        | 0m Gr5    |       | - Îr  | <u>*</u> | 🗧 SUSPEND | DED |
|---------|------------------------------------------|-----------|--------------------------------|-----------|-------|-------|----------|-----------|-----|
| ± 🔽     | 22 May 2020 13:47 Geelong - R12 400m Gr5 |           |                                |           |       |       | *        | 🖉 SUSPEND | DED |
|         |                                          |           | and no ne ne ne ne ne ne ne ne | ~ ~ · · · |       | 120   | ****     |           |     |
|         |                                          |           |                                |           |       |       |          |           | д   |
| 🕤 Manua | al Bets                                  |           |                                |           |       |       |          |           |     |
| *Manual | No                                       | Silks     | Runner                         | 101.5%    | 98.8% | BSP   | Volume   | Money %   |     |
|         | 1                                        | 1         | 1. Magic Vogue                 | 15.5      | 16    | 12.48 | 2,733    | 7.3       |     |
|         | 2                                        | 2         | 2. Blackpool Amour             | 9.4       | 10    | 9.28  | 2,965    | 7.9       |     |
|         | 3                                        | 3         | 3. Headspace                   | 7.6       | 8     | 6.70  | 3,842    | 10.3      |     |
|         | 4                                        | 4         | 4. Magic Panther               | 25        | 26    | 23.92 | 608      | 1.6       |     |
|         | 5                                        | 5         | 5. Graphic Print               | 9.6       | 10    | 8.41  | 2,626    | 7.0       |     |
|         | 6                                        | 6         | 6. So Much Mojo                | 25        | 27    | 20.07 | 857      | 2.3       |     |
|         | 7                                        | 7         | 7. Osiris Child                | 95        | 100   | 87.77 | 299      | 0.8       |     |
|         | 8                                        | 8         | 8. Aston Shadow                | 1.93      | 1.94  | 1.97  | 23,460   | 62.7      |     |

# **Understanding Over Round**

## Author Betfair

Rivalled only perhaps by darts players, few do mental arithmetic as well as your average punter.

He might have struggled with mathematics at school, but ask him the return from \$20 at \$2.75 and he's worked out what to do with the \$55 before the cooperative horse has slowed to a gallop.

And yet, ask the same punter how much the bookmaker will make from the same race, and he won't know what you're talking about. After all, the bookmaker lost, didn't they?

If you're new to betting, or you are the punter described above and you want to become more profitable, understanding how bookmakers decide on the odds they offer punters is crucial to your success.

how to calculate over-round

Bookmakers obsess about something called the over-round, because it's the thing that guarantees, in the long run, that they will make a profit.

The best way to explain how it works is to think about a two-horse race.

Horse A is the favourite at \$1.50. To the average punter, these odds only mean that, if they were to put a winning bet of \$10 on the horse, they would make \$5 profit. To a bookmaker, though, the \$1.50 represents the percentage chance of that horse winning.

Horse B is the second favourite at \$3.00.

To calculate the over-round of a market, you must first divide 1 by each price in the market.

For example, using the market explained above, you would divide 1 by 1.5 and divide 1 by 3.

 $1 \div 1.5 = 66.67\%$  $1 \div 3 = 33.33\%$ 

To get the final over-round percentage, add all of the percentages. In this example, this is a 100% market.

The example above is what is sometimes called a fair or perfect book, because adding the two percentages up totals 100%. Or, in betting-speak, the over-round is 100%

In this example, if we assume that the percentage chance is accurate, and punters back each horse proportionate to its chance of winning, although individual punters will win, neither punters as a whole, nor the bookmaker, will win or lose money. How do bookmakers implement over-round?

Bookmakers need to make money. So what they do is offer slightly worse odds than the percentage chance says they should. So in our example, the odds become \$1.43 and \$2.7. The table below shows what this does to the percentage figure:

Horse FAIR ODDS IMPLIED % CHANCE BOOKIES ODDS IMPLIED % CHANCE A 1.5 66.60% 1.43 70%

- B 3 33.30% 2.7 37%
- Over-Round 100% Over-Round 107%

Whenever the over-round is more than 100% (and bookies always make sure it is), the bookmaker knows they will make a profit, as long as punters back each horse in proportion to its chance of

winning – meaning, in the example above, that 66.6% of the money is bet on Horse A, with 33.3% bet on Horse B.

## Balancing the Book

Punters don't behave exactly as probability suggests they should though, and more of them than expected might back Horse A. In this scenario, the bookmakers will offer lower odds on Horse A and lengthen the odds on Horse B.

Crucially, when changing the odds, the bookmaker will still make sure that a healthy over-round is retained, as this is their mathematical guarantee of profitability – their edge. With the new odds, though, more punters will start backing Horse B, and the bookmaker will balance their book.

If you've never stopped to think about it, this is why they're called book-makers. Identifying over-round in markets

The 2020 AFL Premiers market is a good example of how high over-rounds can be with bookmakers in comparison to Betfair. On the opening day of the season, major Australian bookmakers have their markets at around 120-125% over-round.

Below is a table highlighting Betfair's prices and over-round percentage, compared with TAB and Ladbrokes as at 10am on 19 March 2020.

| Team Be<br>Ladbrokes     | etfair Odo<br>As Po | ls V<br>ercenta | Vith Comm<br>age  | ision R  | emoved         | As           | Percenta     | age T/             | ۹B | As Percent | tage |
|--------------------------|---------------------|-----------------|-------------------|----------|----------------|--------------|--------------|--------------------|----|------------|------|
| Richmond                 | 5.50                | 5               | 5.39              |          |                | 18.5         | 6%           | 4                  | .5 | 22.00%     |      |
| West Coast               | 6.80                | 7%              | 6.66              |          |                | 15           | .03%         |                    | 6  | 16.67%     |      |
| Collingwood              | 1 8.80<br>13.3      | , 70<br>3%      | 8.61              |          |                | 11           | .62%         |                    | 8  | 12.50%     |      |
| GWS<br>7.5               | 9.20                | 3%              | 9.00              |          |                | 11           | 11%          |                    | 8  | 12.50%     |      |
| Brisbane<br>10           | 12.5<br>10.0        | 50<br>50%       | 12.21             |          |                | 8            | .19%         |                    | 11 | 9.09%      |      |
| Western Bu<br>12         | 14 Ildogs<br>8.33   | /o              | 13.68             |          |                | 7            | .31%         |                    | 11 | 9.09%      |      |
| Geelong<br>12            | 14<br>8.339         | %               | 13.68             |          |                | 7.           | .31%         |                    | 12 | 8.33%      |      |
| Hawthorn<br>Melbourne    | 24<br>30            | 23.43           | 4.27%<br>3.42%    | 17<br>26 | 5.88<br>5 3.85 | % 1<br>5% 1  | 95.<br>234   | 26%<br>.35%        |    |            |      |
| Essendon<br>Port Adelaic | 36<br>le 38         | 35.13<br>37.    | 2.85%<br>.08 2.70 | 29<br>)% | 3.45<br>34 2   | % 2<br>2.94% | 6 3.8<br>26  | 85%<br>3.85%       |    |            |      |
| North Melbo              | ourne               | 44              | 42.93             | 2.33%    | 34             | 2.94         | % 34         | 1 2.9 <sup>4</sup> | 1% |            |      |
| Carlton                  | 50 48<br>50 48      | 3.78<br>3.78    | 2.05%<br>2.05%    | 34<br>41 | 2.94%          | 29<br>41     | 3.45<br>2.44 | %<br>%             |    |            |      |
| Sydney<br>Fromantle      | 65 63               | 3.40<br>73.15   | 1.58%             | 41<br>51 | 2.44%          | 41           | 2.44         | %<br>96%           |    |            |      |
| Adelaide                 | 85 8                | 32.90           | 1.21%             | 41       | 2.44%          | 6 41         | 2.4          | 4%                 |    |            |      |
| Gold Coast<br>TOTAL PERC | 200<br>CENTAGE      | 195             | .03 0.5<br>103.4  | 1%<br>7% | 251<br>122.    | 0.40%<br>08% | 251<br>12    | 0.40<br>5.59%      | %  |            |      |

Download the table as an Excel spreadsheet here. How is Betfair different? Betfair does not make the book. Punters – backers and layers – offer their own odds on the horses they think will win or lose. As they have opinions on individual horses, rather than the race as a whole, they offer more generous odds than bookies. And if they don't, someone will jump ahead of them and offer a better price.

As there are lots of punters betting, it creates what economists call a perfect market, which in turn means that the vast majority of races on Betfair operate a near-perfect 100% over-round, meaning better odds for backers, as they are not having to pay the margin added by traditional bookies.

There is a catch, though, as Betfair charges a small commission of between 2.5 and 10 percent on winnings, depending on the sporting code.

However, because that commission is charged on such a low over-round, and it is only charged on winnings, profits returned to punters are often better on Betfair.

Again using the 2020 AFL Premiers market as an example, a \$10 bet on GWS on the Exchange at their current odds of \$9.20 would return \$82 profit if the Giants win the Grand Final. After removing 2.5% commission, the profit would be \$79.95.

Comparatively, bookmakers are offering between \$7.50 to \$8.00 on GWS to win the flag. A \$10 bet at odds of \$8 would return just \$70 profit, highlighting the advantage of betting on the Betfair Exchange.

It's important to note that not every team, player or horse will be a better price on Betfair, but because of the way the Betfair market is created – with no one building in their own guaranteed profit margin – the vast majority of them will be.

#### Conclusion

Being able to spot over-rounds, or market percentages, is imperative to success as a punter. It helps you decide when to bet, who to bet with and whether an opportunity exists in the first place.

# Max Book % of Selections

The Max book & of the selections filter checks for the book % of you selections whether that is for a number of favourites like 1,2,3 favs or manual selections you tick your self.

| Se | ttings Selections Stakir | ng Plan  |    |
|----|--------------------------|----------|----|
| ╞═ | A-Z                      |          | \$ |
|    | Max Back/Lay Price Ratio | 100.00 🗘 |    |
|    | Max Stake Liability      | 100.00 🛔 | ,  |
|    | Min Number of Bets       | 0 🛔      |    |
|    | Max Number of Bets       | 1 🛔      |    |
|    | Min Amount Matched       | 100.00   |    |
|    | Max Back Book %          | 500.00 🗘 | ;  |
|    | Min Lay Book %           | 10.00 📍  | •  |
| >  | Max Book % of Selections | 85.00 🌻  |    |
|    | Min Place Winners        | 1 🗘      |    |
|    | Max Place Winners        | 5 💲      |    |

If your selections add up to less than this filter then a bet goes in on the selections. If it is over then a bet is stopped from going in on the selections.

## **Min/Max Number Place Winners**

This will not place a bet if the number of place winners in a race is outside the range set here.

| Max Back/Lay Price Ratio | 100.00 | ¢  |
|--------------------------|--------|----|
| Max Stake Liability      | 100.00 | ¢  |
| Min Number of Bets       | 0      | ÷  |
| Max Number of Bets       | 2      | ÷  |
| Min Amount Matched       | 10.00  | ÷  |
| Max Back Book %          | 500.00 | ÷  |
| Min Lay Book %           | 10.00  | \$ |
| Min Place Winners        | 1      | ¢  |
| Max Place Winners        | 5      | ¢  |

The place market is the same as each way bets effectively. The race will payout on the first 3 placed runners perhaps if there are 8 runners in a Horse race. 2 for a race between 2 and 7 runners.

# **Stop Conditions**

Stop conditions will stop the current system from continuing.

Maybe you want to stop at a set Loss or Profit amount etc.

There are quite a few options for this as below.

|                                  |              |                 | ····· 🔻 👎    |  |  |  |  |  |
|----------------------------------|--------------|-----------------|--------------|--|--|--|--|--|
| Select System:                   | Lay Greyhoun | ds              | •            |  |  |  |  |  |
| System Name:                     | Lay Greyhour | nds             |              |  |  |  |  |  |
| Сору                             | Reset        | Add             | Delete       |  |  |  |  |  |
| Settings Selec                   | tions Stakin | ıg Plan         |              |  |  |  |  |  |
| k≣ A-Z                           |              |                 | Q            |  |  |  |  |  |
| - Event Setting                  | js           |                 |              |  |  |  |  |  |
| <ul> <li>Stop Conditi</li> </ul> | ons          |                 |              |  |  |  |  |  |
| Loss Amount                      |              |                 | 500.00 🗘     |  |  |  |  |  |
| Profit Amour                     | ıt           | 500.00 🌻        |              |  |  |  |  |  |
| Max Losers                       |              | 50 🗘            |              |  |  |  |  |  |
| Max Winners                      |              |                 | 500 🗘        |  |  |  |  |  |
| Consecutive                      | Losers       |                 | 50 ¢         |  |  |  |  |  |
| Consecutive                      | Winners      |                 | 500 Ç        |  |  |  |  |  |
| Trailing Stop                    |              |                 |              |  |  |  |  |  |
| Bank Increase                    | 2            |                 | 1,000.00 🗘   |  |  |  |  |  |
| Bank Increase                    | 2 %          |                 | 1,000.00 🗘   |  |  |  |  |  |
| Bank Increase                    | e Target     | Start: 11 Targe | t: 1000 / 11 |  |  |  |  |  |
| <ul> <li>Advanced Se</li> </ul>  | ttings       |                 |              |  |  |  |  |  |

# Profit/Loss Amount

Max Losers Winners

**Consecutive Losers/Winners** 

Trailing Stop

Bank Increase Stop

## **Profit/Loss Amount**

If the System Profit becomes more than the Profit Amount stop the System will stop and no more bets are placed.

You can check the system profit/loss in the System Performance tab.

|                                   |                  |                   | ee 🝷 👎    |  |  |  |  |  |  |  |  |  |
|-----------------------------------|------------------|-------------------|-----------|--|--|--|--|--|--|--|--|--|
| Select System:                    | Lay Greyhoun     | ıds               |           |  |  |  |  |  |  |  |  |  |
| System Name:                      | Lay Greyhour     | nds               |           |  |  |  |  |  |  |  |  |  |
| Сору                              | Reset            | Add               | Delete    |  |  |  |  |  |  |  |  |  |
| Settings Selec                    | tions Stakir     | ng Plan           |           |  |  |  |  |  |  |  |  |  |
| ¢                                 |                  |                   |           |  |  |  |  |  |  |  |  |  |
| <ul> <li>Event Setting</li> </ul> | ✓ Event Settings |                   |           |  |  |  |  |  |  |  |  |  |
| Stop Conditions                   |                  |                   |           |  |  |  |  |  |  |  |  |  |
| Loss Amount                       |                  |                   | 500.00 🗘  |  |  |  |  |  |  |  |  |  |
| Profit Amoun                      | t                |                   | 500.00 🗘  |  |  |  |  |  |  |  |  |  |
| Max Losers                        |                  |                   | 50 🌲      |  |  |  |  |  |  |  |  |  |
| Max Winners                       |                  |                   | 500 ‡     |  |  |  |  |  |  |  |  |  |
| Consecutive I                     | Losers           |                   | 50 Ĵ      |  |  |  |  |  |  |  |  |  |
| Consecutive                       | Winners          |                   | 500 🗘     |  |  |  |  |  |  |  |  |  |
| Trailing Stop                     |                  |                   |           |  |  |  |  |  |  |  |  |  |
| Bank Increase                     | 2                | 1                 | ,000.00 🗘 |  |  |  |  |  |  |  |  |  |
| Bank Increase % 1,000.00 🗘        |                  |                   |           |  |  |  |  |  |  |  |  |  |
| Bank Increase                     | e Target         | Start: 11 Target: | 1000 / 11 |  |  |  |  |  |  |  |  |  |
| ✓ Advanced Settings               |                  |                   |           |  |  |  |  |  |  |  |  |  |

The System will restart after changing the profit/loss amount so the wallet is not greater than the Max Profit Set.

Below the system stopped when the system profit was greater than the Profit Amount set.

|                                                                                                    | Г        |          |                             |            |         | _                 |                 |                              |           |                  |                 |                        |                                |        |            |                 |                  |           |
|----------------------------------------------------------------------------------------------------|----------|----------|-----------------------------|------------|---------|-------------------|-----------------|------------------------------|-----------|------------------|-----------------|------------------------|--------------------------------|--------|------------|-----------------|------------------|-----------|
| Selected:                                                                                                    |          |          | 26 Balance:                 |            | 1       | 0.76              | Iotal PL:       |                              | 1         | 17.58 Ne:        | xt Event:       | 53                     |                                |        |            |                 |                  |           |
| s Selecteo                                                                                                    | 1:  <br> |          | 340 Exposure:               |            |         | 0.00              | Max Next S      | take:                        |           | 0.00 Las         | stTrap/Cloth    | Win: 6                 |                                |        |            |                 |                  |           |
| red:                                                                                                    |          |          | 340 Virtual Wa              | llets:     |         | 0.00              | Unsettled N     | larkets:                     |           | 0                |                 |                        |                                |        |            |                 |                  |           |
|                                                                                                    |          |          |                             |            |         |                   |                 |                              |           |                  | ···· <b>+</b> 4 |                        | ····· + 4                      | System | Settings   |                 |                  | ····· + 4 |
|                                                                                                    |          |          | Market Status               | Race St    | atus    | SP                | Bets            | Profit                       | Winners   | 5                |                 | Reason                 | FibTest 💧                      | Selec  | : System:  | FibTest         |                  |           |
| 6                                                                                                    | <b>*</b> | <b>P</b> | SUSPENDED                   | RESULT     |         |                   | 1 Bet.          |                              | 6. Aston  | Nino             |                 | System Active          | True                           | Syste  | n Name     | Cile Te et      |                  |           |
|                                                                                                    |          | <b>P</b> | SUSPENDED                   | RESULT     |         |                   |                 |                              | 9. Bernie | s Star           |                 | Country Match          | True                           | 5,512  |            | riblest         |                  |           |
|                                                                                                    | *        | <b>P</b> | SUSPENDED                   | RESULT     |         |                   |                 |                              | 4. Runaw  | vay Three        |                 | Market Selected        | True                           | (      | ору        | Reset           | Add              | Delet     |
| <b>R</b>                                                                                                    | X        | -        | SUSPENDED                   | RESULT     |         |                   | 1 Bet.          | 1 Bet. 1.96 2. Millbank Ruth |           | MarketType Match | True            | Sattin                 | Catting Calenting Stating Blog |        |            |                 |                  |           |
|                                                                                                    | *        | -        | SUSPENDED                   | RESULT     |         |                   |                 |                              | 3. Bettat | hanideal         |                 | EventType Match        | True                           | Setung | s sele     | CUONS SLOKIN    | ig Plan          |           |
|                                                                                                    | ×        | -        | SUSPENDED                   | RESULT     |         |                   | 1 Bet.          |                              | 4. Bring  | Your Banjo       | 0               | Market Status Open     | True                           | \$≣,   | λ-Ζ        |                 |                  | م         |
|                                                                                                    | <b>×</b> | 91       | SUSPENDED                   | RESULT     |         |                   | 1 Bet.          |                              | 5. Single | Gated            |                 | Bet Time Window        | False                          | Mi     | n Lay Boo  | ok %            |                  | 10.00     |
| <b>R</b>                                                                                                    | X        | <b>P</b> | SUSPENDED                   | RESULT     |         |                   |                 |                              | 5. Grove  | shill Drear      | m               | RaceStatus Available   | True                           | Mi     | n Place W  | linners         |                  | 1         |
|                                                                                                    | <b>*</b> | <b>P</b> | SUSPENDED                   | RESULT     |         |                   | 1 Bet.          |                              | 8. Stop T | he Watch         |                 | Active Runners Min/I   | True                           | M      | v Place V  | Vinners         |                  | 5         |
| i 🖍 🛛                                                                                                    | <b>×</b> | <b>P</b> | SUSPENDED                   | RESULT     |         |                   |                 |                              | 2. Ranso  | me The O         | pal 🔻           | Market Amount Mate     | True                           | Sto    | n Condit   | ions            |                  |           |
|                                                                                                    |          |          |                             |            |         |                   |                 |                              |           |                  |                 | Max Back Book          | True                           |        | - A        |                 | -                | 00.00     |
|                                                                                                    |          |          | # System Perf               | ormance    |         |                   |                 |                              |           |                  |                 | Min Lay Book           | True                           |        | s Amour    | it              |                  |           |
|                                                                                                    |          |          | SystemNam                   | ie PL      | Balanc  | e                 | BalanceMin      | Bala                         | nceMax    | Next St          | take 🔺          | Place Winners Min/W    | True                           | > Pr   | ofit Amou  | nt              |                  | 15.00     |
| Manag                                                                                                    | o/       | Datast   | <ul> <li>FibTest</li> </ul> | 17.58      | 3 28.34 |                   | 5.62            | 42.7                         | 9         | 0.00             |                 | Odds Within Min/Ma     | False                          | Mi     | x Losers   |                 |                  | 50        |
| woney                                                                                                    | /o<br>-  | Foten    | TOTAL                       | 17.58      | 3 28.34 |                   |                 |                              | -         | 0.00             |                 | Money % Within Min     | True                           | Ma     | x Winner   | s               |                  | 500       |
| 92.3                                                                                                    | 3        |          | 4                           |            |         |                   |                 |                              |           |                  |                 | Bet On Reserves        | True                           | Co     | nsecutive  | Losers          |                  | 50        |
| 0.8                                                                                                    |          |          | Current Ord                 | ers System |         |                   | Results Cv      | cle Sim/                     | ive       |                  |                 | Back/Lay Price Ratio   | True                           | Co     | nsecutive  | Winners         |                  | 500       |
| 1.0                                                                                                    |          |          |                             |            |         |                   |                 |                              |           |                  |                 | Min Number of Bets     | True                           | Tra    | iling Stop | ,               |                  |           |
| 0.3                                                                                                    |          |          |                             |            |         |                   |                 |                              |           |                  |                 | Unsettled Bets For Sy  | True                           | Ba     | nk Increa  | ce.             | 1(               | 00.00     |
| 1.8                                                                                                    |          |          | TimeStamp                   |            | Event   |                   | System          | Deta                         | ils       |                  | î               | Bet Exists For This Ma | True                           |        |            |                 |                  |           |
| 3.8                                                                                                    |          |          | 05 Jun 2020                 | 07:36:37   | Open    |                   |                 |                              |           |                  |                 | Max Liability          | True                           | Profit | Amount     |                 |                  |           |
|                                                                                                    |          |          | 05 Jun 2020                 | 12:15:00   | NOBETRE | ASON              | NS FibTest      | Odds                         | Not With  | in Min/Ma        | ax, Max         | Max Loss Amount        | True                           | Set pr | mit amou   | nt which preven | it further bets. |           |
| 05 Jun 2020 12:15:28 STOPCONDITION FibTest ProfitAmount                                                        |          |          |                             |            |         | Max Profit Amount | False 🚽         |                              |           |                  |                 |                        |                                |        |            |                 |                  |           |
|                                                                                                    |          |          |                             |            |         |                   |                 |                              |           |                  |                 |                        |                                |        |            |                 |                  |           |
| Licence Expires: 365219 days 12:43 LocalTime: 12:16:07 RunTime: 6:16:06 Connection Status: UK Avg / Last Refre |          |          |                             |            |         |                   | g / Last Refres | h (ms): 77 .                 | 189       | Last Updat       | e: 12:15:28.706 |                        |                                |        |            |                 |                  |           |

If the System Profit becomes less than the Loss Amount setting the current system will stop and no more bets are placed.

You can restart after changing the loss amount so the system p/l is not greater than the loss amount.

You can check the loss of the system in the System Performance. You can also see in the event log it states Loss Amount as a Stop condition. Also the traffic light system shows the Max Loss Amount is False so no more bets will be placed with this system.

| 7            | 5.     | 15          | 0-0          | Reset All       | Ev           | ents Sele  | cted:  |           | 5         | Balance   |           | 10.7         | 6 Total Pl | 5            | -1         | 6.10  | Next Event:              | 156               |                                    |                                        |
|--------------|--------|-------------|--------------|-----------------|--------------|------------|--------|-----------|-----------|-----------|-----------|--------------|------------|--------------|------------|-------|--------------------------|-------------------|------------------------------------|----------------------------------------|
|              |        | <u> </u>    |              | Auto Scrol      | <br>   Ма    | arkets Sel | ected: |           | 11        | Exposur   | e:        | 0.0          | 0 Max Ne   | ext Stake:   | 3          | 30.00 | LastTrap/Cloth Win:      |                   |                                    |                                        |
| St           | ор     | Simulator   | Markets      | V All Market    | κ. Active Μα | onitored:  |        |           | 11        | Virtual V | Wallets:  | 0.0          | 0 Unsettl  | ed Markets   |            | 0     |                          |                   |                                    |                                        |
| <b>a</b> 1   |        |             | _            |                 | SACIVE       |            |        |           |           |           |           |              | _          |              |            |       |                          | -                 |                                    |                                        |
| <u>T</u>     |        |             |              |                 |              |            |        |           |           |           |           |              |            |              | ······ • • | No    | oBet Reasons             | ······ <b>▼</b> # |                                    | ······································ |
| arket        | StartT | ime         | Market       |                 |              |            |        |           | Marke     | t Status  | Race Sta  | itus SP      | Bets       | Profit       | Winners 🗖  | Rea   | ason                     | Lay Gre 着         | Select System: Lay Greyho          | unds *                                 |
| ¥ H          | 22 Ma  | y 2020 14:0 | 2 Gloucester | Park - R9 2130m | n Pace M WIN |            | *      | <b>M</b>  | SUSPER    | NDED      | RESULT    |              | 1 Bet.     |              | 2. Gotta ( | Sys   | stem Active              | True              | System Name: Lay Greybe            | ounds                                  |
| ect 🗉        | 22 Ma  | y 2020 14:1 | 3 Mandurah   | - R8 490m FFA   |              | - Fr       | *      | <b>M</b>  | SUSPER    | NDED      | RESULT    |              | 1 Bet.     | -12.00       | 5. Naugh   | Co    | ountry Match             | True              |                                    |                                        |
| it Se        | 22 Ma  | y 2020 14:2 | 2 Bunbury -  | R7 2100m Pace M | M WIN        |            | *      |           | OPEN      |           |           |              |            |              |            | Ma    | arket Selected           | True              | Copy Reset                         | Add De                                 |
| larke        | 22 Ma  | y 2020 14:2 | 8 Mandurah   | - R9 405m Gr5   |              | - Îr       | *      |           | OPEN      |           |           |              |            |              |            | Ma    | arketType Match          | True              | Settings Selections Sta            | king Plan                              |
| ×<br>×       | 22 Ma  | y 2020 14:3 | 6 Gloucester | Park - R10 1730 | m Pace M Wil | N 🚔        | *      |           | OPEN      |           |           |              |            |              |            | Eve   | entType Match            | True              | octaings ociccations out           |                                        |
| - Grij       | 22 Ma  | y 2020 14:4 | 3 Mandurah   | - R10 405m Gr5  |              | - Fr       | *      |           | OPEN      |           |           |              |            |              |            | Ma    | arket Status Open        | True              | F≣ A-Z                             | م                                      |
| 5            | 22 Ma  | y 2020 14:5 | 5 Bunbury -  | R8 2100m Pace M | M WIN        |            | *      |           | OPEN      |           |           |              |            |              |            | Bet   | t Time Window            | False             | <ul> <li>Event Settings</li> </ul> | <u>^</u>                               |
| ectic<br>▲ : |        | 2020 22 2   | · · ·        | D4 307 141      |              | -          | ***    |           | ODEN      |           |           |              |            |              | • • •      | Rad   | ceStatus Available       | True              | ▲ Stop Conditions                  |                                        |
| ls:          |        |             |              |                 |              |            | - 0    | Oustana   | Dorform   |           |           |              |            |              |            | Act   | tive Runners Min/Max     | True              | > Loss Amount                      | 10.00 🗘                                |
| arke         |        |             |              |                 |              |            |        | system    | Periorini | ance      |           |              |            |              |            | Ma    | arket Amount Matched     | True              | Profit Amount                      | 10.00 🗘                                |
| × _          | • Manu | ual Bets    |              |                 |              |            |        | System    | Name      | PL        | Balance   | BalanceMin   | Balanc     | eMax N       | lext Stake | Ma    | ax Back Book             | True              | May Locare                         | 50 *                                   |
| *            | Manual | No S        | ilks Runr    | ner             | 102.2%       | 96.4%      |        | Lay Grey  | hounds    | -16.10    | -5.34     | -5.34        | 10.76      | 3            | 0.00       | Mir   | in Lay Book              | True              |                                    | 50 -                                   |
|              |        | 1           | 🏦 1. Trie    | ckin            | 27           | 30         | 11     | TOTAL     |           | -16.10    | -5.34     |              |            | 0            | .00        | Pla   | ace Winners Min/Max      | True              | Max Winners                        |                                        |
|              |        | 2           | 2. Cv        | nthia Mae       | 60           | 90         |        |           |           |           |           |              |            |              |            | Od    | dds Within Min/Max       | True              | Consecutive Losers                 | 50 I                                   |
|              |        | 3           | 3. Sto       | ormvskves       | 14.5         | 18         |        |           |           |           |           |              |            |              |            | Mo    | oney % Within Min/Max    | True              | Consecutive Winners                | 500 🗘                                  |
|              |        | 4           | 4. Mi        | ss Eerie        | 1.59         | 1.6        |        |           |           |           |           |              |            |              |            | Bet   | t On Reserves            | True              | Trailing Stop                      |                                        |
|              |        | 5           | S. Fif       | 5               | 80           | 85         |        | Current ( | Orders    |           |           | Results Cvcl | e Sim/Live |              |            | Bac   | ck/Lay Price Ratio       | True              | Bank Increase                      | 1,000.00 🇘                             |
|              |        | 6           | 6. Ro        | valhotshot      | 130          | 150        |        |           |           |           |           |              |            |              |            | Mir   | in Number of Bets        | True              | Bank Increase %                    | 1.000.00 Ĵ                             |
|              |        | 7           | 7. Su        | nnie Beach      | 100          | 140        |        |           |           |           |           |              |            |              | ····· +    | Un    | settled Bets For System  | True              | Pank Increase Target               | Starts 11 Targets 1001                 |
|              |        | 8           | 8. Ou        | ır Star Carly   | 5.9          | 6.2        |        | TimeSta   | mp        | Ev        | rent      | System       | De         | tails        |            | Bet   | t Exists For This Market | True              | bank increase larger               | Start. Thanget. 100                    |
|              |        | 9           | 0 9. Mi      | ss Starfire     | 34           | 46         |        | 22 May 2  | 2020 14:  | 16:36 Op  | pen       |              |            |              |            | Ma    | ax Liability             | True              | Loss Amount                        |                                        |
|              |        | 10          | 10. S        | weetdream Trun  | 26           | 34         |        | 22 May 2  | 2020 14:  | 19:24 N   | OBETREASO | NS Lay Greyh | ounds Ou   | itside Bet T | ime Windc  | Ma    | ax Loss Amount           | False             | Set loss amount which preve        | nt further bets.                       |
|              |        | 11          | 11. lr       | n Inapickle     | 400          | 850        | -      | 22 May 2  | 2020 14:  | 19:24 ST  | OPCONDITI | ON Lay Greyh | ounds Lo   | ssAmount     | -          | Ma    | ax Profit Amount         | True              |                                    |                                        |
| •            |        |             |              |                 |              |            | ► I    |           |           | _         |           |              |            |              |            |       |                          |                   |                                    |                                        |

### **Max Losers/Winners**

These settings will stop the system as soon as you have a number of losing bets or you have a number of winning bets in total.

These winning or losing bets do not need to be consecutive. You can check the number of winners and losers in the system Performance tab.

|                 |              |                  | 889 🔻 👎   |  |  |  |  |  |  |  |
|-----------------|--------------|------------------|-----------|--|--|--|--|--|--|--|
| Select System:  | Lay Greyhoun | ds               | •         |  |  |  |  |  |  |  |
| System Name:    | Lay Greyhour | unds             |           |  |  |  |  |  |  |  |
| Сору            | Reset        | Add              | Delete    |  |  |  |  |  |  |  |
| Settings Selec  | tions Stakir | ıg Plan          |           |  |  |  |  |  |  |  |
| k≣ A-Z          |              |                  | م         |  |  |  |  |  |  |  |
| - Event Setting | <u>js</u>    |                  |           |  |  |  |  |  |  |  |
| ▲ Stop Conditi  | ons          |                  |           |  |  |  |  |  |  |  |
| Loss Amount     |              |                  | 500.00 🗘  |  |  |  |  |  |  |  |
| Profit Amour    | nt           |                  | 500.00 🗘  |  |  |  |  |  |  |  |
| Max Losers      |              | 50 <del>(</del>  |           |  |  |  |  |  |  |  |
| Max Winners     |              |                  | 500 🗘     |  |  |  |  |  |  |  |
| Consecutive     | Losers       |                  | 50 ‡      |  |  |  |  |  |  |  |
| Consecutive     | Winners      |                  | 500 🇘     |  |  |  |  |  |  |  |
| Trailing Stop   |              |                  |           |  |  |  |  |  |  |  |
| Bank Increase   | e            | 1                | ,000.00 🌻 |  |  |  |  |  |  |  |
| Bank Increase   | e %          | 1                | ,000.00 🗘 |  |  |  |  |  |  |  |
| Bank Increase   | e Target     | Start: 11 Target | 1000 / 11 |  |  |  |  |  |  |  |
| - Advanced Se   | ttings       |                  |           |  |  |  |  |  |  |  |

Below you can see the bot stopped after 1 win, ideal for stop at a winner systems.

| BetB       | otPro Bett                                                                                           | fair - Insta                        | nce: M                     | lain                                        |                                                |                          |                                          |                            |                   |                                     |                             |       |           |                             |                                   |                                            |                                                        |                      |                                     | _ 🗆 ×                 |
|------------|----------------------------------------------------------------------------------------------------|-------------------------------------|----------------------------|---------------------------------------------|------------------------------------------------|--------------------------|------------------------------------------|----------------------------|-------------------|-------------------------------------|-----------------------------|-------|-----------|-----------------------------|-----------------------------------|--------------------------------------------|--------------------------------------------------------|----------------------|-------------------------------------|-----------------------|
| Sett       | ngs To                                                                                               | ools He                             | lp '                       | Wizards                                     | Log Off                                        |                          |                                          |                            |                   |                                     |                             |       |           |                             |                                   |                                            |                                                        |                      |                                     |                       |
| (          | tart                                                                                                 | Simulato                            | •<br>or                    | Markets                                     | Reset All Auto Scro All Market                 | E<br>II N<br>ts Active N | ivents Se<br>Markets S<br>Monitore       | lected:<br>ielected:<br>d: |                   | 2 Baland<br>19 Expos<br>19 Virtua   | ce:<br>sure:<br>al Wallets: |       | 0.0       | Total<br>0 Max I<br>0 Unset | PL:<br>Next Stake:<br>ttled Marke | ets:                                       | 9.20 Next Event:<br>0.00 LastTrap/Cloth Win:<br>0      | 694<br>4             |                                     |                       |
| Lee        |                                                                                                    |                                     |                            |                                             |                                                |                          |                                          |                            |                   |                                     |                             |       |           |                             |                                   | <b>-</b> 4                                 |                                                        |                      | System Settings                     |                       |
| rket T     | itartTi                                                                                              | ime                                 | м                          | larket                                      |                                                |                          |                                          |                            |                   | Market Status                       | Race Stat                   | us    | SP        | Bets                        | Profit                            | Winners                                    | Reason                                                 | Lay Gre ِ            | Select System: Lay Grey             | ounds *               |
| lection Ma | <ul> <li>         23 Ma      </li> <li>         23 Ma      </li> <li>         23 Ma      </li> </ul> | y 2020 13<br>y 2020 13<br>y 2020 13 | :25 Ca<br>:28 Gi<br>:35 Gi | annington -<br>rafton - R12<br>loucester Pa | - R5 520m Heat<br>2 480m N/G<br>ark - R5 2130m | Pace M WIN               |                                          | X<br>X<br>X                | (0)<br>(0)<br>(0) | SUSPENDED<br>SUSPENDED<br>SUSPENDED | RESULT<br>RESULT<br>RESULT  |       |           |                             |                                   | 6. Thrift Mc<br>4. Tucabia<br>3. Jesse Alk | Market Amount Matched<br>Max Back Book<br>Min Lay Book | True<br>True<br>True | System Name: Lay Grey<br>Copy Reset | hounds<br>Add De      |
| Market Se  | + 23 Ma<br>+ 23 Ma                                                                                   | y 2020 13<br>y 2020 13              | :42 Ca<br>:57 Ca           | annington -<br>annington -                  | R6 520m Heat                                   | Deee C M/INI             | in in in in in in in in in in in in in i | ×                          |                   | SUSPENDED<br>SUSPENDED              | RESULT<br>RESULT            |       |           | 1 Bet.                      | 9.20                              | 4. Cobargo<br>4. Cindys O                  | Place Winners Min/Max<br>Odds Within Min/Max           | True<br>False        | Settings Selections S               | taking Plan           |
| lect       | ± 23 Ma                                                                                              | v 2020 14                           | :00 G                      | annington -                                 | - R8 520m Gr5                                  | Pace 3 Will              |                                          | ж.                         |                   | OPEN                                |                             |       |           |                             |                                   |                                            | Bet On Reserves                                        | True                 | - Event Settings                    | <br>^                 |
| et Se      |                                                                                                    | 2020 1 4                            | 25 0                       |                                             | 1 07 0505                                      | B 141405                 |                                          | ***                        |                   | 0051                                |                             |       |           |                             |                                   |                                            | Back/Lay Price Ratio                                   | True                 | <ul> <li>Stop Conditions</li> </ul> |                       |
| Quick Mark | •<br>• Man                                                                                           | ual Bets                            |                            |                                             |                                                |                          |                                          |                            | Syster            | nName Pl                            | Balance                     | Bala  | nceMin    | Balan                       | ceMax                             | • I                                        | Min Number of Bets<br>Unsettled Bets For System        | True<br>True         | Loss Amount<br>Profit Amount        | 100.00 ‡<br>10.00 ‡   |
|            |                                                                                                    |                                     | CIII-                      | D                                           |                                                | 102.7%                   | 06 49/                                   |                            | Lav Gr            | evhounds 9.20                       | 19.96                       | 10.76 |           | 19.96                       |                                   | 0.00                                       | May Liability                                          | True                 | Max Losers                          | 50 Ç                  |
|            | Manual                                                                                               | NO                                  | SIIKS                      | s Kunne                                     | er                                             | 102.7%                   | 90.4%                                    |                            | TOTAL             | 9.20                                | 19.96                       |       |           |                             |                                   | 0.00                                       | Max Loss Amount                                        | True                 | Max Winners                         | 1 🗘                   |
| -          |                                                                                                    | 2                                   | 2                          | 1. Sun:                                     | set Millo                                      | 4.4                      | 4.5                                      |                            |                   |                                     |                             |       |           |                             |                                   |                                            | Max Profit Amount                                      | True                 | Consecutive Losers                  | 50 Ç                  |
|            |                                                                                                    | 4                                   | 4                          | 2. Diac<br>4. Cinc                          | tvs Oliver                                     | 3.85                     | 4.1                                      |                            |                   |                                     |                             |       |           |                             |                                   |                                            | Max Losing Bets                                        | True                 | Consecutive Winners                 | 500 🗘                 |
| -          |                                                                                                    |                                     | 5                          | 5. Kiss                                     | Me Linda                                       | 19                       | 21                                       |                            |                   |                                     |                             |       |           |                             |                                   |                                            | Max Winning Bets                                       | False                | Trailing Stop                       |                       |
|            |                                                                                                    |                                     | 7                          | 7. Joke                                     | er Poker                                       | 5                        | 5.6                                      |                            | Currer            | nt Orders System                    |                             | Res   | ults Cycl | e Sim/Li                    | ve                                |                                            | Max Consec Losing Bets                                 | True                 | Bank Increase                       | 1,000.00 🇘            |
|            |                                                                                                    | 8                                   | 8                          | 8. Zacl                                     | k Monelli                                      | 5.1                      | 5.4                                      |                            |                   |                                     |                             |       |           |                             |                                   |                                            | Max Consec Winning Bets                                | True                 | Bank Increase %                     | 1,000.00 🇘            |
|            |                                                                                                    |                                     |                            |                                             |                                                |                          |                                          |                            | T                 | ·                                   | Frence                      |       | C         |                             | D-4-3-                            | -                                          | Bank Increase                                          | True                 | Bank Increase Target                | Start: 11 Target: 100 |
|            |                                                                                                    |                                     |                            |                                             |                                                |                          |                                          |                            | 11mes             |                                     | event                       |       | system    |                             | Details                           |                                            | BSP Liability                                          | True                 | Min Odds                            |                       |
|            |                                                                                                    |                                     |                            |                                             |                                                |                          |                                          |                            | 23 M              | ay 2020 13:07:14                    | NOPETPEAS                   |       | Law Grand | hounde                      | Oddr Not                          | Within Min/                                | Stake < Min / STOP reache                              | d True               | Minimum Odds of Runner.             |                       |
|            |                                                                                                    |                                     |                            |                                             |                                                |                          |                                          |                            | 23 M              | ay 2020 13:57:00                    | STOPCONDU                   | TION  | Lay Greek | hounds                      | MaxWinne                          |                                            | All Conditions Met                                     | False                |                                     |                       |
|            | •                                                                                                    |                                     |                            |                                             |                                                |                          |                                          |                            | 4                 | ay 2020-13.30.01                    | STOL CONDI                  | non   | cay orey  | noonus                      | - TVTGBCVV II II IC               |                                            | 1                                                      |                      |                                     |                       |

# **Consecutive Losers/Winners**

These settings will stop the current system when a certain number of consecutive bets in a row are met.

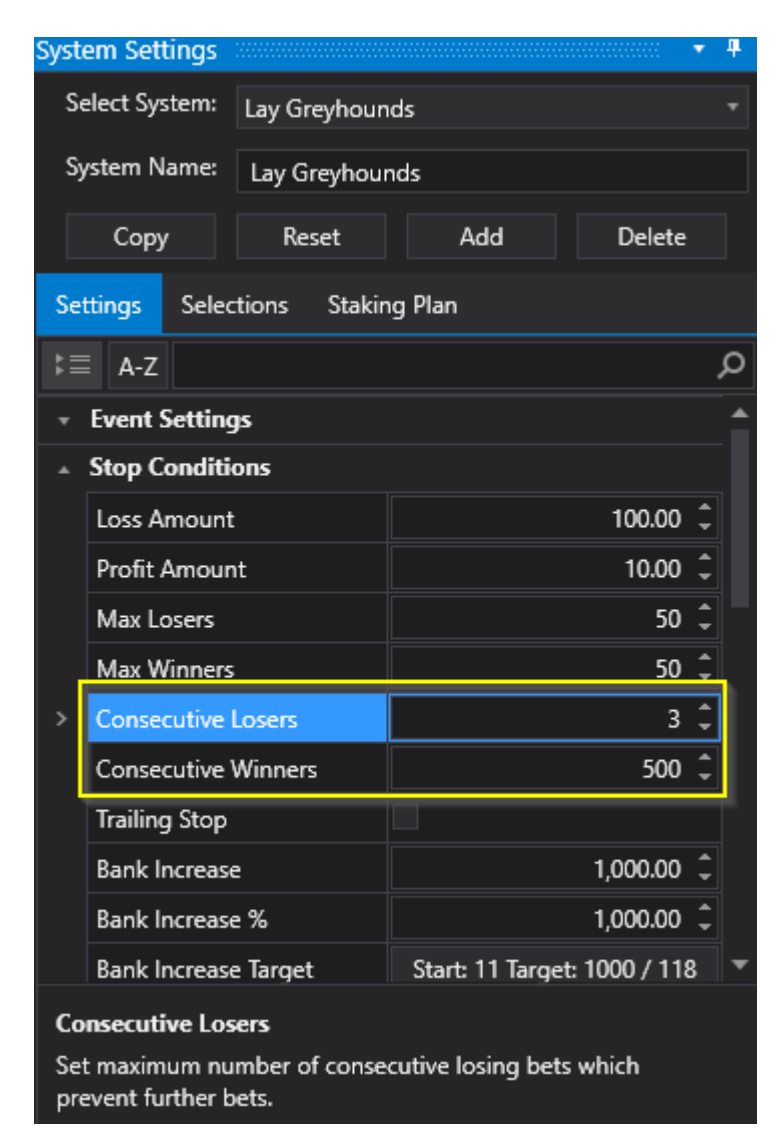

So if you set Consecutive losers to 3, if you have 3 losing bet results in a row the system will stop.

If you set consecutive winners to 2 the bot will stop after two winning bets in a row.

# **Trailing Stop**

If you tick this box the <u>Loss Amount</u> will turn into a trailing stop.

This stop will track the peak profit by the set amount.

If the system p/l falls below this limit the system will be Stopped.

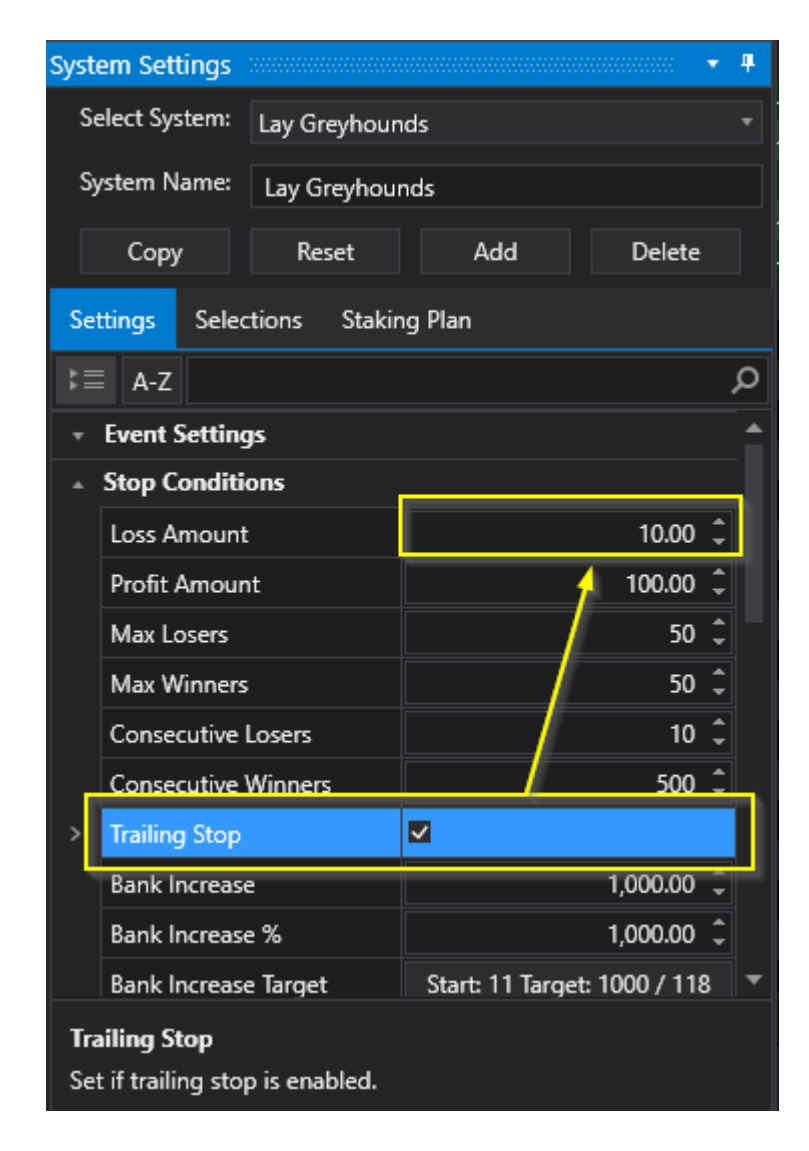

In the above example the Loss Amount of  $\pm 10$  is turned into a trailing stop.

So as your profit moves up the stop will move up with it.

If your current system profit is 0 then the stop will be -£10  $\,$ 

If your current system profit is 10 then the stop will be  $\ensuremath{\mathsf{0}}$ 

If your current system profit is 20 then the stop will be  $\pounds 10$  etc etc.

# **Bank Increase Stop**

This will stop the system when the bank or balance (Betfair account balance) has increased by a certain %, so you can know the bot will stop every day when the bank has increased by 2% for example or a fixed amount.

This is also useful for when using multiple bots/systems and instances.

If the account is increasing due to another bot making profits you can stop all bots based on the % increase. Just set all bots/systems with the same bank increase settings.

| Se         | Select System: Lay Greyhounds                                                                              |               |                 |              |   |   |  |  |  |  |  |  |
|------------|----------------------------------------------------------------------------------------------------|---------------|-----------------|--------------|---|---|--|--|--|--|--|--|
| Sj         | /stem Name:                                                                                                | Lay Greyhou   | nds             |              |   |   |  |  |  |  |  |  |
|            | Сору                                                                                                    | Reset         | Add             | Delete       |   |   |  |  |  |  |  |  |
| Se         | ttings Sele                                                                                                | ctions Stakir | ng Plan         |              |   |   |  |  |  |  |  |  |
| ⊧≡         | A-Z                                                                                                    |               |                 |              |   | p |  |  |  |  |  |  |
|            | Profit Amou                                                                                                | nt            |                 | 100.00       | ¢ | ^ |  |  |  |  |  |  |
|            | Max Losers                                                                                                 |               |                 | 50           | ¢ |   |  |  |  |  |  |  |
|            | Max Winner                                                                                                 | 5             |                 | 50           | ÷ |   |  |  |  |  |  |  |
|            | Consecutive                                                                                                | Losers        |                 | 10           | ¢ |   |  |  |  |  |  |  |
|            | Consecutive                                                                                                | Winners       |                 | 500          | ¢ |   |  |  |  |  |  |  |
|            | Trailing Stop                                                                                              |               |                 |              |   |   |  |  |  |  |  |  |
|            | Bank Increas                                                                                               | e             |                 | 100.00       | ¢ |   |  |  |  |  |  |  |
| >          | Bank Increas                                                                                               | e %           |                 | 2.00         | ¢ |   |  |  |  |  |  |  |
|            | Bank Increas                                                                                               | e Target      | Start: 11 Targe | et: 100 / 11 |   |   |  |  |  |  |  |  |
| *          | Advanced Se                                                                                                | ettings       |                 |              |   |   |  |  |  |  |  |  |
|            | Bet On BSP                                                                                                 |               |                 |              |   |   |  |  |  |  |  |  |
|            | Unsettled Be                                                                                               | ts Allowed    |                 | 0            | ¢ | ▼ |  |  |  |  |  |  |
| Ba         | Bank Increase %                                                                                            |               |                 |              |   |   |  |  |  |  |  |  |
| Set<br>sta | Set percentage bank increase which prevent further bets. The starting balance is reset on each new session |               |                 |              |   |   |  |  |  |  |  |  |

The initial balance amount that the % or fixed amount is measured against is the amount recorded when the software is started for the day.

If your balance was  $\pm 50$  and you specify a Bank increase of  $\pm 100$ , the system will stop after the balance reaches  $\pm 100$ .

If the bank increase is 2% then it will stop the system when the balance + increase =  $\pounds 50 + \pounds 50 \times 2\% = \pounds 51$ .

To reset the bank increase % or Target amounts click the Bank increase target button.

|   | Trailing Stop        |                            |  |
|---|----------------------|----------------------------|--|
|   | Bank Increase        | 100.00 🇘                   |  |
| > | Bank Increase %      | 2.00 🇘                     |  |
|   | Bank Increase Target | Start: 11 Target: 100 / 11 |  |

# **Advanced Settings**

The advanced settings can also be used to control how bets are placed.

|                                |                 |         |        | 4 |
|--------------------------------|-----------------|---------|--------|---|
| Select System                  | Lay Greyhour    | nds     |        |   |
| System Name                    | Lay Greyhou     | nds     |        |   |
| Сору                           | Reset           | Add     | Delete |   |
| Settings Se                    | lections Stakir | ng Plan |        |   |
| k≣ A-Z                         |                 |         |        | Q |
| <ul> <li>Event Sett</li> </ul> | ings            |         |        | 1 |
| <ul> <li>Stop Cond</li> </ul>  | itions          |         |        |   |
| Advanced                       | Settings        |         |        |   |
| > Bet On BS                    | C               |         |        |   |
| Unsettled                      | Bets Allowed    |         | 0 (    |   |
| Tick Offset                    |                 |         | 0 (    |   |
| Skip Reser                     | ves             |         |        |   |
| Price Basis                    |                 | Lay     |        |   |
| Keep In Pla                    | у               |         |        |   |
| Include Co                     | mmission        | ~       |        |   |
| Use Result                     | s Profit/Loss   |         |        |   |
| Virtual Wa                     | llet Amount     |         | 0.00   |   |

#### Bet On BSP

Set if BSP bets are enabled. Lay BSP bets will allow BSP prices up to Max Odds setting. Back BSP bets will allow BSP prices down to Min Odds setting.

## **Bet on Starting Price**

| Se  | elect System: | Lay Greyhour  | ıds     |     |       |
|-----|---------------|---------------|---------|-----|-------|
| Sy  | stem Name:    | Lay Greyhou   | nds     |     |       |
|     | Сору          | Reset         | Add     | Del | ete   |
| Set | ttings Selec  | ctions Stakir | ng Plan |     |       |
| ₿≣  | A-Z           |               |         |     | م     |
| >   | Bet On BSP    |               |         |     | ^     |
|     | Unsettled Be  | ts Allowed    |         |     | 0 🗘   |
|     | Tick Offset   |               |         |     | 0 🗘   |
|     | Skip Reserve  | s             |         |     |       |
|     | Price Basis   |               | Lay     |     |       |
|     | Keep In Play  |               |         |     |       |
|     | Include Com   | mission       | ~       |     |       |
|     | Use Results F | Profit/Loss   |         |     |       |
|     | Virtual Walle | t Amount      |         | 0.  | .00 🗘 |

Tick to place Betfair Starting Price or BSP bets.

# There is a minimum bet size for BSP betting, £2 for backing and £10 liability for laying.

See the Betfair help site for more on SP betting <u>http://promo.betfair.com/betfairsp/</u> FAQs\_theBasics.html

Screenshot of the Betfair website BSP prices:

| 14:35 Vichy (FRA)<br>Wed 27 May   1000m 4yo+ Hcap |                     |                    |                    |    |    | Live S             | tream Rad           | lio Multiples      |
|---------------------------------------------------|---------------------|--------------------|--------------------|----|----|--------------------|---------------------|--------------------|
| Win Place AvB                                     |                     |                    |                    |    |    |                    |                     | -                  |
| Going In-Play i Rules 🗹 Betfair SP [?]            |                     |                    |                    |    |    | Matche             | d: EUR 72,69        | 5 Refresh          |
| 10 selections                                     |                     |                    | Back all           | B  | SP | Lay all            |                     |                    |
| 🔐 1. Madison Vanzales                             | <b>36</b><br>€12    | <b>40</b><br>€14   | <b>46</b><br>€12   | SP | SP | 75<br>€16          | <b>85</b><br>€27    | <b>100</b><br>€12  |
| 🔐 2. Peterhof                                     | 23<br>€35           | <b>25</b><br>€45   | <b>27</b><br>€23   | SP | SP | 30<br>€16          | 32<br>€35           | 34<br>€25          |
| 🔐 3. End Of Story                                 | <b>9.6</b><br>€41   | <b>9.8</b><br>€79  | <b>10</b><br>€45   | SP | SP | <b>10.5</b><br>€18 | <b>11</b><br>€26    | 12<br>€35          |
| 🔐 4. La Mirada                                    | <b>6.6</b><br>€97   | <b>6.8</b><br>€28  | <b>7</b><br>€245   | SP | SP | <b>7.2</b><br>€14  | <b>7.4</b><br>€53   | <b>7.6</b><br>€76  |
| 🔐 5. On the Edge                                  | <b>3.35</b><br>€174 | <b>3.4</b><br>€96  | 3.45<br>€35        | SP | SP | 3.5<br>€698        | <b>3.55</b><br>€142 | 3.6<br>€95         |
| 🔐 6. My Drama Queen                               | <b>40</b><br>€12    | <b>44</b><br>€50   | <b>50</b><br>€16   | SP | SP | <b>70</b><br>€21   | <b>90</b><br>€19    | <b>120</b><br>€21  |
| 🔐 7. Qayes                                        | <b>7.2</b><br>€59   | <b>7.4</b><br>€99  | <b>7.6</b><br>€40  | SP | SP | <b>7.8</b><br>€15  | <b>8</b><br>€127    | <b>8.2</b><br>€45  |
| 🔐 8. Victorious Champ                             | <b>8.4</b><br>€17   | <b>8.6</b><br>€13  | <b>8.8</b><br>€61  | SP | SP | 9.4<br>€20         | <b>9.6</b><br>€22   | <b>9.8</b><br>€58  |
| 🔐 9. Kentish Waltz                                | 9.8<br>€36          | <b>10</b><br>€69   | <b>10.5</b><br>€91 | SP | SP | 11<br>€16          | <b>11.5</b><br>€184 | <b>12</b><br>€29   |
| 🔐 10. Shot In The Dark                            | <b>14</b><br>€77    | <b>14.5</b><br>€87 | <b>15</b><br>€30   | SP | SP | <b>15.5</b><br>€19 | 16<br>€33           | <b>16.5</b><br>€24 |

BSP is not established until the race has been suspended or started.

#### 14:35 Vichy (FRA)

Wed 27 May | 1000m 4yo+ Hcap

Win

AvB

2

📩 🗹 In-Play 👔 Rules 🗹 Betfair SP [?]

Place

| 10 selections           |                     |                      | Back all            | BSP  | Lay all    |  |
|-------------------------|---------------------|----------------------|---------------------|------|------------|--|
| 🗂 1. Madison Vanzales   | 3                   | 10                   | 25<br>#46           | 66.9 |            |  |
| <u> ííí</u> 2. Peterhof | Suspend             | ded <u>12</u><br>€19 | 25<br>€25           | 28.4 |            |  |
| 🔐 3. End Of Story       | <b>1.01</b><br>€129 | <b>1.02</b><br>€1129 | <b>1.05</b><br>€30  | 12.5 | 1000<br>€4 |  |
| 👬 4. La Mirada          | 5.3<br>€65          | <b>5.8</b><br>€15    | 6<br>€21            | 7.20 |            |  |
| 🚠 5. On the Edge        | <b>1.8</b><br>€96   | <b>2</b><br>€24      | <b>2.6</b><br>€24   | 3.36 |            |  |
| 🚠 6. My Drama Queen     | <b>2.26</b><br>€14  | 3.1<br>€17           | <b>15.5</b><br>€11  | 63.2 |            |  |
| 📶 7. Qayes              | 1.5<br>€16          | <b>1.62</b><br>€14   | <b>1.75</b><br>€20  | 6.86 |            |  |
| 🚠 8. Victorious Champ   | 1.75<br>€15         | 3<br>€12             | 4<br>€21            | 8.54 |            |  |
| 🚠 9. Kentish Waltz      | 1.57<br>€35         | <b>1.75</b><br>€20   | <b>2.12</b><br>€123 | 8.40 |            |  |
| 📶 10. Shot In The Dark  | <b>1.75</b><br>€11  | <b>2.2</b><br>€14    | 3.15<br>€13         | 15.0 |            |  |

# You can see which markets accept BSP bets in the main event window also:

|           | Stop | p Sin  | aulator Markets   | Reset All     Events       Auto Scroll     Market       All Markets Active     Monitor | Selected<br>is Selecte<br>pred: | l: [<br>ed: [ |            | 25 Balance:<br>340 Exposure:<br>340 Virtual Wall | ets:        | 0.00 M<br>0.00 U | otal PL:<br>Aax Next S<br>Insettled N | itake:<br>Markets: | 21.45 Next E<br>1.00 LastTra<br>1 | ivent:<br>ap/Cloth |
|-----------|------|--------|-------------------|----------------------------------------------------------------------------------------|---------------------------------|---------------|------------|--------------------------------------------------|-------------|------------------|---------------------------------------|--------------------|-----------------------------------|--------------------|
| rket Tree |      | Active | StartTime         | Market                                                                                 |                                 |               |            | Market Status                                    | Race Status | SP               | Bets                                  | Profit             | Winners                           |                    |
| Mai       |      | ~      | 05 Jun 2020 06:05 | Taree - R6 1300m Hcap WIN                                                              |                                 | *             | <b>P</b> 1 | SUSPENDED                                        | RESULT      |                  | 1 Bet.                                |                    | 12. Luga Lad                      |                    |
| ect       |      | ~      | 05 Jun 2020 06:09 | Bendigo - R2 425m Heat                                                                 | go - R2 425m Heat 🛛 💦           |               | <b>P</b> 1 | SUSPENDED                                        | RESULT      |                  |                                       |                    | 6. Elanda Bale                    |                    |
| t Sel     |      | ~      | 05 Jun 2020 06:12 | Toowoomba - R3 1000m 2yo WIN                                                           |                                 | ж.            | <b>P</b> 1 | SUSPENDED                                        | RESULT      |                  | 1 Bet.                                |                    | 6. Dragon Miss                    |                    |
| arke      |      | ~      | 05 Jun 2020 06:15 | Wagga - R5 1740m Pace M WIN                                                            |                                 | ж.            | <b>P</b> 1 | SUSPENDED                                        | RESULT      |                  |                                       |                    | 10. Sports Bounty                 |                    |
| κW        |      | ~      | 05 Jun 2020 06:16 | Gawler - R2 400m Mdn                                                                   | <b>Î</b>                        | ж.            | <b>P</b> 1 | SUSPENDED                                        | RESULT      |                  | 1 Bet.                                | 2.82               | 2. Paw Me One                     |                    |
| Quic      |      | ~      | 05 Jun 2020 06:19 | The Gardens - R1 272m Mdn                                                              | <b>Î</b>                        | ж             | <b>P</b> 1 | SUSPENDED                                        | RESULT      |                  |                                       |                    | 7. Lemon Tree Lass                |                    |
| -         |      | ~      | 05 Jun 2020 06:20 | Geraldton - R1 1420m Hcap WIN                                                          |                                 | *             | <b>P</b> 1 | SUSPENDED                                        | RESULT      |                  | 1 Bet.                                |                    | 5. Lucky Charlie                  |                    |
| ctio      |      | ~      | 05 Jun 2020 06:22 | Rockhampton - R1 407m Mdn                                                              | <b>Î</b>                        | *             | <b>a</b> 1 | SUSPENDED                                        | RESULT      |                  |                                       |                    | 3. Volvo Soccer Murr              | n                  |
| Sele      |      | ~      | 05 Jun 2020 06:25 | Wagga - R6 1000m Hcap WIN                                                              |                                 | ж.            | 01         | SUSPENDED                                        | RESULT      |                  | 1 Bet.                                |                    | 8. Bennos Boy                     |                    |
| larket    | •    |        |                   | l                                                                                      | ./?a.                           | ₩ •.          |            |                                                  |             | <u> </u>         | · -                                   |                    |                                   | Þ                  |

You can decide to load only markets with BSP available using the Market Selection method of loading markets into the main event window.

Live Stream Radio Multiples

Matched: EUR 108,897 Refresh

| lee     | Market Sele | ction  |            |             |       |                     |                |     |                 | ··· 🔹 🕈    |     |        |         |
|---------|-------------|--------|------------|-------------|-------|---------------------|----------------|-----|-----------------|------------|-----|--------|---------|
| irket ] | Load        |        | Insert     | Save F      | ilter |                     |                |     |                 |            |     | Active | StartTi |
| Ma      |             |        |            |             |       | _                   | _              |     |                 |            | +   | ~      | 27 May  |
| ect     | EventType   | Y      | ч <b>Т</b> | StartTime   |       | EventName T         | MarketN T      | MY  | IsBspMarket * 1 | IsTur      |     | ~      | 27 May  |
| t Sel   | Greyhound   | Racing | AU         | 27 May 2020 | 13:19 | Cran (AUS) 27th May | R11 311m Gr5   | WIN |                 | Salact /   |     |        |         |
| arket   | Greyhound   | Racing | AU         | 27 May 2020 | 13:22 | Darw (AUS) 27th May | R6 383m Gr5    | WIN |                 | - Select # | 411 |        | î       |
| Ϋ́      | Greyhound   | Racing | AU         | 27 May 2020 | 13:25 | Ball (AUS) 27th May | R11 390m Gr4/5 | WIN |                 | Irue       |     |        |         |
| Quici   | Greyhound   | Racing | AU         | 27 May 2020 | 13:28 | Rich (AUS) 27th May | R11 330m Gr5   | WIN |                 | Filter     |     | Clear  | Filter  |
| 0       | Greyhound   | Racing | AU         | 27 May 2020 | 13:31 | Cann (AUS) 27th May | R6 520m Nvce   | WIN |                 |            |     | ~      | 27 May  |
|         | Greyhound   | Racing | AU         | 27 May 2020 | 13:35 | Cran (AUS) 27th May | R12 311m Gr5   | WIN |                 |            |     | ~      | 27 May  |
|         | Greyhound   | Racing | AU         | 27 May 2020 | 13:38 | Darw (AUS) 27th May | R7 383m Gr4/5  | WIN |                 |            |     | ~      | 27 May  |
|         | Greyhound   | Racing | AU         | 27 May 2020 | 13:42 | Ball (AUS) 27th May | R12 390m Gr5   | WIN |                 |            |     | ~      | 27 May  |
|         | Greyhound   | Racing | AU         | 27 May 2020 | 13:49 | Rich (AUS) 27th May | R12 400m FFA   | WIN |                 |            |     |        |         |
|         | Greyhound   | Racing | AU         | 27 May 2020 | 13:52 | Cann (AUS) 27th May | R7 380m FFA    | WIN |                 |            |     |        |         |
|         | Greyhound   | Racing | AU         | 27 May 2020 | 14:12 | Cann (AUS) 27th May | R8 380m Gr5    | WIN |                 |            |     | Manual | Bets    |
|         | Greyhound   | Racing | AU         | 27 May 2020 | 14:30 | Cann (AUS) 27th May | R9 380m Nvce   | WIN |                 |            |     |        |         |

Simply select the IsBspMarket filter and tick True to filter the markets.

When happy with your filters like country and Win markets then click load to put them into the main event window.

## **Unsettled Bets Allowed**

This is very important for accurate staking if using a recovery plan or any plan where you need to know the result of the last race before calculating the next stake.

This will stop placing any further bets until the last x races have been settled.

If this is set to 0 (default), no more bets will be placed until the last bet result is known.

This is very useful if you're using one of the staking plans especially recovery as delays in results can cause staking to be inaccurate.

If you are using fixed stake for each race or event then you could ignore this and set it to a large number.

| Syste | em Settings   |               |          |        | ▼      | <b>₽</b> |
|-------|---------------|---------------|----------|--------|--------|----------|
| Se    | elect System: | Test System   |          |        |        |          |
| Sy    | vstem Name:   | Test System   |          |        |        |          |
|       | Сору          | Reset         | Add      | Delete |        |          |
| Set   | ttings Selec  | ctions Stakin | ng Plan  |        |        |          |
| \$≡   | A-Z           |               |          |        |        | Q        |
| •     | Advanced Se   | ttings        |          |        |        | •        |
|       | Bet On BSP    |               |          |        |        |          |
|       | Unsettled Be  | ts Allowed    |          | 0      | 4 ►    |          |
|       | Unsettled Be  | ts Any System |          | -1     | *<br>* |          |
|       | Tick Offset   |               |          | 0      | *<br>* |          |
|       | Skip Reserve  | 5             |          |        |        |          |
|       | Price Basis   |               | Back     |        |        |          |
|       | Keep In Play  |               |          |        |        |          |
|       | Include Com   | mission       | <b>~</b> |        |        |          |
|       | Use Results F | Profit/Loss   |          |        |        |          |
|       | Virtual Walle | t Amount      |          | 0.00   | ▲<br>▼ |          |

An unsettled bet is any bet or multiple bets on a market.

If events do not settle or are delayed you can use setting in Settings on the top menu to <u>Auto Expire Unsettled Bets</u>

# **Unsettled Bets Any System**

This is very important for accurate staking if using a recovery plan or any plan where you need to know the result of the last race on any system before calculating the next stake.

This will stop placing any further bets until the last x races have been settled on any system.

If this is set to 0, no more bets will be placed until the last bet result is known.

If running multiple systems, a bet on any of the systems will stop betting.

This is very useful if you're using one of the staking plans especially recovery as delays in results can cause staking to be inaccurate.

If you are using fixed stake for each race or event then you could ignore this and set it to a large number.

The default setting of -1 means it is disabled.

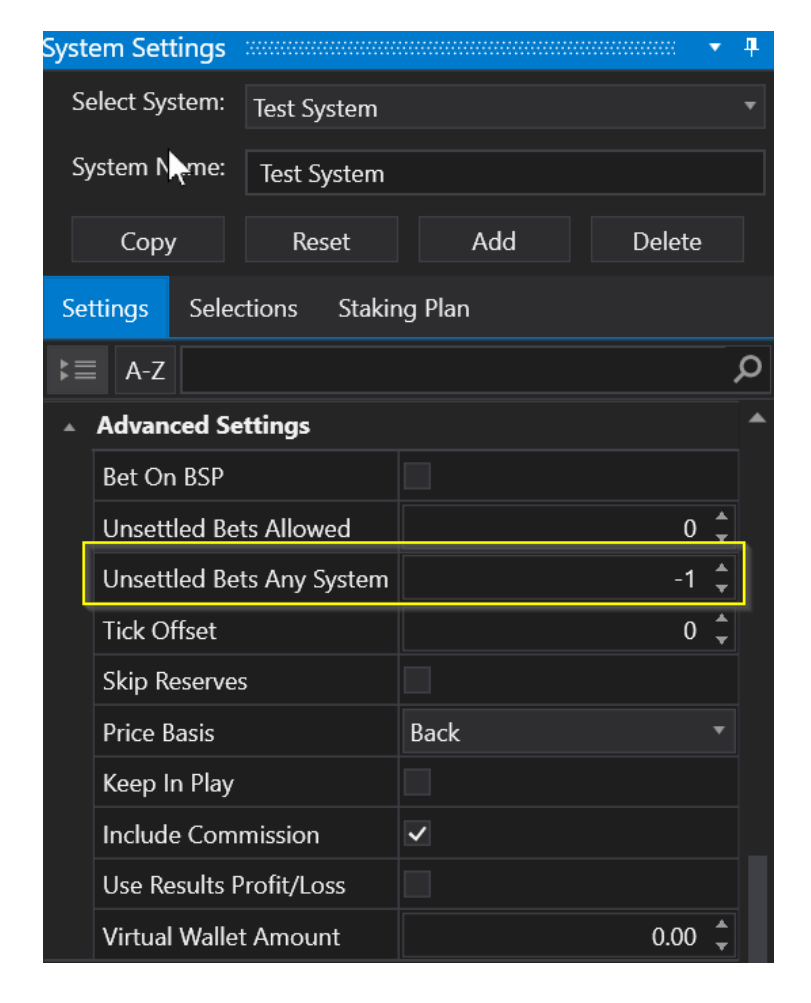

An unsettled bet is any bet or multiple bets on a market where the result is not known.

If events do not settle or are delayed you can use setting in Settings on the top menu to <u>Auto Expire Unsettled Bets</u>

# Tick Offset

This will adjust the odds of the selections bet by the number of ticks in the table below.

| Sys | stem Settings  |               |         | e 🔻   | Ф     |
|-----|----------------|---------------|---------|-------|-------|
| :   | Select System: | FibTest       |         |       | Ŧ     |
| :   | System Name:   | FibTest       |         |       |       |
|     | Сору           | Reset         | Add     | D     | elete |
| s   | ettings Selec  | ctions Stakir | ng Plan |       |       |
| ₽   | ≡ A-Z          |               |         |       | Q     |
|     | Advanced Se    | ettings       |         |       | •     |
|     | Bet On BSP     |               |         |       |       |
|     | Unsettled Be   | ts Allowed    |         | 0 (   |       |
|     | Tick Offset    |               |         | 0     |       |
|     | Skip Reserve   | s             |         |       |       |
|     | Price Basis    |               | Lay     |       | -     |
|     | Keep In Play   |               |         |       |       |
|     | Include Com    | mission       | ~       |       |       |
|     | Use Results F  | Profit/Loss   |         |       |       |
|     | Virtual Walle  | t Amount      | 0       | .00 🤅 | •     |

So if a bet is placed on a selection, the price the actual bet is placed is adjusted by the number of ticks set so you can adjust above or below the price.

This is great for trying to get better odds or trying to guarantee you get a match by putting the bet on so that there is enough money to match the bet at various levels up to and including your odds.

Betfair Price Increment s

Odds Markets

| Price                  | Increment |
|------------------------|-----------|
| 1.01 → 2               | 0.01      |
| 2 → 3                  | 0.02      |
| 3 → 4                  | 0.05      |
| 4 → 6                  | 0.1       |
| $6 \rightarrow 10$     | 0.2       |
| 10 → 20                | 0.5       |
| 20 → 30                | 1         |
| 30 → 50                | 2         |
| 50 → 100               | 5         |
| $100 \rightarrow 1000$ | 10        |

Example: You want to back a selection at 5.0, but make sure you get matched. If you adjust bet ticks to -3 then the amount is worth -0.3 and the bet will go on at 4.7 or higher. This should allow a good match.

You may want to try and get better odds so you could back a selection at 3.0 with adjust bet ticks at +5 which are equal to 0.25. So the bet will go in at 3.25.

Remember you may not get matched as easily though.

The opposite is true for laying. If you want better matches then make adjust bet ticks +ve. If you want better value, but risk not getting matched, then adjust bet ticks -ve.

Betfair will match your back bet at your price or better so if you enter a back bet at lower than the current odds it will get matched at your current odds or better right up to the current odds.

The opposite is true for Lay bets. If you enter a price above the current Market then your bet will be matched at no worse than your odds down to the best odds available currently.

## SkipReserves

If checked then the system looks at runner names for "(res)" and at jockey names for "reserve", it

may also look at 0 prices on the market which may show that a runners has been withdrawn.

A new no bet reason (Bet On Reserves) appears when the bot tries to place a bet on a reserve selection (and the option is ticked).

Only works with Horse and Greyhound markets.

| System Settings |              |         | ••••• • | <b>4</b> |
|-----------------|--------------|---------|---------|----------|
| Select System:  | FibTest      |         |         | •        |
| System Name:    | FibTest      |         |         |          |
| Сору            | Reset        | Add     | D       | elete    |
| Settings Selec  | tions Stakir | ig Plan |         |          |
| k≣ A-Z          |              |         |         | م        |
| ▲ Advanced Se   | ttings       |         |         | -        |
| Bet On BSP      |              |         |         |          |
| Unsettled Bei   | ts Allowed   |         | 0       |          |
| Tick Offset     |              |         | 0       |          |
| Skip Reserves   | 5            |         |         |          |
| Price Basis     |              | Lay     |         | •        |
| Keep In Play    |              |         |         |          |
| Include Com     | mission      | ~       |         |          |
| Use Results P   | rofit/Loss   |         |         |          |
| Virtual Wallet  | t Amount     |         | 0.00 🕻  |          |

# **Get Prices From Back/Lay**

This tells the bot where to get the prices from when checking bets and odds levels.

By default if you choose to place back bets then the prices will come from the Back prices (blue) on Betfairs price grid. If you choose lay bets then prices will come from the lay side (pink).

Bets will also be placed based on these prices.

| System Settings |              |          | e 🔻 🗜  |
|-----------------|--------------|----------|--------|
| Select System:  | FibTest      |          | •      |
| System Name:    | FibTest      |          |        |
| Сору            | Reset        | Add      | Delete |
| Settings Selec  | tions Stakir | ig Plan  |        |
| k≣ A-Z          |              |          | Q      |
| ▲ Advanced Se   | ttings       |          | •      |
| Bet On BSP      |              |          |        |
| Unsettled Bet   | ts Allowed   |          | 0 🗘    |
| Tick Offset     |              |          | 0 🗘    |
| Skip Reserves   | ;            |          |        |
| Price Basis     |              | Lay      | •      |
| Keep In Play    |              |          |        |
| Include Comr    | mission      | <b>~</b> |        |
| Use Results P   | rofit/Loss   |          |        |
| Virtual Wallet  | Amount       | 0        | .00 🗘  |

You can change this so that the prices come from the lay side when backing or the back side when laying etc.

|         | · · · · · · · · · · · · · · · · · · · |       |                    |               |      |       |  |  |  |  |  |  |  |  |  |
|---------|---------------------------------------|-------|--------------------|---------------|------|-------|--|--|--|--|--|--|--|--|--|
| 🔹 Manua | Manual Bets                           |       |                    |               |      |       |  |  |  |  |  |  |  |  |  |
| *Manual | No                                    | Silks | Runner             | Runner 104.8% |      |       |  |  |  |  |  |  |  |  |  |
|         | 1                                     | 1     | 1. Itsallaboutmary | 9.8           | 11   | 10.25 |  |  |  |  |  |  |  |  |  |
|         | 2                                     | 2     | 2. Justins Blackie | 3.95          | 4.3  | 4.00  |  |  |  |  |  |  |  |  |  |
|         | 3                                     | 3     | 3. Spangenberg     | 14.5          | 15.5 | 15.50 |  |  |  |  |  |  |  |  |  |
|         | 4                                     | 4     | 4. Stranger Things | 5.3           | 5.6  | 5.46  |  |  |  |  |  |  |  |  |  |
|         | 5                                     | 5     | 5. Noirs Erin      | 4.6           | 4.7  | 4.37  |  |  |  |  |  |  |  |  |  |
|         | 6                                     | 6     | 6. Jayjay Daboss   | 4.6           | 5    | 4.48  |  |  |  |  |  |  |  |  |  |
|         |                                       |       |                    |               |      |       |  |  |  |  |  |  |  |  |  |
|         |                                       |       |                    |               |      |       |  |  |  |  |  |  |  |  |  |
| •       |                                       |       |                    |               |      | Þ     |  |  |  |  |  |  |  |  |  |

You can also choose Last Price Traded.

# **Keep Unmatched Bets In Play**

When Keep In Play is ticked this will keep any unmatched bets in play.

This is similar to the standard Betfair feature on the website keep bet. It only works with In Play Horse racing markets or other In Play Events like soccer.

You could use it effectively with Tick Offset to put in offset bets that do not get matched, but then go in play to try and get matched. A sneaky trick which can be quite powerful!

You could also use this with Fixed Price Bet option.

| System Settin | gs                |         | 888 💌 🕂 |
|---------------|-------------------|---------|---------|
| Select Syste  | m: FibTest        |         | •       |
| System Nan    | ne: FibTest       |         |         |
| Сору          | Reset             | Add     | Delete  |
| Settings S    | Selections Stakir | ng Plan |         |
| ‡≣ A-Z        |                   |         | م       |
| Advance       | d Settings        |         | •       |
| Bet On B      | SP                |         |         |
| Unsettlee     | d Bets Allowed    |         | 0 🗘     |
| Tick Offs     | et                |         | 0 ‡     |
| Skip Rese     | erves             |         |         |
| Price Bas     | is                | Lay     | -       |
| Keep In F     | Play              |         |         |
| Include (     | Commission        | ~       |         |
| Use Resu      | Its Profit/Loss   |         |         |
| Virtual W     | /allet Amount     |         | 0.00 🗘  |

# Show/Include Commission

You toggle on or off whether the profit and loss are shown with commissions taken out.

| System Settings                 |              |         | <b>- 4</b> |
|---------------------------------|--------------|---------|------------|
| Select System:                  | FibTest      |         | *          |
| System Name:                    | FibTest      |         |            |
| Сору                            | Reset        | Add     | Delete     |
| Settings Selec                  | tions Stakin | ig Plan |            |
| ¦≣ A-Z                          |              |         | م          |
| <ul> <li>Advanced Se</li> </ul> | ttings       |         | •          |
| Bet On BSP                      |              |         |            |
| Unsettled Be                    | ts Allowed   |         | 0 🗘        |
| Tick Offset                     |              |         | 0 🗘        |
| Skip Reserves                   | s            |         |            |
| Price Basis                     |              | Lay     | -          |
| Keep In Play                    |              |         |            |
| Include Com                     | mission      | ~       |            |
| Use Results P                   | Profit/Loss  |         |            |
| Virtual Waller                  | t Amount     |         | 0.00 🗘     |

## **Use Profit/Loss From Results**

Provisional winners are estimated from the traded volume/price after the race has finished and offers superbly quick results. It is not always 100% accurate though so be aware.

Ideal for staking plans like Fibonacci and recovery. Only works on UK horses Win or in-play markets.

| System Settings |               |         | ···· 🔻 👎 |  |  |  |  |  |  |  |
|-----------------|---------------|---------|----------|--|--|--|--|--|--|--|
| Select System:  | FibTest       |         | •        |  |  |  |  |  |  |  |
| System Name:    | FibTest       | FibTest |          |  |  |  |  |  |  |  |
| Сору            | Reset         | Add     | Delete   |  |  |  |  |  |  |  |
| Settings Sele   | ctions Stakir | ng Plan |          |  |  |  |  |  |  |  |
| k≣ A-Z          |               |         | Q        |  |  |  |  |  |  |  |
| Advanced Se     | ettings       |         | •        |  |  |  |  |  |  |  |
| Bet On BSP      |               |         |          |  |  |  |  |  |  |  |
| Unsettled Be    | ts Allowed    |         | 0 ‡      |  |  |  |  |  |  |  |
| Tick Offset     |               |         | 0 🗘      |  |  |  |  |  |  |  |
| Skip Reserve    | S             |         |          |  |  |  |  |  |  |  |
| Price Basis     |               | Lay     | -        |  |  |  |  |  |  |  |
| Keep In Play    |               |         |          |  |  |  |  |  |  |  |
| Include Com     | mission       | ~       |          |  |  |  |  |  |  |  |
| Use Results I   | Profit/Loss   |         |          |  |  |  |  |  |  |  |
| Virtual Walle   | t Amount      |         | 0.00 🗘   |  |  |  |  |  |  |  |

You can see below that the result was extremely quick after the race finish below. Chachnak won and we know the result well before Betfair have settled the account.

The result is estimated from the 0.00/1.01 odds that is likely the winner.

| BetB  | tPro Bet  | tfair - Instance | StakeTest   | *0            |                              |                             |                                                                                                    |              |                  |                                                |           |           |          |                                |                         |                       |                   |                          |                   |                    |               |                |               | _ 🗆 ×   |
|-------|-----------|------------------|-------------|---------------|------------------------------|-----------------------------|----------------------------------------------------------------------------------------------------|--------------|------------------|------------------------------------------------|-----------|-----------|----------|--------------------------------|-------------------------|-----------------------|-------------------|--------------------------|-------------------|--------------------|---------------|----------------|---------------|---------|
| Sett  | ngs T     | Tools Help       | Wizards     | Log Off       |                              |                             |                                                                                                    |              |                  |                                                |           |           |          |                                |                         |                       |                   |                          |                   |                    |               |                |               |         |
| (     | top       | Simulator        | Markets     | Reset<br>Auto | All<br>Scroll<br>arkets Acti | Events<br>Marke<br>ve Monit | s Selecte<br>ets Selec<br>tored:                                                                                                    | ed:<br>:ted: |                  | 23 Balance:<br>168 Exposure:<br>168 Virtual Wa | allets:   |           | 0.00     | Total PL<br>Max Ne<br>Unsettle | rt Stake:<br>d Markets: | 5.88 Nex<br>2.00 Last | kt Ever<br>tTrap/ | nt:<br>Cloth Win:        | 36<br>5           |                    |               |                |               |         |
| Iree  |           |                  |             |               |                              |                             |                                                                                                    |              |                  |                                                |           |           |          |                                |                         |                       |                   |                          |                   |                    |               |                |               |         |
| rket. | Activ     | ve StartTin      | ıe          | Market        |                              |                             |                                                                                                    |              |                  | Market Status                                  | Race      | Status    | SP       | Bets                           | Profit                  | Winners               |                   | Reason                   | Recover 🚔         | Select System:     | RecoveryTe    | st             |               |         |
| Ma    | •         | 10 Jun 2         | 020 13:22   | Cannington    | - R6 520m                    | Nvce                        | <b>R</b>                                                                                                    | ж            | <b>P</b> 1       | SUSPENDED                                      | RESUL     | T         |          |                                |                         | 7. Jet A One          |                   | System Active            | True              | System Name:       | RecoveryT     | .ct            |               |         |
| lect  | • •       | 10 Jun 2         | 2020 13:25  | Chantilly - 1 | 800m 3yo                     | Grp3 WIN                    | ÷.                                                                                                    |              | P                | SUSPENDED                                      | RESUL     | л         |          | 1 Bet.                         | 1.96                    | 2. Chachnak           |                   | Country Match            | True              |                    | necorciyi     |                |               |         |
| et Se |           | 10 Jun 2         | 020 13:27   | Central Park  | - A2 480n                    | n                           | <b>G</b>                                                                                                    | X            | P                | SUSPENDED                                      | RESUL     | л         |          |                                |                         | 4. Yogie              |                   | Market Selected          | True              | Сору               | Reset         | Add            | De            | lete    |
| Aark  |           | 10 Jun 2         | 020 13:30   | Navan - 6f H  | lcap WIN                     |                             | Ê                                                                                                    |              | -                | SUSPENDED                                      | RESUL     | Л         |          |                                |                         | 12 Boughtinthedark    |                   | MarketType Match         | True              | Settings Sele      | ections Sta   | king Plan      |               |         |
| ick N |           | 10 Jun 2         | 020 13:34   | Newcastle -   | A8 480m                      |                             | <b>F</b>                                                                                                    | 24           |                  | SUSPENDED                                      | RESUL     | Т         |          |                                |                         | 5. A Bit Of Mayhem    |                   | EventType Match          | True              |                    |               |                |               | 0       |
| S     |           | 10 Jun 2         | 020 13:35   | Cranbourne    | - R12 311                    | m Vets                      | <u> </u>                                                                                                    | <u> </u>     | 100              | SUSPENDED                                      | RESU      | .т        |          |                                |                         | 5. Desiree Dancer     |                   | Market Status Open       | True              | ▶= A-Z             |               |                |               | ر       |
| .6    |           | 10 Jun 2         | 020 13:39   | Ballarat - R1 | 2 390m Gi                    | 5                           | <u> </u>                                                                                                    | *            |                  | OPEN                                           |           |           |          |                                |                         |                       |                   | Bet Time Window          | False             | Bank Increa        | se %          |                | 1,000         | .00 🗘 🐴 |
| lecti |           | 10 Jun 2         | 2020 13:42  | Cannington    | - R7 380m                    | FFA                         | <u> </u>                                                                                                    | *<br>NIZ     |                  |                                                |           |           |          |                                |                         |                       |                   | RaceStatus Available     | True              | Bank Increa        | se Target     | Start: 11 T    | arget: 1000 / | 118     |
| et Se | * 🗸       | 10 Jun 2         | 2020 13:42  | Crayford - A  | 6 380m                       |                             | - China China Chin |              |                  | OPEN                                           |           |           |          |                                |                         |                       |                   | Active Runners Min/I     | True              | Advanced Settings  |               |                |               |         |
| Aark  |           | 10 Jun 2         | 2020 13:45  | Pontefract -  | 6f Mdn St                    | ks WIN                      | Ê?                                                                                                    | 22           | PARADING         |                                                |           |           |          |                                | . 1                     | Market Amount Mate    | True              | Bet On BSP               |                   |                    |               |                |               |         |
| 2     |           |                  |             |               |                              |                             |                                                                                                    | - 0          | Beculte          |                                                |           |           |          | Min Law Book The               |                         |                       | T                 | Unsettled B              | ets Allowed       |                    |               | 0 🗘            |               |         |
| -     |           |                  |             |               |                              |                             |                                                                                                    |              | * Results        |                                                |           |           |          |                                |                         |                       | Min Lay Book Inue |                          | Tick Offset       |                    |               |                | o ‡           |         |
|       | • Mar     | nual Bets        |             |               |                              |                             |                                                                                                    |              |                  | Display All Results                            |           |           |          |                                |                         |                       |                   | Place Winners Min/M Irue |                   | Skin Reserves      |               |                |               |         |
| F     | Runi      | ner              | 9.1%        | 99.3%         | BSP                          | Volume                      | Mone                                                                                                    | ey % ^       | Syst             | em EventN                                      | ате       | Runner    |          | Side                           | Price Mat               | ched Size Matche      | ×                 | Money % Within Min       | True              | Price Basis        |               | lav            |               |         |
|       | 1. Irs    | shad             | 220         | 0             | 6.60                         | 5,904                       | 1                                                                                                    | 0.3          | Reco             | overyTest Chant 1                              | 0th Jun   | 3. San Fa | brizio   | LAY                            | 3.65                    | 2.00                  |                   | Bet On Reserves          | True              | Keep In Play       | ,             |                |               |         |
|       | 2. Ch     | hachnak          | 0           | 1.01          | 9.09                         | 7,269                       | 1                                                                                                    | 2.6          |                  |                                                |           |           |          |                                |                         |                       |                   | Back/Lav Price Ratio     | False             | Include Con        |               |                |               |         |
|       | 3. Sa     | an Fabrizio      | 100         | 0 0           | 3.55                         | 21,981                      | 3                                                                                                    | 8.2          |                  |                                                |           |           |          |                                |                         | •                     |                   | Min Number of Bets       | True              | include Cor        |               |                |               |         |
|       | 4. Pis    | sanello          | 100         | 0 0           | 8.08                         | 4,493                       |                                                                                                    | 7.8          | Curre            | ent Orders Syster                              | n Perforr | mance Re  | esults Q | ycle Sim/                      | Live                    |                       |                   | Unsettled Bets For Sy    | False             | > Use Results      | Profit/Loss   |                |               |         |
|       | 5. Hu     | urricane Cloud   | 15.5        | 5 790         | 4.99                         | 9,473                       | 1                                                                                                    | 6.5          |                  |                                                |           |           |          |                                |                         |                       |                   | Bet Exists For This Ma   | False             | Virtual Wall       | et Amount     |                | 0             | .00     |
|       | 6. An     | nother Sky       | 50          | 790           | 8.15                         | 8,369                       | 1                                                                                                    | 4.6          | Time             | Stamp                                          | Event     |           | System   | De                             | tails                   |                       |                   | Max Liability            | True              | Use Results Pro    | ofit/Loss     |                |               |         |
|       |           |                  |             |               |                              |                             |                                                                                                    | 10 J         | un 2020 13:08:30 | Open                                           |           |           |          |                                |                         |                       | Max Loss Amount   | True                     | Sets if provision | al winners ar      | to be determ  | ned from the   | e last        |         |
|       |           |                  |             |               |                              |                             |                                                                                                    |              | 10 J             | un 2020 13:13:53                               | Suspend   | led       |          |                                |                         |                       |                   | Max Profit Amount        | True 🚽            | markets which      | nave gone inp | lay.           | -works for v  | TIN     |
|       | (         |                  |             |               |                              |                             |                                                                                                    |              |                  |                                                |           |           |          |                                |                         | )                     | •                 | 4                        |                   |                    |               |                |               |         |
| BetBo | Pro 1.0.0 | .0.43 Auto Re    | Load: 11 Ju | n 2020 06:00  |                              |                             |                                                                                                    |              |                  | Licence Exp                                    | oires: 36 | 5214 days | 11:21    | LocalTim                       | : 13:38:23              | RunTime: 0:30:06      | Con               | nection Status: UK       | Avg / Last        | Refresh (ms): 4259 | /4470 L       | st Update: 13: | 34:34.125     |         |

# **Virtual Wallet**

By entering a figure other than 0 in the virtual Wallet you can set a Virtual Bank.

| Sys                              | tem Settings                                                                          |            |          | eee 🝷 👎 |  |  |
|----------------------------------|---------------------------------------------------------------------------------------|------------|----------|---------|--|--|
| Select System:                   |                                                                                       | FibTest    |          | •       |  |  |
| System Name:                     |                                                                                       | FibTest    |          |         |  |  |
|                                  | Сору                                                                                  | Reset      | Add      | Delete  |  |  |
| Settings Selections Staking Plan |                                                                                       |            |          |         |  |  |
| ₿.                               | 🗏 A-Z                                                                                 |            |          | م       |  |  |
| -                                | Advanced Se                                                                           | ttings     |          | •       |  |  |
|                                  | Bet On BSP                                                                            |            |          |         |  |  |
|                                  | Unsettled Bets Allowed<br>Tick Offset<br>Skip Reserves<br>Price Basis<br>Keep In Play |            |          | 0 🗘     |  |  |
|                                  |                                                                                       |            |          | 0 🗘     |  |  |
|                                  |                                                                                       |            |          |         |  |  |
|                                  |                                                                                       |            | Lay      | •       |  |  |
|                                  |                                                                                       |            |          |         |  |  |
|                                  | Include Comr                                                                          | nission    | <b>~</b> |         |  |  |
|                                  | Use Results P                                                                         | rofit/Loss |          |         |  |  |
|                                  | Virtual Wallet                                                                        | Amount     |          | 0.00 🗘  |  |  |

The software will use this bank in all calculations with % bank stakes etc. in live and simulation modes.

So you could have a bank of  $\pm$ 5000 for instance but set the virtual bank to  $\pm$ 500 as you don't want to use it all to calculate stakes. If you had a bank of  $\pm$ 100 you could test with larger banks etc.

Just set the virtual wallet you want. Set it back to 0.00 again to revert to the real wallet.

| Select System                                 | · Virtual Walle              | t   | -        |  |  |  |  |
|-----------------------------------------------|------------------------------|-----|----------|--|--|--|--|
| System Name                                   | : Virtual Walle              | :t  |          |  |  |  |  |
| Сору                                          | Reset                        | Add | Delete   |  |  |  |  |
| Settings Selections Staking Plan              |                              |     |          |  |  |  |  |
| k≣ A-Z                                        |                              |     | م        |  |  |  |  |
| Unsettled                                     | Bets Allowed                 |     | 0 🗘 🌥    |  |  |  |  |
| Tick Offset                                   | Tick Offset<br>Skip Reserves |     | 0 ‡      |  |  |  |  |
| Skip Reser                                    |                              |     |          |  |  |  |  |
| Price Basis                                   |                              | Lay | •        |  |  |  |  |
| Keep In Pla                                   | Keep In Play                 |     |          |  |  |  |  |
| Include Co                                    | Include Commission           |     |          |  |  |  |  |
| Use Result                                    | Use Results Profit/Loss      |     |          |  |  |  |  |
| > Virtual Wa                                  | llet Amount                  |     | 500.00 🗘 |  |  |  |  |
| <ul> <li>Fixed Price Betting</li> </ul>       |                              |     |          |  |  |  |  |
| <ul> <li>Cycle simulator/live mode</li> </ul> |                              |     |          |  |  |  |  |

Here we set the virtual bank to £500. Used the % bank stake at 1.00% so the next bet will be based on 1% of  $\pm 500 = \pm 5.00$ .

As you can see a Lay bet of  $\pm 5$  was placed and it won  $\pm 4.90$  so the bank is now  $\pm 504.90$  including commissions taken off.

The % Bank stake is also set to only adjust upwards so the stake will not decrease as the bank decreases.

It will only increase as the Bank increases.

Turn this off to allow the Stake to increase and decrease with the bank.
| BetB       | otPro I   | Betfai                                                                                                    | Instanc             | e: StakeTes            | t                                                      |                      |                                    |                         |                                            |                                  |                                                         |                        |                     |               |                                    |                                                        |                        |                                         |                |                  | _ 🗆 ×      |
|------------|-----------|----------------------------------------------------------------------------------------------------|---------------------|------------------------|--------------------------------------------------------|----------------------|------------------------------------|-------------------------|--------------------------------------------|----------------------------------|---------------------------------------------------------|------------------------|---------------------|---------------|------------------------------------|--------------------------------------------------------|------------------------|-----------------------------------------|----------------|------------------|------------|
| Set        | tings     | Tools                                                                                                    | Help                | Wizard                 | s Log Off                                              |                      |                                    |                         |                                            |                                  |                                                         |                        |                     |               |                                    |                                                        |                        |                                         |                |                  |            |
| (          | C<br>Stop | Sim                                                                                                    | <b>S</b><br>nulator | Marke                  | Reset All Auto Scro ts All Marke                       | oll<br>ets Active    | Events Se<br>Markets S<br>Monitore | lected<br>Selecte<br>d: | : [<br>:d: [                               |                                  | 22 Balanc<br>153 Exposu<br>153 Virtual                  | e:<br>ıre:<br>Wallets: | 5                   | 0.00<br>04.90 | Total PL:<br>Max Next<br>Unsettled | Stake:<br>Markets:                                     | 4.90<br>5.05           | Next Event:<br>LastTrap/Cloth W         | fin:           | 23<br>3          |            |
| t Tree     | NoBet     | Reason                                                                                                    | s                   |                        |                                                        |                      |                                    |                         |                                            |                                  |                                                         |                        |                     |               |                                    |                                                        |                        |                                         |                |                  |            |
| Marke      | A         | ctive                                                                                                    | StartTi             | me                     | Market                                                 |                      |                                    |                         |                                            |                                  | Market Stat                                             | us Race S              | tatus               | SP            | Bets                               | Profit                                                 | v ∓ ∓<br>Winners ▲     | Select System:                          | Virtual Walle  | ŧt:              | • <b>4</b> |
| et Select  | + <       |                                                                                                    | 10 Jun<br>10 Jun    | 2020 13:4<br>2020 13:4 | 5 Pontefract - 6f N<br>9 Swindon - A4 47               | vidn Stks Wi<br>76m  | N d                                |                         |                                            | (P)<br>(P)                       | SUSPENDED<br>SUSPENDED                                  | RESULT                 |                     |               | 1 Bet.                             | 4.90                                                   | 7 Crispina<br>3. Westw | System Name:                            | Virtual Wall   | et               |            |
| ick Marke  | + <       |                                                                                                    | 10 Jun<br>10 Jun    | 2020 13:5<br>2020 13:5 | 7 Cannington - R8<br>7 Central Park - D                | 8 520m Gr5<br>1 265m |                                    | r<br>r                  | ×                                          |                                  | OPEN<br>OPEN                                            |                        |                     |               |                                    |                                                        |                        | Copy<br>Settings Sele                   | Reset          | Add              | Delete     |
| ion Qu     | + <       | ✓ 10 Jun 2020 14:00 Navan - 6f Hcap WIN     ✓ 10 Jun 2020 14:00 Chantilly - 18:00m 3yo Listed WIN     ✓ 10 Jun 2020 14:04 Newcastle - 82 490m                                                                                                    |                     |                        |                                                        |                      |                                    | P                       | OPEN<br>OPEN                               | ATTHE                            | POST                                                    |                        |                     |               |                                    | Reality of the                                         |                        |                                         | م              |                  |            |
| tet Select | + ✓       | Image: Statistic of the statistic of the statistic |                     |                        |                                                        | ĸ                    |                                    |                         | OPEN                                       |                                  |                                                         |                        |                     |               | • •                                | <ul> <li>Staking Plan</li> <li>Staking Plan</li> </ul> | 1                      | % Bank Stake                            | Ŧ              |                  |            |
| Mark       |           | /lanual B                                                                                                    | lets                |                        |                                                        |                      |                                    | ₽ ₽                     | Results • A Display All Results            |                                  |                                                         |                        |                     |               |                                    | Retain Stakin<br>Output Bet (                          | ng Progress<br>Calcs   |                                         |                |                  |            |
|            | *Manı     | ual N                                                                                                    | lo S                | ilks R                 | unner                                                  | 102.0%               | 98.4%                              | ^ S                     | ystem                                      |                                  | EventName                                               | Runner                 | 2                   | Side          | Price Ma                           | at( Size                                               | Matchei                | ▲ % Of Bank                             |                |                  |            |
|            |           | 1<br>2<br>3                                                                                                    |                     | 1 1.<br>2 2.<br>3 3.   | Annual Increase<br>Bettyville Blitz<br>Westwell Claire | 4.2<br>6.6<br>6.6    | 4.4<br>6.8<br>6.8                  |                         | /irtual V                                  | Vallet                           | Swin 10th Jun                                           | 6. Come O              | n Buddy             | .AY           | 3.75                               | 5.00                                                   |                        | > <mark>% Of Bank</mark><br>Adjust Upwa | ard Only       | <b>v</b>         | 1.00 ‡     |
|            |           | 4<br>5<br>6                                                                                                    |                     | 4.<br>5 5.<br>⊒6≣ 6.   | Dunaghy Storm<br>Come On Buddy                         | 9.2<br>3.3           | 9.4<br>3.4                         | Ci                      | urrent (                                   | Orders                           | System Perfo                                            | ormance Res            | ults Cycle          | Sim/l         | ive                                |                                                        |                        |                                         |                |                  |            |
|            | 4         |                                                                                                    |                     |                        |                                                        |                      | •                                  |                         | imeSta<br>10 Jun 2<br>10 Jun 2<br>10 Jun 2 | mp<br>020 1:<br>020 1:<br>020 1: | Event<br>3:45:15 Open<br>3:49:00 NOBE<br>3:49:29 Susper | TREASONS V<br>nded     | ystem<br>irtual Wal | De<br>et Be   | tails                              | Exist For T                                            | his M                  | % Of Bank<br>Set percentage             | of bank to use | as stake amount. |            |

## **Fixed Price betting**

Fixed price bets will allow you to enter a bet at the fixed price set, so if the selection passes the bet filters like odds range and all the others, it will put a bet on the selection at the price shown, in this example 2.

| System Settings                       |                   |                   | ····· • • |  |  |  |  |  |  |  |  |  |  |
|---------------------------------------|-------------------|-------------------|-----------|--|--|--|--|--|--|--|--|--|--|
| Select System:                        | RecoveryTest      |                   | •         |  |  |  |  |  |  |  |  |  |  |
| System Name:                          | RecoveryTest      |                   |           |  |  |  |  |  |  |  |  |  |  |
| Сору                                  | Reset             | Add               | Delete    |  |  |  |  |  |  |  |  |  |  |
| Settings Selections Staking Plan      |                   |                   |           |  |  |  |  |  |  |  |  |  |  |
| <br>م                                 |                   |                   |           |  |  |  |  |  |  |  |  |  |  |
|                                       | js                |                   |           |  |  |  |  |  |  |  |  |  |  |
| <ul> <li>Stop Conditi</li> </ul>      | ons               |                   |           |  |  |  |  |  |  |  |  |  |  |
| <ul> <li>Advanced Settings</li> </ul> |                   |                   |           |  |  |  |  |  |  |  |  |  |  |
| Fixed Price Betting                   |                   |                   |           |  |  |  |  |  |  |  |  |  |  |
| Fixed Price B                         | et Enabled        |                   |           |  |  |  |  |  |  |  |  |  |  |
| Fixed Price B                         | et                |                   | 2.00 🌲    |  |  |  |  |  |  |  |  |  |  |
| <ul> <li>Cycle simula</li> </ul>      | tor/live mode     |                   |           |  |  |  |  |  |  |  |  |  |  |
|                                       |                   |                   |           |  |  |  |  |  |  |  |  |  |  |
|                                       |                   |                   |           |  |  |  |  |  |  |  |  |  |  |
|                                       |                   |                   |           |  |  |  |  |  |  |  |  |  |  |
|                                       |                   |                   |           |  |  |  |  |  |  |  |  |  |  |
|                                       |                   |                   |           |  |  |  |  |  |  |  |  |  |  |
| Country                               |                   |                   |           |  |  |  |  |  |  |  |  |  |  |
| Sets countries ac                     | tive in this syst | em. Eg GB, IE, AU | IS etc    |  |  |  |  |  |  |  |  |  |  |

This could be useful for laying the field at a fixed price of say 1.7.

Maybe you could just a bet on a few runners with your fixed price bet.

2 Match bets below 1.99 would get you a profit.

## **Cycle Simulator/Live Mode**

This is an advanced strategy that you can use to switch between Simulation and Live modes or vice versa, between Live and Sim modes.

It will take a while to get your head around this sometimes as it can get a bit confusing, but at the same time very powerful.

#### In order to bet live you should start in live mode..

You need to activate the option first.

| System Settings                                                     |               |           | ••••••••••••••••••••••••••••••••••••••• | • # |  |  |  |  |  |  |  |  |  |
|---------------------------------------------------------------------|---------------|-----------|-----------------------------------------|-----|--|--|--|--|--|--|--|--|--|
| Select System:                                                      | RecoveryTest  |           |                                         |     |  |  |  |  |  |  |  |  |  |
| System Name:                                                        | RecoveryTest  |           |                                         |     |  |  |  |  |  |  |  |  |  |
| Сору                                                                | Reset         | Add       | Delete                                  |     |  |  |  |  |  |  |  |  |  |
| Settings Selec                                                      | tions Stakin  | ıg Plan   |                                         |     |  |  |  |  |  |  |  |  |  |
| k≣ A-Z                                                              |               |           |                                         | Q   |  |  |  |  |  |  |  |  |  |
| + Event Settings                                                    |               |           |                                         |     |  |  |  |  |  |  |  |  |  |
| Stop Conditions                                                     |               |           |                                         |     |  |  |  |  |  |  |  |  |  |
| <ul> <li>Advanced Se</li> </ul>                                     | ttings        |           |                                         |     |  |  |  |  |  |  |  |  |  |
| <ul> <li>Fixed Price B</li> </ul>                                   | etting        |           |                                         |     |  |  |  |  |  |  |  |  |  |
| <ul> <li>Cycle simulat</li> </ul>                                   | tor/live mode |           |                                         |     |  |  |  |  |  |  |  |  |  |
| Initialize                                                          |               | lı        | nitialize                               |     |  |  |  |  |  |  |  |  |  |
| Active                                                              |               |           |                                         |     |  |  |  |  |  |  |  |  |  |
| Cycles                                                              |               |           |                                         | 1 🗘 |  |  |  |  |  |  |  |  |  |
| Start With                                                          |               | Simulator |                                         | *   |  |  |  |  |  |  |  |  |  |
| Reset Staking                                                       |               | ~         |                                         |     |  |  |  |  |  |  |  |  |  |
| Sim/Live Sett                                                       | ings          |           |                                         | •   |  |  |  |  |  |  |  |  |  |
|                                                                     |               |           |                                         |     |  |  |  |  |  |  |  |  |  |
| Country<br>Sets countries active in this system. Eg GB, IE, AUS etc |               |           |                                         |     |  |  |  |  |  |  |  |  |  |

1 Cycle is one change from live to sim or sim to live. Sim - Live - Sim would be 2 cycles. So always using an even number 2,4,6 etc you will always end back at sim.

Set whether to start with sim mode or live mode first.

There is an option to reset the staking when changing modes also. It maybe safer.

Then in Sim/Live settings you can decide what will trigger the change from sim to live or live to sim.

So for example you might want to start lay betting in simulation mode, then after 2 losses in a row change to live mode to place a real live bet, then after 1 win return to Simulation.

The settings would be as shown below: Set the option to active. 10 cycles, means it will do sim-live-sim 5 times. Reset the stake when a trigger is true. Then set the sim trigger to 2 losses.

| Syste      | em Settings                |                  |               |           |              | 4 |  |         |                   |  |         |  |
|------------|----------------------------|------------------|---------------|-----------|--------------|---|--|---------|-------------------|--|---------|--|
| Se         | elect System:              | Virtual Wallet   |               |           |              |   |  |         |                   |  |         |  |
| Sy         | stem Name:                 | Virtual Wallet   |               |           |              |   |  |         |                   |  |         |  |
|            | Сору                       | Reset            | Add           |           | Delete       |   |  |         |                   |  |         |  |
| Set        | tings Selec                | ctions Stakin    | g Plan        |           |              |   |  |         |                   |  |         |  |
| t =        | Δ-7                        |                  |               |           |              | 0 |  |         |                   |  |         |  |
|            | Bank Increas               | e Tarnet         | Start: 11 Tar |           | n / 11s      |   |  |         |                   |  |         |  |
| -          | Advanced Se                | ettinas          |               | get. 1000 | <i>,</i> 110 |   |  |         |                   |  |         |  |
| -          | Fixed Price B              | Setting          |               |           |              |   |  |         |                   |  |         |  |
|            | Cycle simula               | tor/live mode    |               |           |              |   |  |         |                   |  |         |  |
|            | Initialize                 |                  | Ini           | tialize   |              |   |  |         |                   |  |         |  |
|            | Active                     |                  | ~             |           |              |   |  |         |                   |  |         |  |
|            | Cycles                     |                  |               | 10 \$     |              |   |  |         |                   |  |         |  |
|            | Start With                 |                  | Simulator     |           |              |   |  |         |                   |  |         |  |
|            | Reset Staking              | 3                | ~             |           |              |   |  |         |                   |  |         |  |
| >          | Sim/Live Set               | tings            |               |           | •            |   |  |         |                   |  |         |  |
|            |                            |                  |               |           |              | • |  | Pro     | perties           |  |         |  |
| Sin        | n/Live Settin              | gs               | Simulated     |           |              |   |  |         | Selected Item     |  |         |  |
| Set<br>cor | : system perfo<br>ndtions. | ormance criteria | Live          |           |              |   |  | -1.00 🌲 |                   |  |         |  |
|            |                            |                  |               |           |              |   |  |         | Balance >=        |  | -1.00 🌻 |  |
| ofraci     | (mc): 10522                | / 2000 Last      |               |           |              |   |  |         | Balance <=        |  | -1.00 🌻 |  |
| erresi     | 1 (ms): 10000              | / 5090 Lasi      |               |           |              |   |  |         | Wins >=           |  | -1.00 🏮 |  |
|            |                            |                  |               |           |              |   |  |         | Losses >=         |  | 2.00 🗘  |  |
|            |                            |                  |               |           |              |   |  |         | WinsConsec >=     |  | -1.00 🏮 |  |
|            |                            |                  |               |           |              |   |  |         | LossesConsec >=   |  | -1.00 🌻 |  |
|            |                            |                  |               |           |              |   |  |         | BetNo >=          |  | -1.00 🌻 |  |
|            |                            |                  |               |           |              |   |  |         | ToRecoverTotal >= |  | -1.00 🌲 |  |
|            |                            |                  |               |           |              |   |  |         | ToRecoverInCycle  |  | -1.00 🌲 |  |
|            |                            |                  |               |           |              |   |  |         |                   |  |         |  |
|            |                            |                  | Close         |           |              |   |  |         |                   |  |         |  |

Then the Live trigger settings are set to 1 Win. These could be lay bets on the 1st fav maybe or whatever your strategy is.

| Syste   | em Settings   |                 |                 | •              | 4 |     |                   |       |
|---------|---------------|-----------------|-----------------|----------------|---|-----|-------------------|-------|
| Se      | elect System: | Virtual Wallet  |                 |                |   |     |                   |       |
| Sy      | /stem Name:   | Virtual Wallet  | :               |                |   |     |                   |       |
|         | Сору          | Reset           | Add             | Delete         |   |     |                   |       |
| Set     | ttings Selec  | tions Stakin    | ig Plan         |                |   |     |                   |       |
| ⊧≡      | A-Z           |                 |                 | ز              | ρ |     |                   |       |
|         | Bank Increas  | e Target        | Start: 11 Targe | et: 1000 / 118 | • |     |                   |       |
| -       | Advanced Se   | ttings          |                 |                |   |     |                   |       |
| -       | Fixed Price B | letting         |                 |                |   |     |                   |       |
| •       | Cycle simula  | tor/live mode   |                 |                |   |     |                   |       |
|         | Initialize    |                 | Initia          | lize           |   |     |                   |       |
|         | Active        |                 | <b>~</b>        |                |   |     |                   |       |
|         | Cycles        |                 |                 | 10 🌲           |   |     |                   |       |
|         | Start With    |                 | Simulator       |                |   |     |                   |       |
|         | Reset Staking | J               | ~               |                |   |     |                   |       |
| >       | Sim/Live Sett | tings           |                 | -              |   |     |                   |       |
|         |               |                 |                 |                |   | Pre | operties          |       |
| Wi      | ins >=        |                 | Simulated       |                |   |     | Selected Item     | Live  |
| Cy      | cle when Wins | id greater or e | Live            |                |   |     | PL >=             | -1.00 |
|         |               | aiuc.           |                 |                |   |     | Balance >=        | -1.00 |
|         |               |                 |                 |                |   |     | Balance <=        | -1.00 |
| lefresl | h (ms): 18533 | / 3090 Last     |                 |                |   |     | Wins >=           | 1.00  |
|         |               |                 |                 |                |   |     | Losses >=         | -1.00 |
|         |               |                 |                 |                |   |     | WinsConsec >=     | -1.00 |
|         |               |                 |                 |                |   |     | LossesConsec >=   | -1.00 |
|         |               |                 |                 |                |   |     | BetNo >=          | -1.00 |
|         |               |                 |                 |                |   |     | ToRecoverTotal >= | -1.00 |
|         |               |                 |                 |                |   |     | ToRecoverInCycle  | -1.00 |
|         |               |                 |                 |                |   |     |                   |       |
|         |               |                 | Close           |                |   |     |                   |       |

As you can see there are many options to trigger the sim/live toggle feature and is very powerful once you understand it.

# **Selections**

Here you can set the settings associated with automated or manual Selection Strategies.

If you want to select a 1st or 2nd favourite you can do it here.

Maybe the greyhound in trap 1? Maybe Multiple traps?

You can also set to bet on multiple favourites. There are 11+ ways to pick a selection or of course just choose your own or one from a tipster.

| System Set        | tings                                                          |         |        |         |             |      | • • <b>P</b> |  |  |  |  |  |  |
|-------------------|----------------------------------------------------------------|---------|--------|---------|-------------|------|--------------|--|--|--|--|--|--|
| Select Sy         | stem:                                                          | Test Sy | /stem  |         |             |      |              |  |  |  |  |  |  |
| System N          | lame:                                                          | Test S  | ystem  |         |             |      |              |  |  |  |  |  |  |
| Сору              | ý                                                              | Re      | set    |         | Add         | [    | Delete       |  |  |  |  |  |  |
| Settings          | Selec                                                          | tions   | Stakir | ng Plar | n           |      |              |  |  |  |  |  |  |
| ⊧≣ A-Z            |                                                                |         |        |         |             |      | Q            |  |  |  |  |  |  |
| Selection Options |                                                                |         |        |         |             |      |              |  |  |  |  |  |  |
| > Select          | ion Op                                                         | tions   |        | Favo    | urite Selec | tion | •            |  |  |  |  |  |  |
| 🔺 Favou           | rite Sel                                                       | ection  |        |         |             |      |              |  |  |  |  |  |  |
| Only it           | f xth Fa                                                       | v       |        | 1       |             |      |              |  |  |  |  |  |  |
| 🔺 Extra S         | Scenari                                                        | ios     |        |         |             |      |              |  |  |  |  |  |  |
| ExtraS            | cenario                                                        | s       |        |         |             |      | $\bowtie$    |  |  |  |  |  |  |
|                   |                                                                |         |        |         |             |      |              |  |  |  |  |  |  |
|                   |                                                                |         |        |         |             |      |              |  |  |  |  |  |  |
|                   |                                                                |         |        |         |             |      |              |  |  |  |  |  |  |
|                   |                                                                |         |        |         |             |      |              |  |  |  |  |  |  |
|                   |                                                                |         |        |         |             |      |              |  |  |  |  |  |  |
| Selection Options |                                                                |         |        |         |             |      |              |  |  |  |  |  |  |
| Select crit       | Select criteria for which runners are included in this system. |         |        |         |             |      |              |  |  |  |  |  |  |
|                   |                                                                |         |        |         |             |      |              |  |  |  |  |  |  |

Using the Selection Options drop down box you can use some of the other powerful selection strategies we have built.

| System Setti  | ngs    |         |        |                                 |           |         | • #    |          |  |  |  |  |  |
|---------------|--------|---------|--------|---------------------------------|-----------|---------|--------|----------|--|--|--|--|--|
| Select Syst   | em:    | Test Sy | /stem  |                                 |           |         |        |          |  |  |  |  |  |
| System Na     | me:    | Test S  | ystem  |                                 |           |         |        |          |  |  |  |  |  |
| Сору          |        | Re      | set    | Add                             |           | Dele    | ete    |          |  |  |  |  |  |
| Settings      | Selec  | tions   | Stakir | ng Plan                         |           |         |        |          |  |  |  |  |  |
| ⊧≣ a-z        |        |         |        |                                 |           |         | Q      |          |  |  |  |  |  |
| ▲ Selectio    | n Op   | tions   |        |                                 |           |         |        |          |  |  |  |  |  |
| > Selectio    | n Op   | tions   |        | Favourite Selection 🔹           |           |         |        |          |  |  |  |  |  |
| ▲ Favouri     | te Sel | ection  |        | 1st Selection                   | n         |         |        | <b>^</b> |  |  |  |  |  |
| Only if >     | cth Fa | v       |        | All Trap Sele                   | ction     |         |        |          |  |  |  |  |  |
| 🔺 Extra Sc    | enari  | ios     |        | Favourite Selection             |           |         |        |          |  |  |  |  |  |
| ExtraSce      | enario | )S      |        | Last Trap/SaddleCloth Selection |           |         |        |          |  |  |  |  |  |
|               |        |         |        | Manual Sele                     | ection    |         |        |          |  |  |  |  |  |
|               |        |         |        | Money% Se                       | lection   | 1       |        |          |  |  |  |  |  |
|               |        |         |        | Multiple Tra                    | p/Sado    | dleClot | h Sele | ction    |  |  |  |  |  |
|               |        |         |        | Order Selec                     | tion      |         |        |          |  |  |  |  |  |
|               |        |         |        | Favourite Se                    | quenc     | e       |        | -        |  |  |  |  |  |
|               |        |         |        |                                 |           |         |        |          |  |  |  |  |  |
| Selection C   | ptio   | ns      |        |                                 |           |         |        |          |  |  |  |  |  |
| Select criter | ia for | which   | runner | s are included                  | l in this | s syste | m.     |          |  |  |  |  |  |

Favourite Selection

**Multiple Favourites Selection** 

1st Selection

All Trap Selection

Last Trap/Saddle cloth Selection

Manual Selections or your own selections

Money % selection

Multiple Trap/Saddle Cloth selection

Order Selection

Favourite Sequence selection

Trap/Saddle Cloth sequence

# **Favourite Selection**

This is where you select the ordered favourite to bet on. This allows you to select runners that are in a certain odds order. ie. lowest odds = 1st Fav.

By selecting you can either bet on the 1st, 2nd, 3rd favourite and so on in a race automatically.

The other criteria/filters also have to be met of course.

The Favourite order is determined at the time of the bet so the order could change if there is a bit of time between the bet and the start of the race.

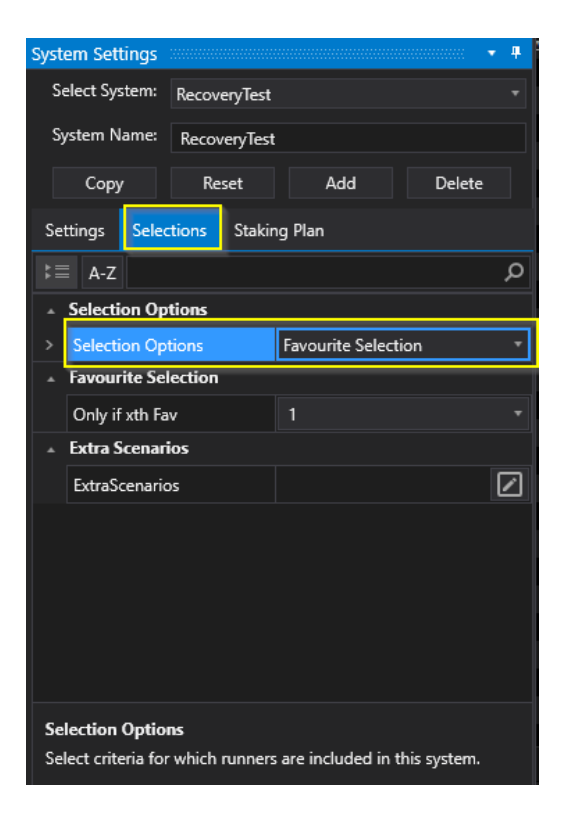

Insert Pic here example

Fav order just sorts on Back Bet price, it's the only price that's guaranteed to have a value (if at least one value exists). Not all markets have BSP and Lay prices can be far adrift of back prices

The price basis Back/Lay/LastPriceTraded in system settings just applies to min/max odds.

# **Multiple Favourites**

The Favourite Selection option can also be used for multiple favourite selections.

Simply tick the option number to select any of the ordered favourites. Example below shows 3rd and 5th Favourites will be selected.

This is extremely powerful stuff!

| System Settir                 | ngs                                                                                        |          |                 |        | • #          |  |  |  |  |  |  |
|-------------------------------|--------------------------------------------------------------------------------------------|----------|-----------------|--------|--------------|--|--|--|--|--|--|
| Select Syste                  | em: Recove                                                                                 | eryTest  |                 |        | •            |  |  |  |  |  |  |
| System Nar                    | me: Recov                                                                                  | reryTest |                 |        |              |  |  |  |  |  |  |
| Сору                          | Re                                                                                         | set      | Add             | Delete |              |  |  |  |  |  |  |
| Settings                      | Selections                                                                                 | Staking  | Plan            |        |              |  |  |  |  |  |  |
| k≣ A-Z                        |                                                                                            |          |                 |        | Q            |  |  |  |  |  |  |
| Selection Options             |                                                                                            |          |                 |        |              |  |  |  |  |  |  |
| Selection                     | n Options                                                                                  | F        | avourite Select | ion    | -            |  |  |  |  |  |  |
| ▲ Favourit                    | e Selection                                                                                |          |                 |        |              |  |  |  |  |  |  |
| > Only if x                   | th Fav                                                                                     |          | 3,5             |        | *            |  |  |  |  |  |  |
| 🔺 Extra Sc                    | enarios                                                                                    |          |                 |        |              |  |  |  |  |  |  |
| ExtraSce                      | narios                                                                                     |          |                 |        | $\checkmark$ |  |  |  |  |  |  |
|                               |                                                                                            |          |                 |        |              |  |  |  |  |  |  |
|                               |                                                                                            |          |                 |        |              |  |  |  |  |  |  |
|                               |                                                                                            |          |                 |        |              |  |  |  |  |  |  |
|                               |                                                                                            |          |                 |        |              |  |  |  |  |  |  |
|                               |                                                                                            |          |                 |        |              |  |  |  |  |  |  |
|                               |                                                                                            |          |                 |        |              |  |  |  |  |  |  |
| Only if xth                   | Fav                                                                                        |          |                 |        |              |  |  |  |  |  |  |
| Selects the r<br>Rank=1 is th | Selects the runners based on the ranking of last traded price.<br>Rank=1 is the favourite. |          |                 |        |              |  |  |  |  |  |  |

Example above on the greyhounds. Betting on 3rd and 5th Favourites.

# **1st Selection Strategy**

This will select the 1st selection or lowest odds in the odds range, or you could say the 1st favourite in the odds range.

So if the odds were set to between 4.0 and 6.0 then if there were 2 or 3 selections in the range at 4.4, 4.8 and 5.5 only the first at 4.4 would be selected.

The actual favourite may be at 3.0 for instance but will be ignored.

| System Settings                   | <b>↓</b>     |               | ····· 🔻 🖣 |   |  |  |  |  |  |  |
|-----------------------------------|--------------|---------------|-----------|---|--|--|--|--|--|--|
| Select System:                    | Test System  |               |           |   |  |  |  |  |  |  |
| System Name:                      | Test System  |               |           |   |  |  |  |  |  |  |
| Сору                              | Reset        | Add           | Delete    |   |  |  |  |  |  |  |
| Settings Selec                    | tions Stakir | ig Plan       |           |   |  |  |  |  |  |  |
| k≣ A-Z                            |              |               | م         | ) |  |  |  |  |  |  |
| ▲ Selection Op                    | tions        |               |           |   |  |  |  |  |  |  |
| > Selection Opt                   | tions        | 1st Selection |           |   |  |  |  |  |  |  |
| <ul> <li>Extra Scenari</li> </ul> | os           |               |           |   |  |  |  |  |  |  |
| ExtraScenario                     | s            |               |           |   |  |  |  |  |  |  |
|                                   |              |               |           |   |  |  |  |  |  |  |

# **All Trap Selection**

This will simply place a bet on all traps available on the greyhound markets.

For backing or laying it will simply place a bet on all traps.

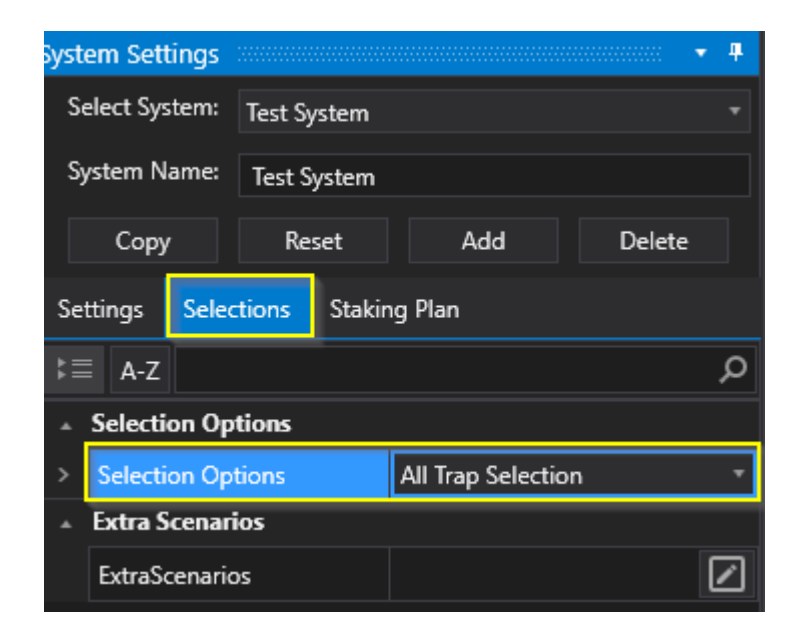

# Last Trap/Saddle Cloth Selection

This will place a bet on the last winning trap number. So if in the last race trap 5 won, then the next bet will be put on trap 5.

There is also an option to wait for two winning traps in a row, so if we had two trap 5 winners in a row the bet would be placed on trap 5 again.

| Sys    | stem Settings    |             |      |        |          |        |              | • <b>#</b> |  |  |  |  |
|--------|------------------|-------------|------|--------|----------|--------|--------------|------------|--|--|--|--|
|        | Select System:   | Test System | n    |        |          |        |              |            |  |  |  |  |
|        | System Name:     | Test Syste  | m    |        |          |        |              |            |  |  |  |  |
|        | Сору             | Reset       |      |        | Add      |        | Delete       |            |  |  |  |  |
| s      | ettings Selec    | tions Sta   | king | g Pla  | n        |        |              |            |  |  |  |  |
| k≣ A-Z |                  |             |      |        |          |        |              |            |  |  |  |  |
| •      | Selection Opti   |             |      |        |          |        |              |            |  |  |  |  |
|        | Selection Opti   | ons         | Li   | ast Ti | rap/Sadd | leClot | th Selection | on 🔻       |  |  |  |  |
| •      | Favourite Sele   | ction       |      |        |          |        |              |            |  |  |  |  |
| >      | Only if xth Fav  |             |      |        |          |        |              | *          |  |  |  |  |
|        | Exclude if xth f | fav         |      |        |          |        |              |            |  |  |  |  |
| •      | Last Trap/Sade   | dleCloth Se | lect | ion    |          |        |              |            |  |  |  |  |
|        | Wait For Two I   | n Row       |      |        |          |        |              |            |  |  |  |  |
|        | First Trap Win   |             |      |        |          |        | No           | ne 🇘       |  |  |  |  |
| •      | Extra Scenario   | s           |      |        |          |        |              |            |  |  |  |  |
|        | ExtraScenarios   |             |      |        |          |        |              |            |  |  |  |  |

This is usually used when placing lay bets but could also be used for back bets.

The First Trap Win to bet on is just for starting the bets off so we can get the first winning trap of the day.

It just tells the system what the last trap is for the very first race.

So if set to trap 3, it will place the first bet on trap 3.

The last trap used is taken from the last race bet on or the last race ticked.

Use with normal staking plans.

### **Manual Selection**

This allows you to place your own selections that are ticked in the manual selection tab. Simply tick the selection in the race or <u>import your own list</u> of selections or tipster selections.

| System S | ettings     |         |               |                  | ····· <b>• 4</b> |  |  |  |  |  |  |  |
|----------|-------------|---------|---------------|------------------|------------------|--|--|--|--|--|--|--|
| Select   | System:     | Test Sy | Test System 🔹 |                  |                  |  |  |  |  |  |  |  |
| System   | Name:       | Test S  | ystem         |                  |                  |  |  |  |  |  |  |  |
| Co       | ру          | Re      | Reset Add De  |                  |                  |  |  |  |  |  |  |  |
| Setting  | Sele        | ctions  | Stakin        | ıg Plan          |                  |  |  |  |  |  |  |  |
| \$≣ A    | -z          |         |               |                  | م                |  |  |  |  |  |  |  |
| _ Sele   | ction Op    | otions  |               |                  |                  |  |  |  |  |  |  |  |
| > Sele   | ction Op    | otions  |               | Manual Selection | on –             |  |  |  |  |  |  |  |
| . – Favo | ourite Se   | lection |               |                  |                  |  |  |  |  |  |  |  |
| Onț      | y if xth Fa | av      |               |                  |                  |  |  |  |  |  |  |  |
| Excl     | ude if xtl  | h fav   |               |                  |                  |  |  |  |  |  |  |  |
| . – Extr | a Scenai    | ios     |               |                  |                  |  |  |  |  |  |  |  |
| Extr     | aScenari    | os      |               |                  |                  |  |  |  |  |  |  |  |

When you click an event row like the race at 18:32 Henlow, the selections panel will show you the runners for a race or teams in football etc.

In this case we have made a manual selection Rockburst Dutch and assuming other filters are met then a bet will be placed on this selection.

You could also import a list of selections from a file or tipster.

| Tree  | Nol  | Bet Reasc  | ons                 |                   |              |            |         |           |             |             |           |           |             |            |                                  |              |                     |              |
|-------|------|------------|---------------------|-------------------|--------------|------------|---------|-----------|-------------|-------------|-----------|-----------|-------------|------------|----------------------------------|--------------|---------------------|--------------|
| rket  |      |            |                     |                   |              |            |         |           |             |             |           |           |             |            | System Settings                  |              |                     |              |
| Ma    |      | Active     | StartTime           | Market            |              |            |         | Market    | t Status    | Race Status | SP        | Bets      | Profit      | Winne 🛎    | Select System:                   | Test System  |                     |              |
| elect |      |            | 16 Jun 2020 18:07   | Sheffield - A6 50 | 0m           | ĉ 🛃        | 4 🏼     | SUSPEN    | NDED        | RESULT      |           | 1 Bet.    |             | 4. Geel    | System Name:                     | Tart Surtam  |                     |              |
| et Se |      |            | 16 Jun 2020 18:12   | Henlow - A7 460   | m            | ĉ 🛃        | 🗧 🏴     | SUSPEN    | IDED        | RESULT      |           | 1 Bet.    |             | 4. Long    |                                  | Test system  |                     |              |
| Aark  |      |            | 16 Jun 2020 18:14   | Newcastle - A3 4  | 80m          | ĉ 🛃        | 🗧 🏴     | SUSPEN    | NDED        | RESULT      |           | 1 Bet.    |             | 1. Barn    | Сору                             | Reset        | Add                 | Delete       |
| ck    |      |            | 16 Jun 2020 18:17   | Hove - A5 500m    |              | <b>G</b> 🛃 | 🗧 🏴     | SUSPEN    | IDED        | RESULT      |           |           |             | 6. Buck    | Settings Sele                    | tions Staki  | ng Plan             |              |
| S.    |      |            | 16 Jun 2020 18:22   | Crayford - A4 38  | 0m           | ĉ 🛃        | 🗧 🏴     | SUSPEN    | IDED        | RESULT      |           |           |             | 6. Unlil   | Jettiligs Jele                   |              |                     |              |
| ĸ     |      |            | 16 Jun 2020 18:27   | Monmore - A8 4    | 80m          | ĉ 🛃        | 🗧 🏴     | SUSPEN    | IDED        |             |           |           |             |            | k≣ A-Z                           |              |                     | م            |
| ecti  |      |            | 16 Jun 2020 18:27   | Sheffield - D2 28 | 0m           | ŝ 👌        | 4       | OPEN      |             | GOINGINTRA  | PS 🗹      |           |             |            | <ul> <li>Selection Op</li> </ul> | tions        |                     |              |
| t Sel |      | ~          | 16 Jun 2020 18:32   | Henlow - A3 460   | m            | 6 🛃        | 4       | OPEN      |             |             |           |           |             |            | > Selection Op                   | tions        | Manual Selectio     | n 🔻          |
| arke  |      |            | 16 Jun 2020 18:34   | Newcastle - A2 4  | 80m          | ŝ 👌        | 4       | OPEN      |             |             |           |           |             | <b>_</b>   | ▲ Favourite Se                   | lection      |                     |              |
| Σ     | •    |            |                     |                   |              |            |         |           |             |             |           |           |             |            | Only if why F                    |              |                     |              |
|       |      |            |                     |                   |              |            |         |           |             | 🚽 🗓         |           |           |             | <b>. 1</b> | Uniy ir xun Fa                   | NV           |                     |              |
|       |      |            |                     |                   |              |            |         |           |             |             |           |           |             |            | Exclude if xth fav               |              |                     |              |
|       |      | Manua      | l Bets              |                   |              |            |         |           |             |             | Displa    | y All Res | ults        |            | ▲ Extra Scenar                   | ios          |                     |              |
|       | Be   | et Type:   | Back - Be           | t Size: 2.00      | ) 🗘 🛛 Bet P  | rice:      | 1.01    | 🗘 Keep I  | nplay:      | Sele        | System    | Event     | tName       | R ^        | ExtraScenario                    | os           |                     |              |
|       | 4.1  |            |                     |                   |              |            |         |           |             | •           |           |           |             |            |                                  |              |                     |              |
| Ī     | *M   | Janual     | No Silke Pu         | PROF              | 107.0%       | 06.0%      | DCD     | Volumo    | Monor       | / Potr A    |           |           |             | •          |                                  |              |                     |              |
|       |      | anuai      |                     |                   | 107.076      | 50.078     | 0.00    | volume    | woney /     | Tou         | Current C | Sustern [ | Perfo Rec   | Cycle Sin  |                                  |              |                     |              |
|       | -    |            | 1 1.                | Towstar Winston   | 8            | 10         | 9.00    | 23        | 6.9         |             | current c | Jystellir | eno nes     | Cycle Sill |                                  |              |                     |              |
|       | ~    |            | 2 <b>2</b> 2.       | Rockburst Dutch   | 6            | 6.2        | 6.00    | 143       | 42.5        |             |           |           |             | <b>т</b> р | Salastian Ortin                  |              |                     |              |
|       |      |            | 3 3.                | Dandy Lad         | 5.7          | 6.6        | 6.85    | 25        | 7.4         |             | Event     |           | System      | Det; 🌥     | Selection Optio                  | 1 <b>5</b>   | :!                  | L:-          |
|       |      |            | 4 4 4.              | Bellmore Winx     | 5.4          | 6.6        | 5.20    | 10        | 2.9         |             | 40 Open   |           |             |            | system.                          | which runner | s are included in t | iiis         |
|       |      |            | 5 5 5.              | Layton Jim        | 3.75         | 3.95       | 5.05    | 128       | 38.2        |             | 57 NOBET  | REASON    | S Test Svs  | ter Out    |                                  |              |                     |              |
|       | •    |            |                     |                   |              |            |         |           |             |             |           |           |             |            |                                  |              |                     |              |
| etB   | otPr | o 1.0.0.45 | 5 Auto ReLoad: 17 J | un 2020 06:00 L   | icence Expir | es: 365208 | days 06 | 32 LocalT | ime: 18:27: | 57 RunTime  | : 6:02:35 | Connecti  | ion Status: | UK A       | wg / Last Refresh (m             | s): 190 / 15 | Last Update         | : 18:27:57.3 |

# **Manual Bets**

It is possible to place manual bets in live or sim mode.

Click the Manual Bets drop down arrow, this will open the manual bet panel.

| Manua     | l Bets |           |                    |             |       |       |           |         |                               | <b>→ ₽</b> |
|-----------|--------|-----------|--------------------|-------------|-------|-------|-----------|---------|-------------------------------|------------|
| Bet Type: | Back   | Ŧ         | Bet Size: 2.00     | D 🗘 🛛 Bet P | rice: | 1.01  | 🗘 Keep In | iplay:  | Select All:                   | Place Bets |
| 4         |        |           |                    |             |       |       |           |         |                               | Þ          |
| *Manual   | No     | Silks     | Runner             | 101.4%      | 98.7% | BSP   | Volume    | Money % | Potential Selection In System | ıs Runne 🗎 |
|           | 1      | 1         | 1. Towstar Winston | 16.5        | 17    | 15.95 | 740       | 5.2     |                               | Active     |
|           | 2      | 2         | 2. Rockburst Dutch | 6.2         | 6.4   | 6.25  | 1,693     | 11.9    |                               | Active     |
|           | 3      | 3         | 3. Dandy Lad       | 3.8         | 3.9   | 3.64  | 2,979     | 21.0    |                               | Active     |
|           | 4      | 4         | 4. Bellmore Winx   | 10.5        | 11    | 10.50 | 1,558     | 11.0    |                               | Active     |
|           | 5      | 5         | 5. Layton Jim      | 3.75        | 3.8   | 3.45  | 6,100     | 43.0    |                               | Active     |
|           | 6      | <b>16</b> | 6. Quivers Borris  | 6           | 6.2   | 6.87  | 1,123     | 7.9     |                               | Active     |
|           |        |           |                    |             |       |       |           |         |                               |            |

Click the Back (blue) or Lay (pink) side of the selection in question and the manual bet panel will be filled with the correct details. You can change the price stake etc. Then click Place Bets.

|           |             |           |                    |             |       |       |           |         |                                | ····· 🕶 🕂 |  |  |  |  |
|-----------|-------------|-----------|--------------------|-------------|-------|-------|-----------|---------|--------------------------------|-----------|--|--|--|--|
| 🔺 Manua   | Manual Bets |           |                    |             |       |       |           |         |                                |           |  |  |  |  |
| Bet Type: | Back        |           | Bet Size: 2.00     | ) 🗘 🛛 Bet P | rice: | 6.40  | 📜 Keep Ir | nplay:  | Select All:                    | lace Bets |  |  |  |  |
| •         |             |           | ~                  |             |       |       |           |         |                                | •         |  |  |  |  |
| *Manual   | No          | Silks     | Runner             | 101.8%      | 98.0% | BSP   | Volume    | Money % | Potential Selection In Systems | Runne 🌥   |  |  |  |  |
|           | 1           | 1         | 1. Towstar Winston | 16.5        | 17.5  | 15.95 | 813       | 5.1     |                                | Active    |  |  |  |  |
| <b>V</b>  | 2           | 2         | 2. Rockburst Dutch | 6.4         | 6.6   | 6.14  | 1,868     | 11.6    |                                | Active    |  |  |  |  |
|           | 3           | 3         | 3. Dandy Lad       | 3.75        | 3.85  | 3.63  | 3,631     | 22.6    |                                | Active    |  |  |  |  |
|           | 4           | 4         | 4. Bellmore Winx   | 11          | 12    | 11.07 | 1,722     | 10.7    |                                | Active    |  |  |  |  |
|           | 5           | 5         | 5. Layton Jim      | 3.65        | 3.75  | 3.66  | 6,675     | 41.6    |                                | Active    |  |  |  |  |
|           | 6           | <b>16</b> | 6. Quivers Borris  | 5.9         | 6.2   | 5.90  | 1,351     | 8.4     |                                | Active    |  |  |  |  |
|           |             |           |                    |             |       |       |           |         |                                |           |  |  |  |  |
| 4         |             |           |                    |             |       |       |           |         |                                | ►.        |  |  |  |  |

You can submit multiple bets, back or lay on the event as long as it is open.

| Not | loBet Reasons |        |           |       |                   |        |            |       |            |            |            |         |           |         |          |            |                             |             |         |            |
|-----|---------------|--------|-----------|-------|-------------------|--------|------------|-------|------------|------------|------------|---------|-----------|---------|----------|------------|-----------------------------|-------------|---------|------------|
|     |               |        |           |       | 2                 |        |            |       |            |            |            |         |           |         |          |            |                             |             |         | <b>. 4</b> |
|     | Active        | Star   | tTime     |       | Market            |        |            |       |            | Market Sta | atus Ra    | ace Sta | itus      | SP      | Bets     | Profit     | Winners                     |             |         |            |
| Ŧ   | ~             | 16 J   | un 2020 1 | 8:27  | Sheffield - D2 28 | 0m     | <b>î</b>   | X     | 1          | SUSPENDE   | D RI       | ESULT   |           |         |          |            | 6. Exciting Coco            |             |         |            |
| +   | ~             | 16 J   | un 2020 1 | 8:32  | Henlow - A3 460   | m      | <b>F</b> h | X     |            | SUSPENDE   | D          |         |           |         | 1 Bet.   |            |                             |             |         |            |
| ÷   | ~             | 16 J   | un 2020 1 | 8:34  | Newcastle - A2 4  | 80m    | î.         |       | <b>P</b>   | SUSPENDE   | D R        | esult   |           |         |          |            | 1. Dettori Day              |             |         |            |
| ÷   | ~             | 16 J   | un 2020 1 | 8:37  | Hove - A3 500m    |        | î.         |       | <b>P</b>   | SUSPENDE   | D R        | esult   |           |         |          |            | 2. Itoje                    |             |         |            |
| ÷   | ~             | 16 J   | un 2020 1 | 8:42  | Crayford - A6 380 | Om     | ĥ          | X     | -          | SUSPENDE   | D          |         |           |         | 1 Bet.   |            |                             |             |         |            |
| +   | ~             | 16 J   | un 2020 1 | 8:47  | Sheffield - A8 50 | 0M     | Î.         | X     |            | OPEN       |            |         |           |         |          |            |                             |             |         |            |
| ±   | ~             | 16 J   | un 2020 1 | 8:52  | Henlow - D2 277   | m      | Ē.         | K     |            | OPEN       |            |         |           |         |          |            |                             |             |         |            |
| 4   |               |        |           |       |                   |        | <u> </u>   | • • • |            |            |            |         |           |         |          |            |                             |             |         |            |
| 339 |               |        |           |       |                   |        |            |       | т <b>म</b> | Current O  | rders      |         |           |         |          |            |                             |             |         | , ф        |
| •   | Manua         | l Bets |           |       |                   |        |            |       |            | Displa     | y All Orde | ers     |           |         |          |            |                             |             |         |            |
| *M  | anual         | No     | Silks     | Run   | ner               | 101.8% | 98.2       | %     | BSP 🔺      | System     | EventNa    | ame     | Runner    |         | Sid      | e Ave      | ragePriceMatched            | SizeMatched | SizeRem | ai 🗖       |
|     |               | 1      | 1         | 1. To | wstar Winston     | 16.5   | 17         | .5    | 15.85      |            | Henl 16    | th Jun  | 2. Rockbu | urst Du | utch B   | 6.40       |                             | 2.00        | 0.00    |            |
| ~   |               | 2      | 2         | 2. Ro | ckburst Dutch     | 6.4    | 6.         | .8    | 6.08       |            |            |         |           |         |          |            |                             |             |         |            |
|     |               | 3      | 3         | 3. Da | andy Lad          | 3.75   | 3.8        | 85    | 3.65       |            |            |         |           |         |          |            |                             |             |         |            |
|     |               | 4      | 4         | 4. Be | Ilmore Winx       | 12     | 13         | .5    | 11.55      |            |            |         |           |         |          | c          |                             |             |         |            |
|     |               | 5      | 5         | 5. La | yton Jim          | 3.55   | 3.         | .6    | 3.52       |            | ders Syst  | tem Per | fformance | Kesu    | its Cyci | e Sim/Live | 2                           |             |         |            |
|     |               | 6      | 6         | 6. Qi | uivers Borris     | 5.9    | e          | 5     | 5.88       |            |            |         |           |         |          |            |                             |             |         | म          |
|     |               |        |           |       |                   |        |            |       |            | TimeStam   | Р          | Even    | ıt        | Sys     | stem     | Details    |                             |             |         |            |
|     |               |        |           |       |                   |        |            |       |            | 16 Jun 202 | 0 12:50:40 | ) Oper  | n         |         |          |            |                             |             |         |            |
|     |               |        |           |       |                   |        |            |       |            | 16 Jun 202 | 0 18:34:39 | 9 Susp  | ended     |         |          |            |                             |             |         |            |
| 4   |               |        |           |       |                   |        |            |       | •          | 16 1 202   | 10.20.4    |         | TTOFACON  | ю т     |          | V11- M-    | 1 14/2112 1 4 412 /6 4 2 NI |             |         |            |

# **Money % Selection**

This is a bit like the favourite order selection option but instead of using odds to devide the ordered favourite it uses the Money %

data as shown in the Manual selections tab.

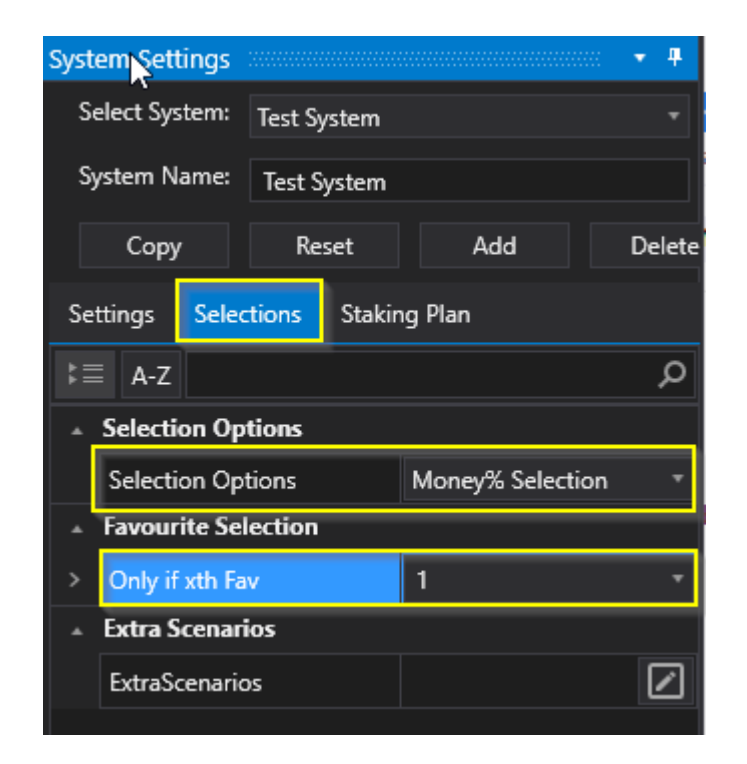

In this case the 1st fav in Money % terms is the selection Layton Tim with 42.3%.

Money % is the amount of volume on the selection divided by the total volume.

| Manual Bets  |    |       |                    |        |       |       |        |         |           |  |  |  |  |
|--------------|----|-------|--------------------|--------|-------|-------|--------|---------|-----------|--|--|--|--|
| *Manual      | No | Silks | Runner             | 101.8% | 98.2% | BSP   | Volume | Money % | Potenti 🔶 |  |  |  |  |
|              | 1  | 1     | 1. Towstar Winston | 16.5   | 17.5  | 15.85 | 826    | 4.9     |           |  |  |  |  |
| $\checkmark$ | 2  | 2     | 2. Rockburst Dutch | 6.4    | 6.8   | 6.08  | 1,916  | 11.4    |           |  |  |  |  |
|              | 3  | 3     | 3. Dandy Lad       | 3.75   | 3.85  | 3.65  | 3,718  | 22.1    |           |  |  |  |  |
|              | 4  | 4     | 4. Bellmore Winx   | 12     | 13.5  | 11.55 | 1,859  | 11.0    |           |  |  |  |  |
|              | 5  | 5     | 5. Layt jim        | 3.55   | 3.6   | 3.52  | 7,129  | 42.3    |           |  |  |  |  |
|              | 6  | 6     | 6. Quivers Borris  | 5.9    | 6     | 5.88  | 1,408  | 8.4     |           |  |  |  |  |

You could get a 1st favoyurite in odds only second favourite in Money%, ie there s more money on the second fav than the 1st fav.

| Manual Bets |    |       |                    |        |       |       |        |         |  |  |  |  |
|-------------|----|-------|--------------------|--------|-------|-------|--------|---------|--|--|--|--|
| *Manual     | No | Silks | Runner             | 101.7% | 98.2% | BSP   | Volume | Money % |  |  |  |  |
|             | 1  | 1     | 1. Dettori Day     | 3.5    | 3.6   | 3.45  | 4,204  | 33.4    |  |  |  |  |
|             | 2  | 2     | 2. Sizing Diamond  | 5.9    | 6.2   | 5.94  | 1,285  | 10.2    |  |  |  |  |
|             | 3  | 3     | 3. Supa Hot        | 4.5    | 4.6   | 4.80  | 2,145  | 17.0    |  |  |  |  |
|             | 4  | 4     | 4. Lemon Noah      | 17.5   | 18    | 17.00 | 388    | 3.1     |  |  |  |  |
|             | 5  | 5     | 5. Colliery Billy  | 3.95   | 4.1   | 3.92  | 4,299  | 34.1    |  |  |  |  |
|             | 6  | 6     | 6. Drumcrow Connie | 34     | 38    | 34.00 | 283    | 2.2     |  |  |  |  |

# Multiple Trap/Saddle Cloth Selection

Here you can select the trap you want to place the bet on.

| Sy          | stem Settings                                                                                                    |                                                              | •                                                         | 4             |
|-------------|----------------------------------------------------------------------------------------------------|--------------------------------------------------------------|-----------------------------------------------------------|---------------|
|             | Select System:                                                                                                    | Test System                                                  |                                                           |               |
|             | System Name:                                                                                                    | Test System                                                  | 1                                                         |               |
|             | Сору                                                                                                    | Reset                                                        | Add Delete                                                |               |
| Ş           | Settings Sele                                                                                                    | ctions Stak                                                  | king Plan                                                 |               |
| **          | ≡ A-Z                                                                                                    |                                                              |                                                           | Q             |
| *           | Selection Opt                                                                                                    | ions                                                         |                                                           |               |
|             |                                                                                                    |                                                              |                                                           |               |
|             | Selection Opti                                                                                                    | ons                                                          | Multiple Trap/SaddleCloth Selection                       | n ▼           |
| •           | Selection Opti<br>Favourite Sele                                                                                              | ons<br>ection                                                | Multiple Trap/SaddleCloth Selection                       | n ▼           |
| •           | Selection Opti<br>Favourite Sele<br>Only if xth Fav                                                                           | ons<br>ection                                                | Multiple Trap/SaddleCloth Selection                       | n T           |
| •           | Selection Opti<br>Favourite Sele<br>Only if xth Fav<br>Exclude if xth f                                                       | ions<br>ection<br>fav                                        | Multiple Trap/SaddleCloth Selection                       | n T<br>T      |
| *           | Selection Opti<br>Favourite Sele<br>Only if xth Fav<br>Exclude if xth f<br>Multiple Trap,                                     | ions<br>ection<br>fav<br>/SaddleCloth                        | Multiple Trap/SaddleCloth Selection                       | n T           |
| •<br>•<br>> | Selection Opti<br>Favourite Sele<br>Only if xth Fav<br>Exclude if xth f<br>Multiple Trap,<br>Select Trap/Sa                   | ions<br>ection<br>fav<br>/SaddleCloth<br>ddleCloths(s)       | Multiple Trap/SaddleCloth Selection Selection 3,4,5       | n T<br>T<br>T |
| 4<br>><br>4 | Selection Opti<br>Favourite Sele<br>Only if xth Fav<br>Exclude if xth i<br>Multiple Trap,<br>Select Trap/Sa<br>Extra Scenario | ions<br>ection<br>fav<br>/SaddleCloth<br>ddleCloths(s)<br>os | Multiple Trap/SaddleCloth Selection<br>Selection<br>3,4,5 | n *<br>*<br>* |

Example:

On each race, trap 3,4,5 will be selected and a bet placed.

You can select any trap or multiple traps at the same time. Use with normal staking plans. Great for <u>dutching</u>.

# **Order Selection**

This will select the runner as per the order selection in the list of selections

| System Settings                     |              |                 |        | ▼ ₽      |
|-------------------------------------|--------------|-----------------|--------|----------|
| Select System:                      | Test System  |                 |        | •        |
| System Name:                        | Test System  |                 |        |          |
| Сору                                | Reset        | Add             | Delete |          |
| Settings Selec                      | tions Stakir | ng Plan         |        |          |
| k≣ A-Z                              |              |                 |        | م        |
| ▲ Selection Op                      | tions        |                 |        |          |
| > Selection Op                      | tions        | Order Selection |        | <b>*</b> |
| <ul> <li>Order Selection</li> </ul> | ion          |                 |        |          |
| Select by Ord                       | ler          | 1               |        | -        |
| <ul> <li>Extra Scenari</li> </ul>   | ios          |                 |        |          |
| ExtraScenario                       | )S           |                 |        |          |

Here you can see the ordered selection number 2 in the list has been selected.

| 300 |        |        |             |         |                   |        |          |       |        |           |                            |              |           |         |             |                    |           | System   | Settings                                 |          |          |              |            |             |           |
|-----|--------|--------|-------------|---------|-------------------|--------|----------|-------|--------|-----------|----------------------------|--------------|-----------|---------|-------------|--------------------|-----------|----------|------------------------------------------|----------|----------|--------------|------------|-------------|-----------|
|     | Active | Star   | tTime       | 1       | Market            |        |          |       | Mark   | et Status | Race Status                | SP           | Bets      | Profit  | Winners     |                    |           | Select   | System:                                  | Test Sy  | ystem    |              |            |             |           |
| ۰   |        | 16 J   | lun 2020 1  | 18:37 I | love - A3 500m    |        | î.       | *     | 🏴 SUSP | ENDED     | RESULT                     |              |           |         | 2. Itoje    |                    |           | Syster   | n Name:                                  | Tart S   | artam    |              |            |             |           |
| Ŧ   |        | 16 J   | lun 2020 1  | 18:42   | Crayford - A6 38  | 0m     | <b>R</b> | 24    | 🏴 SUSP | ENDED     | RESULT                     |              | 1 Bet.    |         | 6. Droopy   | s Eureka           |           |          |                                          | lest 3   | ystem    |              |            |             |           |
| Ŧ   |        | 16 J   | lun 2020 1  | 18:47   | Sheffield - A8 50 | 0M     | (ĥ       | **    | 🏴 SUSP | ENDED     | RESULT                     |              |           |         | 5. Gussy (  | loose              |           | c        | ору                                      | Re       | set      | Add          |            | Delete      |           |
| +   | ~      | 16 J   | lun 2020 1  | 18:52   | Henlow - D2 277   | m      | î.       | 米     | OPEN   |           |                            |              |           |         |             |                    |           | Setting  | is Sele                                  | ctions   | Stakin   | ng Plan      |            |             |           |
| ۲   |        | 16 J   | lun 2020 1  | 18:54   | Newcastle - A3 4  | 80m    | i.       | 26    | OPEN   |           |                            |              |           |         |             |                    |           | octung   | or or or or or or or or or or or or or o |          |          | ig i iaii    |            |             |           |
| E   |        | 16 J   | lun 2020 1  | 19:02   | Crayford - A8 38  | 0m     | <b>R</b> |       | OPEN   |           |                            |              |           |         |             |                    |           |          | ŀ-Z                                      |          |          |              |            |             | م         |
| æ   |        | 16 J   | lun 2020 1  | 19:07   | Sheffield - A5 50 | 0m     | (h       |       | OPEN   |           |                            |              |           |         |             |                    |           | _ Sel    | ection O                                 | ptions   |          |              |            |             |           |
| 4   |        |        |             |         |                   |        |          |       |        |           |                            |              |           |         |             |                    |           | Sel      | ection O                                 | otions   |          | Order Sele   | ection     |             |           |
| 303 |        |        |             |         |                   |        |          |       |        |           | Current                    | Orders       |           |         |             |                    |           | _ Ore    | ler Selec                                | tion     |          |              |            |             |           |
|     | Manua  | l Bets |             |         |                   |        |          |       |        |           | 🔲 Disp                     | lay All Orde | rs        |         |             |                    |           | > Se     | ect by Or                                | der      |          | 2            |            |             | -         |
| *Ma | nual   | No     | Silks       | Runr    | ier               | 103.7% | 97.95    | 6 BSF | Volume | Money     | <ul> <li>System</li> </ul> | EventNa      | me R      | unner   | Sid         | e AveragePrice     | Matchec 🔶 | _ Ext    | ra Scena                                 | rios     |          |              |            |             |           |
|     |        | 1      | 1           | 1. Be   | anos Puma         | 7      | 7.8      | 8.0   | 0 41   | 3.6       |                            |              |           |         |             |                    |           | Ext      | raScenari                                | os       |          |              |            |             | $\square$ |
| 旨   |        | 2      | 2           | 2. Sa   | vana Chelsea      | 3.95   | 4.2      | 4.6   | 5 302  | 26.       |                            |              |           |         |             |                    |           |          |                                          |          |          |              |            |             |           |
| 后   |        | 3      | 3           | 3. Jib  | ber Whelehan      | 5.3    | 5.6      | 5.4   | 0 149  | 13.       |                            |              |           |         |             |                    |           |          |                                          |          |          |              |            |             |           |
| h   |        | 4      | 4           | 4. En   | eraize Bundv      | 22     | 25       | 25    | 0 36   | 3.3       | -                          |              |           |         |             |                    |           |          |                                          |          |          |              |            |             |           |
|     |        | 5      | 5           | 5. Sa   | /ana Medusa       | 3.3    | 3.3      | 5 3.4 | 1 566  | 50/       |                            | orders Syst  | em Perfor | mance R | esults Cycl | e Sim/Live         |           |          |                                          |          |          |              |            |             |           |
|     |        | 6      | <b>16</b> E | 6. Ma   | ont Bleu          | 9.6    | 10.      | 5 9.2 | 1 28   | 2.5       |                            |              |           |         |             |                    |           |          |                                          |          |          |              |            |             |           |
|     |        |        |             |         |                   |        |          |       |        |           | TimeStar                   | np           | Event     |         | System      | Details            |           | 6-14     |                                          | _        |          |              |            |             |           |
| Γ   |        |        |             |         |                   |        |          |       |        |           | 16 Jun 20                  | 20 12:54:48  | Open      |         |             |                    |           | Select   | the runr                                 | ers hase | ed on th | e order of a | each runne | er. The ord | er        |
|     |        |        |             |         |                   |        |          |       |        |           | 16 Jun 20                  | 20 18:50:00  | NOBETR    | REASONS | Test Syster | Outside Bet Time V | Vindow    | is the s | ame as d                                 | isplayed | on the   | exchange v   | website. O | rder=1 do   | es        |

You could use this to select the draw in soccer match odds markets by setting order to 3 as the Draw is always in position 3.

### **Favourite Sequence**

This is a very powerful strategy selection option. Similar to <u>trap sequence selection</u> you can enter any sequence and it will cycle through the sequence of favourites on each race.

| Sy | System Settings 🔹 🔹 |                           |     |                 |                  |              |  |  |  |  |  |
|----|---------------------|---------------------------|-----|-----------------|------------------|--------------|--|--|--|--|--|
|    | Select Systen       | <sup>n:</sup> Test Systen | า   |                 |                  |              |  |  |  |  |  |
|    | System Nam          | e: Test System            | n   |                 |                  |              |  |  |  |  |  |
|    | Сору                | Reset                     |     | Add             | Delete           |              |  |  |  |  |  |
| s  | Settings Se         | elections Sta             | kin | ig Plan         |                  |              |  |  |  |  |  |
| ** | ≡ A-Z               |                           |     |                 |                  | Q            |  |  |  |  |  |
| 4  | Selection           | Options                   |     |                 |                  |              |  |  |  |  |  |
|    | Selection           | Options                   |     | Favourite Seque | nce              | -            |  |  |  |  |  |
| -  | Favourite           | Sequence                  |     |                 |                  |              |  |  |  |  |  |
| >  | Enter Seq           | uence                     |     | Enter sequence  | , e.g. 1,2,3,4,5 |              |  |  |  |  |  |
|    | Current Se          | equence                   |     | 0               |                  |              |  |  |  |  |  |
| -  | Extra Scer          | narios                    |     |                 |                  |              |  |  |  |  |  |
|    | ExtraScen           | arios                     |     |                 |                  | $\checkmark$ |  |  |  |  |  |

In the example below it will cycle through the 1st, 3rd, 5th, 7th, 2nd and 4th favourites, then repeat.

| Sys | stem Settings   |                       |      |                 |     |   |  |  |  |  |
|-----|-----------------|-----------------------|------|-----------------|-----|---|--|--|--|--|
| :   | Select System:  | Test Syste            | m    |                 |     |   |  |  |  |  |
| 4   | System Name:    | Test Syste            | em   |                 |     |   |  |  |  |  |
| [   | Сору            | Copy Reset Add Delete |      |                 |     |   |  |  |  |  |
| s   | ettings Selec   | tions St              | akir | ig Plan         |     |   |  |  |  |  |
| •   | ≡ A-Z           |                       |      |                 |     | Q |  |  |  |  |
| -   | Selection Op    | tions                 |      |                 |     |   |  |  |  |  |
|     | Selection Op    | tions                 |      | Favourite Seque | nce | * |  |  |  |  |
| -   | Favourite Se    | quence                |      |                 |     |   |  |  |  |  |
| >   | Enter Sequer    | ice N                 |      | 1,3,5,7,2,4     |     |   |  |  |  |  |
|     | Current Sequ    | ience 🔨               |      | 0               |     |   |  |  |  |  |
| -   | Extra Scenarios |                       |      |                 |     |   |  |  |  |  |
|     | ExtraScenarios  |                       |      |                 |     |   |  |  |  |  |

So first race 1st fav, second race 3rd favourite etc.

# Trap/Saddle Cloth Sequence Selection

This allows you to set an ordered repeating trap (dogs) or stall(horses) sequence.

So you can bet on say trap 3, 6, 4 then repeat again 3, 6, 4.

You can use this with the usual available staking plans, Very cool!

| Syst | tem Settings                                                                                                    |                                                             |                      |                  | <ul> <li>▼</li> <li>₽</li> </ul> |
|------|----------------------------------------------------------------------------------------------------|-------------------------------------------------------------|----------------------|------------------|----------------------------------|
| S    | elect System:                                                                                                    | Test System                                                 |                      |                  |                                  |
| S    | ystem Name:                                                                                                    | Test System                                                 |                      |                  |                                  |
|      | Сору                                                                                                    | Reset                                                       | Add                  | Delete           |                                  |
| Se   | ettings Selec                                                                                                    | tions Stakir                                                | ng Plan              |                  |                                  |
| ₿≣   | A-Z                                                                                                    |                                                             |                      |                  | Q                                |
| -    | Selection Op                                                                                                    | tions                                                       |                      |                  |                                  |
| >    | Selection Opt                                                                                                    | tions                                                       | Trap/SaddleClot      | h Sequence       | <b>.</b>                         |
|      |                                                                                                    |                                                             |                      | -                |                                  |
| •    | Favourite Sel                                                                                                    | ection                                                      | -                    |                  |                                  |
| •    | Favourite Sel<br>Only if xth Fa                                                                                      | ection<br>v                                                 |                      |                  | •                                |
| •    | Favourite Sel<br>Only if xth Fa<br>Exclude if xth                                                                    | ection<br>v<br>fav                                          |                      |                  | •<br>•                           |
| •    | Favourite Sel<br>Only if xth Fa<br>Exclude if xth<br>Trap/Saddle                                                     | lection<br>v<br>fav<br>Cloth Sequenc                        | e                    |                  | •<br>•                           |
| •    | Favourite Sel<br>Only if xth Fa<br>Exclude if xth<br>Trap/Saddle(<br>Enter Sequen                                    | ection<br>v<br>fav<br>Cloth Sequenc                         | e<br>Enter sequence, | e.g. 1,2,3,4,5   | •                                |
| *    | Favourite Sel<br>Only if xth Fa<br>Exclude if xth<br>Trap/SaddleC<br>Enter Sequen<br>Current Sequ                    | lection<br>v<br>fav<br>Cloth Sequenc<br>ice<br>ence         | e<br>Enter sequence  | e.g. 1,2,3,4,5   | •                                |
| •    | Favourite Sel<br>Only if xth Fa<br>Exclude if xth<br>Trap/SaddleC<br>Enter Sequen<br>Current Sequ<br>Extra Scenari   | lection<br>v<br>fav<br>Cloth Sequenc<br>ice<br>ence<br>ios  | e<br>Enter sequence  | e.g. 1,2,3,4,5   | •                                |
| *    | Favourite Sel<br>Only if xth Fa<br>Exclude if xth<br>Trap/Saddled<br>Enter Sequen<br>Current Seque<br>Extra Scenario | lection<br>v<br>fav<br>Cloth Sequenc<br>ice<br>ience<br>ios | e<br>Enter sequence  | . e.g. 1,2,3,4,5 | •                                |

The example shows a trap sequence of 5,1,3,4 which will repeat, as you can see quite powerful.

| System Settings                  |               |                           | <b>▼</b> ₽   |
|----------------------------------|---------------|---------------------------|--------------|
| Select System:                   | Test System   |                           |              |
| System Name:                     | Test System   |                           |              |
| Сору                             | Reset         | Add Delete                |              |
| Settings Selec                   | tions Stakir  | ng Plan                   |              |
| k≣ A-Z                           |               |                           | Q            |
| <ul> <li>Selection Op</li> </ul> | tions         |                           |              |
| Selection Op                     | tions         | Trap/SaddleCloth Sequence |              |
| ▲ Favourite Sel                  | ection        |                           |              |
| Only if xth Fa                   | v             |                           |              |
| Exclude if xth                   | fav           |                           |              |
| <ul> <li>Trap/Saddle(</li> </ul> | Cloth Sequenc | e                         |              |
| > Enter Sequer                   | ice           | 5,1,3,4                   |              |
| Current Sequ                     | ence          | 0                         |              |
| 🔺 Extra Scenari                  | ios           |                           |              |
| ExtraScenario                    | )S            |                           | $\checkmark$ |

# **Only If xth Favourite**

Normally this is used to choose your favourite or other selection option. But it can also be used to add additional filtering.

Maybe a manual ticked selection can only if it is an xth ordered favourite.

So you would only bet on the selection if it was the 1st favourite for instance.

This also works with other selection options like trap/saddlecloth selections on the greyhounds and horses.

| System Settings |          |        |                 |        | <b>▼</b> ₽   |
|-----------------|----------|--------|-----------------|--------|--------------|
| Select System:  | Test Sys | stem   |                 |        |              |
| System Name:    | Test Sy  | stem   |                 |        |              |
| Сору            | Rese     | et     | Add             | Delete |              |
| Settings Sele   | ctions   | Stakin | ig Plan         |        |              |
| \$≣ A-Z         |          |        |                 |        | Q            |
| ▲ Selection O   | otions   |        |                 |        |              |
| > Selection Op  | otions   |        | Manual Selectio | n      | *            |
| ▲ Favourite Set | election |        |                 |        |              |
| Only if xth F   | av       |        | 1               |        | •            |
| Exclude if xt   | h fav    |        |                 |        | •            |
| ▲ Extra Scena   | rios     |        |                 |        |              |
| ExtraScenari    | os       |        |                 |        | $\checkmark$ |

# **Exclude xth Favourite**

A manual or other automated selection can be excluded if it is an xth ordered favourite.

So you would not bet on the selection if it was the 1st favourite for instance.

| System Settings  |              |                 |        | • #      |  |  |  |  |  |  |
|------------------|--------------|-----------------|--------|----------|--|--|--|--|--|--|
| Select System:   | Test System  |                 |        |          |  |  |  |  |  |  |
| System Name:     | Test System  |                 |        |          |  |  |  |  |  |  |
| Сору             | Reset        | Add             | Delete |          |  |  |  |  |  |  |
| Settings Selec   | tions Stakin | ng Plan         |        |          |  |  |  |  |  |  |
| k≣ A-Z           |              |                 |        |          |  |  |  |  |  |  |
| ▲ Selection Op   | tions        |                 |        |          |  |  |  |  |  |  |
| Selection Op     | tions        | Manual Selectio | n      |          |  |  |  |  |  |  |
| ▲ Favourite Sel  | ection       |                 |        |          |  |  |  |  |  |  |
| Only if xth Fa   | v            |                 |        | •        |  |  |  |  |  |  |
| > Exclude if xth | fav          | 1               |        | <b>*</b> |  |  |  |  |  |  |
| ▲ Extra Scenario | 105          |                 |        |          |  |  |  |  |  |  |
| ExtraScenario    | os           |                 |        |          |  |  |  |  |  |  |

# **Extra Scenarios**

Use this to add additional checks on other runners or selections odds plus other options.

If you click this box a new window pops up.

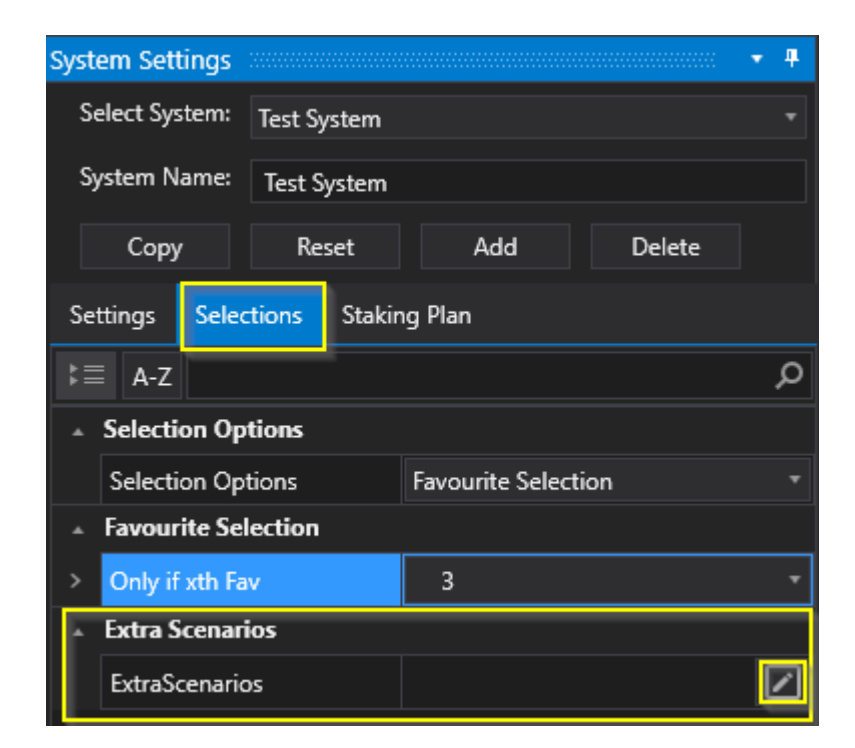

There is some test data that can be used for testing the filter.

| Extra | Scenario   | s Filter         |               |                      |           |                      |             | $\Box$ $\Box$ $\times$ |
|-------|------------|------------------|---------------|----------------------|-----------|----------------------|-------------|------------------------|
| ×     | Or         | +                | )             | •                    |           |                      |             |                        |
| Runi  | ner Coun   | t - how many r   | unners filter | should find. Red/Gre | en indica | ates filter condtior | ns met.     |                        |
| Min   | imum Re    | cords in Filter: |               | 2 🗘 Maximum          | Records   | in Filter:           | 2 🗘         |                        |
| Extra | a Scenario | os Test Data     |               |                      |           |                      |             |                        |
|       | Rank       | BackPrice        | LayPrice      | LastPriceTraded      | BSP       | TotalMatched         | SelectionId | -                      |
|       | 1          | 2.5              | 2.6           | 2.6                  | 2.5       | 13088                | 0           |                        |
|       | 2          | 7.4              | 7.6           | 7.6                  | 7.4       | 1753                 | 0           |                        |
|       | 3          | 7.6              | 7.8           | 7.8                  | 7.6       | 1060                 | 0           |                        |
|       | 4          | 9.4              | 9.6           | 9.6                  | 9.4       | 3204                 | 0           |                        |
|       | 5          | 9.8              | 12.5          | 10                   | 9.8       | 467                  | 0           |                        |
|       | 6          | 12.5             | 13            | 12.5                 | 12.5      | 372                  | 0           |                        |
|       | 7          | 14.5             | 15.5          | 15.5                 | 14.5      | 705                  | 0           |                        |
|       | 8          | 17               | 18            | 16.5                 | 17        | 600                  | 0           |                        |
|       | 9          | 22               | 40            | 29                   | 22        | 67                   | 0           |                        |
|       | 10         | 25               | 34            | 34                   | 25        | 50                   | 0           |                        |
|       | Click he   | re to add new    | item          |                      |           |                      |             | *                      |
| F     | Reset All  |                  |               |                      |           | Save Chang           | jes Cance   | l Changes              |

Here you can add multiple scenarios that use logical statements.

E.g. You may have selected 3rdt fav in the favourite box, but you also want to know 1st fav is less than 3 and second fav is less than 5.

Click the + next to the OR Statement and select Rank - Is equal to - 1 (1st fav)

| Extra Scenarios Filter |                                 | <b>Ь</b> 3' | _ = × |
|------------------------|---------------------------------|-------------|-------|
| × Or +                 |                                 |             |       |
| × Rank                 | <ul> <li>Is equal to</li> </ul> | * 1         | +     |
|                        |                                 |             |       |

Then click the + at the end of the Rank row to add a condition

| Extra Scenario | os Filter       |   |              |   |   |  |   |  | _ 0 | × |
|----------------|-----------------|---|--------------|---|---|--|---|--|-----|---|
| × Or           | +               |   |              |   |   |  |   |  |     |   |
| × 4            | And +           |   |              |   |   |  |   |  |     |   |
| ×              | Rank            | • | ls equal to  | • | 1 |  | ÷ |  |     |   |
| ×              | LastPriceTraded | • | ls less than | • | 3 |  | ٠ |  |     |   |
|                |                 |   |              |   |   |  | - |  |     |   |
|                |                 |   |              |   |   |  |   |  |     |   |

To add another pair of conditions then click the + again by the OR statment. Add the conditions for the second Ranked favourite

The test data can be edited to your typical scenario and you can specify that you need one of these or 2 of these

conditions met before a bet can be placed. In this case the 1st and 2nd favs both meet the criteria in the test data

so the conditions shows Green.

| Extra | Scenario      | s Filter            |               |                    |             |                      | _ 🗆 ×       |  |  |  |  |  |  |  |
|-------|---------------|---------------------|---------------|--------------------|-------------|----------------------|-------------|--|--|--|--|--|--|--|
| ×     | Or            | +                   |               |                    |             |                      |             |  |  |  |  |  |  |  |
|       | × A           | nd +                |               |                    |             |                      |             |  |  |  |  |  |  |  |
|       | ×             | Rank                | ⊤ ls e        | qual to 🔹          |             |                      |             |  |  |  |  |  |  |  |
|       | ×             | LastPriceTrade      | ed 🔻 Is le    | ss than 🔹          |             |                      |             |  |  |  |  |  |  |  |
|       | × And +       |                     |               |                    |             |                      |             |  |  |  |  |  |  |  |
|       | ×             | Rank                | ⊤ ls e        | qual to 🔹          | 2           | +                    |             |  |  |  |  |  |  |  |
|       | ×             | LastPriceTrade      | ed 🔻 Is le    | ss than 🔹          | 8           | +                    |             |  |  |  |  |  |  |  |
|       |               |                     |               |                    |             |                      |             |  |  |  |  |  |  |  |
|       |               |                     |               |                    |             |                      |             |  |  |  |  |  |  |  |
| Runi  | ner Cour      | t - how many r      | unners filter | should find. Red/G | reen indica | ates filter condtion | ns met.     |  |  |  |  |  |  |  |
| Min   | imum Re       | cords in Filter:    |               | 2 🌲 Maximur        | n Records   | in Filter:           | 2 📜         |  |  |  |  |  |  |  |
| Extra | a Scenari     | os Test Data        |               |                    |             |                      |             |  |  |  |  |  |  |  |
|       | Daak          | DackDrice           | I au Deise    | l actOricaTradad   | DCD         | TotalMatched         | Calacticald |  |  |  |  |  |  |  |
|       | Kank          | BackPrice           | LayPrice      | LastPriceTraded    | BSP         | totalWatched         | Selectionid |  |  |  |  |  |  |  |
|       |               | 2.5                 | 2.6           | 2.0                | 2.5         | 13088                | 0           |  |  |  |  |  |  |  |
|       | Z<br>Click be | 4<br>Pre to add new | 4.2           | 4                  | 4.2         | 1753                 |             |  |  |  |  |  |  |  |
| -     | Click-fie     |                     | item -        |                    |             |                      |             |  |  |  |  |  |  |  |

You can add these to the favourite selections or other strategy or you own individual selections. Remember to click Save Changes to apply to activate them.

To delete a row, just click the X on the left hand side of the row.

#### **Extra Scenarios 2**

Use this to add additional powerful checks on other runners or selections parameters plus other option

If you click this box a new window pops up.

| System Setti                                                                 | ngs 🚟       |        |                |        | • <b>4</b> |  |  |  |  |  |  |
|------------------------------------------------------------------------------|-------------|--------|----------------|--------|------------|--|--|--|--|--|--|
| Select Syste                                                                 | em: Systen  | n3     |                |        |            |  |  |  |  |  |  |
| System Na                                                                    | me:         |        |                |        |            |  |  |  |  |  |  |
| Сору                                                                         | Re          | set    | Add            | Delete |            |  |  |  |  |  |  |
| Settings                                                                     | Selections  | Stakir | ıg Plan        |        |            |  |  |  |  |  |  |
| k≣ A-Z                                                                       |             |        |                |        | Q          |  |  |  |  |  |  |
| ▲ Selectio                                                                   | n Options   |        |                |        |            |  |  |  |  |  |  |
| Selectio                                                                     | n Options   |        | Favourite Sele | ction  | •          |  |  |  |  |  |  |
| ▲ Favourit                                                                   | e Selection |        |                |        |            |  |  |  |  |  |  |
| Only if x                                                                    | th Fav      |        | 1              |        | •          |  |  |  |  |  |  |
| Extra Sc                                                                     | enarios     |        |                |        |            |  |  |  |  |  |  |
| ExtraSce                                                                     | enarios     |        |                |        |            |  |  |  |  |  |  |
| 🔺 Extra Sc                                                                   | enarios2    |        |                |        |            |  |  |  |  |  |  |
| > ExtraSce                                                                   | enarios2    |        |                |        |            |  |  |  |  |  |  |
|                                                                              |             |        |                |        |            |  |  |  |  |  |  |
|                                                                              | $\searrow$  |        |                |        |            |  |  |  |  |  |  |
|                                                                              |             |        |                |        |            |  |  |  |  |  |  |
| EvtraScona                                                                   | rios?       |        |                |        |            |  |  |  |  |  |  |
| ExtraScenarios2<br>Add additional conditions which may affect other runners. |             |        |                |        |            |  |  |  |  |  |  |

There is some test data that can be used for testing the filter. Variables that can be checked are in red highlight below.

| Extra Scenari | dra Scenarios2 Filter      |             |              |              |               |           |                |      |           |           |              |           |          |          |         |                 |     |       |              |                  |              |
|---------------|----------------------------|-------------|--------------|--------------|---------------|-----------|----------------|------|-----------|-----------|--------------|-----------|----------|----------|---------|-----------------|-----|-------|--------------|------------------|--------------|
| Index         | Formu                      | Selection   | MarketName   | MarketType   | EventName     | StartTime | RunnerName     | Rank | ClothNumb | StallDraw | SortPriority | BackPrice | BackSize | LayPrice | LaySize | LastPriceTraded | BSP | Money | TotalMatched | PercentageMoney  | SelectionId  |
| > 0           | True                       |             | 1m 2f Hcap   | WIN          | Newm 30th Oct | 15:30     | Waters Edge    | 1    | 1         | 1         | 1            | 2.98      | 11.73    | 3        | 2.2     | 2.98            | 2.7 | 85000 | 178112       | 47.72            | 7079266      |
| 1             | False                      |             | 1m 2f Hcap   | WIN          | Newm 30th Oct | 15:30     | Kryptos        | 2    | 2         | 2         | 2            | 3.15      | 46.59    | 3.2      | 3.39    | 3.2             | 3.3 | 70000 | 178112       | 39.3             | 11578149     |
| 2             | True                       |             | 1m 2f Hcap   | WIN          | Newm 30th Oct | 15:30     | Awake My Soul  | 3    | 3         | 3         | 3            | 5.6       | 18.4     | 5.7      | 1.25    | 5.6             | 5   | 18222 | 178112       | 10.23            | 6458910      |
| 3             | True                       |             | 1m 2f Hcap   | WIN          | Newm 30th Oct | 15:30     | Dolphin Vista  | 4    | 4         | 4         | 4            | 5.4       | 11.03    | 5.6      | 11.07   | 5.4             | 5.6 | 4890  | 178112       | 2.75             | 10082797     |
| 4             | True                       |             | 1m 2f Hcap   | WIN          | Newm 30th Oct | 15:30     | Croeso Cymraeg | 5    | 5         | 5         | 5            |           |          |          |         |                 |     |       |              |                  | 19810280     |
|               | Click here to add new item |             |              |              |               |           |                |      |           |           |              |           |          |          |         |                 |     |       |              |                  |              |
| Kunners(this) | StallDraw                  | <> 2        |              |              |               |           |                |      |           |           |              |           |          |          |         |                 |     |       |              |                  |              |
| Exclude runn  | ers in trap i              | 2           |              |              |               |           |                |      |           |           |              |           |          |          |         |                 |     |       |              |                  |              |
| Test Formu    | la Sa                      | ive Formula | Delete Formu | ula Clear Fo | rmula         |           |                |      |           |           |              |           |          |          |         |                 |     |       |              | Disable and Exit | Add to Syste |
| Saved and Ex  | ved and Example Formulae:  |             |              |              |               |           |                |      |           |           |              |           |          |          |         |                 |     |       |              |                  |              |

Here you can add multiple scenarios that use formulas similar to excel.

E.g. You may have selected 3rd fav in the favourite box, but you also don't want to bet if it's in trap 2.

Runners(this).StallDraw <> 2

You can add these to the favourite selections or other strategy or you own individual selections. Remember to click Add to System to apply to activate them.

To delete the formula click delete or highlight the forumula and delete key on PC.

There are a few pre-built formulas to show you how it works which you can also edit and save to your scenerio name.

| Saved and Example Formulae:                                  |
|--------------------------------------------------------------|
|                                                              |
| Close                                                        |
| Index of current runner                                      |
| Index of runner with Rank = 1                                |
| BackPrice of Fav (Rank = 1)                                  |
| BackPrice of 2nd Fav (Rank = 2)                              |
| Current runner is Fav                                        |
| Current runner is Fav AND 2nd Fav price > 3                  |
| Current runner is lowest BackPrice with PercentageMoney > 28 |
| 2nd Fav higher than 1st Fav by 1.5                           |
| 2nd Fav percentage money > 25%                               |
| 2nd Fav back price > 1.50 and < 3.20                         |
| Exclude runners with cloth number 2                          |
| Include runners with cloth number 2                          |
| Include correct score 1-1                                    |
| Exclude correct score 1-1                                    |
| Include correct score 1-1 (using SortPriority)               |
| Exclude correct score 1-1 (using SortPriority)               |
| Exclude runners in trap 2                                    |

#### Further examples:

You could be selecting the 1st fav to lay in the correct score market but not if its 1-1 or only if it is 1-1.

Include (only if true)/exclude if soccer correct score is 1-1. Runners(this).RunnerName = "1 - 1" or Runners(this).RunnerName <> "1 - 1"

Runners(this).SortPriority = 6 or Runners(this).SortPriority <> 6

BackPrice of Fav (Rank = 1) Runners(MatchIndex("Rank", 1)).BackPrice So you could say back price of fav > 3.00 Runners(MatchIndex("Rank", 1)).BackPrice > 3.0

BackPrice of 2nd Fav (Rank = 2) Runners(MatchIndex("Rank", 2)).BackPrice

You might bet on trap 2 but only if Current runner is 1st Fav or not 1st fav Runners(this).Rank = 1 Runners(this).Rank <> 1 2nd Fav higher than 1st Fav by 1.5 Runners(MatchIndex("Rank", 2)).BackPrice - Runners(MatchIndex("Rank", 1)).BackPrice >= 1.5

Check atleast one runner is greater than BSP of 23 Runners(FilterIndex("BSP", ">", 1, "BSP", "desc", 0)).BSP > 23

It's split into 3 components

FilterIndex("BSP", ">", 1, "BSP", "desc", 0)

return the Index of runner with BSP greater than 1, sorted by BSP descending and take the first inden highest BSP > 1)

Runners(FilterIndex("BSP", ">", 1, "BSP", "desc", 0)).BSP returns BSP of runner with index returned by FilterIndex

Runners(FilterIndex("BSP", ">", 1, "BSP", "desc", 0)).BSP > 23 is BSP greater than 23

This ES2 will be true for runners with lowest BSP

Runners(this).BSP = Runners(FilterIndex("BSP", ">", 0, "BSP", "Asc", 0)).BSP

Runners(this).BSP - current runner BSP = - equals Runners(FilterIndex("BSP", ">", 0, "BSP", "Asc", 0)).BSP - return first index (0) of runners ordered by BSP Ascending, then get BSP of that runner index to return lowest BSP (fav)

Check that backprice for Fav < 2.9 AND any runner greater than BSP of 23 AND(Runners(MatchIndex("Rank", 1)).BackPrice < 2.9, Runners(FilterIndex("BSP", ">", 1, "BSP", "des

Include (only if true)/exclude if Venue is Monmore. Runners(this).Venue = "Monmore" or Runners(this).Venue <> "Monmore"

or only bet if venue is one of these OR(Runners(this).Venue = "Aintree", Runners(this).Venue = "Ayr", Runners(this).Venue = "Bath")

ES2 has most of the Excel functions available so main text search will be

FIND - Finds one text value within another (case-sensitive) SEARCH - Finds one text value within another (not case-sensitive)

Example: Only bet if MarketName does not contain Mdn FIND("Mdn",Runners(this).MarketName,1) = -1 // Returns true if MarketName does not contain Mdn (

Example: Only bet if MarketName does contain Mdn FIND("Mdn",Runners(this).MarketName,1) > -1 // Returns true if MarketName does contain Mdn (case

SEARCH("mdn",Runners(this).MarketName) = -1 // Returns true if MarketName does not contain mdn SEARCH("mdn",Runners(this).MarketName) > -1 // Returns true if MarketName does contain mdn (no

You can also simplify FIND and remove the last parameter 1, this sets where in the string to start sear start at on the first character.

FIND("Mdn",Runners(this).MarketName) = -1 // Returns true if MarketName does not contain Mdn (ca FIND("Mdn",Runners(this).MarketName) > -1 // Returns true if MarketName does contain Mdn (case-s

Only bet if Soccer Match eventname is Terengganu v Kedah

SEARCH("Terengganu v Kedah",Runners(this).Eventname) > -1

Check Away or Draw team price is not greater than 1.5 AND(Runners(MatchIndex("SortPriority",2)).BackPrice < 1.5, Runners(MatchIndex("SortPriority",3)).BackPrice < 1.5, Runners(MatchIndex("SortPriority",3)).BackPrice < 1.5, Runners("SortPrice < 1.5, Runners("SortPrice < 1.5, Runners("SortPrice < 1.5, Runners("SortPrice < 1.5, Runners("SortPrice < 1.5, Runners("SortPrice < 1.5, Runners("SortPrice < 1.5, Runners("SortPrice < 1.5, Runners("SortPrice < 1.5, Runners("SortPrice < 1.5, Runners("SortPrice < 1.5, Runners("SortPrice < 1.5, Runners("SortPrice < 1.5,

Current runner is lowest BackPrice with PercentageMoney > 28 FilterIndex("PercentageMoney", ">", 28, "BackPrice", "asc", 0) = this

PercentageMoney of 2nd + 3rd + 4th Fav > 1st Fav Runners(MatchIndex("Rank", 2)).PercentageMoney + Runners(MatchIndex("Rank", 3)).PercentageMor Runners(MatchIndex("Rank", 4)).PercentageMoney > Runners(MatchIndex("Rank", 1)).PercentageMor

Runner in stall 1 is fav % Money Runners(FilterIndex("PercentageMoney", ">", 0, "PercentageMoney", "desc", 0)).StallDraw = 1

Runner in stall 2 is 2nd fav % Money Runners(FilterIndex("PercentageMoney", ">", 0, "PercentageMoney", "desc", 1)).StallDraw = 2

Also

And(Runners(FilterIndex("PercentageMoney", ">", 0, "PercentageMoney", "desc", 0)).StallDraw = 1, Runners(this).StallDraw = 2)

cond1: Runners(FilterIndex("PercentageMoney", ">", 0, "PercentageMoney", "desc", 0)).StallDraw = 1 Top ranked runner by PercentageMoney is StallDraw 1

cond2: Runners(this).StallDraw = 2 Runner to bet on is StallDraw 2

cond3: AND(cond1, cond2)

This checks fav % is in stall 1 and venue =

```
And(Runners(FilterIndex("PercentageMoney", ">", 0, "PercentageMoney", "desc", 0)).StallDraw = 1, I
= "Romford" )
```

If you want to select the runner with the highest back price (ie the least probability) this would work i

Runners(this).BackPrice = Runners(FilterIndex("BackPrice", ">", 1.01, "BackPrice", "desc", 0)).BackPrice

FilterIndex("BackPrice", ">", 1.01, "BackPrice", "desc", 0) - return index of runner with BackPrice > 1. descending by BackPrice at index 0 (ie return index of runner with highest back price)

Runners(FilterIndex("BackPrice", ">", 1.01, "BackPrice", "desc", 0)).BackPrice - return the back price of index returned above

Runners(this).BackPrice = Runners(FilterIndex("BackPrice", ">", 1.01, "BackPrice", "desc", 0)).BackPriback price is same as back price above.

### **Stake Plans**

The Staking plans have there own tab and you can select the staking plan suitable for your strategy via the drop down box.

If you are placing back bets then the staking plans available will be different to the ones available if placing lay bets.

Some staking plans will not show if you have Lay selected and some will not show if you have Back selected.

When ever you change staking plans the staking and p/l can be reset to 0.

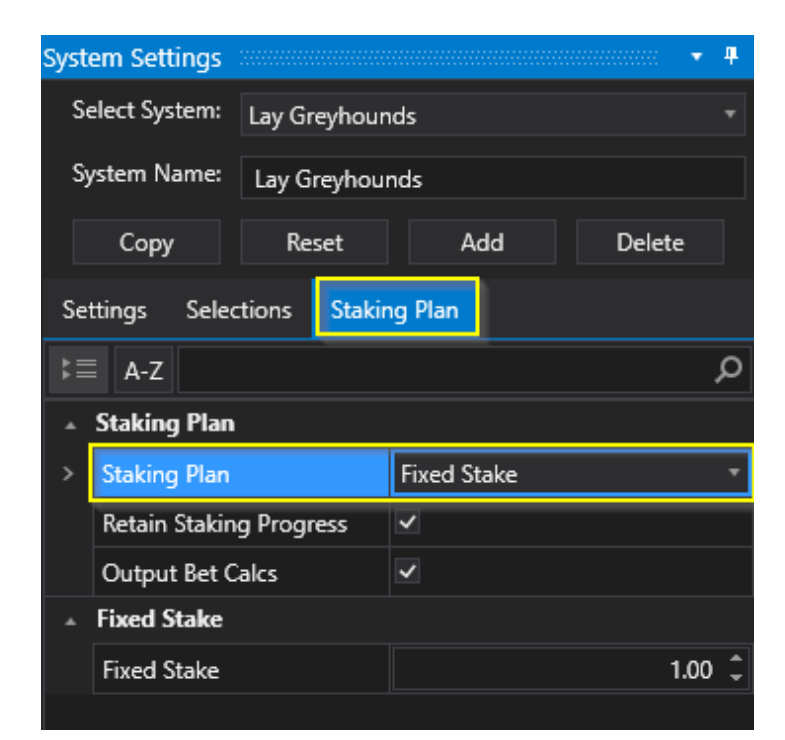

### Fixed Stake - Back and Lay

Can be used with back or lay bets.

The bets are always placed with a fixed amount depending on the set figure in the box.

Either type in the stake you want or use the arrows to adjust up and down.

E.g. If the fixed stake is set to 2.00 then each bet placed will be  $\pounds$ 2.00.

You can set this between 0.01 and 1000+ or as big as your wallet will allow....

|                    |                   |             | ······ 🔻 🗜 |  |  |  |  |  |  |  |  |  |
|--------------------|-------------------|-------------|------------|--|--|--|--|--|--|--|--|--|
| Select System:     | Test System       |             |            |  |  |  |  |  |  |  |  |  |
| System Name:       | Test System       |             |            |  |  |  |  |  |  |  |  |  |
| Сору               | Reset             | Add         | Delete     |  |  |  |  |  |  |  |  |  |
| Settings Selec     | tions Stakir      | ng Plan     |            |  |  |  |  |  |  |  |  |  |
| k≣ A-Z             |                   |             | م          |  |  |  |  |  |  |  |  |  |
| Staking Plan       |                   |             |            |  |  |  |  |  |  |  |  |  |
| > Staking Plan     |                   | Fixed Stake | •          |  |  |  |  |  |  |  |  |  |
| Retain Stakin      | g Progress        | ~           |            |  |  |  |  |  |  |  |  |  |
| Output Bet C       | alcs              | ~           |            |  |  |  |  |  |  |  |  |  |
| ▲ Fixed Stake      |                   |             |            |  |  |  |  |  |  |  |  |  |
| Fixed Stake        |                   |             | 2.00 🗘     |  |  |  |  |  |  |  |  |  |
|                    |                   | ·           |            |  |  |  |  |  |  |  |  |  |
|                    |                   |             |            |  |  |  |  |  |  |  |  |  |
|                    |                   |             |            |  |  |  |  |  |  |  |  |  |
|                    |                   |             |            |  |  |  |  |  |  |  |  |  |
|                    |                   |             |            |  |  |  |  |  |  |  |  |  |
| Staking Plan       | Staking Plan      |             |            |  |  |  |  |  |  |  |  |  |
| Select the staking | g plan for this : | system.     |            |  |  |  |  |  |  |  |  |  |

### **Recovery Stake - Back and Lay**

The recovery stake can be used with back or lay bets.

Set the initial base stake and the % Percentage to recover.

If you get a loss then the following bets are placed with the addition of the loss multiplied by the % amount.

The number of bets would be approix 3 bets to recover the loss with 35% recovery.

It will keep going until the loss is recovered or the cycles have been reached.

A cycle is an attempt at recovery. In the case after 7 cycles it would reset the staking.

|                 |                                                                  |             |                  | ······ <b>+ 4</b> |  |  |  |  |  |  |
|-----------------|------------------------------------------------------------------|-------------|------------------|-------------------|--|--|--|--|--|--|
| S               | elect System:                                                    | Test System |                  |                   |  |  |  |  |  |  |
| Sj              | ystem Name:                                                      | Test System |                  |                   |  |  |  |  |  |  |
|                 | Сору                                                             | Reset       | Add              | Delete            |  |  |  |  |  |  |
| Se              | ttings Selec                                                     | tions Staki | ng Plan          |                   |  |  |  |  |  |  |
| ₿≣              | A-Z                                                              |             |                  | م                 |  |  |  |  |  |  |
|                 | Staking Plan                                                     |             |                  |                   |  |  |  |  |  |  |
|                 | Staking Plan                                                     |             | Recovery Stake - |                   |  |  |  |  |  |  |
|                 | Retain Stakin                                                    | g Progress  |                  |                   |  |  |  |  |  |  |
|                 | Output Bet C                                                     | alcs        | ~                |                   |  |  |  |  |  |  |
|                 | Recovery Sta                                                     | ke          |                  |                   |  |  |  |  |  |  |
|                 | InitialStake                                                     |             |                  | 1.00 🗘            |  |  |  |  |  |  |
| >               | Recovery %                                                       |             |                  | 35.00 🗘           |  |  |  |  |  |  |
|                 | Cycles                                                           |             |                  | 7 🗘               |  |  |  |  |  |  |
|                 | Action                                                           |             | Reset            |                   |  |  |  |  |  |  |
|                 |                                                                  |             |                  |                   |  |  |  |  |  |  |
| <b>Re</b><br>Se | <b>Recovery %</b><br>Set the percentage to recovery on each bet. |             |                  |                   |  |  |  |  |  |  |

Here the loss was recovered with two bets with a 51% of the loss added to each bet. Two winning bets completed

the recovery cycle for 100% or greater so the stake went back to the original £1.

| No                                             | let Reasor                                           | ns    |            |                |             |       |              |            |             |                  |                 |          |         |         |                  |               |                                  |                |         |
|------------------------------------------------|------------------------------------------------------|-------|------------|----------------|-------------|-------|--------------|------------|-------------|------------------|-----------------|----------|---------|---------|------------------|---------------|----------------------------------|----------------|---------|
| 20                                             |                                                      |       |            |                |             |       |              |            |             |                  |                 |          |         |         | ····· + +        |               |                                  |                |         |
|                                                | Active                                               | Start | Time       | Market         |             |       |              |            |             | Market Status    | Race Status     | SP       | Bets    | Profit  | Winners          | Select System | Test System                      |                |         |
| Ŧ                                              |                                                      | 11 Ju | un 2020 18 | 3:24 Sheffield | - A6 500r   | m     | - <b>F</b> h | K          | <b>P</b>    | SUSPENDED        | RESULT          |          | 1 Bet.  | -1.60   | 3. Kennys Visioi | System Name   | Tect Suctem                      |                |         |
| Ŧ                                              | ~                                                    | 11 Ju | un 2020 18 | 3:27 Monmor    | e - A1 480  | Dm    | - En         |            | <b>I</b>    | SUSPENDED        | RESULT          |          | 1 Bet.  | 1.79    | 3. Hong Kong F   |               | icst system                      |                |         |
| Ħ                                              | <b>~</b>                                             | 11 Ju | un 2020 18 | 3:30 Yarmout   | h - 5f Hcaj | p WIN |              | X          |             | SUSPENDED        | RESULT          | <b>1</b> | 1 Bet.  | 1.76    | 3 Lezardrieux    | Сору          | Reset                            | Add            | Delete  |
| Ŧ                                              | 📧 🗹 🛛 11 Jun 2020 18:30 Craon - 2400m 4yo Hcap WIN 🔮 |       |            |                |             |       |              |            |             | SUSPENDED        |                 |          |         |         |                  | Settings Sel  | Settings Selections Staking Plan |                |         |
| Ŧ                                              |                                                      | 11 Ju | un 2020 18 | 3:36 Newcast   | le - A1 480 | 0m    | - En         |            | •           | SUSPENDED        | FINISHED        |          | 1 Bet.  |         |                  | octangs oct   |                                  |                | -       |
| Ŧ                                              | 🗉 🗹 11 Jun 2020 18:37 Crayford - A7 380m 🔐           |       |            |                |             |       |              |            |             | SUSPENDED        | OFF             |          |         |         |                  | ⊧≣ A-Z        |                                  |                | م       |
| 📧 🗹 🛛 11 Jun 2020 18:39 Nottingham - A2 500m 🧼 |                                                      |       |            |                |             |       |              |            |             | OPEN             |                 |          |         |         |                  | ▲ Staking Pla | n                                |                |         |
| 4                                              |                                                      |       |            |                |             |       |              |            |             |                  |                 |          |         |         |                  | Staking Pla   | า                                | Recovery Stake |         |
| 36                                             |                                                      |       |            |                |             |       |              |            |             |                  |                 |          |         |         |                  | Retain Stak   | ing Progress                     |                |         |
|                                                | Manual                                               | Bets  |            |                |             |       |              |            | Display     | All Results      |                 |          |         |         |                  | Output Bet    | Calcs                            |                |         |
| *м                                             | anual                                                | No    | Silks      | Runner         | 0.4%        | 99.0% | BSP          | <u>^ 5</u> | System      | EventName        | Runner          | Side     | Price I | Matched | Size Matched     | ▲ Recovery S  | take                             |                |         |
|                                                |                                                      | 2     | <u>@</u> * | Sur Mer        | 1000        | 0     | 3.24         | 1          | lest System | n Yarm 11th Jun  | Sur Mer         | LAY      | 3.45    |         | 1.80             | InitialStake  |                                  |                | 1.00 🗘  |
|                                                |                                                      | 3     | ē*         | Lezardrieux    | 0           | 1.01  | 6.40         |            |             |                  |                 |          |         |         |                  | Recovery %    |                                  |                | 51.00 Î |
|                                                |                                                      | 4     | <b>Ö</b>   | Craigburn      | 1000        | 0     | 4.17         |            |             |                  |                 |          |         |         |                  | Cycles        |                                  |                | 7 ^     |
|                                                |                                                      | 7     | <b>A</b> ° | Comeatchoo     | 1000        | 0     | 5.63         |            | •           |                  |                 |          |         | eycles  |                  |               |                                  |                |         |
|                                                |                                                      | 1     | - Gao      | Silver Start   | 1000        | 0     | 7 78         | с          | urrent Ord  | ers System Perfo | ormance Results | Cycle Si | Action  |         | Reset            | *             |                                  |                |         |

|     | Active | StartTime         | Market                     |            |            | Market Status | Race Status | SP | Bets   | Profit | Winners                     |   |
|-----|--------|-------------------|----------------------------|------------|------------|---------------|-------------|----|--------|--------|-----------------------------|---|
| +   | ~      | 11 Jun 2020 18:24 | Sheffield - A6 500m        | <b>F</b> h | <b>P</b>   | SUSPENDED     | RESULT      | ~  | 1 Bet. | -1.60  | 3. Kennys Visioi            |   |
| +   | ~      | 11 Jun 2020 18:27 | Monmore - A1 480m          | - În       | <b>P</b> 1 | SUSPENDED     | RESULT      |    | 1 Bet. | 1.79   | 3. Hong Kong F              |   |
| +   | ~      | 11 Jun 2020 18:30 | Yarmouth - 5f Hcap WIN     |            | <b>P</b>   | SUSPENDED     | RESULT      |    | 1 Bet. |        | 3 Lezardrieux               |   |
| +   | ✓      | 11 Jun 2020 18:30 | Craon - 2400m 4yo Hcap WIN |            | <b>P</b>   | SUSPENDED     | RESULT      |    |        |        | 7. Home Sweet               |   |
| +   | ~      | 11 Jun 2020 18:36 | Newcastle - A1 480m        | <b>F</b> h | P          | SUSPENDED     | RESULT      |    | 1 Bet. | 0.98   | <sup>1</sup> . Lissatouk Ma |   |
| +   | ~      | 11 Jun 2020 18:37 | Crayford - A7 380m         | - În       | -          | SUSPENDED     | RESULT      |    |        |        | 1. Coolanga Ro              |   |
| +   | ~      | 11 Jun 2020 18:39 | Nottingham - A2 500m       | - Îr       | <b>P</b> 1 | SUSPENDED     |             |    |        |        |                             | • |
| • 1 |        |                   |                            |            |            |               |             |    |        |        | <u> </u>                    |   |
|     |        |                   |                            |            |            |               |             |    |        |        |                             |   |

# **Recovery Stake 2 – Back and Lay**

Can be used with back and lay bets.

The initial starting stake will be the same as that set in the initial stake option.

|                                  |               |                   |  |     |   | •••••• | <del>П</del> |  |
|----------------------------------|---------------|-------------------|--|-----|---|--------|--------------|--|
| S                                | elect System: | Test Sy           |  | Ŧ   |   |        |              |  |
| S                                | ystem Name:   | Test System       |  |     |   |        |              |  |
|                                  | Сору          | Reset             |  | Add |   | Dele   | Delete       |  |
| Settings Selections Staking Plan |               |                   |  |     |   |        |              |  |
| ⊧≡                               | A-Z           |                   |  |     | ز | ο      |              |  |
|                                  | Staking Plan  |                   |  |     |   |        |              |  |
|                                  | Staking Plan  | Recovery Stake2 - |  |     |   |        |              |  |
|                                  | Retain Stakin |                   |  |     |   |        |              |  |
|                                  | Output Bet C  | <b>~</b>          |  |     |   |        |              |  |
| •                                | Recovery Sta  |                   |  |     |   |        |              |  |
|                                  | InitialStake  |                   |  |     |   | 1.00   | ¢            |  |
|                                  | Recovery %    |                   |  |     |   | 80.00  | ¢            |  |
|                                  | Cycles        |                   |  |     |   | 2      | ¢            |  |
|                                  | Action        | Reset             |  | •   |   |        |              |  |
|                                  | Bets per Cycl | e                 |  |     |   | 1      | ¢            |  |

You can set the number of bets to recover at the loss % amount on each bet using **Bets per Cycle**.

This could be 100% for 1 bet, 50% for 2 bets, 80% on 1 bet, whatever your strategy requires. The number of recovery cycles determines how many times you try to recover the loss if another loss occurs before the recovery has finished. ie. additional attempts at recovery.

Backing with recovery stake can only recover over 1 race instead of a number of races. The stake/recovery depends on the odds of the next selection.

The **Action** option allows you to set two options for what happens when the number of recovery cycles is equaled. ie number of additional recovery attempts.

1.Stop 2.Reset

Once the recovery stake has been triggered by a loss, the recovery will finish if the number of recovery bets has been completed with winning bets. The stake is then reset to the initial stake again and waits for another loss.

If we have another loss within the recovery procedure, the next cycle is started until we win all recovery bets or reach the max number of cycles.

If Stop is selected the Bot will stop when the number of cycles are met.

If Reset is selected the Bot will return to the initial stake and reset the recovery ready for another loss.
The Bot will continue betting and can start a complete recovery process again.

If you should end the day with a loss in recovery mode you can tick the Retain Staking Progress option which will remember the stake paramaters so recovery can continue after reloading more events,

a restart of the software, a <u>schedule reload</u> or a <u>Reset All</u>.

To Reset the staking for a system simply click Reset.

|    |               |              |                 | 8 👻 👎    |
|----|---------------|--------------|-----------------|----------|
| Se | elect System: | Test System  |                 |          |
| Sj | /stem Name:   | Test System  |                 |          |
|    | Сору          | Reset        | Add             | Delete   |
| Se | ttings Selec  | tions Stakir | ng Plan         |          |
| ⊧≣ | A-Z           |              |                 | Q        |
|    | Staking Plan  |              |                 |          |
|    | Staking Plan  |              | Recovery Stake2 | -        |
|    | Retain Stakin | g Progress   | ~               |          |
|    | Output Bet C  | alcs         | ~               |          |
|    | Recovery Sta  | ke2          |                 |          |
|    | InitialStake  |              |                 | 1.00 🤤   |
|    | Recovery %    |              |                 | 100.00 🗘 |
|    | Cycles        |              |                 | 2 🗘      |
|    | Action        |              | Reset           |          |
|    | Bets per Cycl | e            |                 | 1 🗘      |
|    |               |              |                 |          |

Of course if the max loss/profit amount or other filters are exceeded at any time the system will stop.

In the example below you can see a loss occurred on the 12:12 Richmond of -2.20. The next stake then for the following two bets will be:

 $100\% \times 2.20 + 1.00$  (stake for current bet) = 3.20 and also a slight adjustment for commissions.

When the one 100% bet has been completed successfully the stake will return to 1.00 as the 1 bet was a winning bet.

| Set      | ting | s Too    | ls Hel         | p Wiza                 | ards             | Log Off                       |                              |                         |                            |                    |            |                                         |                       |                |                            |                                  |                             |                   |                                  |            |             |        |    |
|----------|------|----------|----------------|------------------------|------------------|-------------------------------|------------------------------|-------------------------|----------------------------|--------------------|------------|-----------------------------------------|-----------------------|----------------|----------------------------|----------------------------------|-----------------------------|-------------------|----------------------------------|------------|-------------|--------|----|
|          | Stop | 5        | Simulator      | r Mar                  | rkets            | Reset A<br>Auto S<br>✓ All Ma | ul<br>Scroll<br>rkets Active | Event<br>Marke<br>Monit | is Sele<br>ets Se<br>tored | ected:<br>:lected: |            | 15 Balance<br>146 Exposu<br>146 Virtual | ::<br>re:<br>Wallets: | 0.00           | Total F<br>Max N<br>Unsett | PL:<br>Next Stake:<br>tled Marke | ts:                         | 4.24<br>1.00<br>0 | Next Event:<br>LastTrap/Cloth V  | Vin:       | 119<br>3    |        |    |
| et Tree  | Nol  | 8et Reas | ons            |                        |                  |                               |                              |                         |                            |                    |            |                                         | <b>\</b>              |                |                            |                                  |                             |                   |                                  |            |             |        | 1  |
| Mark     |      | Active   | Start          | Time                   |                  | Market                        |                              |                         |                            |                    |            | Market Status                           | Race Status           | s SP           | Bets                       | Profit                           | Winners 4                   |                   | Select System:                   | Test Syste | em          |        |    |
| : Select |      | <<br><   | 12 Ju          | in 2020 1              | 2:04             | Swindon - A9<br>Rockhamptor   | 476m                         | S/E                     | ĥ                          | *                  |            |                                         | RESULT                |                | 1 Rat                      |                                  | 6. Quarter I                |                   | System Name:                     | Test Syst  | em          |        |    |
| Market   |      |          | 12 Ju          | in 2020 1              | 2:10             | Dubbo - R9 3                  | 18m N/G                      | J/L                     |                            | *                  | 1          | SUSPENDED                               | RESULT                |                | T Det.                     | 0.54                             | 2. Flaming                  |                   | Сору                             | Reset      | Add         | Dele   | et |
| Quick    |      |          | 12 Ju<br>12 Ju | ın 2020 1<br>ın 2020 1 | 2:12 H<br>2:13 ( | Hove - A5 50<br>Geelong - R8  | 0m<br>460m Gr4/5             |                         | Fr<br>Fr                   | *                  | P40<br> 41 | SUSPENDED<br>SUSPENDED                  | RESULT<br>RESULT      |                | 1 Bet.                     | -2.20                            | 3. Crossfiel<br>7. Avalanch |                   | Settings Selec                   | ctions S   | taking Plan |        |    |
| ы.       | Ð    | <b>V</b> | 12 Ju          | ın 2020 1              | 2:16 F           | Richmond - R                  | R7 330m Gr5                  |                         | î.                         | *                  |            | SUSPENDED                               | RESULT                |                | 1 Bet.                     | 3.14                             | 6. Platinum                 |                   | k≣ A-Z                           |            |             | ې      | P  |
| electi   |      |          | 12 Ju          | ın 2020 1              | 2:19 I           | Kinsley - A2 4                | 162m                         |                         | ř.                         | ×                  | -          | SUSPENDED                               | RESULT                |                | 1 Bet.                     |                                  | 6. Hazelgro                 |                   | <ul> <li>Staking Plan</li> </ul> |            |             |        |    |
| tet Si   |      |          | 12 Ju          | ın 2020 1              | 2:25 [           | Dubbo - R10                   | 400m Gr5                     |                         | K.                         | · · ·              | -          | SUSPENDED                               | RESULT                |                | 1 Bet.                     |                                  | 9. Swift Ror                |                   | Staking Plan                     |            | Recovery S  | itake2 |    |
| Mark     |      | ~        | 12 Ju          | ın 2020 1              | 2:26             | Mandurah - F                  | R2 490m Nvc                  | :e                      | <u>F</u>                   |                    | 100        | SUSPENDED                               | RESULT                |                |                            |                                  | 4. Blitz Lorr               |                   | Retain Stakin                    | g Progress |             |        |    |
|          | •    |          |                |                        |                  |                               |                              |                         |                            |                    |            |                                         |                       |                |                            |                                  |                             |                   | Output Bet C                     | alcs       |             |        |    |
|          |      |          |                |                        |                  |                               |                              |                         | Ψ. F                       | Results            |            |                                         |                       |                |                            |                                  |                             |                   | Recovery Sta                     | ke2        |             |        |    |
|          |      | Manua    | al Bets        |                        |                  |                               |                              |                         |                            | Disp               | lay All    | Results                                 |                       |                |                            |                                  |                             |                   | InitialStake                     |            |             | 1.00   | ÷  |
|          | *м   | anual    | No             | Silks                  | Runr             | ner                           | 100.5%                       | 96.2%                   | <b>^</b>                   | System             | E          | ventName                                | Runner                | Side           | Prio                       | e Matched                        | I Size Mi                   |                   | Recovery %                       |            |             | 100.00 | ÷  |
|          |      |          | 2              | 2                      | 2. Ma            | ako Mermai                    | 5.2                          | 5.3                     |                            | Test Syst          | tern Ri    | ich (AUS) 12th Jun                      | 2. Mako Me            | rmaid LAY      | 6.00                       | )                                | 3.34                        |                   | Cycles                           |            |             | 2      | ¢  |
|          |      |          | 3              | 3                      | 3. Sal           | bata Raptor                   | 11                           | 12                      |                            | •                  |            |                                         |                       |                |                            |                                  |                             |                   | Action                           |            | Reset       |        |    |
|          |      |          | 4              | 4                      | 4. Bo            | om Up                         | 17.5                         | 19.5                    |                            | Curren <u>t (</u>  | Orders     | System Performa                         | nce Results           | Cycle Sim/Live |                            |                                  |                             |                   | Bets per Cyc                     | e          |             |        | +  |
|          |      |          | 5              | 5                      | 5. Du            | ie West                       | 2.44                         | 2.46                    |                            |                    |            |                                         |                       |                |                            |                                  |                             |                   |                                  |            |             |        | ļ  |

#### % Bank Stake - Back and Lay

The 'Max Next stake' (top area) is calculated by the percentage of the 'Account Funds' or Balance of your Betfair Wallet.

E.g. If % bank is set to 1% and the funds available are  $\pm$ 500 then the stake will be calculated as follows:-

Stake = 1% x Account Funds = 1% x £500 = £5

The % stake setting can be between 0.01 and 100 and is available for backing or laying.

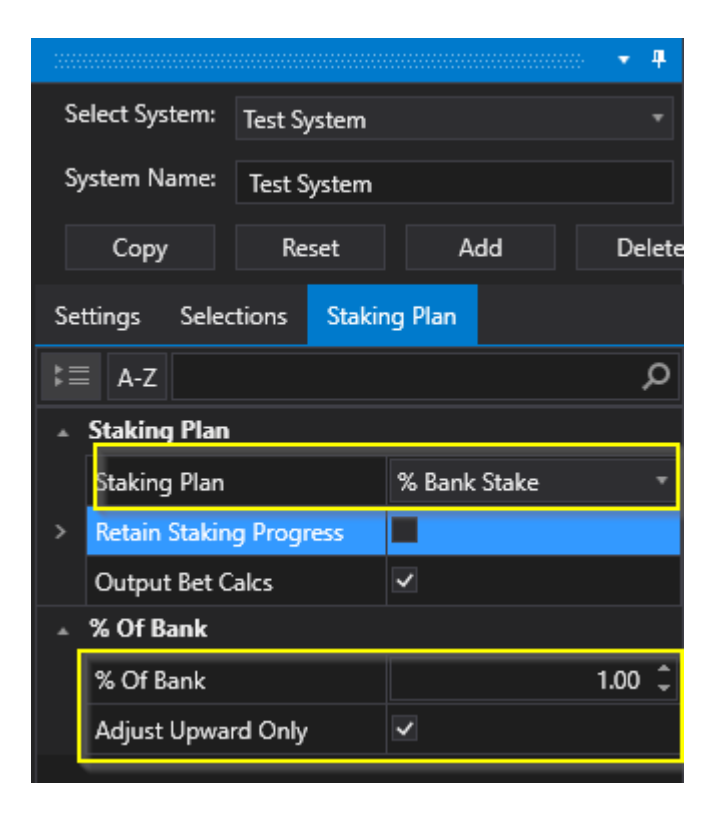

You can also choose to only adjust the stake upwards as the bank increases. If the bank reduces the stake will not be reduced. Here we are using the Virtual Wallet to specify the stake use the  $\pm$ 500 Virtual Wallet amount to calculate stakes.

| Set        | tings T          | ools     | Help      | Wizards  | Log Off                             |                  |                                |                             |           |                                        |                           |              |                          |                                       |                |                   |                                 |             |              |        |
|------------|------------------|----------|-----------|----------|-------------------------------------|------------------|--------------------------------|-----------------------------|-----------|----------------------------------------|---------------------------|--------------|--------------------------|---------------------------------------|----------------|-------------------|---------------------------------|-------------|--------------|--------|
|            | Contraction Stop | Simul    | lator     | Markets  | Reset All Auto Scroll All Markets A | ا<br>ا<br>Active | Events S<br>Markets<br>Monitor | elected:<br>Selected<br>ed: | <b>d:</b> | 14 Balanc<br>105 Expose<br>105 Virtual | :e:<br>ure:<br>I Wallets: | 0.0<br>509.0 | Tota<br>00 Max<br>65 Uns | al PL:<br>« Next Stake<br>ettled Mark | e:             | 9.65<br>5.10<br>0 | Next Event:<br>LastTrap/Cloth W | ïn:         | 175<br>5     |        |
| arket Tree | NoBet Re         | asons    |           |          |                                     |                  |                                |                             |           |                                        |                           |              |                          |                                       | ······ + 4     |                   |                                 |             |              |        |
| ž          | Acti             | ve St    | tartTime  |          | Market                              |                  |                                |                             |           | Market Status                          | Race Status               | SP           | Bets                     | Profit                                | Winners        | 1                 | Select System:                  | Test System |              |        |
| elect      |                  | 1        | 12 Jun 20 | 20 13:22 | Richmond - R10 40                   | 0m Gr5           | 8                              | *                           | P         | SUSPENDED                              | RESULT                    |              | 1 Bet.                   | 4.70                                  | 4. Sierra Park |                   | System Name:                    | Tart Surtan | <b>.</b>     |        |
| et Se      |                  | 1        | 12 Jun 20 | 20 13:27 | Harlow - A6 415m                    |                  | <b>F</b> h                     |                             | -         | SUSPENDED                              | RESULT                    |              | 1 Bet.                   | 4.95                                  | 5. Chapters N  |                   |                                 | Test System | •            |        |
| /ark       |                  | 1        | 12 Jun 20 | 20 13:34 | Mandurah - R6 405                   | im FFA           | - <b>F</b> r                   | ж                           |           | OPEN                                   |                           |              |                          |                                       |                |                   | Сору                            | Reset       | Add          | Delet  |
| ick        |                  | 1        | 12 Jun 20 | 20 13:34 | Swindon - A5 476m                   | า                | - Îr                           |                             |           | OPEN                                   | PARADING                  |              |                          |                                       |                |                   | Settings Select                 | ions Stal   | king Plan    |        |
| ð          |                  | 1        | 12 Jun 20 | 20 13:37 | Geelong - R12 400r                  | m Rest           | - Îr                           | ж.                          |           | OPEN                                   |                           |              |                          |                                       |                |                   | octango ocieci                  |             |              |        |
| ы          |                  | 1        | 12 Jun 20 | 20 13:42 | Hove - A10 500m                     |                  | - Îr                           | X                           |           | OPEN                                   |                           |              |                          |                                       |                |                   | t≣ A-Z                          |             |              | م      |
| lecti      |                  | 1        | 12 Jun 20 | 20 13:49 | Kinsley - A5 462m                   |                  | - Îr                           | X                           |           | OPEN                                   |                           |              |                          |                                       |                |                   | ▲ Staking Plan                  |             |              |        |
| et Se      |                  | 1        | 12 Jun 20 | 20 13:52 | Mandurah - R7 405                   | im Gr4/5         | - Îr                           | ж.                          |           | OPEN                                   |                           |              |                          |                                       |                |                   | Staking Plan                    |             | % Bank Stake | : •    |
| lark       |                  | 1        | 12 Jun 20 | 20 13:54 | Newcastle - A4 480                  | )m               | - Îr                           |                             |           | OPEN                                   |                           |              |                          |                                       |                | - 11              | > Retain Staking                | Progress    |              |        |
| 2          | 4                |          |           |          |                                     |                  | ~                              |                             |           |                                        |                           |              |                          |                                       |                |                   | Output Bet Ca                   | lles        | ~            |        |
| ſ          |                  |          |           |          |                                     |                  |                                | Result                      | ts and    |                                        |                           |              |                          |                                       |                |                   | ▲ % Of Bank                     |             |              |        |
|            | 👻 Mar            | nual Bet | ts        |          |                                     |                  |                                |                             | isplay i  | All Results                            |                           |              |                          |                                       |                |                   | % Of Bank                       |             |              | 1.00 🗘 |
|            | *Manual          | No       | Silk      | s Ru     | nner 102                            | 2.2%             | 98.6 ^                         | Syste                       | m         | EventName                              | Runner                    | Side         | Price                    | e Matched                             | Size Matc      |                   | Adjust Upwar                    | d Only      |              |        |
|            |                  | 1        |           | 1. U     | Jrana Fernando                      | 9.2              | 9.                             | Test S                      | öystem    | Rich (AUS) 12th Jur                    | n 6. Miss Hyped           | I Up LAY     | 3.75                     |                                       | 5.00           |                   |                                 |             |              |        |

| Start] | lime      | Market              |              |            |        |           | Market Status | Race Status      | SP           | Bets   | Profit  | Winners        |    |
|--------|-----------|---------------------|--------------|------------|--------|-----------|---------------|------------------|--------------|--------|---------|----------------|----|
| 12 Ju  | n 2020 13 | :22 Richmond - R1   | 0 400m Gr5   | <b>Î</b>   | *      | -         | SUSPENDED     | RESULT           | $\checkmark$ | 1 Bet. | 4.70    | 4. Sierra Park | 2  |
| 12 Ju  | n 2020 13 | :27 Harlow - A6 41  | 15m          |            | ×      |           | SUSPENDED     | RESULT           | <u> </u>     | 1 Bet. | 4.95    | 5. Chapters N  | J. |
| 12 Ju  | n 2020 13 | :34 Mandurah - R6   | 5 405m FFA   | - Îr       | *      |           | OPEN          |                  | $\checkmark$ |        |         |                |    |
| 12 Ju  | n 2020 13 | :34 Swindon - A5 4  | 476m         | - Îr       |        |           | OPEN          | PARADING         |              |        |         |                |    |
| 12 Ju  | n 2020 13 | :37 Geelong - R12   | 400m Rest    | - În       | *      |           | OPEN          |                  |              |        |         |                |    |
| 12 Ju  | n 2020 13 | :42 Hove - A10 50   | 0m           | - În       |        |           | OPEN          |                  |              |        |         |                |    |
| 12 Ju  | n 2020 13 | :49 Kinsley - A5 46 | i2m          | - În       |        |           | OPEN          |                  |              |        |         |                |    |
| 12 Ju  | n 2020 13 | :52 Mandurah - R7   | 7 405m Gr4/5 | <b>f</b>   | *      |           | OPEN          |                  |              |        |         |                |    |
| 12 Ju  | n 2020 13 | :54 Newcastle - A4  | 480m         | (în        |        |           | OPEN          |                  |              |        |         |                |    |
|        |           |                     |              | ~          | 6 1 2  |           |               |                  |              |        |         | Þ              |    |
|        |           |                     |              | <b>-</b> ₽ | Resul  | ts 🚟      |               |                  |              |        |         |                |    |
| lets   |           |                     |              |            |        | )isplay / | All Results   |                  |              |        |         |                |    |
| ło     | Silks     | Runner              | 101.2%       | 98.3 ^     | Syste  | m         | EventName     | Runner           | Side         | Price  | Matched | Size Mate      |    |
|        | 1         | 1. Salems Nebrask   | 6            | 6.         | Test S | System    | Harl 12th Jun | 6. Baunaniska Ro | LAY          | 5.50   |         | 5.05           |    |

# Fixed Liability Stake – Back and Lay

The fixed liability stake will calculate the stake depending on the odds of the selection. The Stake is different for each race and depends on the lay odds.

| System Settings                     |              |                     | т Ф    |
|-------------------------------------|--------------|---------------------|--------|
| Select System:                      | Test System  |                     | -      |
| System Name:                        | Test System  |                     |        |
| Сору                                | Reset        | Add                 | Delete |
| Settings Selec                      | tions Stakir | ig Plan             |        |
| k≣ A-Z                              |              |                     | م      |
| <ul> <li>Staking Plan</li> </ul>    |              |                     |        |
| Staking Plan                        |              | Fixed Liability Sta | ake 🔹  |
| Retain Staking                      | g Progress   | <b>~</b>            |        |
| Output Bet C                        | alcs         | ~                   |        |
| <ul> <li>Fixed Liability</li> </ul> | y Stake      |                     |        |
| > Fixed Liability                   | Stake        |                     | 1.00 🇘 |
|                                     |              |                     |        |
|                                     |              |                     |        |
|                                     |              |                     |        |
|                                     |              |                     |        |
|                                     |              |                     |        |
| Fixed Liability St                  | ake          |                     |        |
| Set the fixed liabi                 | lity.        |                     |        |

E.g. If Laying with a fixed liability of  $\pm 1.00$  you will limit the loss, should the selection win the race, to  $\pm 1.00$ 

Thats your Max liability no matter whatthe odds are of the runner.

So if the odds at xx seconds before the race were 2.44 then the stake would be calculated as follows:-

Lay Stake = Liability/(odds-1) =  $1/(2.44-1) = \pounds 0.69$ 

Commissions may also be factored in for a winning bet.

|        | C<br>Stop           | Sim        | hulator Markets    | Reset All<br>Auto Scr<br>All Marke | oll<br>ets Active | Events S<br>Markets<br>Monitor | Selected:<br>5 Selected:<br>red: |           | 14<br>118<br>118 | Balance:<br>Exposure<br>Virtual W | ::<br>/allets: |           | 0.00 M<br>0.00 U | otal PL<br>ax Ne<br>nsettle | :<br>ext Stake:<br>ed Marke | ets:                  | 0.8<br>0.4 | 18 N<br>12 Li<br>2 | lext Event:<br>astTrap/Cloth Wi | in:         | 27<br>7   |                |        |
|--------|---------------------|------------|--------------------|------------------------------------|-------------------|--------------------------------|----------------------------------|-----------|------------------|-----------------------------------|----------------|-----------|------------------|-----------------------------|-----------------------------|-----------------------|------------|--------------------|---------------------------------|-------------|-----------|----------------|--------|
| Tree   | NoB                 | et Reason  | s                  |                                    |                   |                                |                                  |           |                  |                                   |                |           |                  |                             |                             |                       |            |                    |                                 |             |           |                |        |
| irket. |                     |            |                    |                                    |                   |                                |                                  |           |                  |                                   |                |           |                  |                             |                             |                       |            | Sy                 | stem Settings                   |             |           |                |        |
| Ma     |                     | Active     | StartTime          | Market                             |                   |                                |                                  |           | Market !         | Status                            | Race Statu     | s S       | P Be             | ets                         | Profit                      | Winn                  | ers 🏾 🛎    |                    | Select System:                  | Test System |           |                |        |
| elect  |                     | ~          | 10 Jun 2020 17:42  | Doncaster - A4                     | 483m              | đ                              |                                  | - 10      | SUSPENI          | DED                               | RESULT         |           |                  | Bet.                        | -0.9                        | 9 5. Ball             | ybunic     |                    | System Name:                    | Test System | n         |                |        |
| tet S  |                     |            | 10 Jun 2020 17:50  | Wolverhamptor                      | n - 1m Hcap       | wi 🚆                           |                                  | -         | SUSPENI          | DED                               | RESULT         |           | 2 1              | Bet.                        | 0.2                         | B Mr S                | Strutte    |                    |                                 | Test bysten |           |                |        |
| Mark   |                     |            | 10 Jun 2020 17:51  | Sheffield - D2 2                   | 280m              |                                |                                  | <b>P1</b> | SUSPENI          | DED                               | RESULT         |           | 1                | Bet.                        | 0.4                         | 1 <mark>6. Pen</mark> | nys Ba     |                    | Сору                            | Reset       |           | Add            | Delete |
| lick   |                     |            | 10 Jun 2020 17:52  | Hove - D3 285n                     | n                 |                                |                                  | -         | SUSPENI          | DED                               | RESULT         |           |                  |                             |                             | 5. Wa                 | rren Hi    | 5                  | Settings Selec                  | tions Stal  | king Plar | <b>.</b>       |        |
| ð      |                     | ~          | 10 Jun 2020 17:55  | Tampa Bay Dow                      | vns - R2 6f N     | /Idn 🚆                         |                                  |           | SUSPENI          | DED                               | RESULT         |           | 2 1              | Bet.                        | 0.3                         | 7 Sir L               | udlow      |                    | -                               |             |           |                | 0      |
| tion   |                     | ~          | 10 Jun 2020 17:57  | Harlow - A6 41                     | 5m                |                                |                                  | -         | SUSPENI          | DED                               | RESULT         |           | 4 1              | Bet.                        | 0.5                         | 9 4. Fro              | nt Soci    |                    | = A-Z                           |             |           |                | ~      |
| elect  | <ul> <li></li></ul> | ~          | 10 Jun 2020 18:00  | Kempton - 7f H                     | Icap WIN          | Ê                              |                                  | 1 100     | SUSPENI          | DED                               | In Play        |           | ⊴ 1              | Bet.                        |                             |                       |            |                    | Staking Plan                    |             |           |                |        |
| ket S  |                     |            |                    |                                    |                   |                                |                                  |           |                  |                                   |                |           |                  |                             |                             |                       | - 7        |                    | Staking Plan                    |             | Fixed     | l Liability St | ake –  |
| Mar    |                     |            |                    |                                    |                   |                                | # Res                            | ults 🔅    |                  |                                   |                |           |                  |                             |                             |                       | • • +      |                    | Retain Stakin                   | g Progress  |           |                |        |
|        |                     | Manual B   | lets               |                                    |                   |                                |                                  | Displa    | y All Results    |                                   |                |           |                  |                             |                             |                       |            |                    | Output Bet C                    | alcs        |           |                |        |
|        | No                  | Silks      | Runner             | 101.4%                             | 97.5%             | BSP                            |                                  | ten       | EventNa          | Runner                            | r              | Side      | Price M          | Si                          | ze M                        | Profit                | Be         |                    | Fixed Liabilit                  | y Stake     |           |                |        |
|        | 1                   | 1          | 1. Sambuca Star    | 4.8                                | 5.1               | 5.13                           | Tes                              | t Syste   | Donc 10th        | . 5. Bally                        | bunion Bill    | LAY       | 2.44             | 0.                          | 69                          | -0.99                 | Sys        |                    | Fixed Liability                 | y Stake     |           |                | 1.00 🗘 |
|        | 2                   | 2          | 2. Millcroft Magi  | c 9.2                              | 9.6               | 8.96                           |                                  |           |                  |                                   |                |           |                  |                             |                             |                       |            |                    |                                 |             |           |                |        |
|        | 3                   | 3          | 3. Droopys Sea     | 29                                 | 32                | 28.06                          |                                  |           |                  |                                   |                |           |                  |                             |                             |                       |            |                    |                                 |             |           |                |        |
|        | 4                   | 4          | 4. Millcroft Moor  | n <u>6.6</u>                       | 7                 | 6.26                           |                                  |           |                  |                                   |                |           |                  |                             |                             |                       | •          |                    |                                 |             |           |                |        |
|        | 5                   | 5          | 5. Ballybunion Bi  | il 2.38                            | 2.42              | 2.32                           | Curr                             | ent Oro   | ders Syster      | n Perform                         | nance Resu     | ts Cycle  | Sim/Liv          | 2                           |                             |                       |            |                    |                                 |             |           |                |        |
|        | 6                   | <b>16</b>  | 6. Paradise Magr   | num 11                             | 11.5              | 10.38                          |                                  |           |                  |                                   |                |           |                  |                             |                             |                       |            |                    |                                 |             |           |                |        |
|        |                     |            |                    |                                    |                   |                                | Tim                              | eStam     | р                | Event                             | Sy             | stem      | Deta             | ils                         |                             |                       | <b>^</b>   | II.                |                                 |             |           |                |        |
|        |                     |            |                    |                                    |                   |                                | 10                               | Jun 202   | 20 15:11:32      | Open                              |                |           |                  |                             |                             |                       |            |                    | -ixed Liability S               | take        |           |                |        |
|        |                     |            |                    |                                    |                   |                                | 10                               | Jun 202   | 20 17:42:00      | NOBETR                            | EASONS Te      | st System | Bets             | Alread                      | ły Exist F                  | or This N             | /larket    |                    | set the fixed liab              | iiity.      |           |                |        |
|        |                     |            |                    |                                    |                   |                                | 10                               | lun 202   | 0 17:42:04       | Suspend                           | ed             |           |                  |                             |                             |                       |            |                    |                                 |             |           |                |        |
|        | 4                   |            |                    |                                    |                   | •                              |                                  |           |                  |                                   |                |           |                  |                             |                             |                       |            |                    |                                 |             |           |                | ~~ .   |
| BetB   | otPro               | 0 1.0.0.43 | Auto ReLoad: 11 Ju | n 2020 06:00                       | Licence Exp       | ires: 365                      | 214 days (                       | 10:53     | Local lime:      | 18:06:32                          | Run lime: a    | 2:56:18   | Connec           | tion St                     | tatus:                      | UK A                  | wg / Last  | Refn               | esh (ms): 9905 /                | 2284 La     | ist Upda  | te: 17:43:42   | ./54   |

for a back stake the fixed liability would be the actual stake also £1, the same really as the <u>fixed</u> <u>staking plan</u>.

| ć      | <b>办</b> | <b>\</b>   |                  | Reset A        | .11          | Events | Selecte  | ed:        | 10           | Balance:    |            |            |        | Total Pl |              |        | 7.5         | 64 Next Event:    |              | 67         |              |        |
|--------|----------|------------|------------------|----------------|--------------|--------|----------|------------|--------------|-------------|------------|------------|--------|----------|--------------|--------|-------------|-------------------|--------------|------------|--------------|--------|
|        |          | - N        | >   📟            | Auto S         | croll        | Marke  | ts Selec | ted:       | 118          | Exposure:   |            |            | 0.00   | Max Ne   | ext Stake:   |        | 1.0         | 0 LastTrap/Cloth  | Win:         |            |              |        |
| 5      | Stop     | Simul      | ator Markets     | 5 🗸 All Ma     | rkets Active | Monito | ored:    |            | 118          | Virtual Wa  | allets:    |            | 0.00   | Unsettl  | ed Market    | ts:    |             | 0                 |              |            |              |        |
| ree    | NoBe     | t Reasons  |                  |                |              |        |          |            |              |             |            |            |        |          |              |        |             |                   |              |            |              |        |
| rket 1 |          |            |                  |                |              |        |          |            |              |             |            |            |        |          |              |        |             | System Setting    |              |            |              |        |
| Mai    | A        | ctive St   | tartTime         | Market         |              |        |          |            | Market       | Status      | Race State | us S       | P      | Bets     | Profit       | Win    | ners 🏾 🏝    | Select System     | Test Syster  | n          |              |        |
| lect   |          | / 1        | 0 Jun 2020 18:42 | Doncaster - B  | 2 450m       | 1      | R 🖡      |            | SUSPEN       | IDED        | RESULT     |            |        | 1 Bet.   |              | 5. Ba  | arnside l   | System Name       | Test Custa   |            |              |        |
| et Se  | +        | / 1        | 0 Jun 2020 18:45 | Yarmouth - 1   | m Nov Stks V | VIN    |          | ** 19      | SUSPEN       | IDED        | RESULT     |            | 4      | 1 Bet.   | -1.00        | 8 M    | agical M    | System Hume       | lest Syste   | m<br>      |              |        |
| 1arke  |          | / 1        | 0 Jun 2020 18:51 | Sheffield - A2 | 500m         | 1      | R 🖡      | <b>*</b> P | SUSPEN       | IDED        | RESULT     | 5          |        | 1 Bet.   | 2.65         | 1. Ro  | ockfores    | Сору              | Reset        |            | Add          | Delete |
| ck N   |          | / 1        | 0 Jun 2020 18:52 | Hove - A8 50   | ОM           | 1      | R 🖡      |            | SUSPEN       | IDED        | RESULT     |            |        | 1 Bet.   |              | 4. Ya  | issoo Ar    | Settings Se       | ections St   | aking Plan |              |        |
| ð      | ±.       | / 1        | 0 Jun 2020 18:57 | Harlow - A6 4  | 15m          | 1      | R 🖡      |            | SUSPEN       | IDED        | RESULT     |            |        | 1 Bet.   |              | 2. M   | artys Tu    | octangs oct       |              |            |              |        |
| 6      | Ð        | 2 1        | 0 Jun 2020 18:57 | Tampa Bay Do   | owns - R4 5f | Mdn    | ê [      | • <b>•</b> | SUSPEN       | IDED        | RESULT     |            |        | 1 Bet.   |              | 1 Sis  | ster Auro   | ⊧≣ A-Z            |              |            |              | م      |
| lecti  | •        | ∠ 1        | 0 Jun 2020 19:00 | Kempton - 1r   | n3f Mdn Stks | s WIN  | ۱.       |            | SUSPEN       | IDED        | RESULT     |            |        | 1 Bet.   |              | 3 He   | ey Gracie 👻 | ▲ Staking Pla     | n            |            |              |        |
| et Se  | •        |            |                  |                |              |        |          |            |              |             |            |            |        |          |              |        | •           | Staking Pla       | n            | Fixed      | Liability St | ake –  |
| Aark   |          |            |                  |                |              |        |          | Results 🔅  |              |             |            |            |        |          |              |        | 80 🔹 🖡      | Retain Stak       | ing Progress |            |              |        |
| 2      | •        | Manual Bet | s                |                |              |        |          | 📃 Displa   | y All Result | s           |            |            |        |          |              |        |             | Output Bet        | Calcs        |            |              |        |
|        | No       | Silks      | Runner           | 1.1%           | 99.0%        | BSP    |          | System     | EventNa      | m Runn      | ner        | Side F     | rice I | Size     | Matched      | I P    | rofit 🔶     | ▲ Fixed Liabi     | lity Stake   |            |              |        |
| , r    | 5        |            | Discover Dubai   | 1000           | 0            | 2.80   |          | Test Syste | r Yarm 10t   | th Ju Disco | over Dubai | BACK 2     | .54    | 1.00     | )            | -      | 1.00        | > Fixed Liabi     | itv Stake    |            |              | 1.00 Ĵ |
| Ē      | 8        |            | Magical Mornin   | a 0            | 1.01         | 3.85   |          |            |              |             |            |            |        |          |              |        | _           |                   |              |            |              |        |
| Î      | 2        |            | Sky Commande     | r 1000         | 0            | 5.70   |          |            |              |             |            |            |        |          |              |        |             |                   |              |            |              |        |
| i      | - 11     |            | Tilly Frankl     | 1000           | 0            | 27.84  |          | •          |              |             |            |            |        |          |              |        |             |                   |              |            |              |        |
| Ī      | 10       |            | Turkestan        | 1000           | 0            | 43.11  |          | Current Or | ders Syste   | m Perform   | ance Res   | ults Cycle | Sim/L  | ive      |              |        |             |                   |              |            |              |        |
|        | 9        |            | New Chapter      | 1000           | 0            | 23.40  |          |            |              |             |            |            |        |          |              |        |             |                   |              |            |              |        |
|        | 3        |            | Mayfair Pompe    | tte 1000       | 0            | 49.43  |          | TimeStam   | in.          | Event       | 6          | vstem      | Da     | tails    |              |        |             |                   |              |            |              |        |
|        | 7        |            | Just The Ticket  | 1000           | 0            | 56.28  |          | 10 Jun 20  | P            | Onen        | 3          | Jane 1     |        |          |              |        |             | Fixed Liability   | Stake        |            |              |        |
|        | 4        |            | Burano Boy       | 1000           | 0            | 56.05  |          | 10 Jun 20  | 20 13:10:37  |             |            | ort Surtom | Pot    | te Alean | du Evict Ecu | r Thie | Market      | Set the fixed lia | ability.     |            |              |        |
|        |          |            | Youthful         | 1000           | 0            | 63.88  |          | 10 Jun 20  | 20 18:45:22  | Suspende    |            | est system | Del    | as Airea | ay Exist Fol | n mis  |             |                   |              |            |              |        |
|        |          |            |                  |                |              |        | Þ        | 4          |              |             |            |            |        |          |              |        |             |                   |              |            |              |        |

et8otPro 1.0.0.43 Auto ReLoad: 11 Jun 2020 06:00 Licence Expires: 365214 days 05:40 LocalTime: 19:19:53 RunTime: 4:09:39 Connection Status: UK Avg / Last Refresh (ms): 17308 / 19277 Last Update: 18:50:05:254

#### Target Liability Stake – Back Only

The Target Liability stake will calculate the stake depending on the odds of the selections. Main use of this is for Dutching multiple selections.

The Stake is different for each race and depends on the selections odds.

E.g. If Backing with a Target liability of  $\pm 10.00$  you will limit the loss, should the selections lose the race, to  $\pm 10$ .

Thats your Max liability no matter what the odds are of the runner/s.

So when backing 1 selection your loss is simply the Target Liability stake  $\pounds 10$  the same as <u>fixed stake</u>.

This staking is mainly used for Dutching multiple selections so depending on the odds of each selection the £10 will be split between the selections so that if one selection wins you will profit and if all selections lose you wont lose more than the £10.

Horse1 = 3.00 (1/3 = 33% chance of winning) Horse2 = 4.5 (1/4.5 = 22% chance of winning)

Total probability of win = 33 + 22 = 55%

Horse 1 stake =  $33/55 \times \pounds 10 = 0.6 \times \pounds 10 = \pounds 6$ 

Horse 2 stake =  $22/55 \times \pounds 10 = 0.4 \times \pounds 10 = \pounds 4$ 

Max loss/liability =  $\pm 10$ 

If Horse1 wins =  $6x (3-1) = \pounds 12$  minus Horse 2 loss  $\pounds 4 = \pounds 8$ 

If Horse 2 wins = 4x (4.5-1) = 14 minus Horse1 loss  $\pounds 6 = \pounds 8$ 

So if either horse wins you win £8.

Commissions may also be factored in for a winning bet.

#### % Bank Liability Stake – Back and Lay

The 'Max Next Stake' is different for each race and depends on the lay odds and bank or Betfair Balance.

E.g. If the % bank liability is set to 1% you will limit the loss to 1% of the Bank (Betfair Balance) or Virtual Wallet, should the bet lose.

So if the odds at xx seconds before the race were 3.35 with a bank or Virtual Wallet of £500 then the stake would be calculated as follows:-

1% of bank =  $\pm 5$ , Stake = Liability/(odds-1) = 5/(3.35-1) = 2.12 not including commissions.

The % bank liability can be set between 0.01 and 100 and is available for back or lay bets.

|     |               |             |                     | • #    |
|-----|---------------|-------------|---------------------|--------|
| Se  | elect System: | Test System |                     | •      |
| Sj  | /stem Name:   | Test System |                     |        |
|     | Сору          | Reset       | Add                 | Delete |
| Set | ttings Selec  | tions Staki | ng Plan             |        |
| ╏   | A-Z           |             |                     | Q      |
|     | Staking Plan  |             |                     |        |
|     | Staking Plan  |             | % Bank Liability St | take 🔻 |
|     | Retain Stakin | g Progress  |                     |        |
|     | Output Bet C  | alcs        | <b>v</b>            |        |
| -   | % Bank Liabi  | lity Stake  |                     |        |
|     | % of Bank     |             |                     | 1.00 🗘 |

|     |        |                   |                    |         |            |              |                   |                  |        |        |        |           |            |     |                    |             |                  | ··· 🔻 👎 |
|-----|--------|-------------------|--------------------|---------|------------|--------------|-------------------|------------------|--------|--------|--------|-----------|------------|-----|--------------------|-------------|------------------|---------|
|     | Active | StartTime         | Market             |         |            |              | Market Status     | Race Status      | SP     | Bets   | Profit | Winner    | s 🔺        | Se  | elect System:      | Test System |                  | *       |
|     | ~      | 12 Jun 2020 13:37 | Geelong - R12 400n | n Rest  | <b>f</b> h | <u>* </u>  • | SUSPENDED         | RESULT           | $\sim$ | 1 Bet. | 2.02   | e 6. Read | Alot       | Sv  | stem Name:         | Test System |                  |         |
|     |        | 12 Jun 2020 13:42 | Hove - A10 500m    |         | Î.         |              | OPEN              |                  |        |        |        |           |            |     |                    | iest bystem |                  |         |
|     |        | 12 Jun 2020 13:49 | Kinsley - A5 462m  |         | <b>Î</b>   |              | OPEN              |                  |        |        |        |           |            |     | Сору               | Reset       | Add              | Delete  |
|     |        | 12 Jun 2020 13:52 | Mandurah - R7 405  | m Gr4/5 | <b>f</b> h | ×            | OPEN              |                  |        |        |        |           |            | Sei | tings Selec        | tions Stak  | ng Plan          |         |
|     |        | 12 Jun 2020 13:54 | Newcastle - A4 480 | m       | Î.         |              | OPEN              |                  |        |        |        |           |            | JC  | ungs seice         |             |                  |         |
|     |        | 12 Jun 2020 13:57 | Harlow - D4 238m   |         | <b>Î</b>   |              | OPEN              |                  |        |        |        |           |            | ₿≣  | A-Z                |             |                  | م       |
|     |        | 12 Jun 2020 14:04 | Swindon - A9 476m  |         | <b>f</b> h |              | OPEN              |                  |        |        |        |           |            |     | Staking Plan       |             |                  |         |
|     |        | 12 Jun 2020 14:07 | Mandurah - R8 405  | m Gr5   | Î.         | ×            | OPEN              |                  |        |        |        |           |            |     | Staking Plan       |             | % Bank Liability | Stake   |
|     |        | 12 Jun 2020 14:07 | Crayford - A2 380m |         | <b>f</b> h |              | OPEN              |                  |        |        |        |           | _          |     | -<br>Retain Stakin | a Proaress  |                  | ľ       |
| 4   |        |                   |                    |         | ^          | 6 1 1 2 A    |                   |                  |        |        |        |           |            |     | Output Pat C       |             |                  | t       |
|     |        |                   |                    |         | - <b>4</b> | Results 30   |                   |                  |        |        |        |           | <b>→</b> # | -   | Pank Linh          | 01CS        |                  |         |
|     |        | <b>D</b> .        |                    |         |            |              | AIL D             |                  |        |        |        |           |            | Î   | 76 Dalik Liabi     | птузтаке    |                  |         |
|     | Manual | Bets              |                    |         |            | Display      | All Kesults       |                  |        |        |        |           |            |     | % of Bank          |             |                  | 1.00    |
| *Ma | nual   | No Silks Ru       | nner 1             | 03.0%   | 97 🛸       | System       | EventName         | Runner           | Side   | Price  | Size M | Profit    | Bet        | Γ'  |                    |             |                  |         |
|     |        | 1 🚺 1.3           | Zipping Reuben     | 38      |            | Test System  | n Geel (AUS) 12th | 8. Aston Vuitton | LAY    | 3.35   | 2.17   | 2.02      | Syst       |     |                    |             |                  |         |

# Loss Pot Recovery Staking Plan - Back and Lay

The loss pot recovery staking system will simply recover a percentage amount of the loss on the next bet.

So if the loss is  $\pm 10$  and the % to recover is 51%, then  $\pm 2$  will be added to the next stake. It will keep adding 51% of the original loss until the  $\pm 10$  loss is cleared.

| Select System:                         | Test Sy    | /stem  |         |           |             |
|----------------------------------------|------------|--------|---------|-----------|-------------|
| System Name:                           | Test S     | ystem  |         |           |             |
| Сору                                   | Re         | set    | A       | dd        | Delete      |
| ettings Selec                          | tions      | Stakir | ng Plan |           |             |
| ≡ A-Z                                  |            |        |         |           | م           |
| Staking Plan                           |            |        |         |           |             |
| Staking Plan                           |            |        | Loss Pa | ot Recove | ery Stake 🔻 |
| Retain Stakin                          | g Progr    | ess    |         |           |             |
| Output Bet C                           | alcs       |        | ~       |           |             |
| Loss Pot Rec                           | overy S    | itake  |         |           |             |
| InitialStake                           |            |        |         |           | 10.00 🤤     |
| Recovery %                             |            |        |         |           | 51.00 🗘     |
| Cycles                                 |            |        |         |           | з 🗘         |
| Action                                 |            |        | Stop    |           |             |
| Max Liability                          |            |        |         |           | 500.00 🗘    |
|                                        |            |        |         |           | Þ           |
| <b>lax Liability</b><br>et the maximun | n liabilit | .y.    | •       |           |             |

So in theory it will take about 5 bets to recover the loss with 20% set.

It is similar to the <u>Recovery stake</u> although it will not stop until the loss is recovered or the loss pot is recovered. The main recovery stake will simply do the number of bets set. While this loss pot stake will continue until the actual loss pot is recovered.

So it is good for when you might get a partial match and don't get the full % back on a bet, this will keep going until the loss pot equals 0.

| Star<br>No | t S<br>Bet Reaso    | imulato      | r Ma                   | rkets        | Reset Auto                   | All<br>Scroll<br>arkets Active | Event:<br>Marke<br>Monit | : Selected:<br>ts Selecte<br>ored: | d: [        | 11 Ba<br>100 Ex<br>100 Vie | llance:<br>posure:<br>rtual Wallets: |       | 0.00 M<br>619.46 U | otal PL:<br>lax Next Sta<br>nsettled Ma | ake:<br>arkets:      | 78.:                 | 9 Next Event:<br>00 LastTrap/Cl<br>0 | oth Win  | 12         | 117            |              |
|------------|---------------------|--------------|------------------------|--------------|------------------------------|--------------------------------|--------------------------|------------------------------------|-------------|----------------------------|--------------------------------------|-------|--------------------|-----------------------------------------|----------------------|----------------------|--------------------------------------|----------|------------|----------------|--------------|
|            | Active              | Star         | Time                   |              | Market                       |                                |                          |                                    |             | Market Statu:              | s Race Statu                         | s S   | P Bets             | Profit                                  | Winr                 | iers 🔺               | Select Syste                         | em: Te   | est System |                | •            |
| Ŧ          | ✓<br>✓              | 12 J         | un 2020 1              | 4:24         | Newcastle -                  | A8 480m                        | i i i                    |                                    |             |                            | RESULT                               |       | 2<br>2 1 P-        |                                         | 5. Ma                | ahnamah              | System Na                            | me: T    | est System |                |              |
|            | ~                   | 12 J         | un 2020 1<br>un 2020 1 | 4:27<br>4:34 | Swindon - A                  | 9 476m                         |                          |                                    | 1           | SUSPENDED                  | RESULT                               |       | 1 Be               | t29.5                                   | о т. ве<br>0 5. De   | lphi                 | Сору                                 |          | Reset      | Add            | Delete       |
|            |                     | 12 J         | un 2020 1              | 4:37         | Mandurah -                   | R10 405m G                     | Gr5 💏                    | *                                  |             | SUSPENDED                  | RESULT                               |       | 2                  |                                         | 4. Ma                | x Quids              | Settings                             | Selectic | ons Staki  | ng Plan        |              |
|            | <ul><li>✓</li></ul> | 12 J<br>12 J | un 2020 1<br>un 2020 1 | 4:37<br>4:39 | Crayford - A<br>Yarmouth - A | .10 380m<br>A9 462m            |                          |                                    |             | SUSPENDED                  | RESULT                               |       | 1 Be               | t63.5<br>t. 57.2                        | 2 3. Bla<br>4 2. Jes | stoff Ma<br>sies Bab | k≣ A-Z                               |          |            |                | م            |
|            | ~                   | 12 J         | un 2020 1              | 4:42         | Hove - D2 2                  | 85m                            | - î                      |                                    | <b>P</b>    | SUSPENDED                  | RESULT                               |       |                    |                                         | 4. Ma                | igical Sky           | <ul> <li>Staking P</li> </ul>        | 'lan     |            |                |              |
|            | ~                   | 12 J         | un 2020 1              | 4:49         | Kinsley - D3                 | 268m                           | , î                      | *                                  | <b>Pu</b>   | SUSPENDED                  | RESULT                               |       | 1 Be               | t. 55.3                                 | 7 4. Co              | nors Pan             | > Staking P                          | lan      |            | Loss Pot Recov | very Stake 🔻 |
|            | ~                   | 12 J         | un 2020 1              | 4:52         | Mandurah -                   | R11 490m 0                     | ir5 📑                    |                                    |             | SUSPENDED                  | RESULT                               |       |                    |                                         | 1. Su                | nset Octa            | Retain Sta                           | aking Pr | rogress    |                |              |
|            | ✓<br>               | 12 J         | un 2020 1              | 4:52         | Monmore - /                  | A9 480m                        |                          |                                    | 1014        | SUSPENDED                  | RESULI                               |       | 2 1.D-             |                                         | 3. Ba                | rbican Rc            | Output B                             | et Calcs |            |                |              |
| •          | ~                   | 123          | un 2020 I              | 4:54         | Newcastle -                  | A3 480m                        |                          | 215                                | 1-0         | SUSPENDED                  | KESULI                               |       | ГВе                | L 9.8                                   | 0 2. Mi              | II Khalee: *         | ▲ Loss Pot                           | Recove   | ry Stake   |                |              |
|            |                     |              |                        |              |                              |                                |                          | Resul                              | ts          |                            |                                      |       |                    |                                         |                      | aaa 👻 👎              | InitialStal                          | (e       |            |                | 10.00 🇘      |
|            | Manua               | l Bets       |                        |              |                              |                                |                          | 0                                  | )<br>isplay | All Results                |                                      |       |                    |                                         |                      |                      | Recovery                             | %        |            |                | 51.00 ‡      |
| *M         | anual               | No           | Silks                  | Run          | ner                          | 101 1%                         | 98.3%                    | Syste                              | m           | EventName                  | Runner                               | Side  | Price N            | Size N                                  | Profit               | Betl( 🛎              | Cycles                               |          |            |                | 3 🗘          |
|            |                     | 1 _          | 1                      | 1 📖          | oldem Sonk                   | 12                             | 13                       | Test                               | System      | Kinsl 12th J <u>un</u>     | 6. Hazelgrove L                      | . LAY | 5.00               | 56.50                                   | 55.37                | Syste                | Action                               |          |            | Stop           |              |
|            |                     | 2            | 2                      | 2. Fr        | agement                      | 6.8                            | 7                        |                                    |             |                            | ,                                    | -     |                    |                                         |                      | -                    | Max Liab                             | ility    |            |                | 500.00 ‡     |

You can see above we had two losses, but then we had two bets at 51% recovery stakes to recover the losses. Once the loss is recovered the stake returns to the initial stake set.

Use <u>Retain Staking Progress</u> to keep the stake status between sessions.

You can set the **Action to Stop/Reset/Max liability** so when the number of cycles is reached it will either stop the system, reset the recovery, or stay at the max liability set.

Max liability only applies to the recovery part of the stake, the initial stake is still added on each bet.

#### Fibonacci Sequence Stake – Back and Lay

This staking plan is based on the Fibonacci sequence of numbers first devised by an Italian mathematician in the 12th century.

| System Settings                       |                                   |                                  | ····· 🔻 🗜 |  |  |  |  |  |  |  |  |  |
|---------------------------------------|-----------------------------------|----------------------------------|-----------|--|--|--|--|--|--|--|--|--|
| Select System:                        | Lay Greyhour                      | ıds                              |           |  |  |  |  |  |  |  |  |  |
| System Name:                          | Lay Greyhou                       | nds                              |           |  |  |  |  |  |  |  |  |  |
| Сору                                  | Reset                             | Add                              | Delete    |  |  |  |  |  |  |  |  |  |
| Settings Selec                        | tions Stakir                      | ng Plan                          |           |  |  |  |  |  |  |  |  |  |
| k≣ A-Z                                |                                   |                                  | م         |  |  |  |  |  |  |  |  |  |
| ▲ Staking Plan                        |                                   |                                  |           |  |  |  |  |  |  |  |  |  |
| Staking Plan Fibonacci Sequence Stake |                                   |                                  |           |  |  |  |  |  |  |  |  |  |
| Retain Stakin                         | g Progress                        | ~                                |           |  |  |  |  |  |  |  |  |  |
| Output Bet C                          | alcs                              | ~                                |           |  |  |  |  |  |  |  |  |  |
| <ul> <li>Fibonacci Se</li> </ul>      | quence Stake                      |                                  |           |  |  |  |  |  |  |  |  |  |
| Initial Stake                         |                                   |                                  | 1.00 🇘    |  |  |  |  |  |  |  |  |  |
| Cycles                                |                                   |                                  | 7 🗘       |  |  |  |  |  |  |  |  |  |
| Action                                |                                   | Reset                            | -         |  |  |  |  |  |  |  |  |  |
| > Revert After                        | Win                               | <ul><li>✓</li></ul>              |           |  |  |  |  |  |  |  |  |  |
|                                       |                                   |                                  |           |  |  |  |  |  |  |  |  |  |
|                                       |                                   |                                  |           |  |  |  |  |  |  |  |  |  |
| Revert After Wi                       | 'n                                |                                  |           |  |  |  |  |  |  |  |  |  |
| Revert After Win<br>instead of 2 step | allows the seq<br>s back as in th | uence to reset to<br>e original. | 1x stake  |  |  |  |  |  |  |  |  |  |

Some people profess that the Fibonacci sequence can form the basis of a very efficient staking plan, especially when it comes to horse racing.

The Fibonacci sequence works by adding the two previous numbers in the Fibonacci Sequence to get the next stake, i.e. 1-2-3-5-8-13-21-34.

With the Fibonacci sequence your bets go up one step with each loss and you reduce your stake in the Fibonacci sequence down 2 steps with each win. Think of it like a multiplier stake, where the initial stake is multiplied by the sequence.

Note that every win with the Fibonacci sequence often pays for the two previous losses.

Worked example for the Fibonacci sequence assuming 7 cycles set:

Step1 - bet £10 until you lose, then bet £20

Step 2 - if you win at £20, then return to step 1. If you lose, then bet £30 (cycle 1)

Step 3 - if you win at £30, then return to step 1. If you lose, then bet £50 (cycle 2)

Step 4 - if you win at £50, then return to step 2. If you lose, then bet £80 (cycle 3)

Step 5 - if you win at £80, then return to step 3. If you lose, then bet £130 (cycle 4)

Step 6 - if you win at £130, then return to step 4. If you lose, then bet £210 (cycle 5)

Step 7 - if you win at £210, then return to step 5. If you lose, then bet £340 (cycle 6)

Step 8 - if you win at  $\pm$ 340, then return to step 6. If you lose, return to step 1 (reset fib stake or stop the bot) (cycle 7)

Further with each step (also known as a cycle) if the number of cycles are met then you can choose to stop the bot or reset the stake and continue.

Revert After Win allows the sequence to reset to 1x stake instead of 2 steps back as in the original. This option may suit some strategies better.

#### Maria Staking Plan – Back and Lay

This is based on a famous thread on a betting forum and basically applies a different stake depending on the odds of the selection. You have 4 bands of odds ranges.

| Syste | em Settings                     |             |                   | ····· <b>+</b> |  |
|-------|---------------------------------|-------------|-------------------|----------------|--|
| Se    | Select System: Lay Greyhounds - |             |                   |                |  |
| Sy    | rstem Name:                     | Lay Greyhou | nds               |                |  |
|       | Сору                            | Reset       | Add               | Delete         |  |
| Set   | tings Selec                     | tions Staki | ng Plan           | 1              |  |
| ⊧≡    | A-Z                             |             |                   | Q              |  |
| •     | Staking Plan                    |             |                   |                |  |
| >     | Staking Plan                    |             | Maria Staking Pla | n 🔻            |  |
|       | Retain Stakin                   | g Progress  | ~                 |                |  |
|       | Output Bet C                    | alcs        | ✓                 |                |  |
| -     | Maria Stakin                    | g Plan      |                   |                |  |
|       | Band1 Low O                     | dds         |                   | 1.01 🗘         |  |
|       | Band1 High (                    | Odds        |                   | 3.59 🌲         |  |
|       | Band1 % of B                    | Bank        |                   | 1.00 🌲         |  |
|       | Band2 Low O                     | dds         |                   | 3.60 🌲         |  |
|       | Band2 High (                    | Odds        |                   | 7.49 🌲         |  |
|       | Band2 % of B                    | ank         |                   | 0.60 🌲         |  |
|       | Band3 Low O                     | dds         |                   | 7.50 🌲         |  |
|       | Band3 High (                    | Odds        |                   | 11.00 🇘        |  |
|       | Band3 % of B                    | ank         |                   | 0.40 🗘         |  |
|       | Band4 Low O                     | dds         |                   | 11.01 🗘        |  |
|       | Band4 High (                    | Odds        |                   | 15.00 🇘        |  |
|       | Band4 % of B                    | ank         |                   | 0.20 🇘         |  |

It originally applied to a laying system but can be used for backing to.

1) - There are 4 distinct odds ranges. The following is based on a starting bank of £1000

Prices below 3.59: bet to 1% of bank - stake £10 (liability is always under £25 in this price range)

Prices from 3.6 to 7.49: bet to 0.6% of bank - stake £6 (liability is always in between £15.60 - £38.40 in this price range)

Prices from 7.5 to 11: bet to 0.4% of bank - stake  $\pounds$ 4 (liability is always in between  $\pounds$ 26 -  $\pounds$ 40 in this price range)

Prices from 11.01 to 15: bet to 0.2% of bank - stake £2 (liability is always in between £20 - £28 in this price range)

Anything above 15 or 14/1 is left alone.

2) - Depending on making profits or losses, the stakes are increased or decreased on a bet by bet basis in proportion to the betting bank.

For instance, if after a few bets the betting bank is at £1100 then 1% would now be £11 rather than £10.

3) You can adjust the % of bank stakes and odds ranges.

## Lay 1-4 Staking Plan – Back and Lay

The idea behind the Lay 1-4 Staking Plan is that you increase the stake by 1 after a winner (losing lay) to a max of 4 until the deficit on that run is wiped out.

| System Settings             |                               |                                                                                                    |           | ••••••••••••••••••••••••••••••••••••••• | - 4 |  |
|-----------------------------|-------------------------------|----------------------------------------------------------------------------------------------------|-----------|-----------------------------------------|-----|--|
| Select System:              | Select System: Lay Greyhounds |                                                                                                    |           |                                         |     |  |
| System Name: Lay Greyhounds |                               |                                                                                                    |           |                                         |     |  |
| Сору                        | Reset                         | A                                                                                                    | .dd       | Delete                                  |     |  |
| Settings Selec              | tions Stakir                  | ng Plan                                                                                                    |           |                                         |     |  |
| k≣ A-Z                      |                               |                                                                                                    |           |                                         | Q   |  |
| Staking Plan                |                               |                                                                                                    |           |                                         |     |  |
| Staking Plan                |                               | Lay 1 -                                                                                                    | 4 Staking | Plan                                    | -   |  |
| Retain Stakin               | g Progress                    | <ul> <li>Image: A start of the start of the start of</li></ul> |           |                                         |     |  |
| Output Bet C                | Output Bet Calcs              |                                                                                                    |           | <b>~</b>                                |     |  |
| ▲ Lay 1-4 Staking Plan      |                               |                                                                                                    |           |                                         |     |  |
| > Initial Stake             |                               |                                                                                                    |           | 1.0                                     | 0 🗘 |  |
|                             |                               |                                                                                                    |           |                                         |     |  |

The Lay 1-4 Staking Plan is known a gentle loss recovery staking plan. With this staking plan, you know what your largest stake is going to be before you start.

The best way to understand the lay 1-4 staking plan is by using an example.

We will use a start bank of £100 and one unit will be £1. The first bet is always one unit so the first stake is £1. 5% commission is used on the winnings.

The first bet loses. As the bet loses we move up one unit and the next stake is therefore  $\pounds 2$ .

Again this bet loses.

The next stake is therefore 3. The bet then wins.

The series deficit is now -£13.05. The stake stays at £3 until the deficit is wiped.

| Bet<br>no. | Odds | Win/lose | Stake<br>multiplier | Profit | Deficit/Series<br>loss | Cum Profit |
|------------|------|----------|---------------------|--------|------------------------|------------|
| 1          | 4.5  | L        | 1                   | -3.5   | -3.5                   | 96.5       |
| 2          | 7.2  | L        | 2                   | -12.4  | -15.9                  | 84.1       |
| 3          | 3.6  | W        | 3                   | 2.85   | -13.05                 | 86.95      |
| 4          | 6.0  | W        | 3                   | 2.85   | -10.2                  | 89.8       |
| 5          | 3.6  | W        | 3                   | 2.85   | -7.35                  | 92.65      |
| 6          | 7.0  | W        | 3                   | 2.85   | -4.5                   | 95.5       |

| 7  | 4.6 | W | 3 | 2.85 | -1.65 | 98.35  |
|----|-----|---|---|------|-------|--------|
| 8  | 7.5 | W | 3 | 2.85 | 0     | 101.2  |
| 9  | 6.9 | W | 1 | 1.00 | 0     | 102.15 |
| 10 | 4.2 | w | 1 | 1.00 | 0     | 103.1  |

You can see at bet 9 the stake reverts back to £1 as the series deficit is wiped.

A fairly simple staking plan that will consistently produce better profits than level stakes.

The largest bet is always 4 units. In this example this limit is never reached. However if the losing sequence were to continue the maximum bet would be  $\pounds$ 4.

### Lay88 Staking Plan – Back and Lay

|                      |              |                      | <b>.</b> |  |  |
|----------------------|--------------|----------------------|----------|--|--|
| Select System:       | Test System  |                      | •        |  |  |
| System Name:         | Test System  |                      |          |  |  |
| Сору                 | Reset        | Add                  | Delete   |  |  |
| Settings Selec       | tions Stakir | ng Plan              |          |  |  |
| k≣ A-Z               |              |                      | Q        |  |  |
| ▲ Staking Plan       |              |                      |          |  |  |
| Staking Plan         |              | Lay88 Staking Plan 🔹 |          |  |  |
| Retain Stakin        | g Progress   |                      |          |  |  |
| Output Bet C         | alcs         | ~                    |          |  |  |
| ▲ Lay88 Staking Plan |              |                      |          |  |  |
| > Initial Stake      |              |                      | 1.00 🗘   |  |  |
| % Stake Redu         | uction       | 2                    | 0.00 🗘   |  |  |

The principle is to recover losses without too much risk.

This plan will add one unit after one loss. If you are betting 10 units, then the next bet (only after a losing bet) would be 20 units.

After one win the stake will stay the same if the last stake is the same as the starting stake, or will decrease by the % if the last stake was bigger than the start stake.

In this case 20% would reduce the stake by 1/5 every bet until equal to the start stake.

| Bet | Stake | Result |
|-----|-------|--------|
| 1   | 10    | loss   |
| 2   | 20    | win    |
| 3   | 18    | win    |
| 4   | 16    | win    |
| 5   | 14    | win    |
| 6   | 12    | win    |
| 7   | 10    | win    |
| 8   | 10    | win    |

If you want to use this plan it's advisable that you have a bank with 100 times the 1st stake to be comfortable. I.e. A stake of 10 would need a bank of 1000.

#### **Custom Multiplier Stake – Back and Lay**

This is a customisable multiplier stake.

Set the initial stake, in this case 2. Then on every losing bet the stake increases by the amount you set. In this case 1x, 2x, 3x, 4x etc.

Similar in nature to the Fibonacci stake but you choose the way in which the stake increases.

The stake would be 1, 2, 3, 4 etc, when you get a winning bet the stake resets to initial stake.

If you reach the end of the sequence it will keep going on the last multiplier until a win.

| - <b>•</b>                   |               |        |           |            |        |
|------------------------------|---------------|--------|-----------|------------|--------|
| Select System: Test System - |               |        |           |            |        |
| System Name: Test System     |               |        |           |            |        |
| Сору                         | Reset         |        | Add       |            | Delete |
| Settings Selec               | tions Sta     | aking  | Plan      |            |        |
| k≣ A-Z                       |               |        |           |            | Q      |
| ▲ Staking Plan               |               |        |           |            |        |
| Staking Plan                 |               | (      | Custom M  | lultiplier | • •    |
| Retain Stakin                | g Progress    |        |           |            |        |
| Output Bet C                 | alcs          | R      | /         |            |        |
| Custom Mult                  | tiplier       |        |           |            |        |
| Initial Stake                |               |        |           |            | 1.00 🗘 |
| > Multiplier See             | quence        |        | 1,2,3,5,8 |            |        |
| ►                            |               |        |           |            |        |
| Multiplier Sequence          |               |        |           |            |        |
| Set the multiplier<br>loss.  | r to apply to | o stak | e on each | n consec   | utive  |

# Target Profit Staking Plan – Back and Lay

This staking plan is very simple and useful. You aim for a target profit no matter what the odds of the selection.

The stake is calculated by dividing the target profit by the selections odds.

| Syst       | em Settings                      |                  |          |                              |        | <b>#</b> |
|------------|----------------------------------|------------------|----------|------------------------------|--------|----------|
| S          | elect System:                    | m: Test system 🔹 |          |                              |        |          |
| Sj         | ystem Name:                      | Test system      |          |                              |        |          |
|            | Сору                             | Reset            | A        | dd                           | Delete |          |
| Se         | Settings Selections Staking Plan |                  |          |                              |        |          |
| ₿≣         | A-Z                              |                  |          |                              |        | Q        |
| *          | Staking Plan                     |                  |          |                              |        |          |
| >          | Staking Plan                     |                  | Target F | Target Profit Staking Plan 🔹 |        |          |
|            | Retain Stakin                    | g Progress       | ~        | ✓                            |        |          |
|            | Output Bet C                     | alcs             | ~        |                              |        |          |
|            | Target Profit                    | Staking Pla      | 1        |                              |        |          |
|            | Target Profit                    |                  |          |                              | 5.00   | ¢        |
| Recovery % |                                  |                  |          | 0.00                         | ¢      |          |
|            | Cycles                           |                  |          |                              | 7      | ¢        |
|            | Action                           |                  | Reset    |                              |        | •        |
|            | Bets per Cycl                    | e                |          |                              | 1      | \$       |

When backing for example, Target profit =  $\pm 10.0$ , odds = 4.5, so stake would be 10/(4.5-1) = 2.86

If the horse then won you would win £10.

You can also choose to recover the loss from any losers by entering the recover % loss option.

When laying the Target Profit is simply the same as the stake.

If using multiple selections this stake will Auto Dutch the selections to try and get the desired profit.

#### **D'Alembert Staking Plan - Back and Lay**

WARNING, the D'Alambert staking plan could require infinite stakes, so limits need to be set other wise this could see you blow the bank pretty quickly.

The D'Alembert staking plan is sometimes known as the pyramid system and was devised by the French mathematician Jean Le Rond D' Alembert (born 1717) and so took his name D' Alembert for obvious reasons.

| System Settings |                                  |                                                                                                    | ······ 🔻 🕂 |  |  |  |
|-----------------|----------------------------------|----------------------------------------------------------------------------------------------------|------------|--|--|--|
| Select System:  | Test system                      |                                                                                                    | •          |  |  |  |
| System Name:    | Test system                      |                                                                                                    |            |  |  |  |
| Сору            | Reset                            | Add                                                                                                    | Delete     |  |  |  |
| Settings Selec  | Settings Selections Staking Plan |                                                                                                    |            |  |  |  |
| k≣ A-Z          |                                  |                                                                                                    | م          |  |  |  |
| ▲ Staking Plan  |                                  |                                                                                                    |            |  |  |  |
| > Staking Plan  |                                  | D'Alembert Staking Plan 🔹 🔻                                                                                                    |            |  |  |  |
| Retain Stakin   | g Progress                       | <ul> <li>Image: A start of the start of the start of</li></ul> |            |  |  |  |
| Output Bet C    | alcs                             | <b>~</b>                                                                                                    |            |  |  |  |
| ▲ D'Alembert S  | D'Alembert Staking Plan          |                                                                                                    |            |  |  |  |
| Initial Stake   |                                  |                                                                                                    | 2.00 🌲     |  |  |  |
| Reset Limit     |                                  |                                                                                                    | 10.00 🗘    |  |  |  |

The D'Alembert Law of Equilibrium theory, supposes a balance of successes and failures over a long series of specific events, like horse racing or casino games.

The plan requires you to increase your stake by one unit after a loss and decrease your stake by one unit after a win.

The intention of the staking plan is to end up at the beginning of the sequence but each time making at least one unit profit.

In an attempt to simplify the D'Alembert process the following example assumes level stakes and level odds:

- •On the first bet you play £10 win, bet £10 if you lose, bet £20
- ·if you win at £20, next bet £10 if you lose, bet £30
- ·if you win at £30, next bet £20 if you lose, bet £40
- ·if you win at £40, next bet £30 if you lose, bet £50
- ·if you win at £50, next bet £40 if you lose, bet £60
- ·if you win at £60, next bet £50 if you lose, bet £70 and so on

A typical D'Alembert staking sequence could be as below:

·bet 1 unit and you lose -1 unit

·bet 2 units and you lose -2 units

·bet 3 units and you win +3 units

·bet 2 units and you win +2 units

 $\cdot$ sum total of units + 2 units

#### **Profit Per Race Staking Plan - Back and Lay**

| Sys                      | stem Settings                  |              |                                                                                                    |    | •••••• | ф. |
|--------------------------|--------------------------------|--------------|----------------------------------------------------------------------------------------------------|----|--------|----|
|                          | Select System: Test system     |              |                                                                                                    |    |        |    |
| System Name: Test system |                                |              |                                                                                                    |    |        |    |
|                          | Сору                           | Reset        | A                                                                                                    | dd | Delete |    |
| s                        | ettings Selec                  | tions Stakir | ng Plan                                                                                                    |    |        |    |
| **                       | ≡ A-Z                          |              |                                                                                                    |    |        | Q  |
| -                        | Staking Plan                   |              |                                                                                                    |    |        |    |
| >                        | Staking Plan                   |              | Profit Per Race Staking Plan 🔹                                                                                                    |    |        | Ŧ  |
|                          | Retain Stakin                  | g Progress   | <ul> <li>Image: A start of the start of the start of</li></ul> |    |        |    |
| Output Bet Calcs         |                                |              |                                                                                                    |    |        |    |
| -                        | ▲ Profit Per Race Staking Plan |              |                                                                                                    |    |        |    |
|                          | Initial Stake                  |              |                                                                                                    |    | 2.00   | ÷  |
| Γ                        |                                |              |                                                                                                    |    |        |    |

The aim of the Profit Per Race staking plan is to achieve a target profit per race. This could be for instance  $\pounds 1$  or 1 point per race.

Once you have set the value for each point it cannot be changed during the betting sequence.

The system works on the assumption that a winner is always just around the corner, no matter how long your losing run is.

For example if we had ten losers in a row, and each point was worth  $\pounds 1$ , then the stake for the eleventh bet would be to recover  $\pounds 11$ ,  $\pounds 1$  for each race.

It is very important to consider the risks before deciding upon your final settings, as sometimes there is not a winner around the corner.

An example of the system in operation is as follows:

You set the first target by adjusting the Initial Stake accordingly.

| Race<br>No. | Target per<br>Race | Target +<br>Loss | OddsStakeResul₩in | Running<br>Loss Total |
|-------------|--------------------|------------------|-------------------|-----------------------|
| 1           | 1                  | 1                | 3.0 0.5 L         | -0.5 -0.5             |
| 2           | 2                  | 1.5              | 3.0 1.25 L        | -1.25-1.75            |
| 3           | 3                  | 4.75             | 3.0 2.38 L        | -2.384.13             |
| 4           | 4                  | 8.13             | 3.0 4.07 L        | -4.07-8.2             |

#### 5 5 13.20 3.0 6.60 W 13.20 5.0

When the target profit is reached, the sequence resets and starts again.

As you can see, in race 5 the target profit of 13.20 points was reached. At this point all the profit is withdrawn and the sequence starts again with 1 point as the target.

To calculate the stake, simply divide the figure in the Target + Loss column by the odds of the next selection (minus -1). If you then go on to win at 3.0 or over you will recover ALL previous losses and give the expected profit of £1 per race.

In itself, this is a very powerful staking plan and if you can work out your optimum variables, you can very often turn a negative betting sequence positive.

To set your minimum odds for the selections just use the Selections odds range on the Selections tab. This example can be seen below showing that in Race 5 the profit was reached.

We were selecting 1st favourites on the UK Greyhound market above 3.0. The % of bank stake was set to approx  $\pounds 1$  level stakes.

#### **Retirement Staking Plan - Back and Lay**

| Sys | tem Settings               |              |                             |        |  |  |
|-----|----------------------------|--------------|-----------------------------|--------|--|--|
| Ş   | Select System: Test system |              |                             |        |  |  |
| ,   | System Name:               | Test system  |                             |        |  |  |
|     | Сору                       | Reset        | Add                         | Delete |  |  |
| S   | ettings Selec              | ctions Staki | ng Plan                     |        |  |  |
| •   | ≡ A-Z                      |              |                             | م      |  |  |
| -   | Staking Plan               |              |                             |        |  |  |
| >   | Staking Plan               |              | Retirement Staking Plan 🔹 🔻 |        |  |  |
|     | Retain Stakin              | ig Progress  | ~                           |        |  |  |
|     | Output Bet C               | Calcs        | ~                           |        |  |  |
| •   | Retirement Staking Plan    |              |                             |        |  |  |
|     | % Stake                    |              |                             | 2.00 🗘 |  |  |
|     | Average Odd                | ls           |                             | 4.00 🗘 |  |  |
|     | Adjust Upwa                | rds Only     |                             |        |  |  |

A good description of the retirement staking plan can be found here:

http://www.grandstand.com.au/retirementstakingplan/

First you need to set the average odds of the winning selections in your system.

The dividor is then set by doubling the average winner odds. 4.00 in imperial odds is 4 minus 1 or 3/1. So the divisor is 6 as can be seen above.

You then set the % of the bank you want to stake, usually 1 or 2 % of the bank.

Say we start with a large bank of £10000, then 1% is £100.

The Target is then arrived at by multiplying the divisor by the stake =  $6 \times 100 = 600$ .

All losses are added to your target. If you lose 6 in a row then increase the divisor by 1 after each additional loss.

Here is an example:

To Be Completed Soon

#### Accumulator Stake – Back and Lay

This is a very powerful staking system. You can basically roll up the win for a bet and place the lot on the next bet, as many times as you wish.

Of course for it to win you still need winners. But it gives you the opportunity to take the other side of all those people laying the favourite or 3rd fav.

| Syst                             | em Settings                |       |   |                   |       |    | •    | <b>#</b> |  |
|----------------------------------|----------------------------|-------|---|-------------------|-------|----|------|----------|--|
| Se                               | Select System: Test System |       |   |                   |       |    |      |          |  |
| System Name: Test Syst           |                            | em    |   |                   |       |    |      |          |  |
|                                  | Copy Reset                 |       | ļ | Add               | Delet | te |      |          |  |
| Settings Selections Staking Plan |                            |       |   |                   |       |    |      |          |  |
| ╞═                               | A-Z                        |       |   |                   |       |    |      | Q        |  |
| •                                | Staking Plan               |       |   |                   |       |    |      |          |  |
|                                  | Staking Plan               |       |   | Accumulator Stake |       |    |      |          |  |
|                                  | Retain Staking Progress    |       |   | ~                 |       |    |      |          |  |
|                                  | Output Bet Calcs           |       |   |                   |       |    |      |          |  |
| •                                | Accumulator                | Stake |   |                   |       |    |      |          |  |
|                                  | Initial Stake              |       |   |                   |       |    | 1.00 | <b>+</b> |  |
|                                  | Winner Bets                |       |   |                   |       |    | 3    | +        |  |
|                                  | Minimum Odds               |       |   |                   |       |    | 3.00 | *<br>*   |  |
| >                                | Adjust Last Winner Bet     |       |   | <b>&gt;</b>       | N     |    |      |          |  |
|                                  | Accumulate Profit Only     |       |   |                   | 7     |    |      |          |  |
|                                  |                            |       |   |                   |       |    |      |          |  |
|                                  |                            |       |   |                   |       |    |      |          |  |

How many times do you see those lose 3 or more times in a row?

The number of WinnerBets set will determine the number of consecutive bets where the stake and winnings will be put onto the next bet.

So the Equivalent Accumulator or total odds is the number of bets times the min odds set in the odds range.

| Syst                       | em Settings   |          |             |         |            | ••••••••••••••••••••••••••••••••••••••• | <b>₽</b> |
|----------------------------|---------------|----------|-------------|---------|------------|-----------------------------------------|----------|
| Select System: Test System |               |          |             |         |            |                                         |          |
| Sy                         | vstem Name:   | Test S   | Test System |         |            |                                         |          |
|                            | Сору          | Re       | set         | ŀ       | ١dd        | Delete                                  |          |
| Set                        | ttings Selec  | tions    | Stakir      | ng Plan |            |                                         |          |
| ⊧≡                         | A-Z           |          |             |         |            |                                         | م        |
| •                          | Staking Plan  |          |             |         |            |                                         |          |
|                            | Staking Plan  |          |             | Accum   | ulator Sta | ke                                      |          |
|                            | Retain Stakin | g Progr  | ess         | ~       |            |                                         |          |
|                            | Output Bet C  | alcs     |             | ~       |            |                                         |          |
| •                          | Accumulator   | Stake    |             |         |            |                                         |          |
|                            | Initial Stake |          |             |         |            | 1.0                                     | 0 🌲      |
| >                          | Winner Bets   |          |             |         |            |                                         | 4 🜲      |
|                            | Minimum Od    | lds      |             |         |            | 3.5                                     | 0 🌲      |
|                            | Adjust Last W | /inner E | 3et         | ~       |            |                                         |          |
|                            | Accumulate F  | Profit O | nly         |         |            |                                         |          |
|                            |               |          |             |         |            |                                         |          |

So if min odds are 3.5 and the number of bets 3 then the cumulative odds will be  $(3.5 \land 4) - 1 = 3.5 \times 3.5 \times 3.5 \times 3.5 = 150 - 1 = 149$ .

So if you get 4 bets in a row with winners it is like hitting a 149/1 winner.

Adjust last bet will do the following. The last bet stake will depend on the actual odds of the selections.

So if the selections odds are actually better 4.0, 4.5, 4.0, 3.7 then it will work out as follows:-

 $4.0 \times 4.5 \times 4 = 72$  and to achieve 149 then the stake on the last bet can be a lot less and you also save winnings and keep profit perhaps.

Example without adjust last bet:

1st bet = stake  $\pounds$ 1 x 3.5 =  $\pounds$ 3.50 +  $\pounds$ 1 stake back =  $\pounds$ 4.50

2nd bet = stake  $\pounds$ 4.50 x 3.5 =  $\pounds$ 15.75 +  $\pounds$ 4.50 stake back =  $\pounds$ 20.25

 $3rd bet = stake \pm 20.25 \times 3.5 = \pm 70.87 + \pm 20.25 = \pm 91.12 total take.$ 

4th bet = stake  $\pounds$ 91.12 x 3.5 =  $\pounds$ 318.92

Example with adjust last bet:

1st bet = stake  $\pounds$ 1 x 5.4 =  $\pounds$ 4 +  $\pounds$ 1 stake back =  $\pounds$ 5.40

2nd bet = stake  $\pm 5.40 \times 5.0 = \pm 21.60 + \pm 5.40$  stake back =  $\pm 27$ 

 $\pounds 124 - \pounds 27 = \pounds 97$  remaining to achieve. So if odds of last selection are 6.0 then

 $3rd bet = stake = \frac{\pounds 97}{6-1} = \frac{\pounds 19.40 \times 6.0}{5.0} = \frac{\pounds 97}{2.0} + \frac{\pounds 27}{5.0} stake back = \frac{\pounds 124}{5.0}$ 

So we save  $\pounds 27 - \pounds 19.40 = \pounds 7.60$  and if we lose our last bet we actually finish with a profit of  $\pounds 6.60$  as all we have lost is the original stake of  $\pounds 1$  in theory.

When we have losing bets the loss is added to the next bet, but because the effective odds are 124/1 we can divide the loss by 124 so the increase on each bet is very small allowing us to run a long time without increasing the stake hugely.

Genius!

Example: Here we have min odds set to 3.0 giving us effective odds of 26. (3x3x3 = 27 - 1). We were selecting traps 1 and 3 on the greyhounds using the multiple trap strategy.

The screenshot below is the old version 4.2 of the software for staking demonstrations

| Wallet (Wallet ) | Load Ra<br>N<br>N<br>S<br>£252.71 | Start         Start           Bot Status:         St           ext Stake (UK)         £1.00           ext Stake (AUS)         £1.00           top On Loss         £-705           LOSS: £0.00, WINNERS: 0, | Stop<br>opped<br>.00 17<br>(UT<br>WINNINGS TO REINVEST | Dogs         Lay bets         B ack bets           Horses         SP Betting           Simulation Mode         V UK         IRE           Keep Recovery         US         RSA           Winner Markets         AU         NZL           March 12:38:47         Place Markets         IC           103 min.         Incl. Next Day         1           10, ACCWULATOR ODDs: Zow         Zow         Incl. Next Day |             | Stake Plan Selections Opt<br>Dogs<br>Max Odds<br>Horses                                   | 990.00<br>3.00       | •   |
|------------------|-----------------------------------|----------------------------------------------------------------------------------------------------|--------------------------------------------------------|----------------------------------------------------------------------------------------------------|-------------|-------------------------------------------------------------------------------------------|----------------------|-----|
| Market Info      |                                   | Selections                                                                                                    | Winner                                                 | Back Prices                                                                                                    | Profit/Loss | Max Odds                                                                                  | 3.00                 | *   |
| 17 March 10      | :53 Crayfd                        |                                                                                                    | Lagile Soviet                                          |                                                                                                    |             | Min Odds                                                                                  | 1.01                 | -   |
| 17 March 11      | :00 Romfd                         |                                                                                                    | 4.                                                     |                                                                                                    | =           | Mia No Runners                                                                            | 30                   | -   |
| 17 March 11      | :07 Crayfd                        | 1. Crusoe   3. Lickmyfa                                                                                                    | 6. Lingrawn Lisa                                       | 1. Crusoe MB1.00@6.00   ,3. Lickmyfacegrace MB1.00@5.60                                                                                                    | -2.00       | Pin No Kunners                                                                            | 1                    | ¥   |
| 17 March 11      | :16 Romfd                         | 1. Leaway Fitz   3. Snap                                                                                                    | 1. Leaway Fitz                                         | 1. Leaway Fitz MB1.08@5.90   ,3. Snappy Ciaron MB1.08@                                                                                                    | 4.21        |                                                                                           |                      |     |
| 17 March 11      | :23 Crayfd                        | 1. Stop Coding   3. Ball                                                                                                    | 5. Reggies Girl                                        | 1. Stop Coding MB5.29@5.90   ,3. Ballylaw Tiny MB5.29@3                                                                                                    | -10.58      | Secs before bet                                                                           | 10s                  | -   |
| 17 March 11      | :31 Romfd                         | 1. Soviet Duchess   3                                                                                                    | 1. Soviet Duchess                                      | 1. Soviet Duchess MB1.48@4.80   ,3. Centurion Jack MB1                                                                                                    | 4.14        | Adjust bet ticks                                                                          | -5                   | -   |
| 17 March 11      | :37 Crayfd                        | 1. Flaming Rocket   3. R                                                                                                    | 4. Angel Dotcom                                        | 1. Flaming Rocket MB5.62@11.00   ,3. Roostersproud MB5                                                                                                    | -11.24      | Max Loss                                                                                  | 705.00               | -   |
| 17 March 11      | :44 Romfd                         | 1. Come On Rosie   3                                                                                                    | 2. Pippas Fantasy                                      | 1. Come On Rosie MB1.92@3.85   ,3. Roberts Deseray MB                                                                                                    | -3.84       | Max Profit                                                                                | 115.00               | -   |
| 17 March 11      | :51 Crayfd                        | 1. Goonthedeise   3. Bal                                                                                                    | 3. Ballybane Nora                                      | 1. Goonthedeise MB2.06@6.00   ,3. Ballybane Nora MB2.0                                                                                                    | 3.71        | Max Losers (4)                                                                            | 20                   | -   |
| 17 March 11      | :58 Romfd                         | 1. Hi Style   3. Slinky Ri                                                                                                    | 3. Slinky Rita                                         | 1. Hi Style MB5.77@4.70   ,3. Slinky Rita MB5.77@6.00                                                                                                    | 23.08       | Max Winners (5)                                                                           | 32                   | -   |
| 17 March 12      | :08 Crayfd                        | 1. Fawkham Mercury   3                                                                                                    | 1. Fawkham Merc                                        | 1. Fawkham Mercury MB28.85@10.50   ,3. Murlens Paddy                                                                                                    | 245.23      | Consecutive Winners (3)                                                                   | 5                    | -   |
| 17 March 12      | 17 Romfd                          |                                                                                                    | 5. Fantastic Royal                                     |                                                                                                    |             | Max Place Winners                                                                         | 4                    | -   |
| 17 March 12      | 2:24 Crayfd                       |                                                                                                    | 1. Nagrag Joe                                          |                                                                                                    |             | % Back/Lay Ratio                                                                          | 150                  | -   |
| 17 March 12      | :33 Romfd                         |                                                                                                    | 5. Centurion Lulu                                      |                                                                                                    |             | Min Total Matched Amount                                                                  | 0                    | l\$ |
| 17 March 12      | :39 Crayfd                        |                                                                                                    |                                                        |                                                                                                    |             | % Bank Increase Stop                                                                      | 0.00                 |     |
| 17 March 12      | :47 Romfd                         |                                                                                                    |                                                        |                                                                                                    |             | Linsettled Markets Allowed                                                                | (0) 1                | -   |
| 17 March 12      | :57 Crayfd                        |                                                                                                    |                                                        |                                                                                                    |             | Max Stake/Liability                                                                       | 1000.00              | -   |
| 17 March 13      | :04 Romfd                         |                                                                                                    |                                                        |                                                                                                    |             | Max Back Book %                                                                           | 500.0                | -   |
| 17 March 13      | :11 Crayfd                        |                                                                                                    |                                                        |                                                                                                    |             | Max number of bets                                                                        | 0                    | -   |
| 17 March 13      | :19 Romfd                         |                                                                                                    |                                                        |                                                                                                    |             | Min number of bets                                                                        | 2                    | -   |
| 17 March 13      | :27 Crayfd                        |                                                                                                    |                                                        |                                                                                                    |             | Keep unmatched bets in pla                                                                | y 🗌                  |     |
| 17 March 13      | 3:33 Romfd                        |                                                                                                    |                                                        |                                                                                                    | -           | rss.betfair.com                                                                           | r hores-             |     |
| All 2nd fa       | vourite v                         | Extra Scenarios                                                                                                    |                                                        | Export to CSV   Requests p/s: 0 Betfair Charges                                                                                                    |             | C ✓ alt. fast results for dogs of<br>results for aus/nzl rac<br>✓ results for aus/nzl rac | gs<br>ces<br>ig odds |     |

The option to only include profit returned will just re-invest profit into the next bet rather than the profit + returned stake.

| ⊧≡ | A-Z                     | Q                                                                                                    |  |  |  |  |  |  |
|----|-------------------------|----------------------------------------------------------------------------------------------------|--|--|--|--|--|--|
|    | Staking Plan            |                                                                                                    |  |  |  |  |  |  |
|    | Staking Plan            | Accumulator Stake                                                                                                    |  |  |  |  |  |  |
|    | Retain Staking Progress | ✓                                                                                                    |  |  |  |  |  |  |
|    | Output Bet Calcs        | ✓                                                                                                    |  |  |  |  |  |  |
|    | Accumulator Stake       |                                                                                                    |  |  |  |  |  |  |
|    | Initial Stake           | 1.00 💂                                                                                                    |  |  |  |  |  |  |
|    | Winner Bets             | 3 🗘                                                                                                    |  |  |  |  |  |  |
|    | Minimum Odds            | 3.00 🌲                                                                                                    |  |  |  |  |  |  |
|    | Adjust Last Winner Bet  | <ul> <li>Image: A start of the start of the start of</li></ul> |  |  |  |  |  |  |
|    | Accumulate Profit Only  |                                                                                                    |  |  |  |  |  |  |
|    |                         |                                                                                                    |  |  |  |  |  |  |

**Fibonacci 15 Step Stake - Back and Lay** This is a more gradual version of the traditional <u>Fibonacci Stake</u>

The 15 Step Plan looks like this: 1/1.5/2/2.5/3/4/5/6.5/8/10.5/13/17/21/27.5/34

| Syst | em Settings                                                                                        |                                   |                          | ····· 🕈 👎                  |  |  |  |
|------|----------------------------------------------------------------------------------------------------|-----------------------------------|--------------------------|----------------------------|--|--|--|
| S    | elect System:                                                                                      | Test system                       |                          |                            |  |  |  |
| Sj   | ystem Name:                                                                                        | Test system                       |                          |                            |  |  |  |
|      | Сору                                                                                               | Reset                             | Add                      | Delete                     |  |  |  |
| Se   | Settings Selections Staking Plan                                                                   |                                   |                          |                            |  |  |  |
| ⊧≡   | k≣ A-Z Ø                                                                                           |                                   |                          |                            |  |  |  |
| -    | Staking Plan                                                                                       |                                   |                          |                            |  |  |  |
|      |                                                                                                    |                                   | Fibonacci 15Step Stake 🔹 |                            |  |  |  |
|      | Staking Plan                                                                                       |                                   | Fibonacci 15Step         | Stake 🔹                    |  |  |  |
|      | Staking Plan<br>Retain Stakin                                                                      | g Progress                        | Fibonacci 15Step         | Stake 🔹                    |  |  |  |
|      | Staking Plan<br>Retain Stakin<br>Output Bet C                                                      | g Progress<br>alcs                | Fibonacci 15Step<br>✓    | ) Stake 🛛 🔻                |  |  |  |
| •    | Staking Plan<br>Retain Stakin<br>Output Bet C<br>Fibonacci 15                                      | g Progress<br>alcs<br>Step        | Fibonacci 15Step<br>✓    | ) Stake 🔹                  |  |  |  |
| -    | Staking Plan<br>Retain Stakin<br>Output Bet C<br>Fibonacci 15<br>Initial Stake                     | g Progress<br>alcs<br>Step        | Fibonacci 15Step         | ) Stake •<br>• 1.00 ‡      |  |  |  |
| •    | Staking Plan<br>Retain Stakin<br>Output Bet C<br>Fibonacci 150<br>Initial Stake<br>Cycles          | g Progress<br>alcs<br><b>Step</b> | Fibonacci 15Step         | o Stake ▼<br>1.00 ♀<br>7 ♀ |  |  |  |
| •    | Staking Plan<br>Retain Stakin<br>Output Bet C<br>Fibonacci 15<br>Initial Stake<br>Cycles<br>Action | g Progress<br>alcs<br><b>Step</b> | Fibonacci 15Step         | • Stake •<br>1.00 ‡<br>7 ‡ |  |  |  |

# Kelly Stake - Back Only

The Kelly Criterion is a staking method well known across wagering and investment professionals which should be known and considered by all Betfair punters. Great explanation here:

https://www.betfair.com.au/hub/staking-kelly-criterion/

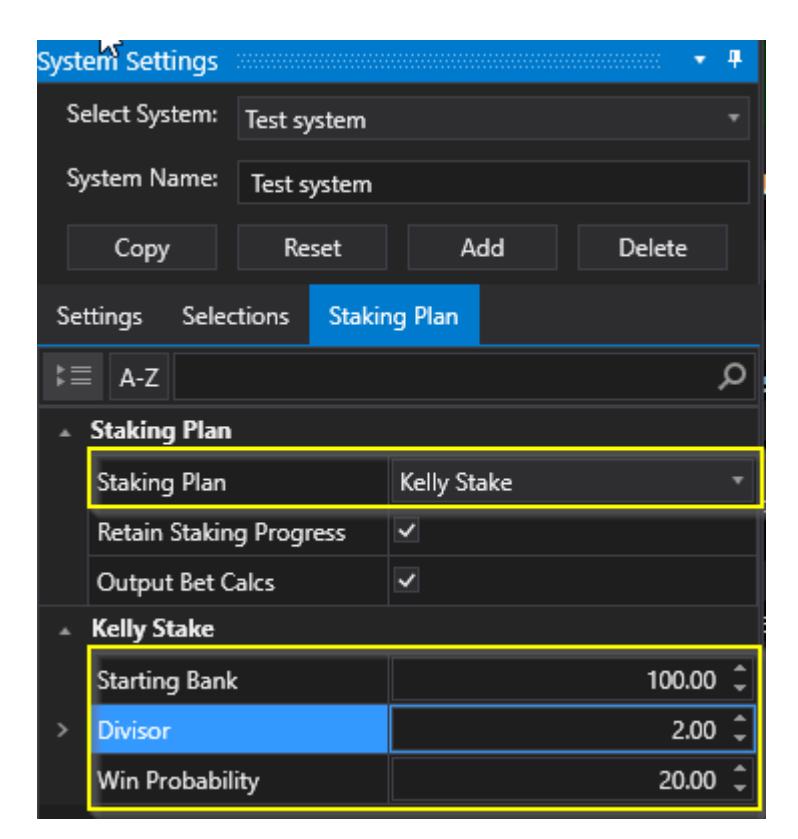

Stake = f x Bankf = fraction or % to bet

f = ((decimalodds-1)\*p - (1-p))/(decimalodds-1))

Above is x100% and divisor ie divisor 2 = 0.5)

p = probability of winning ie 25% or 0.25

#### Example

Starting bank = 1000, decimal odds 5, p = 25%

f = ((5-1)\*0.25 - (1-0.25))/(5-1)

 $f = (1 - 0.75)/4 = 0.25/4 = 0.0625 \times 100\% = 6.25\%$ 

f=((5x0.25 - 1)/(5-1))100

f= 0.25/4 x 100

f= 6.2%

Stake = 6.25% x 1000 = 62.5

1/2 kelly = divisor = 2 = 31.25

1/4 kelly = divisor = 4 = 15.63

if % negative = no bet

# Kelly Lay Stake - Lay Only

Same as back kelly, but option for stake to be liability

Stake = f x bank

or

```
liability Stake = (f * bank)/(decimalodds - 1)
```

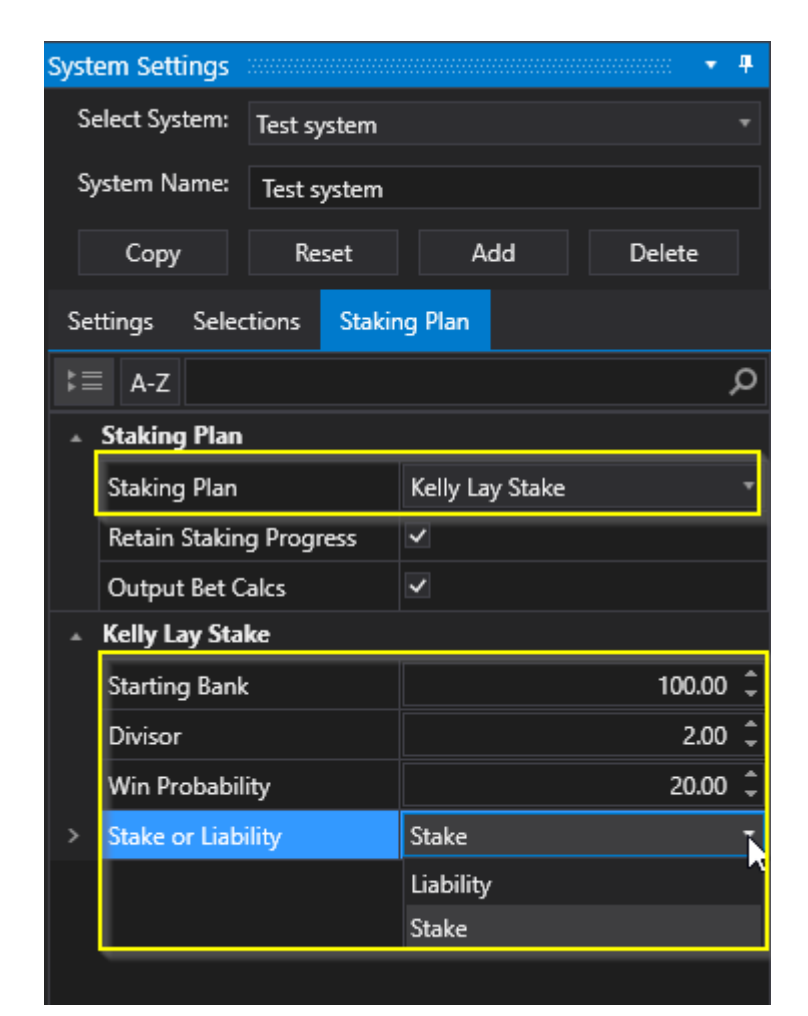

## Lay % Up Down

This staking plan is exactly as its name suggests.

Upon a win you go up a percentage, and upon a loss go down a percentage. The settings for this staking plan are shown below.

| Settings Selections Staking Plan |               |         |           |  |  |  |  |
|----------------------------------|---------------|---------|-----------|--|--|--|--|
| k≣ A-Z                           | م             |         |           |  |  |  |  |
| ▲ Staking Plan                   |               |         |           |  |  |  |  |
| > Staking Plan                   |               | Lay % l | Jp Down 🔹 |  |  |  |  |
| Retain Staking Progr             | ress          |         |           |  |  |  |  |
| Output Bet Calcs                 |               | ~       |           |  |  |  |  |
| ▲ Lay % Up Down                  |               |         |           |  |  |  |  |
| Starting Balance                 |               |         | 100.00 🌻  |  |  |  |  |
| Stake %                          | Stake %       |         | 1.00 🌲    |  |  |  |  |
| % If Bet Wins                    | % If Bet Wins |         | -20.00 🌻  |  |  |  |  |
| % If Bet Loses                   |               |         | 100.00 🗘  |  |  |  |  |
|                                  |               |         |           |  |  |  |  |

The start bank is £100 and the Percent to Bet for Initial Stake is 1%. This makes the initial stake  $\pounds$ 1.

You can also see the setting – If Bet Wins then multiply initial stake by -20%.

This will only occur if the last stake is not already the initial stake. You can also see the setting – If Bet Loses then multiply initial stake by 100% This will always apply. There is no stop loss in this staking plan.

For instance if our first bet loses then the next stake is  $\pounds 1 + (100\% * \pounds 1) = \pounds 2$ If the bet loses again we would have  $\pounds 2 + (100\% * \pounds 1) = \pounds 3$  and so on. If the next bet wins we would have  $\pounds 3 + (-20\% * \pounds 1) = \pounds 2.80$  and so on.

#### **Consecutive Wins Stake - Back and Lay**

Basically its a reverse of <u>custom multiplier</u> with some mods. It goes through the multiplier sequence after a winning bet

and resets after a loss to the beginning of the sequence.

| Syst           | em Settings                      |             |           |  | ••••••• | 4   |  |
|----------------|----------------------------------|-------------|-----------|--|---------|-----|--|
| S              | elect System: System             | 4           |           |  |         |     |  |
| Sj             | ystem Name:                      |             |           |  |         |     |  |
|                | Copy Res                         | et          | Add       |  | Delete  |     |  |
| Se             | Settings Selections Staking Plan |             |           |  |         |     |  |
| ⊧≣             | A-Z                              |             |           |  |         | Q   |  |
| ▲ Staking Plan |                                  |             |           |  |         |     |  |
|                | Staking Plan                     | Consecutive | e Wins    |  | •       |     |  |
|                | Retain Staking Progre            |             |           |  |         |     |  |
|                | Output Bet Calcs                 |             | ✓         |  |         |     |  |
| •              | Consecutive Wins                 |             |           |  |         |     |  |
|                | Initial Stake                    |             |           |  | 2.00    | ) 🗘 |  |
|                | Multiplier Sequence              |             | 1,2,3,5,8 |  |         |     |  |
| >              | CycleTarget                      |             |           |  | [       | 5 🗘 |  |
|                | Stay At Max                      |             |           |  |         |     |  |
|                |                                  |             |           |  |         |     |  |

1) You need to enter the initial stake and multiplier sequence as per custom multiplier

2) + 1 up the sequence if we win (custom multiplier goes up one if we lose), Sequence might be 1x,2,3x,4x,5x,6x,7x,8x etc. Revert to 1st multiplier after any loss or after a win at a cycle target. Stay at 1st multiplier with consecutive losses until a win.

3) Cycle target needs to be set, this allows a cycle to complete and reset. ie example might be a 5 cycle target which would be 5 wins in a row and then back to 1st multiplier.

4) Check box to enable - Stay at Max - if ticked and you reach the end of the multiplier sequence ie 8x, it will continue at 8x until a loss is reached. The cycle target would need to allow for additional bets to be made if this was the case. ie 1-8x multiplier, cycle target 10, stay at max ticked would allow two extra bets at 8x.

Hope that makes sense.

#### One Point Stake

The Lay 1 Point Staking Plan is a low risk recovery based Staking Plan. At the start of the series your initial stake is 1 Point.

The stake is increased after every bet by 1 Point regardless of whether you win or lose. When certain criteria is met the series is reset and the initial stake reverts back to 1 Point. This staking plan also works with back betting.

There is a slight variation on Rule 3 to make the staking plan work the same way as the back version.

1 Point Back Staking Plan.

The settings for this staking plan are shown below.

| Syst | em Settings                      |          |          | ····· <b>4</b> |  |  |  |  |
|------|----------------------------------|----------|----------|----------------|--|--|--|--|
| Se   | elect System:                    | System3  |          | Ψ.             |  |  |  |  |
| Sy   | /stem Name:                      |          |          |                |  |  |  |  |
|      | Сору                             | Neset    | Add      | Delete         |  |  |  |  |
| Se   | Settings Selections Staking Plan |          |          |                |  |  |  |  |
| \$≡  | ¢≣ A-Z                           |          |          |                |  |  |  |  |
|      | Staking Plan                     |          |          |                |  |  |  |  |
| >    | Staking Plan                     |          | OnePoint | <b>.</b>       |  |  |  |  |
|      | Retain Staking Progress          |          |          |                |  |  |  |  |
|      | Output Bet C                     | Calcs    | ~        |                |  |  |  |  |
|      | OnePoint                         |          |          |                |  |  |  |  |
|      | Stake %                          |          |          | 1.00 💂         |  |  |  |  |
|      | Use Fixed Pe                     | rcentage | ~        |                |  |  |  |  |

The start bank is £100 and the Percent to Bet for Initial Stake is 1%. This makes the initial stake  $\pm 1$ .

You can also see the setting – Use Fixed Perccentage. If enabled the stake will be based on initial balance x stake % so remains fixed.

If unchecked stake is based on the current balance x stake % so can vary with the bank.

#### Rules

- Add 1 Point to the stake after each bet regardless of a win or loss.
- If new stake is greater than (debit + 1 Point) then new stake equals (debit + 1 point).
- If debit is less than or equal to zero then new stake equals 1 Point.

#### Formula to Calculate Debit

• Previous Debit Amount + 1 Point + (Minus Profit or Add Loss)

# Pro Conservative Stake - Back Only

Quite a complicated staking plan at first sight. Butgreat for backing with out stakes getting to big when recovering.

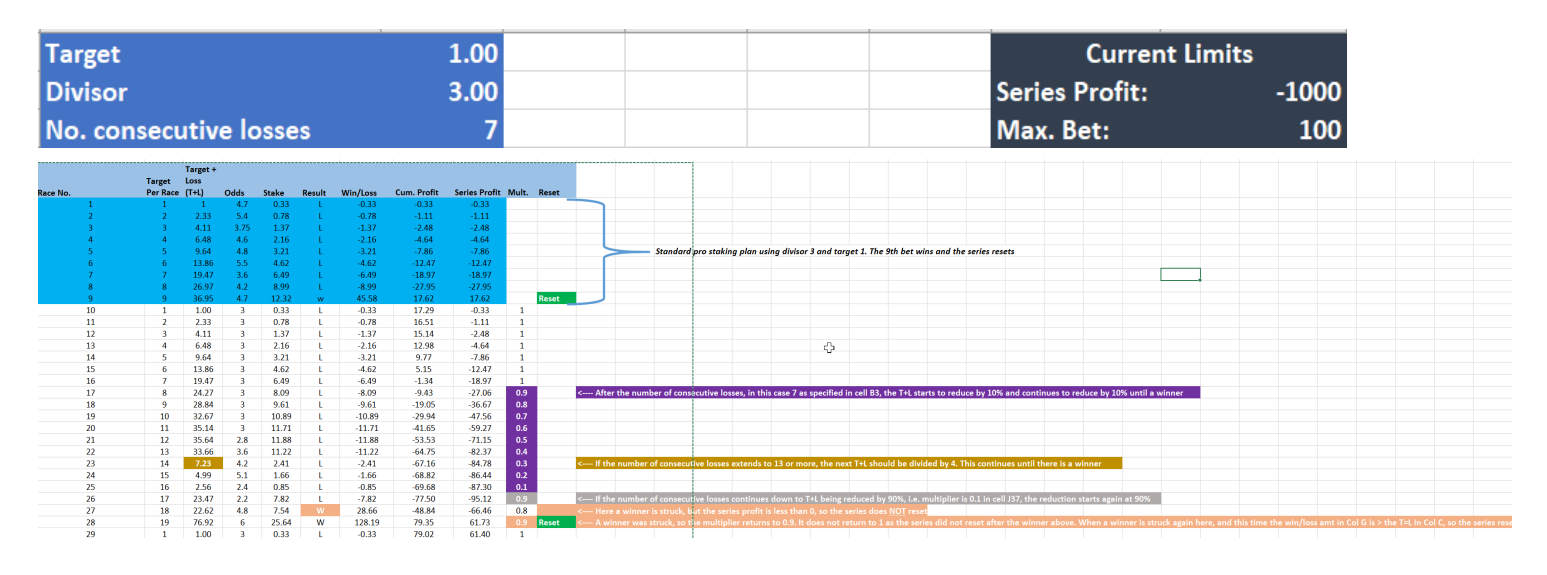

Rules of Staking Plan:

1. After 13 consecutive losses, divide next T+L by 4 and continue to do so until a winner

2. After 7 consecutive losses , multiply next T+L by 0.9 then continue to multiply by 0.8, 0.7, 0.6, etc. until next winner.

3. When a winner is struck, if the series hasn't reset, go back to multiply by 0.9, 0.8, etc. until reset

- 4. If mult. reaches 0.1 and still no winner, start again with 0.9.
- 5. The series is reset when the following conditions are met:
  - a. The series profit is <= the series profit limit as specified -1000, or
  - b. The stake is >= the max bet limit as specified, 10 in the example or
  - c. The win/loss amount column is > the T+L column
# **Dutching**

Most stakes will auto dutch to a certain degree when selecting multiple selections.

A traditional Dutch stake is the same as the <u>Target Liability Stake</u> on multiple selections.

Another way to Dutch is to use the <u>Target Profit Stake</u> on mutiple selections

# **Dutching Set Target Profit**

Dutching to a set profit is the same as using the <u>Target Profit Stake</u> on mutiple selections .

| Syst | em Settings        |              |         |             | •••••••   | 4   |
|------|--------------------|--------------|---------|-------------|-----------|-----|
| Ś    | r<br>elect System: | Test system  |         |             |           |     |
| S    | ystem Name:        | Test system  |         |             |           |     |
|      | Сору               | Reset        | A       | dd          | Delete    |     |
| Se   | ttings Selec       | tions Stakir | ng Plan |             |           |     |
| ₿ =  | A-Z                |              |         |             |           | Q   |
|      | Staking Plan       |              |         |             |           |     |
| >    | Staking Plan       |              | Target  | Profit Stal | king Plan | •   |
|      | Retain Stakin      | g Progress   | ~       |             |           |     |
|      | Output Bet C       | alcs         | ~       |             |           |     |
|      | Target Profit      | Staking Plan |         |             |           |     |
|      | Target Profit      |              |         |             | 5.00      | ) 🗘 |
|      | Recovery %         |              |         |             | 0.00      | ) 🗘 |
|      | Cycles             |              |         |             | 7         | ' ‡ |
|      | Action             |              | Reset   |             |           | *   |
|      | Bets per Cycl      | e            |         |             | 1         | ¢   |

WARNING: If the dutch book % of the selections approaches 100% then stakes can get very large.

We want a certain fixed profit if any of the horses win. That is what this stake is about.

So say we want a Set Profit =  $\pm 10$ 

We calculate as per 2) below. We know total probability so we calculate Turnover = (Set Profit x = 100)/ total probability

Then the stake for each horse = turnover/odds, so which ever horse wins gives us a return of  $\pm 10$  or which ever profit is set.

1) The formula is based on the fair bet percentage of 100%. For instance, we wish to back three runners in a field of six with the respective odds of 9/4, 3/1 and 8/1 (3.25, 4.00 and 9.00).

Look up the decimal probability values and you will see that these odds equate to decimal values of 30.8% (9/4-3.25), 25.0% (3/1-4.00) and 11.1% (8/1-9.00).

Add these figures up and we get 66.9%.

Thus our profit margin is 100 less 66.9 (100-66.9=) which gives us 33.1%. This is our profit margin.

2) Next we must equate these decimal probability figures to stakes. So multiply the profit required by 100 (fair bet percentage) and divide by the profit margin, in this case 33.1

£10 (profit required) x 100 (fair bet percentage)/33.1

This gives us a figure of 30.21 which is the turnover.

Now, we know that the respective decimal probabilities were 30.8, 25.0 and 11.1; so next we must multiply the turnover amount by each decimal probability to get the required stake.

30.8% x 30.21=9.30 25.0% x 30.21=7.55 11.1% x 30.21=3.35

So, the respective stakes at the odds given (rounded up for ease of use) are as follows

| £9.30 @ 9/4 or 3.25 | Win returns: | £30.23 | Profit: | £10.21 |
|---------------------|--------------|--------|---------|--------|
| £7.55 @ 3/1 or 4.00 | Win returns: | £30.20 | Profit: | £10.18 |
| £3.35 @ 8/1 or 9.00 | Win returns: | £30.15 | Profit: | £10.13 |
|                     |              |        |         |        |

Total Outlay: £20.00 Min Profit: £10.00

You can also apply recovery to the Target Dutching Stakes. Just enter the recovery % in the box, set the number of cycles, and the action to stop or reset when the number of cycles or additional attempts at recovery have been met.

# **Retain Staking Progress**

Tick this box if you use recovery staking or other staking and you want to keep the recovery/ staking position between sessions.

It will remember the amount, the number of bets and cycles status of the recovery process so that you can continue where you left off.

This is available on all stakes.

| System Settings |                |                   | ····· <b>• •</b> |
|-----------------|----------------|-------------------|------------------|
| Select System:  | Test system    |                   |                  |
| System Name:    | Test system    |                   |                  |
| Сору            | Reset          | Add               | Delete           |
| Settings Selec  | tions Stakir   | ng Plan           |                  |
| \$≣ A-Z         |                |                   | Q                |
| ▲ Staking Plan  |                |                   |                  |
| > Staking Plan  |                | Profit Per Race S | itaking Plan 🔹   |
| Retain Stakin   | g Progress     | <b>~</b>          |                  |
| Output Bet C    | alcs           | ~                 |                  |
| A Profit Per Ra | ce Staking Pla | n                 |                  |
| Initial Stake   |                |                   | 2.00 🌲           |

# **Output Bet Calcs**

Make sure you tick this to log all bet stakes and calculations in the software's logs in case of any glitches

or you want to report an issue.

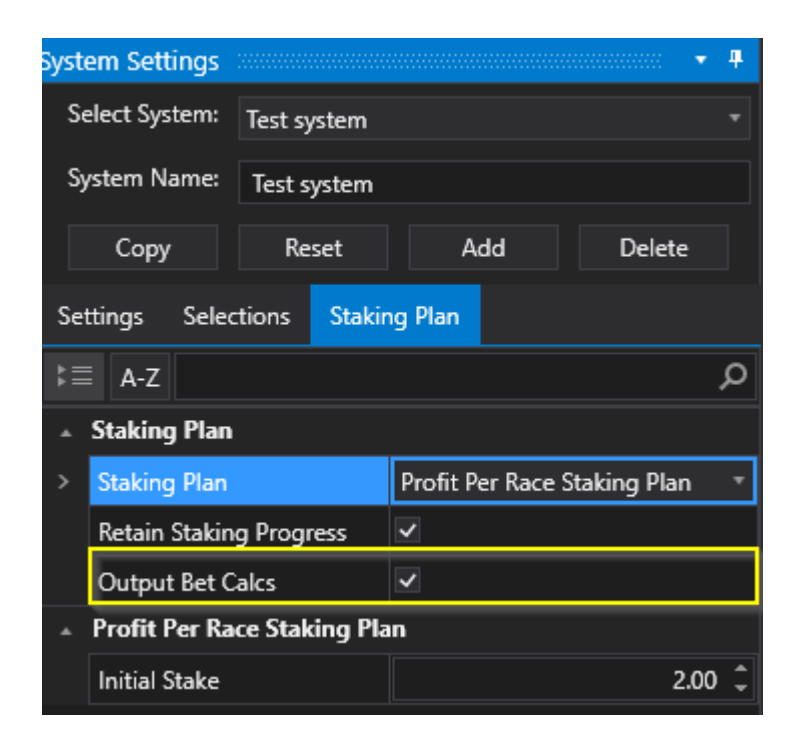

# **Strategies**

Although we call them strategies they are just another way of selecting automated selections.

All the usual filters and staking can be applied like odds range limits etc. Just select the races you want the strategy to apply to.

Strategies will work on both greyhounds and horses, maybe also some other events like soccer & tennis.

Simply select a <u>selection strategy</u> via the drop down menu on the <u>selections tab</u>.

## **Results**

In simulation mode the profit/loss is calculated and estimated from the winner result. So if a winner is missing or delayed there will be no profit/loss figure which can mess with staking and unsettled bets etc. This is rare though.

In live mode the profit/loss comes from your account when it is settled. So it does not matter if the winner is known or not.

Sometimes sim mode results are slower than for live mode results.

By default the results come from the directly from the Betfair API.

| _       |      |              |                       |                      |                                       |        |          |               |             |      |          |             |                           |            |
|---------|------|--------------|-----------------------|----------------------|---------------------------------------|--------|----------|---------------|-------------|------|----------|-------------|---------------------------|------------|
| Beti    | BotP | ro Betfair · | - Instance: Test Test |                      |                                       |        |          |               |             |      |          |             |                           |            |
| Set     | ting | s Tools      | Help Wizards          | Log Off              |                                       | τ.     |          |               |             |      |          |             |                           |            |
|         | ð    | 8            | < <u> </u>            | Reset All            | Events Selec                          | ted:   |          | 4 Balance:    |             | 100  | Total PL | :           | 52,49 Next Event:         | 7          |
|         | K,   |              | →   III               | Auto Scroll          | Markets Sel                           | ected: |          | 157 Exposure: |             | 0.00 | Max Ne   | xt Stake:   | 11.06 LastTrap/Cloth Win: | 3          |
|         | Stop | p Sir        | nulator Markets       | All Markets Active   | Monitored:                            |        |          | 157 Virtual W | allets:     | 0.00 | Unsettle | ed Markets: | 0                         |            |
| ë       |      |              |                       |                      |                                       |        |          |               |             |      |          |             |                           | ······ + + |
| rket Tr |      | Active       | StartTime             | Market               |                                       |        |          | Market Status | Race Status | SP   | Bets     | Profit      | Winners                   |            |
| Mai     |      | ~            | 17 Jun 2020 18:34     | Yarmouth - A6 462m   | i di k                                |        | -        | SUSPENDED     | RESULT      |      |          |             | 2. Sendinthegold          |            |
| ect     |      | ~            | 17 Jun 2020 18:37     | Hove - A9 500m       | <b>R</b>                              | 24     | -        | SUSPENDED     | RESULT      |      | 1 Bet.   | 8.44        | 6. Harmonic Dancer        |            |
| t Sel   |      | ~            | 17 Jun 2020 18:42     | Harlow - D4 238m     | i di ka                               |        | 2        | SUSPENDED     | RESULT      |      | 1 Bet.   | 7.44        | 3. Bonny Sadhbh           |            |
| larke   |      | ~            | 17 Jun 2020 18:47     | Sunderland - A6 450m | i 👬                                   |        | <b>P</b> | SUSPENDED     | RESULT      |      | 1 Bet.   | 7.60        | 1. Emmas Angel            |            |
| N<br>N  |      | ~            | 17 Jun 2020 18:52     | Doncaster - D4 275m  | i 👬                                   |        | -        | SUSPENDED     | RESULT      |      | 1 Bet.   | 12.73       | 2. Mustang Brady          |            |
| Qui     |      | ~            | 17 Jun 2020 18:54     | Yarmouth - A8 462m   | i i i i i i i i i i i i i i i i i i i |        | -        | SUSPENDED     | RESULT      |      |          |             | 4. Derinasafa Coco        |            |
| Ę       |      |              | 17 Jun 2020 19:02     | Harlow - A7 415m     | i di ka                               |        | 1        | SUSPENDED     | RESULT      |      | 1 Bet.   | 8.18        | 3. Slaheny Snowy          |            |
| lectio  |      | $\checkmark$ | 17 Jun 2020 19:07     | Sunderland - A3 450m | 2                                     |        |          | OPEN          | APPROACHING |      |          |             |                           |            |

By choosing <u>Use Profit/Loss From Results</u> you can often get faster results from in play events/races but this is not always 100% accurate.

When the bet goes in initially the bet details are shown in the current orders tab

|      |             |                    |             |              |       |                                       |   |            |                  |                 |         |          |           |                  |             |          |       | - *        |
|------|-------------|--------------------|-------------|--------------|-------|---------------------------------------|---|------------|------------------|-----------------|---------|----------|-----------|------------------|-------------|----------|-------|------------|
|      | Active      | StartTime          | Market      |              |       |                                       |   |            | Market Status    | Race Status     | SP      | Bets     | Profit    | Winners          |             |          |       |            |
| ÷    | ~           | 17 Jun 2020 18:4   | 47 Sunderla | and - A6 45  | i0m   | <b>f</b> r                            |   | 🗧 🏴        | SUSPENDED        | RESULT          |         | 1 Bet.   |           | 1. Emmas         | : Angel     |          |       |            |
| ÷    | ~           | 17 Jun 2020 18:5   | 52 Doncast  | er - D4 275  | im    | <b>R</b>                              |   | 🗧 🏴        | SUSPENDED        | RESULT          |         | 1 Bet.   |           | 2. Mustar        | ng Brady    |          |       |            |
| ÷    | ~           | 17 Jun 2020 18:5   | 54 Yarmout  | .h - A8 462ı | m     | î.                                    |   | 🗧 🏴        | SUSPENDED        | RESULT          |         |          |           | 4. Derina        | safa Coco   |          |       |            |
| ÷    | ~           | 17 Jun 2020 19:0   | )2 Harlow - | - A7 415m    |       | î.                                    |   | 🗧 🏴        | SUSPENDED        | RESULT          |         | 1 Bet.   |           | 3. Slahen        | y Snowy     |          |       |            |
| Ħ    | ~           | 17 Jun 2020 19:0   | 07 Sunderla | and - A3 45  | i0m   |                                       |   | 🗧 🏴        | SUSPENDED        | GOINGINTRAPS    |         | 1 Bet.   |           |                  |             |          |       |            |
| ÷    | ~           | 17 Jun 2020 19:1   | 12 Doncast  | er - A4 483  | m     | i i i i i i i i i i i i i i i i i i i |   |            | OPEN             |                 |         |          |           |                  |             |          |       |            |
| ÷    | ~           | 17 Jun 2020 19:1   | 17 Yarmout  | h - A2 462ı  | m     | i 👬                                   |   |            | OPEN             |                 |         |          |           |                  |             |          |       |            |
| ÷    | ~           | 17 Jun 2020 19:2   | 22 Harlow - | - D3 238m    |       | <b>*</b>                              |   |            | OPEN             |                 |         |          |           |                  |             |          |       |            |
| 4    |             |                    |             |              |       |                                       |   |            |                  |                 |         |          |           |                  |             |          |       |            |
| - 22 |             |                    |             |              |       |                                       | 4 | Current O  | rders            |                 |         |          |           |                  |             |          |       | <b>.</b> Ф |
| •    | Manua       | l Bets             |             |              |       |                                       |   | 📃 Displa   | y All Orders     |                 |         |          |           |                  |             |          |       |            |
| :    | Silks       | Runner             | 101.5%      | 98.8%        | BSP   | Volume                                |   | System     | EventName        | Runner          | Side    | e Ave    | ragePrice | <b>/</b> latched | SizeMatched | SizeRema | ining |            |
| Т    | 1           | 1. Ferryforth Jack | 3.45        | 3.5          | 3.36  | 9,175                                 |   | Test Syste | m Sund 17th Jun  | 2. Limoncello   | L       | 4.30     |           |                  | 11.06       | 0.00     |       |            |
|      | 2           | 2. Limoncello      | 4.5         | 4.6          | 4.47  | 2,785                                 |   |            |                  |                 |         |          |           |                  |             |          |       |            |
|      | 3           | 3. Witton Rose     | 4.7         | 4.8          | 4.47  | 5,125                                 |   |            |                  |                 |         |          |           |                  |             |          |       |            |
|      | 4           | 4. Jaguar Logan    | 8.4         | 8.6          | 8.20  | 1,527                                 |   | 4          |                  |                 |         |          |           |                  |             |          |       | -          |
|      | 5           | 5. Athlacca Pearl  | 42          | 46           | 43.55 | 465                                   |   | Current Or | ders System Perf | ormance Results | Cycle S | Sim/Live |           |                  |             |          |       |            |
|      | <b>16</b> E | 6. Jaxx Sister Act | 6.8         | 7.2          | 6.96  | 1,763                                 |   |            |                  |                 |         |          |           |                  |             |          |       | - д        |
|      |             |                    |             |              |       |                                       |   |            |                  |                 |         |          |           |                  |             |          |       |            |

When the result is known and the bet settled then the bet details and profit/loss can be seen in the Results tab.

| - 13 |           |                          |            |             |       |            |          |           |                   | >                |          |        |         |                    |        |               | • <b>4</b> |
|------|-----------|--------------------------|------------|-------------|-------|------------|----------|-----------|-------------------|------------------|----------|--------|---------|--------------------|--------|---------------|------------|
|      | Active    | StartTime                | Market     |             |       |            |          |           | Market Status     | Race Status      | SP       | Bets   | Profit  | Winners            |        |               | -          |
| Ŧ    | ~         | 17 Jun 2020 18:47        | 7 Sunderla | and - A6 45 | 0m    | <b>f</b> i |          | K 191     | SUSPENDED         | RESULT           |          | 1 Bet. |         | 1. Emmas Angel     |        |               |            |
| ÷    | ~         | 17 Jun 2020 18:52        | 2 Doncast  | er - D4 275 | m     | - Îi       |          | 🗧 🏴       | SUSPENDED         | RESULT           |          | 1 Bet. |         | 2. Mustang Brady   |        |               |            |
| ÷    | ~         | 17 Jun 2020 18:54        | 4 Yarmout  | h - A8 462r | n     | - En       |          | 🗧 🏴       | SUSPENDED         | RESULT           |          |        |         | 4. Derinasafa Coco |        |               |            |
| Ħ    | <b>~</b>  | 17 Jun 2020 19:02        | 2 Harlow - | A7 415m     |       |            |          |           | SUSPENDED         | RESULT           | <u></u>  | 1 Bet. | 8.18    | 3. Slaheny Snowy   |        |               |            |
| Ŧ    | ~         | 17 Jun 2020 19:07        | 7 Sunderla | and - A3 45 | 0m    | - En       |          | 🗧 🏴       | SUSPENDED         | FINISHED         |          | 1 Bet. |         |                    |        |               |            |
| Ŧ    | ~         | 17 Jun 2020 19:12        | 2 Doncast  | er - A4 483 | m     | - Îr       |          |           | OPEN              |                  |          |        |         |                    |        |               |            |
| Ŧ    | ~         | 17 Jun 2020 19:17        | 7 Yarmout  | h - A2 462r | n     | - Î        |          |           | OPEN              |                  |          |        |         |                    |        |               |            |
| Ŧ    | ~         | 17 Jun 2020 19:22        | 2 Harlow - | D3 238m     |       | <b>*</b>   |          | 4         | OPEN              |                  |          |        |         |                    |        |               |            |
| Ľ.   |           |                          |            |             |       |            |          |           |                   |                  |          |        |         |                    |        |               |            |
| - 33 |           |                          |            |             |       |            | <b>₽</b> | Results   |                   |                  |          |        |         |                    |        |               | <b>т</b> Ф |
| •    | Manua     | Bets                     |            |             |       |            |          | Disp      | lay All Results   |                  |          |        |         |                    |        |               |            |
|      | Silks     | Runner                   | 101.6%     | 98.7%       | BSP   | Volume     |          | System    | EventName         | Runner           | Side     | Price  | Matched | Size Matched       | Profit | Betld         |            |
|      | 1         | 1. Blackrose Parker      | 8.6        | 8.8         | 8.12  | 1,570      |          | Test Sys  | em Harl 17th Jun  | 4. Sunville Puma | LAY      | 5.40   |         | 8.35               | 8.18   | System1_20061 | 71         |
|      | 2         | 2. Willmount Minx        | 5.2        | 5.4         | 4.97  | 2,924      |          |           |                   |                  |          |        |         |                    |        |               |            |
|      | 3         | 3. Slaheny Snowy         | 2.3        | 2.34        | 2.32  | 13,348     |          |           |                   |                  |          |        |         |                    |        |               |            |
|      | 4         | 4. Sunville Pum <u>a</u> | 5.3        | 5.4         | 4.96  | 3,399      |          | •         |                   |                  |          |        |         |                    |        |               | Þ          |
|      | 5         | 5. Ascot Tilly           | 32         | 36          | 32.06 | 386        |          | Current ( | Orders System Per | formance Results | Cycle Si | m/Live |         |                    |        |               |            |
|      | <b>16</b> | 6. Hollywood Ace         | 19         | 21          | 19.19 | 1,385      |          |           |                   |                  |          |        |         |                    |        |               | - џ        |

You can also get good results here if you need to check, or many other websites like sporting life.

# <u>Time Form</u>

## **Saving Settings**

The bot will auto save the current settings and layout when the program is closed. The settings are saved in a database.

Each morning you have to press the 'Markets' button for the new days races to be loaded.

You can set this to load automatically each day when you start or via a schedule.

| Iree   | Qui | k Market S  | Select 🔅   |    |         |         |          | • | <b>#</b> |
|--------|-----|-------------|------------|----|---------|---------|----------|---|----------|
| /arket |     | Load        | Inse       | rt | Clea    | r       | Reset    |   |          |
| ۲<br>۲ | ⊧≡  | A-Z         |            |    |         |         |          |   | Q        |
| lectio |     | Quick Sele  | ct Setting | js |         |         |          |   | 1        |
| et Se  |     | Auto Load   |            |    | ~       |         |          |   |          |
| Mark   |     | Today Only  | /          |    | ~       |         |          |   |          |
|        |     | Inplay Onl  | /          |    |         |         |          |   |          |
|        |     | Quick Sele  | ct Market  | s  | [Greyho | ound] ( | 5B Win,[ |   |          |
|        |     | Common F    | ilters     |    |         |         |          |   |          |
|        |     | Event Type  | s          |    |         |         |          |   |          |
|        |     | Country     |            |    |         |         |          |   |          |
|        |     | Racing Filt | ers        |    |         |         |          |   |          |
|        |     | EventNam    | e          |    |         |         |          |   |          |
|        |     | MarketTyp   | e          |    |         |         |          |   |          |
|        |     | RaceVenue   | 2          |    |         |         |          |   |          |
|        |     | RaceName    |            |    |         |         |          |   |          |
|        |     | RaceNumb    | er         |    |         |         |          |   |          |
|        |     | Football Fi | Iters      |    |         |         |          |   | •        |

The software creates some files in the <u>bot app directory</u> like 'logs', 'Staking logs' etc. These files have to be left untouched as they are critical for the bot's functionality unles otherwise instructed to change something from tech support.

If you should ever have to reset the bot, you can delete the files. But all the previous logs, results and settings will be lost! You could simply move them to another folder for backup.

You can find the files in the directory shown by <u>Tools > Open Folder Location</u>

Each instance of the software will save it's own settings, so when running multiple bots, if you start a certain instance it will remember the settings from last time.

## **Reasons for No Bets**

You can find out why a bet wasn't placed or if the bot stopped.

If the bot has stopped due to a stop condition like Max Losers then the Running Status label will turn red and the bot status will turn to Stopped.

The window at the bottom of the software will tell you reasons why a bet is not placed.

**Reasons for Non Bet Placement** - You can see the history of reasons in the event log. So looking back at the days races you can see what stopped the bet going in.

|            |           |         |               |       |         |          |         |            |             |              | ······ • • | ЩL. |
|------------|-----------|---------|---------------|-------|---------|----------|---------|------------|-------------|--------------|------------|-----|
| 🕝 Manua    | al Bets   |         |               |       |         |          |         |            |             |              |            |     |
| *Manual    | No        | Silks   | Runner        | 1     | 106.7%  | 94.2%    | BSP     | Volume     | Money %     | Potential Se | lection In | 1   |
|            | 1         | 1       | 1. Oakwood    | Salah | 12.5    | 18       | 12.89   | 2          | 0.3         |              |            |     |
|            | 2         | 2       | 2. Springwell | Polly | 3.35    | 3.6      | 3.64    | 252        | 36.3        | GHS1         |            |     |
|            | 3         | 3       | 3. Hardly No  | rmal  | 6.4     | 7        | 6.53    | 18         | 2.6         |              |            |     |
|            | 4         | 4       | 4. Geelo Coo  | I     | 9       | 11       | 8.60    | 4          | 0.6         |              |            |     |
|            | 5         | 5       | 5. Jetts Razl |       | 3.45    | 3.7      | 3.40    | 417        | 60.2        |              |            | Ŧ   |
| 4          |           |         |               |       |         |          |         |            |             |              | ▶          |     |
| Event Log  |           |         |               |       |         |          |         |            |             |              | ······     | ₽   |
| TimeStam   | p         | Even    | t S           | ystem | Details |          |         |            |             |              |            |     |
| 30 Sep 202 | 20 10:50: | 53 Oper | ו<br>ו        |       |         |          |         |            |             |              |            |     |
| 30 Sep 202 | 20 11:31: | 32 NOB  | ETREASONS G   | HS1   | Outside | Bet Time | Window, | Below Mark | æt Amount M | atched       |            |     |
|            |           |         |               |       |         |          |         |            |             |              |            |     |
|            |           |         |               |       |         |          |         |            |             |              |            |     |
|            |           |         |               |       |         |          |         |            |             |              |            |     |
|            |           |         |               |       |         |          |         |            |             |              |            |     |
| 4          |           |         |               |       |         |          |         |            |             |              | →          |     |

You can see above that Springwell Polly was the potential selection in Green but the market volume was below the amount set in system settings which was 1000. It allso shows the bet time window is false purley because the times slot for the bet had not been met ie 10 secs before the race.

#### Live No Bet Reasons

You can also see real time live No Bet reasons using the traffic lights system, simply look at the coloured reasons to see which ones are true or false.

Below you can see a bet just went in so a bet already exists and no furthe rbets will be placed.

| Active      | Star     | tTime          | Market           |          |                 |          | Market Sta   | tus Race S | Status    | SP      | Bets   | Profit | Winners     | s        |         |            |            | î          | Reason                     | GHS1  |
|-------------|----------|----------------|------------------|----------|-----------------|----------|--------------|------------|-----------|---------|--------|--------|-------------|----------|---------|------------|------------|------------|----------------------------|-------|
|             | 30 S     | ep 2020 10:5   | 3 Crayford - A6  | 380m     | r 渊             | P        | SUSPENDED    | RESUL      |           |         | 1 Bet. |        | 2. Wood     | lcocks A | Alina   |            |            |            | System Active              | True  |
|             | 30 S     | ep 2020 11:0   | 6 Swindon - A9   | 476m     | r 💥             | <b>P</b> | SUSPENDED    | RESUL      | T         |         | 1 Bet. |        | 4. Wellpa   | ad Shin  | nmer    |            |            |            | Country Match              | True  |
|             | 30 S     | ep 2020 11:0   | 9 Crayford - A1  | 0 380m ( | r 💥             | P        | SUSPENDED    | RESUL      |           |         | 1 Bet. |        | 4. Duber    | ny       |         |            |            |            | Market Selected            | True  |
|             | 30 S     | ep 2020 11:1   | 3 Perry Barr - D | 4 275m ( | r 💥             | <b>P</b> | SUSPENDED    | RESUL      |           |         | 1 Bet. |        | 3. Longv    | wood C   | addy    |            |            |            | MarketType Match           | True  |
|             | 30 S     | ep 2020 11:2   | 1 Swindon - A8   | 476m     | r 💥             | <b>P</b> | SUSPENDED    | RESUL      |           |         | 1 Bet. |        | 3. Blasto   | off Tyso | n       |            |            |            | EventType Match            | True  |
|             | 30 S     | ep 2020 11:2   | 4 Crayford - A9  | 380m (   | r 😹             | <b>P</b> | SUSPENDED    | RESUL      | .T        |         | 1 Bet. |        | 1. Still So | chemin   |         |            |            |            | Market Status Open         | True  |
| ~           | 30 S     | ep 2020 11:3   | 6 Swindon - A6   | 476m     | r, <del>X</del> |          | SUSPENDED    | GOIN       | GINTRAPS  |         | 1 Bet. |        |             |          |         |            |            |            | Bet Time Window            | False |
|             | 30 S     | ep 2020 11:4   | 3 Perry Barr - A | 7480m (  |                 |          | OPEN         |            |           |         |        |        |             |          |         |            |            |            | RaceStatus Available       | True  |
|             | 30 S     | ep 2020 11:    | 1 Swindon - A5   | 476m (   |                 |          | OPEN         |            |           |         |        |        |             |          |         |            |            |            | Active Runners Min/Max     | True  |
|             | 30 S     | ep 2020 11:    | 4 Crayford - A9  | 380m (   | r 👬             |          | OPEN         |            |           |         |        |        |             |          |         |            |            |            | Market Amount Matched      | True  |
|             | 30 S     | ep 2020 11:    | 8 Perry Barr - A | 6 480m 🛛 | r 😹             |          | OPEN         |            |           |         |        |        |             |          |         |            |            |            | Max Back Book              | True  |
|             |          |                |                  |          |                 |          |              |            |           |         |        |        |             |          |         |            |            |            | Min Lay Book               | True  |
|             |          |                |                  |          |                 |          |              |            |           |         |        |        |             |          |         |            |            |            | Selection Book Exceeds Max | True  |
| Manua       | Bets     |                |                  |          |                 |          |              |            |           |         |        | System | Name        | PL       | Balance | BalanceMin | BalanceMax | Next Stake | Place Winners Min/Max      | True  |
|             | NI       | C:II D         |                  | 104 49   | 00.2%           | DCD      | <b>M</b> -1  | M          | D-44      | 6-1     |        | GHS1   |             | 3.15     | 125.39  | 120.24     | 125.39     | 0.00       | Odds Within Min/Max        | True  |
| Manual      | No       | Silks K        | unner            | 104.4%   | 98.2%           | BSP      | Volume       | Money %    | Potential | Selecti | on In  | TOTAL  |             | 3.15     | 125.39  |            |            | 0.00       | Money % Within Min/Max     | True  |
|             |          | 1.             | Oakwood Salah    | 21       | 27              | 22.00    | 935          | 3.0        |           |         |        |        |             |          |         |            |            |            | Bet On Reserves            | True  |
|             |          | 2 2.           | Springwell Polly | 3.55     | 3.8             | 3.60     | 8,462        | 27.5       |           |         |        |        |             |          |         |            |            |            | Back/Lay Price Ratio       | True  |
|             | 3        | 3 3.           | Hardly Normal    | 5.3      | 5.4             | 5.30     | 6,327        | 20.6       |           |         |        |        |             |          |         |            |            |            | Min Number of Bets         | True  |
|             | 4        | 4 4.           | Geelo Cool       | 10       | 11              | 11.00    | 2,588        | 8.4        |           |         |        |        |             |          |         |            |            |            | Unsettled Bets For System  | True  |
|             | 5        | 5 5            | Jetts Razl       | 2.98     | 3.1             | 3.10     | 10,733       | 34.9       | GHS1      |         |        |        |             |          |         |            |            |            | Bet Exists For his Market  | False |
|             | 6        | <b>16</b> E 6. | Clover Cody      | 11       | 12              | 11.32    | 1,742        | 5.7        |           |         |        |        |             |          |         |            |            |            | Max Liability              | True  |
|             |          |                |                  |          |                 |          |              |            |           |         |        |        |             |          |         |            |            |            | Max Loss Amount            | True  |
|             |          |                |                  |          |                 |          |              |            |           |         |        |        |             |          |         |            |            |            | Max Profit Amount          | True  |
| vent Loa    |          |                |                  |          |                 |          |              |            |           |         |        |        |             |          |         |            |            |            | Max Losing Bets            | True  |
|             |          | Ee             | <b>6</b>         | D-6-1    |                 |          |              |            |           |         |        |        |             |          |         |            |            |            | Max Winning Bets           | True  |
| imestamp    |          | Event          | System           | 1 Detail | s               |          |              |            |           |         |        |        |             |          |         |            |            |            | Max Consec Losing Bets     | True  |
| 30 Sep 2020 | ) 10:50: | 53 Open        |                  |          |                 |          |              |            |           |         |        |        |             |          |         |            |            |            | Max Consec Winning Bets    | True  |
| 0 Sep 2020  | ) 11:36: | 00 NOBETR      | EASONS GHS1      | Bets A   | Iready Exist    | For This | Market/Syste | m          |           |         |        |        |             |          |         |            |            |            | Bank Increase              | True  |
| 0 Sep 2020  | ) 11:36: | 30 Suspend     | ed               |          |                 |          |              |            |           |         |        |        |             |          |         |            |            |            | BSP Liability              | True  |
|             |          |                |                  |          |                 |          |              |            |           |         |        |        |             |          |         |            |            |            | Extra Scenarios            | True  |
|             |          |                |                  |          |                 |          |              |            |           |         |        |        |             |          |         |            |            |            | Stake < Min / STOP reached | True  |
|             |          |                |                  |          |                 |          |              |            |           |         |        |        |             |          |         |            |            |            | All Bets Allowed           | True  |
|             |          |                |                  |          |                 |          |              |            |           |         |        |        |             |          |         |            |            |            | All Dets Allowed           |       |

# **Running Multiple Bots/Instances**

Launching a new instance of the software will launch a completely separate instance of the software. This is very handy for running a different strategy or for betting on different markets.

ie you could have one instance in live mode and one in sim mode.

# Bearing in mind you can <u>run multiple systems</u> in one instance you should not start a new instance if not necessary as there are betfair data limits and you may request more API calls and be blocked depending on how many markets you are running.

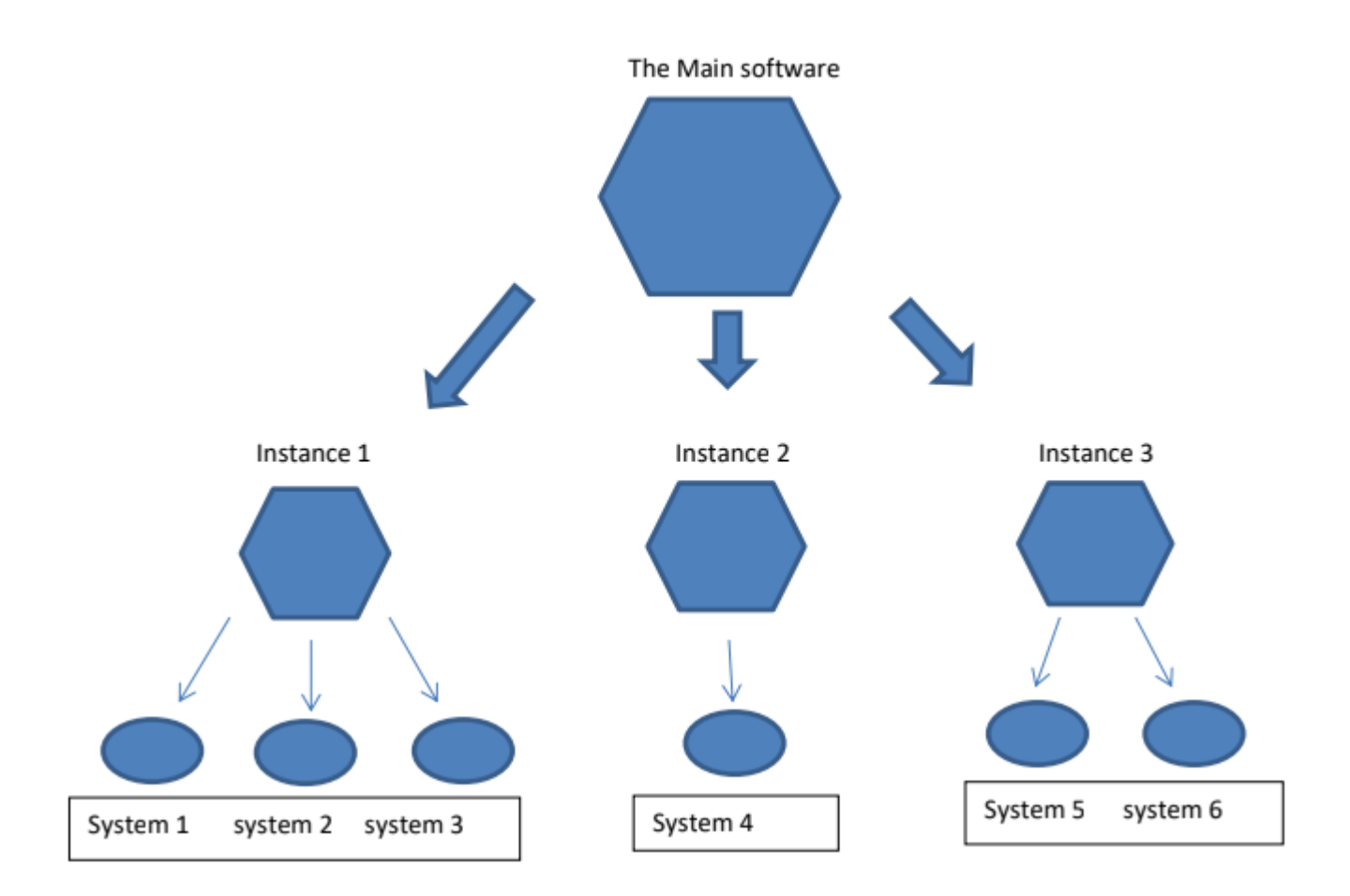

Simply start a new instance by clicking the desktop icon again.

It is possible to run multiple bots on the same Betfair account.

When logging in always make sure you choose the correct instance. It will remember the last one you used.

| betfair             |                                   |                 |  |
|---------------------|-----------------------------------|-----------------|--|
| Please log in below |                                   | New to Betfair? |  |
| Email / Username    | montana a                         |                 |  |
| Password            | Ø                                 |                 |  |
|                     | Log In                            | Join Now        |  |
|                     | Forgot your username or password? |                 |  |

Underage gambling is an offence

| Remember Username                                                 |                       |   |       |   |     |        |          |        |
|-------------------------------------------------------------------|-----------------------|---|-------|---|-----|--------|----------|--------|
| Endpoint                                                          | Betfair.com           | • |       |   |     |        |          |        |
| The selected instance is alr <ul> <li>Instance Manager</li> </ul> | eady in use. Please s |   | ance. |   |     |        |          |        |
| Select Instance                                                   |                       |   |       |   |     |        |          |        |
| Main                                                              |                       |   |       | • | Add | Rename | De       | elete  |
|                                                                   |                       |   |       |   |     |        | View Lic | ensing |

There is an instance manager where you can add or edit instances. You can then rename this instance to whatever you like such as greyhound1 or horse strategy 2 or soccer etc.

If the instance selected is already running you will get a warning as shown above.

Once an instance has been opened the instance is locked and cannot be used until that bot is closed.

This makes running several bots very easy and manageable.

**Instance Manager** 

You can manage the instances you create using the instance manager. Just click on the Instance manager button drop down to expand its view. The drop down also shows the instances you have available.

| Remember Username | <b>v</b>    |   |   |     |        |                |
|-------------------|-------------|---|---|-----|--------|----------------|
| Endpoint          | Betfair.com |   |   |     |        |                |
| Instance Manager  |             | k |   |     |        |                |
| Select Instance   |             |   |   |     |        |                |
| test              |             |   | • | Add | Rename | Delete         |
|                   |             |   |   |     |        |                |
|                   |             |   |   |     |        | View Licensing |

You can delete or rename instances from here. If you un-install the program the instances are not removed. So you can un-install and re-install a new version and your settings and strategies will be saved.

#### Launch New Instance

Launching a new instance will launch a completely separate instance of the software. This is very handy for running a different strategy in live or sim or for betting on different markets.

Click the desktop icon to bring up a new login screen.

Select or add a new instance and login.

You will need to create a new instance name by clicking Add and setting a name.

Then login to that new instance.

Before logging in make sure you have selected the right instance.

| BetBotPro Login                                |                                             |                 | × |
|------------------------------------------------|---------------------------------------------|-----------------|---|
| <b>₄*</b> betfair                              |                                             |                 |   |
| <b>Please log in belov</b><br>Email / Username | N                                           | New to Betfair? |   |
| Password                                       | •                                           |                 |   |
|                                                | Log In<br>Forgot your username or password? | Join Now        |   |
|                                                |                                             |                 |   |

Privacy Policy | Cookie Policy | Rules & Regulations | Terms & Conditions | <u>Gambling can be addictive, please play responsibly.</u> | Underage gambling is an offence

| Remember Username Endpoint Betfair.com The selected instance is already in use. Please select or create another instance. Instance Manager Select Instance Main Add Rename Delet View Licence View Licence |                  |             |   |        |     |        |              |
|----------------------------------------------------------------------------------------------------|------------------|-------------|---|--------|-----|--------|--------------|
| Endpoint Betfair.com The selected instance is already in use. Please select or create another instance. Instance Manager Select Instance Main Add Rename Delet View Licence                                | emember Username | <b>v</b>    |   |        |     |        |              |
| The selected instance is already in use. Please select or create another instance. Instance Manager Select Instance Main Add Rename Delet View Licence View Licence                                        | ndpoint          | Betfair.com | • |        |     |        |              |
| Select Instance<br>Main Add Rename Delet                                                                                                    |                  |             |   | tance. |     |        |              |
| Select Instance<br>Main • Add Rename Delet                                                                                                    | Instance Manager | •           |   |        |     |        |              |
| Main   Add Rename Delet View Licence                                                                                                    | Select Instance  |             |   |        |     |        |              |
| View Licens                                                                                                    | Main             |             |   |        | Add | Rename | Delete       |
| VIEW LICENS                                                                                                    |                  |             |   |        |     |        | View Licensi |

#### **Rename Instance**

You can rename the running instance of the bot such as greyhound1 or horse strategy or soccer lays.

Just select the instance name and choose Rename option.

| BetBotPro Login     |                                   |                 | X |
|---------------------|-----------------------------------|-----------------|---|
| <b>.</b> ▲betfair   |                                   |                 |   |
| Please log in below |                                   | New to Betfair? |   |
| Email / Username    | monimum.                          |                 |   |
| Password            | Ø                                 |                 |   |
|                     | Log In                            | Join Now        |   |
|                     | Forgot your username or password? |                 | - |
|                     |                                   |                 |   |

Privacy Policy | Cookie Policy | Rules & Regulations | Terms & Conditions | <u>Gambling can be addictive, please play responsibly.</u> | Underage gambling is an offence

| Remember Username                    | <b>v</b>    |   |           |     |        |               |     |
|--------------------------------------|-------------|---|-----------|-----|--------|---------------|-----|
| Endpoint                             | Betfair.com | - |           |     |        |               |     |
| The selected instance is all         |             |   | instance. |     |        |               |     |
| <ul> <li>Instance Manager</li> </ul> | *           |   |           |     |        |               |     |
| Select Instance                      |             |   |           |     |        |               |     |
| Main                                 |             |   |           | Add | Rename | Delete        |     |
| L                                    |             |   |           |     |        | View Licensir | 20  |
|                                      |             |   |           |     |        | view Licensii | ''Y |

## To Be Successful

For the best discussions on strategies please see the member's forums accessible via the member's area.

Usually the best strategies are the simplest. If you keep your greed under control it's quite easy to make  $\pounds 10-\pounds 15$  a day with  $\pounds 2$  stakes.

Don't get too carried away and try and make small amounts regularly.

You can always increase stakes later on when your strategy proves to be profitable.

There are plenty of tipsters for greyhounds and horses losing or winning their races.

You can test their selections in simulation mode and use them if you wish

or simply design your own strategy.

For Greyhounds you could use the form on the https:// www.racingpost.com/ or Betfair.com to select the dog with the fastest/slowest time.

If the dog with the slowest time is below certain odds then it could be a good lay bet.

I'm sure you can think of many more ideas you can test. There are 100's!

Greyhound examples

Lay random traps or a trap series in between odds of say 3 and  $10.00\,$ 

Use small profit targets to start with depending on your stakes (i.e.  $\pm 10$ ).

You can also try liability staking and fixed staking if you're not keen on recovery which can be more risky.

You could also consider laying favourites only in competitive races i.e. A4/5 or under.

You can also only bet on favourites less than say 3.5. Many of these lose and it can be fairly easy to grab your profit for the day without losing a lot when the favourite does win. Strategies are endless.

Horse racing examples

One strategy that is quite successful is to check with the days racing on Betfair.

Only consider races with 8 or more runners, although it does work with less.

Make sure there are at least 4 horses under odds of 9.00, you can do this in the extra scenarios option.

The lower the odds are the better. Bet on the next horse 5th fav if the odds are 11 or higher.

I tend to use fixed liability with this but recovery can be used as losers are rare.

| Extra Scenario | os Filter       |             |            |   | _ 🗆 × |
|----------------|-----------------|-------------|------------|---|-------|
| × Or           | +               |             |            |   |       |
| × A            | nd +            |             |            |   |       |
| ×              | Rank            | ls equal to | * 1        | + |       |
| ×              | LastPriceTraded | ls equal to | - 9        | + |       |
| × A            | nd +            |             |            |   |       |
| ×              | Rank            | ls equal to | <b>▼</b> 2 |   |       |
| ×              | LastPriceTraded | ls equal to | - 9        | + |       |
| × A            | nd +            |             |            |   |       |
| ×              | Rank            | ls equal to | <b>▼</b> 3 | + |       |
| ×              | LastPriceTraded | ls equal to | - 9        | + |       |
| × A            | nd +            |             |            |   |       |
| ×              | Rank            | ls equal to | * 4        | + | •     |
| ×              | LastPriceTraded | ls equal to | - 9        | + |       |
|                |                 |             |            |   |       |
|                |                 |             |            |   |       |

Trying different odds ranges also works. Such as lay the third favourite between odds of 5.0 and 7.0. An example of this is below:

The screenshot below is the old version 4.2 of the software for staking demonstrations

The sky really is the limit though as there is so many potential strategies that can produce a profit.

Another good one is to lay favourites under 2.0, this limits your liability and they often do not win.

This can be a good one to use a recovery strategy with. When you hit a winner you could stop for the day.

Ie. Lay each for £25 until you hit a winning bet, add your previous loss to the next bet, set your profit target so that one winner will trigger the bot to stop.

The member's forum contains lots of discussions on strategies and techniques. I'm sure you can see the huge potential in the software if used correctly.

# **Racing Radio Services**

If you want to listen to live Horse or Greyhound racing commentary you can do by going to the following link:

William Hill Greyhound Service https://sports.williamhill.com/betting/en-gb

William Hill Horse Racing Service https://sports.williamhill.com/betting/en-gb

Betfair/Timeform also run a radio service for Horses and Greyhounds <a href="https://www.timeform.com/horse-racing/about/timeform-radio">https://www.timeform.com/horse-racing/about/timeform-radio</a>

# **Betfair**

You will see in the software under the help menu there are two links, one called <u>Betfair API Status</u>, the other <u>Betfair</u> <u>Charges</u>.

<u>Betfair Charges</u> outlines the charges Betfair can make depending on your betting and usage of the API.

It is generally free for most users.

Betbotpro doesn't really get close to this figure so you should have nothing to worry about unless running multiple sports markets and instances maybe.

You should be careful though if running multiple bots or other software that uses the API as it could add up and compromise the bot performance.

The are currently no data charges for the new Betfair API-NG based software

# Support

If you need any help or come across any bugs or problems please email us directly.

We prefer email and if you have an issue please send a <u>debug</u> report of the problem.

There are two parts to a debug report. Screenshot & Bot files.

1.) Take a Screenshot of the bot fault or issue, and the settings so we can see the issue.

2.) You can do this by pressing Ctrl or Alt & Print Screen PrtScn keys at the same time to copy the desktop/window, then paste it to word or paint and send to us. There are also snip programs in windows as well as other available screengrab software.

3.) When creating a debug package the software will also take a screenshot.

4.) Go to Tools Menu and click Create Debug Package. This will create a zipped folder.

Attach both/all to an email and send to us with a description outlining the problem.

Email: support at betbotpro dot com

Check the FAQ and Videos: <u>https://www.betbotpro.com/</u> <u>support.html</u>

To your success

**BBP** Team

https://www.betbotpro.com